網頁製作班-使用 Google 協作平台建置網站

#### 講師: 黃祥倫老師

MAIL : ns5927@gmail.com

URL : http://hemilun.blogspot.com

\* \* \* \* \* \* \* \* \* \*

- 軟體優勢:「Google 協作平台」是一種線上應用程式,有了它,建立團隊網站就像 編輯文件一樣簡單。 透過「Google 協作平台」,人們可以很快地將各種 資訊彙整一處並輕鬆共用 (包括影片、日曆、簡報、附件和文字),以便 與小型團隊、整個組織或世上所有人一同檢視或編輯
- 軟體來源:Google 公司 http://www.google.com.tw/
- 軟體網站: <u>https://sites.google.com/</u>

#### Google 協作平台是什麼?

「Google 協作平台」是一種線上應用程式,有了它,建立團隊網站就像編輯文件 一樣簡單。透過「Google 協作平台」,人們可以很快地將各種資訊彙整一處並輕 鬆共用 (包括影片、日曆、簡報、附件和文字),以便與小型團隊、整個組織或世 上所有人一同檢視或編輯。 要開始使用「Google 協作平台」,請前往 <u>http://sites.google.com/site</u>。

#### 主要產品功能:

- 配合小組或專案的外觀以自訂協作平台的介面。
- 只要按一下按鈕即可建立新的子網頁
- 有網頁、通告、檔案櫃這些頁面類型可供選擇,而且有更多類型陸續推出
- 集中共用資訊:將豐富的內容(影片、「Google 文件」的文件、試算表、簡報、Picasa 相片投影播放、iGoogle 小工具)嵌入任何網頁,並上載檔案附件
- 管理權限設定,將協作平台保持為私用或依個人喜好開放他人編輯及檢視
- 使用 Google 搜尋技術,搜尋「Google 協作平台」的內容

#### 第1頁,共111頁

1.如何啟用及建立Google的協作平台(網站)

Step 1.輸入網址gmail.com,並輸入使用者名稱與密碼進行登入,若無帳戶可點[建立 帳戶]立即申請。

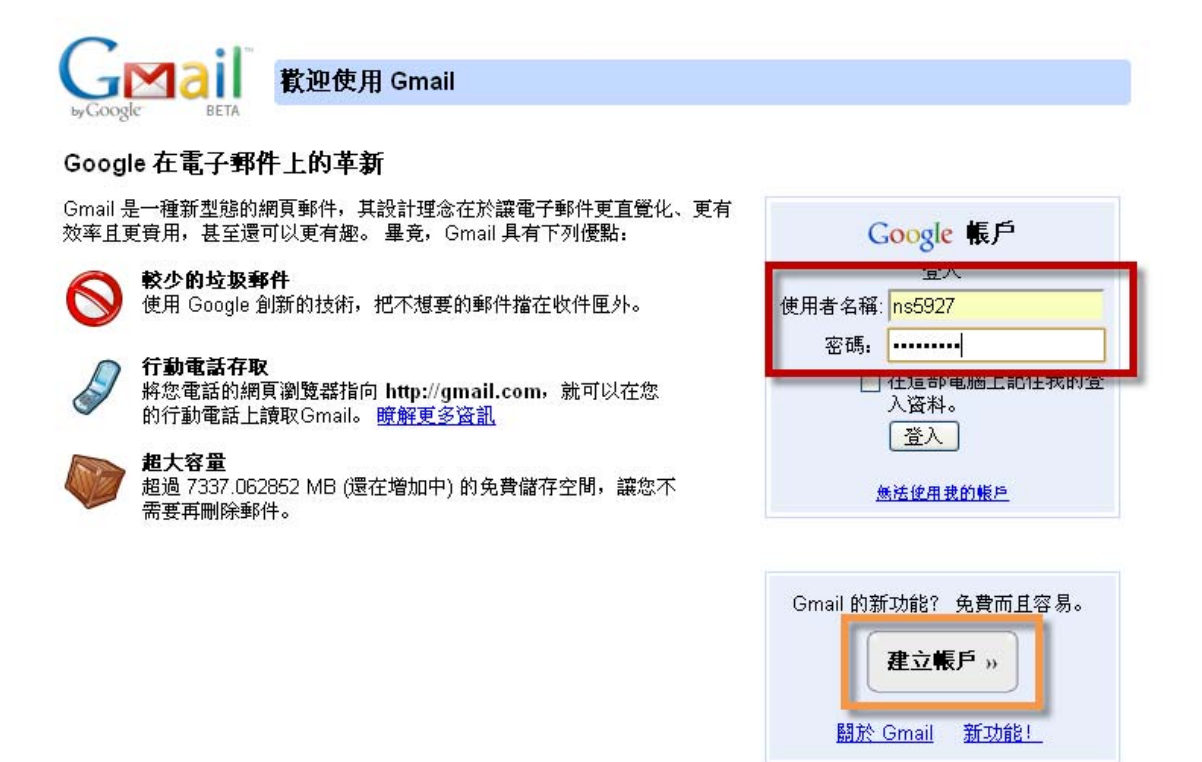

Step 2. 登入[Gmail收件匣] 視窗,選[協作平台]。

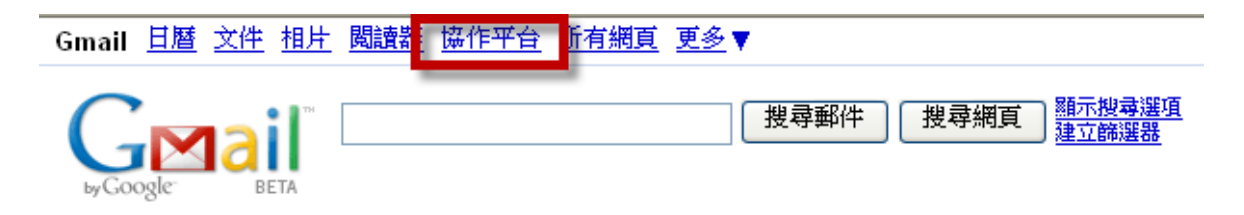

Step 3.出現[Google協作平台]視窗,輸入電子郵件與密碼進行登入。

## Google 協作平台

#### 想要建立網站嗎?

Google 協作平台 是免費服務,可讓您輕鬆建立並分享網頁。 <u>瞭解更多资訊</u>

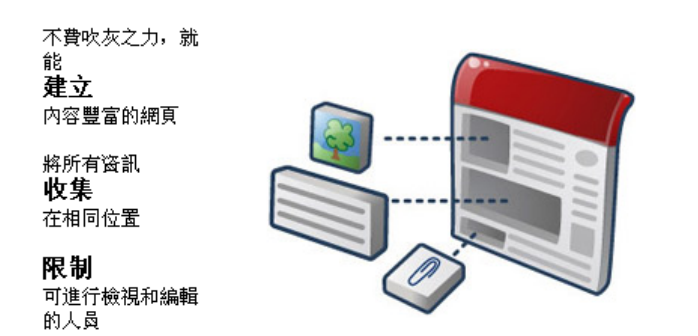

| Google 帳戶                                |                                              |  |  |
|------------------------------------------|----------------------------------------------|--|--|
| 電子郵件:<br>密碼 <b>:</b>                     | ns5927                                       |  |  |
|                                          | 在這部電腦上記住我的登<br>入資料。<br>登入<br><u>嚴法使用我的帳戶</u> |  |  |
| <u>申請使用協作平台</u><br>使用.[Google.應用鬼務].帳戶登入 |                                              |  |  |

搜尋

Step 4.按[建立協作平台]按鈕。

Google 歡迎使用 Google 協作平台

## 打算建立一個網站嗎?

使用「Google協作平台」,即可免費建立及共用網頁,輕鬆又簡單。瞭解更多資訊

輕易 **建立** 豐富的網頁

將您的所有資訊 **收集** 在一個位置

**控制** 誰可以檢視和編輯

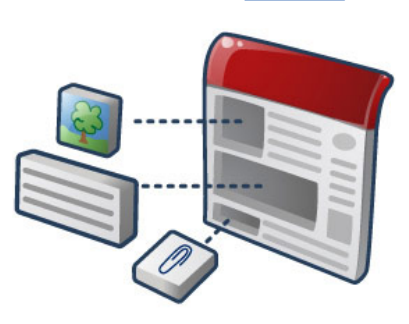

建立協作平台 使用「Google 協作平台」以: 計劃小組會議和活動

在安全的公司內部網路上**共用**資訊 **協同作業**小組専案 與家庭成員**保持聯繫** 

#### 第3頁,共111頁

Step5.出現[建立新的協作平台]頁面,並在[協作平台名稱]後文字方塊輸入名稱,設定協作平台位於的網址等選項設定。

| 子 Gmail: Google 提供                    | Coogle は作平台: × 😵 附件大小限制是什 × 🍖 教學日誌 (使用Goo × 🛨                                                               | 3                                                                                                    |
|---------------------------------------|----------------------------------------------------------------------------------------------------|----------------------------------------------------------------------------------------------------|
| ← → C ☆ http                          | ://sites.google.com/site/sites/system/app/pages/meta/dashboard/create-new-site                              | +                                                                                                    |
| Gmail 日曆 文件 相片                        | 閱讀器 協作平台 所有網頁 更多 ▼ ns5927@gmail.com   使用者設定   我的協作平台   說明   登出                                              | ^                                                                                                    |
| Google<br><sup>嵌作平台</sup><br>歡迎使用 Goo | ∝<br>ogle 協作平台▼ 搜尋                                                                                          | in the second second seco |
| 建立新的協作平台<br>協作平台名稱                    | 教學用協作平台                                                                                                    |                                                                                                    |
|                                       | <b>您的馅作平台位於此銅址:</b><br>http://sites.google.com/site/ jiaoxueyongxiezuopingtai<br>協作平台網址只能使用下列字元:A-Z、a-z、0-9 |                                                                                                    |
| 協作平台說明                                | ( <b>選擇性</b> ) 輸入此協作平台的簡短說明                                                                                 |                                                                                                    |
| 成人内容                                  | □ 此協作平台包含僅限成人觀賞的内容。                                                                                         |                                                                                                    |
| 共用                                    | <ul> <li>● 冬冬冬 全世界的人都可以檢視這個協作平台</li> <li>○ 冬冬冬 只有我指定的人士可以檢視此協作平台</li> </ul>                                 | *                                                                                                    |

Step 6.完成建立新的協作平台,可按[建立頁面]按鈕新增網頁。

| Smail: Google 提供              | × 🥫 首頁 (教學用協作 × 💦 附件大小限制是什                                  | Coogle — 回 X<br>× 院教學日誌 (使用Goo × 中                                     |
|-------------------------------|-------------------------------------------------------------|------------------------------------------------------------------------|
| ← → C ☆ http                  | :// <b>sites.google.com</b> /site/jiaoxueyongxiezuopingtai/ | ► <b>□</b> - <i>F</i> -                                                |
| <u>Gmail 日曆 文件 相片</u>         | <u>閱讀器</u> 協作平台 所有網頁 更多 ▼                                   | ns59 <mark>27@gmail.com   <u>我的協作平台</u>   <u>說明</u>   <u>登出</u></mark> |
| Google <sup>-</sup> Google 18 | 新作平台 首頁 更新時間: 一分鐘前                                          |                                                                        |
| 教學用協作平                        | 台                                                           | 搜尋協作平台                                                                 |
| <b>首頁</b><br>協作平台地圖           | 首頁                                                          |                                                                        |
| 最新協作平台活動                      |                                                             |                                                                        |
| <u>首頁</u><br>由                |                                                             |                                                                        |
| <u> </u>                      |                                                             |                                                                        |
| 編輯圓摘                          |                                                             |                                                                        |
|                               |                                                             |                                                                        |
|                               | ⊞ 附件 (0)                                                    |                                                                        |
|                               | ± <b>意見</b> (0)                                             |                                                                        |
|                               | <u> 修改 回報證用情況 列印</u>   由 <u>Google 協</u>                    | <u>作平台</u> 提供                                                          |
|                               |                                                             |                                                                        |
|                               |                                                             |                                                                        |

第4頁,共111頁

## 2.建立頁面

| <u>Gmail 日曆文件相片 閱讀器 協作平台所有網頁更多</u> ▼                                                                                              | ns5927@gmail.com   <u>我的協作平台</u>   <u>說明</u>   登出 🦆                                         |
|----------------------------------------------------------------------------------------------------|---------------------------------------------------------------------------------------------|
| Google Google 協作平台 建立新頁面 (在目前協作平台中:数學用協作平台)                                                                                       |                                                                                             |
| <b>請選取所需的範本</b>                                                                                                    | □<br>□<br>□<br>□<br>□<br>□<br>□<br>□<br>□<br>□<br>□<br>□<br>□<br>□<br>□<br>□<br>□<br>□<br>□ |
| <ul> <li>名稿:</li> <li>網頁位置: /site/jiaoxueyongxiezuopingtai/ 變更</li> <li>※育面放在最上層</li> <li>※将頁面放在着頁之下<br/>首頁 &gt; 您的新頁面</li> </ul> |                                                                                             |
| 選擇其他位置<br>建立頁面<br>取消                                                                                                    |                                                                                             |

依照網頁的內容挑選所需範本並輸入[名稱]與選擇[頁面位置],即可按[建立頁面] 的按鈕來新增網頁。

#### 主要範本功能:

網頁是什麼?

網頁是未結構化的頁面,您可以在其中輸入文字、圖片和表格,以及嵌入試算表、 簡報、影片和其他項目。網頁具有標準格式控制項(如粗體、斜體、底線、字型控 制項、文字色彩及文字反白顯示)。您可以建立項目符號清單和編號清單,以及輕 鬆地連結至協作平台中的其他網頁。您可以將硬碟中的文件附加至網頁底端,以 及允許其他協作平台協作者對您的網頁提出意見。

因為「Google 協作平台」是根據 wiki 基礎建置,所以會儲存文件的所有版本。 這表示您一定可以回復到較早的文件版本,並且可以比較不同版本之間的變更。 在網頁更新時,網頁訂閱者會收到通知。

| 👌 網頁是什 🗙 隤 🕯                                                                                                    | 周頁 (使 🗙 🛗 YouTube 🗴 🜔 Picessa 網 🗴                                  | Coogle _ E X                                               |
|----------------------------------------------------------------------------------------------------|--------------------------------------------------------------------|------------------------------------------------------------|
| ← → C ☆ http                                                                                                    | ps:// <b>sites.google.com</b> /site/webdesignbyfree/wang-ye        | 🔺 🕨 🗗 差                                                    |
| Gmail 日曆 文件 相片                                                                                                    | <u>閱讀器</u> 協作平台 所有網頁 更多 ▼                                          | ns5927@gmail.com   <u>我的協作平台</u>   <u>說明</u>   <u>登出</u> 🤷 |
| Google Google                                                                                                    | 岛作平台 網頁                                                            | 儲存取消                                                       |
| 插入格式表格版面<br>▶ → 新細明體                                                                                                    | 配置<br>▼ 8點 ▼ <b>B <i>I</i> <u>U</u> <u>A</u>▼ <sup>⊘</sup>▼ 連結</b> | ≝≣ॿॿॾॾ <b>ॻ</b> ,                                          |
| 使用Google<br>必花錢                                                                                                    | 岛作平台-架設網站不                                                         | 搜尋協作平台                                                     |
| 首頁<br>教學日誌<br>教學相牌<br>上課地點<br>檔案櫃<br>學員名冊<br>協作平台地圖<br><b>是新協作平台池圖</b><br><u>最新協作平台港動</u><br><u>版面配置</u><br>由 资祥倫 移線<br>承積者 资祥倫 | <b>網</b> 頁                                                         |                                                            |
| 表恰認為<br>由                                                                                                    | <ul> <li>附件 (0)</li> <li>意見 (0)</li> </ul>                         |                                                            |
| <u>首頁</u><br>編輯者 黄塔倫<br><u>影片</u><br>編編 - 黄塔倫                                                                                   |                                                                    | ×                                                          |

■資訊主頁是什麼?

資訊主頁網頁是由兩欄網頁與四個小工具配置區所構成,便於建立資訊總覽。 您可以將版面配置變更為兩欄,並在網頁中插入小工具,以使用網頁頁面類型來 建立資訊主頁網頁。

| 🚼 網頁是什麼? 🗙 1                       | 隤 資訊主頁 (使用G × 🎇 YouTube - 95001 🗙 🏠 Picasa 網路相簿                | × 🚷 Gmail: Google 提 × 🕞 Google 日曆 🛛 🔍               |
|------------------------------------|----------------------------------------------------------------|-----------------------------------------------------|
| ← → C ☆ https:                     | // <b>sites.google.com</b> /site/webdesignbyfree/zi-xun-zhu-ye | 🔺 🕨 🗗 🖉                                             |
| Gmail 日曆 文件 相片 图                   | <u> 遺讀器</u> 協作平台 所有網頁 更多 ▼                                     | ns5927@gmail.com   <u>我的協作平台</u>   <u>說明</u>   登出 🤷 |
| Google Google 協作                   | 作平台 資訊主頁                                                       | 儲存取消                                                |
| 插入格式表格版面配                          | <u><u></u></u>                                                 |                                                     |
| い つ 新細明體                           | ·8點 · B I U ▲· ◇· 連結 汪 汪 扂 宿 晋                                 |                                                     |
| 使用Google協                          | 作平台-架設網站不必花錢                                                   | 搜尋協作平台                                              |
| 首頁<br>教學日誌                         | 資訊主頁                                                           |                                                     |
| 教學相簿<br>上課地點                       | 按一下即可插入小工具                                                     | 按一下即可插入小工具                                          |
| 檔案櫃<br>學員名冊<br>協作平台地圖              | 使用 [插入] 功能表新增更多小工具。                                            | 使用 [插入] 功能表新增更多小工具。                                 |
| 最新協作平台活動<br>細直<br>編程者 英祥會          | _                                                              |                                                     |
| <u>版面配置</u><br>由 责祥倫 移除<br>編輯者 黄祥倫 |                                                                |                                                     |
| <u>表格練習</u><br>由 斉祥倫 建立            |                                                                |                                                     |
| <u>教學相簿</u><br>編經者 黃祥倫             |                                                                |                                                     |
| <u>首頁</u><br>編輯者 英祥倫               |                                                                |                                                     |
| <u> </u>                           | 按一下即可插入小工具                                                     | 按一下即可插入小工具                                          |
| <b>1</b><br>天後是                    | 使用【插入】功能表新增更多小工具。                                              | 使用 [插入] 功能表新增更多小工具。                                 |

#### │<u>──</u>」 ▽──通告網頁是什麼?

通告網頁可讓個人或群組輕鬆張貼具有時間順序的資訊 (如新聞、狀態更新或重要 活動)。可以用來張貼組織新聞、張貼專案更新、宣告新版本、張貼網路上的有趣 連結、作為簡單網誌等。

在出現新文章及現有文章更新時,網頁訂閱者會收到通知。

| 💦 網頁是 🗙 💦 道                                                                                                    |                                                                        |
|----------------------------------------------------------------------------------------------------|------------------------------------------------------------------------|
| ← → C ☆ http                                                                                                    | os://sites.google.com/site/webdesignbyfree/tong-gao 🔺 🕨 🗗 🖋            |
| Gmail 且曆 文件 相片                                                                                                    | <u>閱讀器 協作平台 所有網頁 更多</u> ▼ ns5927@gmail.com   <u>我的協作平台</u>   說明   登出 △ |
| Google Google                                                                                                    | 岛作平台 通告                                                                |
| 使用Google<br>必花錢                                                                                                    | 岛作平台-架設網站不 建 <sup>建 展協作平台</sup>                                        |
| <ol> <li>首頁</li> <li>教學日誌</li> <li>教學相端</li> <li>上課地點</li> <li>檔案櫃</li> <li>學員名冊</li> <li>協作平台地圖</li> <li>最新協作平台地圖</li> <li>量訊主頁</li> <li>納程音 黄祥倫</li> <li>30頁</li> <li>※回日の麦花後の</li> </ol> | 通告<br>新增文章<br>目前沒有文章。請按一下 谢增文章] 按鈕以建立新的文章。                             |
| <u>版面配置</u><br>由 责任後 移除<br>藏程者 责任偷<br><u>表格捷翟</u><br>由 责任偷 建立<br><u>教學相隨</u><br>編程者 責任倫                                                                                                    |                                                                        |

## ■檔案櫃網頁是什麼?

檔案櫃網頁可讓您管理硬碟中的文件,將它們用資料夾加以整理。 這可以用來在 單一位置管理共用文件。 系統會儲存文件的版本記錄,因此一定可以回復成舊版 本。

在出現新檔案、更新檔案以及刪除檔案時,網頁訂閱者會收到通知。

| 💦 網頁是 🗙 📑 楠                                                                                                    | a案櫃 ( × 🔠 YouTube × 🕐 Picasa 網 ×                  | Gmail: G.  | × 🕞 Goo    | Goog<br>Igle × + | le 👝 😐 | X    |
|----------------------------------------------------------------------------------------------------|---------------------------------------------------|------------|------------|------------------|--------|------|
| ← → C ☆ htt                                                                                                    | ps://sites.google.com/site/webdesignbyfree/dang-a | m-gui-l    |            |                  | • •    | 4-   |
| Gmail 且曆 文件 相片                                                                                                    | <u> 閱讀器</u> 協作平台 所有網頁 更多 ▼                        | ns5927     | @gmail.con | 1 我的協作平          | 台 說明 ] | 登出 🔷 |
| Google Google t                                                                                                    | 岛作平台 檔案櫃                                          |            | ➡ 建立頁面     | 🥖 編輯頁面           | i 更多動作 | •    |
| 使用Google<br>必花錢                                                                                                    | 岛作平台-架設網站不                                        |            |            |                  | 搜尋協作平  |      |
| 首頁<br>教學日誌<br>教學相薄<br>上課地點<br>檔案播<br>學員名冊<br>協作平台地圖<br><b>最新協作平台活動</b><br>通告<br>由 贡祥倫 建立<br>資訊主頁<br>編程者 黃祥倫<br>級 <u>圓</u><br>編程者 黃祥倫<br>版面配置<br>由 贡祥倫 探險 | <ul> <li>檔案櫃</li> <li>●新增檔案</li></ul>             | <b>x</b> . |            |                  |        |      |
| 編輯者 西伊爾<br><u>表格練習</u><br>由 黃祥倫 建立                                                                                                    |                                                   |            |            |                  |        | ~    |

# 清單網頁是什麼?

清單網頁可讓您輕鬆地追蹤資訊清單。 您可以從範本清單中進行選擇,或設定自 己的自訂欄。 您可以輕鬆地新增、更新及移除項目。

在新增、删除及更新清單時,網頁訂閱者會收到通知。

| 💦 網頁是 🗙 📑 清                                                                        | i單 (使 🗙 🔠 YouTube           | × 🔿 Picasa 網 × 🕅           | 🚰 Gmail: G 🗙 🚺 📼 Goo.     | gle × +                    |
|------------------------------------------------------------------------------------|-----------------------------|----------------------------|---------------------------|----------------------------|
| ← → C ☆ http                                                                       | s://sites.google.com/site/w | ebdesignbyfree/qing-dan    |                           | ▲ ► B- ≁-                  |
| Gmail 日曆 文件 相片                                                                     | 閱讀器 馅作平台 所有                 | 網頁 更多 🔻                    | ns5927@gmail.com          | 我的協作平台  說明  登出 🍊           |
| Google Google t                                                                    | 岛作平台 清單                     |                            | 中 建立頁面                    | 🥖 編輯頁面 更多動作 ▼              |
| 使用Googlet<br>必花錢                                                                   | 使用Google協作平台-架設網站不          |                            |                           |                            |
| 首頁<br>教學日誌<br>教學相簿<br>上課地點<br>指案櫃<br>譽昌名冊                                          | 清 單.<br>使用我們任一清單都           | 範本開始建立清單,這                 | 或者自行從頭建立                  |                            |
| 協作平台地圖                                                                             | 動作項目                        | 問題清單                       | 單位狀態                      | 建立您的清單                     |
| 最新協作平台活動<br>這案櫃<br>由 责祥倫 建立<br>通費祥倫 建立<br>資訊生真<br>資訊生真<br>編組者 责祥倫<br>總圓<br>編組者 贡祥倫 | 持續追蹤會議或專案<br>的交辦事項<br>使用此範本 | 追蹤您的專案尚未解<br>決的問題<br>使用此範本 | 追蹤專案中個別單位<br>的狀態<br>使用此範本 | 為您的清單定義自己的<br>欄位<br>建立自訂清單 |
| <u>版面配置</u><br>由                                                                   |                             |                            |                           | ×                          |

## 3.1 编輯頁面-插入

| Smail: Google 提供 )                                                                       | × 💦 首頁 (教學用協作 × 🚼 附件大小限制是什                                 | Google _ 回 X                                              |
|------------------------------------------------------------------------------------------|------------------------------------------------------------|-----------------------------------------------------------|
| ← → C ☆ http:                                                                            | // <b>sites.google.com</b> /site/jiaoxueyongxiezuopingtai/ | ► <b>□</b> - <b>⊁</b> -                                   |
| <u>Gmail 日曆 文件 相片</u>                                                                    | <u>閱讀器</u> 協作平台 <u>所有網頁</u> 更多 ▼                           | ns5927@gmail.com <u>   我的協作平台</u>   <u>說明</u>   <u>登出</u> |
| G <mark>oogle</mark> Google 協                                                            | 作平台 首頁 更新時間: 一分鐘前                                          | + 建立頁面 ● 編輯頁面 更多動作 ▼                                      |
| 教學用協作平                                                                                   | 台                                                          | 搜尋協作平台                                                    |
| 首頁         協作平台地圖         最新協作平台活動         首頁         由 资祥資 建立         接視全部         新福創機 | 首頁                                                         |                                                           |
|                                                                                          | 한附件 (0)                                                    |                                                           |
|                                                                                          | ··· <b>意見</b> (0)                                          |                                                           |
|                                                                                          | <u> 後承 回經證用情況</u> 列印   由 <u>Google  </u>                   | <u>臨作平台</u> 褆佚                                            |

按[編輯頁面]按鈕即可修改網頁,並可選擇插入圖片、連結、日曆、文件、相簿和 影片等項目加入資料。

| <u>Gmail 日曆 文件 相片 閱</u>                | <u>責器 協作平台 所有網頁 更多</u> ▼ ns5927@gmail.com   <u>我的協作平台</u>   說明   登出 | L |  |
|----------------------------------------|---------------------------------------------------------------------|---|--|
| Google Google 協作平台 首頁 儲存 取消            |                                                                     |   |  |
| 插入格式表格版面配置                             |                                                                     |   |  |
| 🔤 圖片                                   | 8點 ▼ В ℤ 및 Δ ▼ 🥙 🚈 🗄 듣 듣 層 宿 髺 喜 🗏 🖉 инч                            |   |  |
| 連結                                     | 搜尋協作平台                                                              |   |  |
| ■ 目録                                   |                                                                     | 1 |  |
| — 水平線                                  | 領                                                                   | ≣ |  |
| Google                                 |                                                                     |   |  |
| 🧼 AdSense                              |                                                                     |   |  |
| 1 日暦                                   |                                                                     |   |  |
| ☐ 文件                                   |                                                                     |   |  |
| 🜔 Picasa 網頁投影播放                        |                                                                     |   |  |
| 📷 簡報                                   |                                                                     |   |  |
| 11111111111111111111111111111111111111 | 附件 (0)                                                              |   |  |
| 試算表表單                                  | <b>査見</b> (0)                                                       | ~ |  |

## 3.1.1 插入圖片

| Google Google 協作                                                                                                    | 平合 首頁                                                 | 章裔顓存於上午3:42 儲存 取消                 |
|----------------------------------------------------------------------------------------------------|-------------------------------------------------------|-----------------------------------|
| <ul> <li>插入格式表格版面配</li> <li>■ 圖片</li> <li>連結</li> <li>■ 目録</li> </ul>                                                                                                    | ◎點 ▼ B Z U <u>A</u> ▼ <i>述</i> 推結 注 注 層<br>ī<br>首頁    | 宿 臣 吾 君 <b>久 /html</b><br>近好版IFT日 |
| ──小⊤क़<br>Google<br>参 AdSense<br>◎ 日曆                                                                                                    |                                                       |                                   |
| ि∎ 文件<br>◯ Picasa 網頁投影播放                                                                                                    |                                                       |                                   |
| ng 簡報<br>1111 - 1111 - 111 | 附件 (0)                                                |                                   |
|                                                                                                    | 意見 (0)                                                |                                   |
| 影片 ▶                                                                                                    | <u> 參救 回線総用情況</u> <u>列印</u>   由 <u>Google 協作平台</u> 提供 | ۲                                 |

## Step1.按[插入]→ [圖片]。

| Google Google               | 晶作平台 首頁                                | <i>革稿儲存於 上午</i> 3:42 儲石 | 字 取消            | ^ |
|-----------------------------|----------------------------------------|-------------------------|-----------------|---|
| 插入格式表格版面                    |                                        |                         |                 |   |
| ▶ ▲ 新細明體<br>教学用 励作す         | ▼8點 ▼ B Z U A ▼ 参* 連結 註 註 扂 ₹<br>* 🗃   | B E E I <b>I /</b> /HTM | 1L<br>1支守1加1日下口 |   |
| 首頁<br>物件平台中<br>初 <b>着图片</b> |                                        |                         |                 |   |
| 最新協作                        |                                        |                         |                 |   |
| <u>首頁</u><br>由 黄祥倫 ≴        | <b>图</b> 片                             |                         |                 |   |
| <u> </u>                    | <u>ミレ</u><br>選擇檔案<br>・選擇檔案             |                         |                 |   |
|                             |                                        | 新增圖片                    | 消               |   |
|                             | ⊡ 附件 (0)                               |                         |                 |   |
|                             | - 意見 (0)                               |                         |                 |   |
|                             | <u> 修文 回総総用協力 列印</u>   由 Google 临作平台提供 |                         |                 | ~ |

Step2.按[選擇檔案]來選取圖片。

| 開啓                                                                                             |                                                                                                    |                        | ?                                                                 | × |
|------------------------------------------------------------------------------------------------|----------------------------------------------------------------------------------------------------|------------------------|-------------------------------------------------------------------|---|
| 查詢①:                                                                                           | 🞯 桌面                                                                                                    |                        | 💌 G 🕸 📂 🎞 -                                                       |   |
| <ul> <li>         ましかう         まの         まの         </li> <li>         まの         </li> </ul> | References of the second second secon |                        | 推度: 352 x 432<br>類型: JPG 檔案<br>大小: 38.6 KB                        |   |
| 我的文件                                                                                           |                                                                                                    |                        |                                                                   |   |
| 《<br>網路上的芳鄰                                                                                    | 檔名(N):<br>檔案類型(T):                                                                                                    | map<br>」<br>以唯讀方式開啓(R) | <ul> <li>✓</li> <li>✓</li> <li>規格(0)     </li> <li>取用 </li> </ul> | כ |

#### Step3.選擇所需圖片後按[開啟]按鈕。

| <u>Gmail</u> 日層          | 下文件相片 關讀器 協会      | 作平台 所有網頁 更多 ▼          |                                                            |
|--------------------------|-------------------|------------------------|------------------------------------------------------------|
| Goog                     | 新増圖片              |                        | 取消                                                         |
| +== 1 ++2-               |                   |                        |                                                            |
| 山八竹口                     |                   |                        |                                                            |
|                          | ⊙ 已上載圖片           |                        |                                                            |
| 使用                       | ○ <u>網址 (URL)</u> |                        | ■ ■ ■ ■                                                    |
| 心力な                      |                   |                        |                                                            |
| ም ተዋ                     |                   |                        |                                                            |
| 首頁                       |                   |                        |                                                            |
| 教學日誌                     |                   |                        |                                                            |
| 数学相薄<br>上課 抽點            |                   |                        |                                                            |
| 檔案櫃                      |                   |                        |                                                            |
| 學員名冊                     |                   |                        |                                                            |
| 協作平台地                    |                   |                        |                                                            |
| 最新協作                     |                   |                        |                                                            |
| <u>作業須知</u><br>線線変革構     |                   | 工戦 岡刀 医 佐田禾 一木 選 捧 桶 茶 |                                                            |
| (#11年1日) 21年<br>2 2分白品百万 |                   |                        |                                                            |
| <u>3.2前鲤貝</u><br>編輯者 黃祥  |                   |                        | лина развит развити на на на на на на на на на на на на на |
|                          |                   |                        |                                                            |

Step4.按[新增圖片]按鈕完成插入圖片。

| <u>Gmail</u> <u>日曆</u> 文件 相片                                                                       | <u> 閱讀器</u> 協作平台 所有網頁 更多 ▼                                 | ns5927@gmail.com   <u>我的協作平台   說明   登出</u> 🤷 |
|----------------------------------------------------------------------------------------------------|------------------------------------------------------------|----------------------------------------------|
| Google Google 18                                                                                   | 备作平合 上課地點                                                  | 儲存取消                                         |
| 插入 格式 表格 版面                                                                                        | 配置                                                         |                                              |
| 🖍 🗠 正常                                                                                             | ▼ 10點 ▼ B I U ▲▼ 沙▼ 連結 三目                                  | E FE FE 🗐 🗐 🖉 🖉                              |
| 使用Googlet<br>必花錢                                                                                   | <b>豪作平台-架設網站</b> 不                                         | 搜尋協作平台                                       |
| 首頁<br>教學日誌<br>教學相簿<br>上課地點<br>檔案櫃<br>學員名冊<br>協作平台地圖                                                | 上 読 地 当<br>對齊: 左 虫 <u>右</u> - 大小: 小 虫 太 <b>原始大小</b> - 文字環約 | 撓: <u>開啟 開閉 - 弦☆</u> 区                       |
| <b>最新協作平台活動</b><br>上課地點<br>線程會 實祥倫<br>來自 實祥倫 的附作<br>作業須知<br>線程會 實祥倫<br><u>3.2編輯頁面格式</u><br>線程會 實祥倫 |                                                            |                                              |

Step5.另可調整圖片對齊方式與大小後,按[儲存]按鈕即完成編輯。

## 如何使用Google地圖建立個人地圖

| 所有網頁圖片 <u>地圖</u> 新聞網誌搜尋翻譯 Gmail 更多▼ iGoogle   登入                                                            | ^   | ] |
|----------------------------------------------------------------------------------------------------|-----|---|
| 図<br>遊遊網路更快速<br>安裝 Google Chrome 瀏覧器                                                                        |     |   |
| Google™                                                                                                    | 111 |   |
| 延階搜尋         Google 搜尋       好手氣       使用偏好         語言選項         ● 所有網頁       中文網頁       繁體中文網頁       台灣的網頁 |     |   |
| <b>傳統首頁</b>   <u>iGoogle: 台灣首頁</u><br>Step 1 閉 的 瀏 覽 哭 後 → 龄 λ http://www.google.com.tw/ 並 按[ 地 圆] 。        | ~   | - |

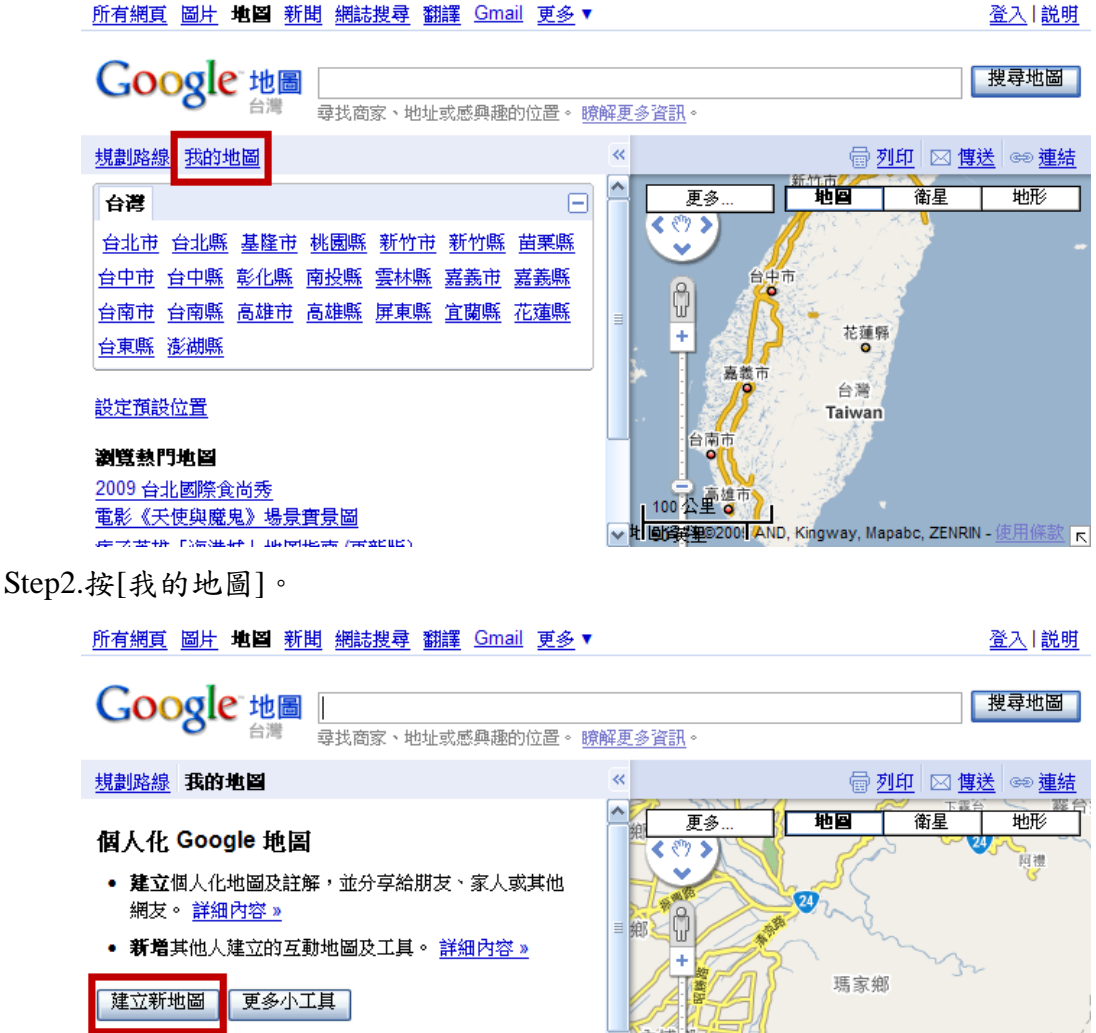

推薦的小工具 □ 台北市即時停車場資訊 □ 台灣國道即時影像

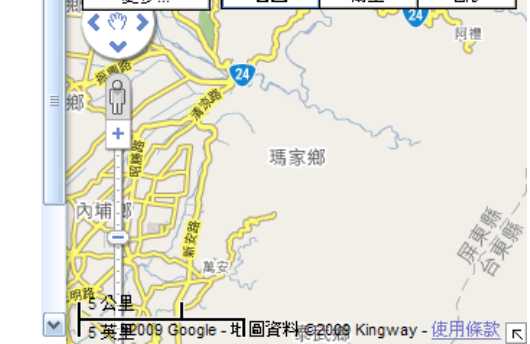

Step3.再按[建立新地圖]。

── Picasa 網路相簿

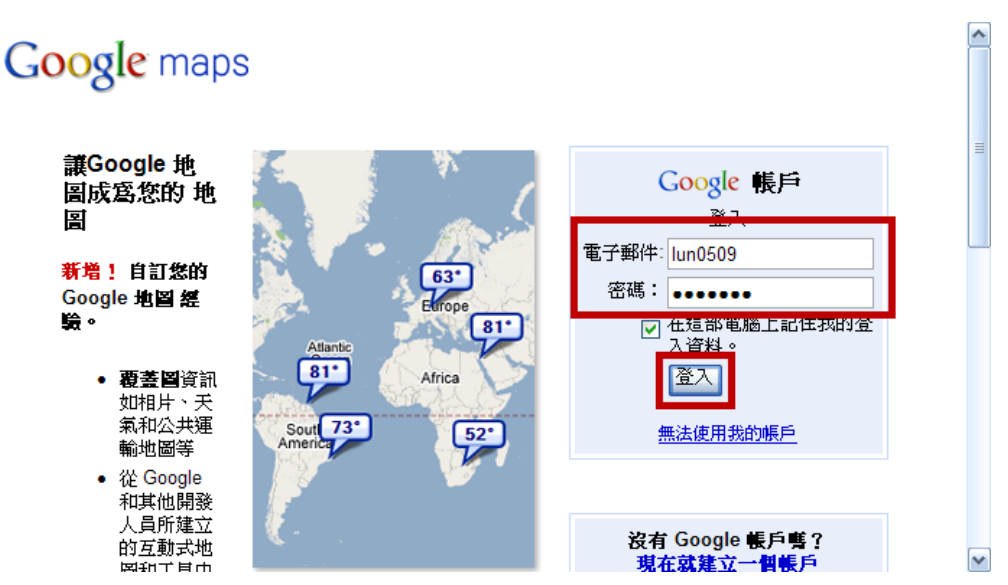

Step4. 輸入[電子郵件]和[密碼]後,按[登入]。

#### 第 13 頁,共 111 頁

| 所有 | 網頁 <u>圖片</u> 地圖新聞 網誌搜尋 翻譯 Gmail 更多 | •                                                    |
|----|------------------------------------|------------------------------------------------------|
|    | lun0509@g                          | mail.com;我的個人資料 說明 網頁記錄 找的帳戶 登出                      |
| G  | OOgle 地圖 瑪家鄉<br>台灣 琴找商家、地址或感興趣的位置。 | 腹解更多資訊。                                              |
| 規劃 | 路線 我的地圖                            | ≪ <u>五 Google 地球中檢視</u> 圖 <u>列印</u> ⊠ <u>傳送</u> ⊕ 連結 |
| P  | 屏東縣瑪家鄉 😒                           | 夏多                                                   |
|    | 探索此區域》                             | 地址: 网络小学家 地址: 日本 日本 日本 日本 日本 日本 日本 日本 日本 日本 日本 日本 日本 |
|    | 相片<br>《The Annual State            | 規劃路線: 到這裡 - 從這裡                                      |
|    |                                    | <u> </u>                                             |

Step5.於搜尋框輸入[瑪家鄉]後,按[搜尋地圖],尋找要加入[地圖標記]的區域後再按 [我的地圖]。

| 所有網頁 圖片 | 地圖 新聞 | 網誌搜尋 | 翻譯 | <u>Gmail</u> | <u>更多</u> ▼   |      |                |      |                |
|---------|-------|------|----|--------------|---------------|------|----------------|------|----------------|
|         |       |      |    | lun05        | i09@gmail.com | 我的個人 | <u>、資料</u>  説明 | 網頁記錄 | <u>我的帳戶 登出</u> |

| Google <sup>-</sup> 地圖<br><sup>台灣</sup> | <b>瑪家鄉</b><br>尋找商家、地址或感興趣的位置。 <u>瞭解更多資訊</u> 。 | 尋地圖          |
|-----------------------------------------|-----------------------------------------------|--------------|
| <u>規劃路線</u> 我的地圖                        | ≪ S 在 Google 地球中檢視      厨 列氏      ☑ 傳送      ④ | 。<br>連結      |
| 建立新地圖 - 更多小工具                           | 更多                                            | 形            |
| <b>我建立的地圖</b><br>☑ 瑪家數位概會中心 ②           |                                               | and a second |
| <u>合作者</u> 匯入                           | 完成 已儲存                                        | 2 TH         |
| <sup>標題</sup><br>瑪家數位機會中心               |                                               | 瑪家鄉          |
| <b>武</b> 明                              | 內埔鄉 業 一 一 一 一 一 一 一 一 一 一 一 一 一               |              |

Step6.編輯[標題]後,可按[衛星]模式更詳細的尋找欲標記點。

| 所有網頁 圖片 地圖 新聞 網誌搜尋 翻譯     | <u>Gmail</u> 更多▼                                       |
|---------------------------|--------------------------------------------------------|
|                           | lun0509@gmail.com   我的個人資料   說明   網頁記錄   我的帳戶   登出     |
| Google 地圖<br>台灣 尋找商家、地址或感 | ● 提尋地圖 ● 一提尋地圖 ● ● ● ● ● ● ● ● ● ● ● ● ● ● ● ● ● ● ●   |
| <u>規劃路線</u> 我的地圖          | ≪ S 在 Google 地球中檢視 중 列口 座 博送 ↔ 連結                      |
| 建立新地圖 - 更多小工具             |                                                        |
| 我建立的地圖<br>☑ 瑪家數位機會中心 公開   |                                                        |
| 合作者匯入                     | 完成]已儲存                                                 |
| 標題                        |                                                        |
| 瑪家數位機會中心                  |                                                        |
| 説明                        |                                                        |
|                           | 🔤 J Data 與限目 GeoEye 地圖資料 ©2009 Kingway - <u>使用條款</u> 🥫 |

Step7.找到欲標記點後,按[地圖標記]來加入標記點。

第 14 頁,共 111 頁

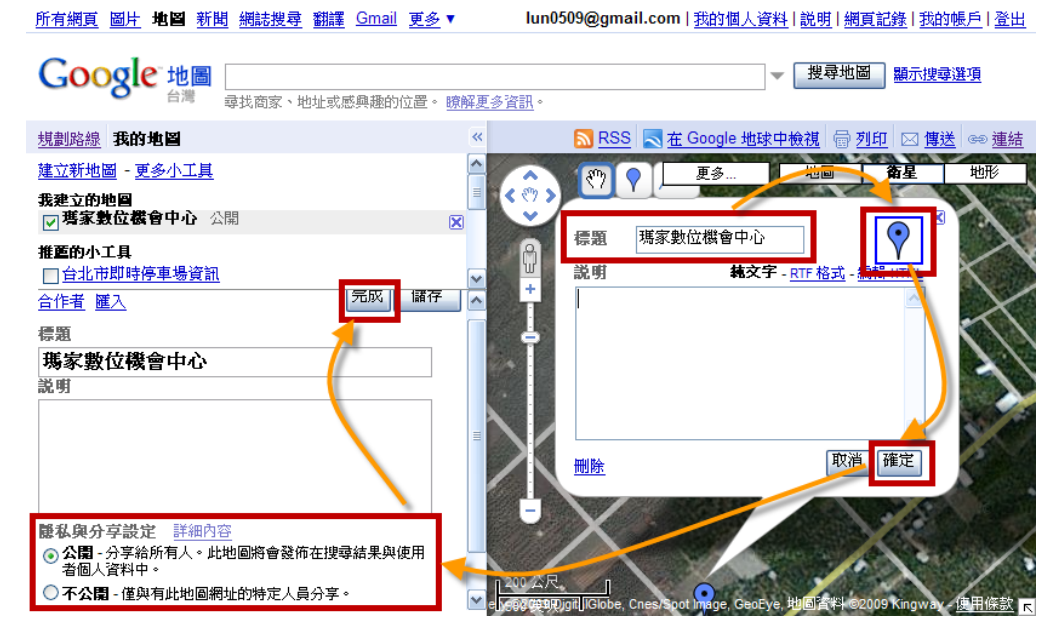

Step8.編輯地圖標記的標題和說明後,按[確定],並選擇隱私與分享設定後,按[完成]。

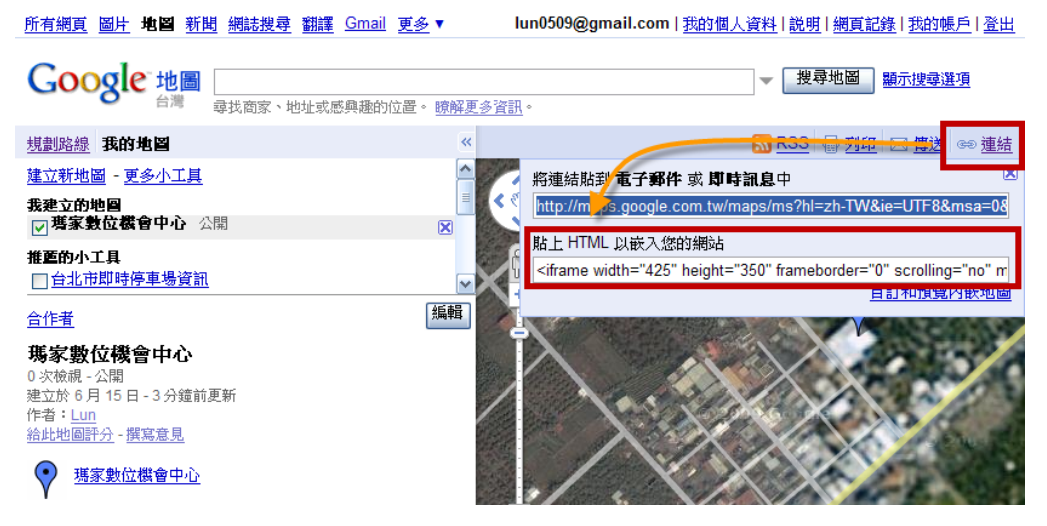

Step9.按[連結], 複製[貼上 HTML 以嵌入您的網站]中的程式碼。

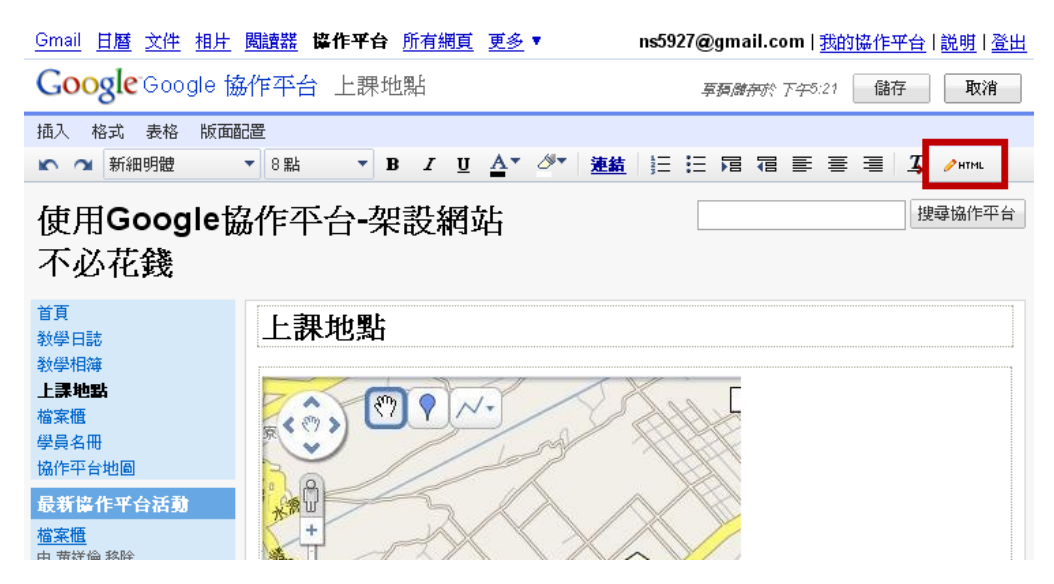

Step10. 開啟協作平台頁面並編輯 HTML。

第 15 頁,共 111 頁

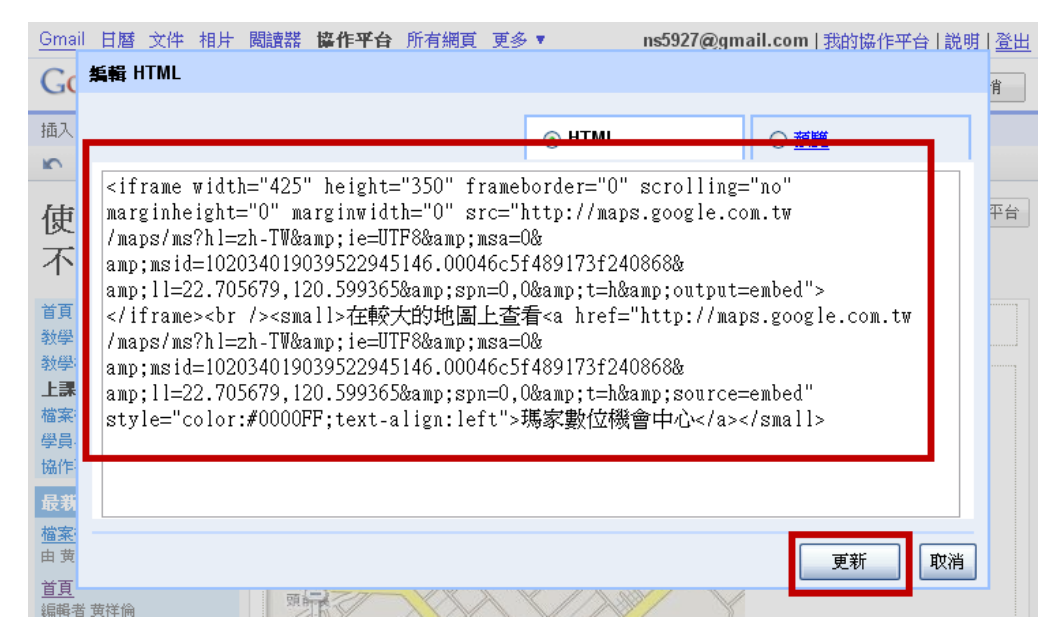

Step11.貼上剛複製的程式碼後,按[更新]。

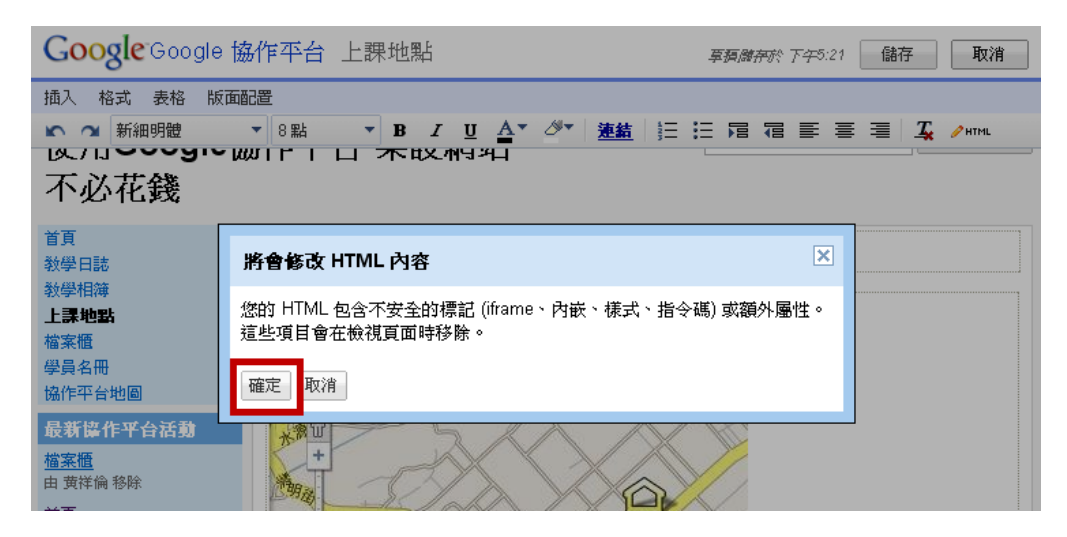

Step12.提示 HTML 程式碼包含不安全的標記將被移除,按[確定]。

| Google <sup>-</sup> Google 協                                          | 新作平台上課地點 <i>軍類離帝於 T45:21</i> 儲存 取消                                           |
|-----------------------------------------------------------------------|------------------------------------------------------------------------------|
| 插入格式表格版面面                                                             | 记置                                                                           |
| で <u>新細明體</u><br>した「」。<br>不必花銭                                        | ▼8點 ▼ B I U A▼ 递給 注 注 扂 宿 亭 喜 喜 I / / /////<br>ルーーーーーーーーーーーーーーーーーーーーーーーーーーーー |
| 首頁<br>教學日誌<br>教學相簿<br><b>上課地點</b><br>檔案櫃<br>學員名冊<br>協作平台地圖            | 上課地點<br>在較大的地圖上進電 <u>研究數位設會中心</u>                                            |
| <b>最新協作平台活動<br/><u>檔案櫃</u><br/>由 黄祥倫 移除<br/><u>首頁</u><br/>編輯者 黄祥倫</b> |                                                                              |

Step13.因為 HTML 包含不安全的標記,所以地圖未能正常顯示。

#### 第 16 頁,共 111 頁

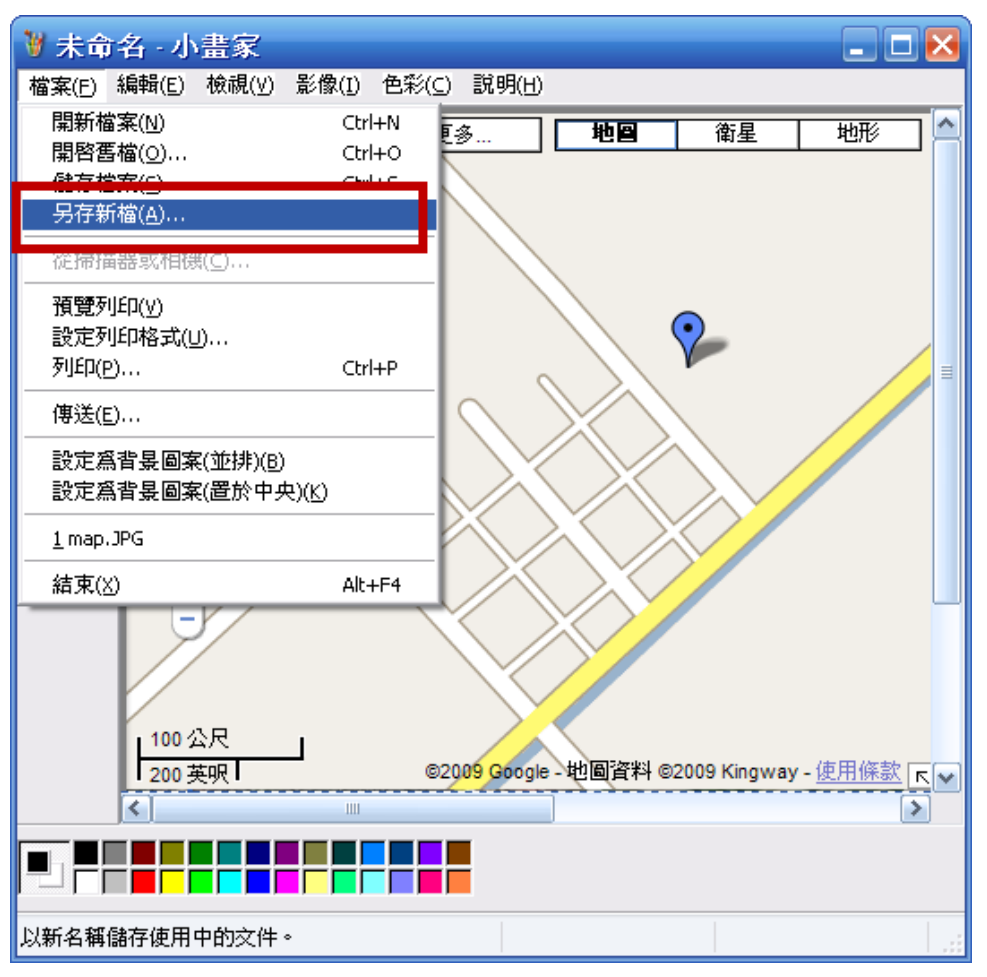

Step14.使用鍵盤上的 Print Screen 鍵拍下地圖後,開啟小畫家並貼上地圖與儲存檔案。

| 另存新檔                                                                                                    |                                                                                                    |                                                                             |         |   |     |    | ? 🔀   |
|----------------------------------------------------------------------------------------------------|----------------------------------------------------------------------------------------------------|-----------------------------------------------------------------------------|---------|---|-----|----|-------|
| 儲存於①:                                                                                                    | 🚱 桌面                                                                                                    |                                                                             | ~       | G | Ø 🖻 | •• |       |
| <ul> <li>裁最近的文件</li> <li>         みののでのです。     </li> <li>         我の文件      </li> <li>         我の電腦      </li> <li>         私の電腦      </li> </ul> | <ul> <li>→ 我的文件</li> <li>→ 我的電腦</li> <li>→ 網路上的芳鄰</li> <li>→ Excel 教學電子</li> <li>→ Excel 教學-比爾</li> <li>→ HD_Tune_Pro</li> <li>→ Word 教學電子</li> <li>■ map.JPG</li> <li>■ 英發現世界首</li> </ul> | <sup>-</sup> 書-偉婕<br>豬傅・巴金斯先生(Bill Fu)<br><sup>Z</sup> 書-偉婕<br>例水母形状麥田圈.jpg |         |   |     |    |       |
| 網路上的芳鄰                                                                                                    | 檔名(N):                                                                                                    | map.JPG                                                                     |         |   | ~   |    | 儲存(S) |
|                                                                                                    | 存檔類型( <u>T</u> ):                                                                                                    | JPEG (*.JPG;*.JPEG;*.JPE;                                                   | *.JFIF) |   | ~   |    | 取消    |

Step15.儲存的檔案即可使用插入圖片功能加入網頁中。

第 17 頁,共 111 頁

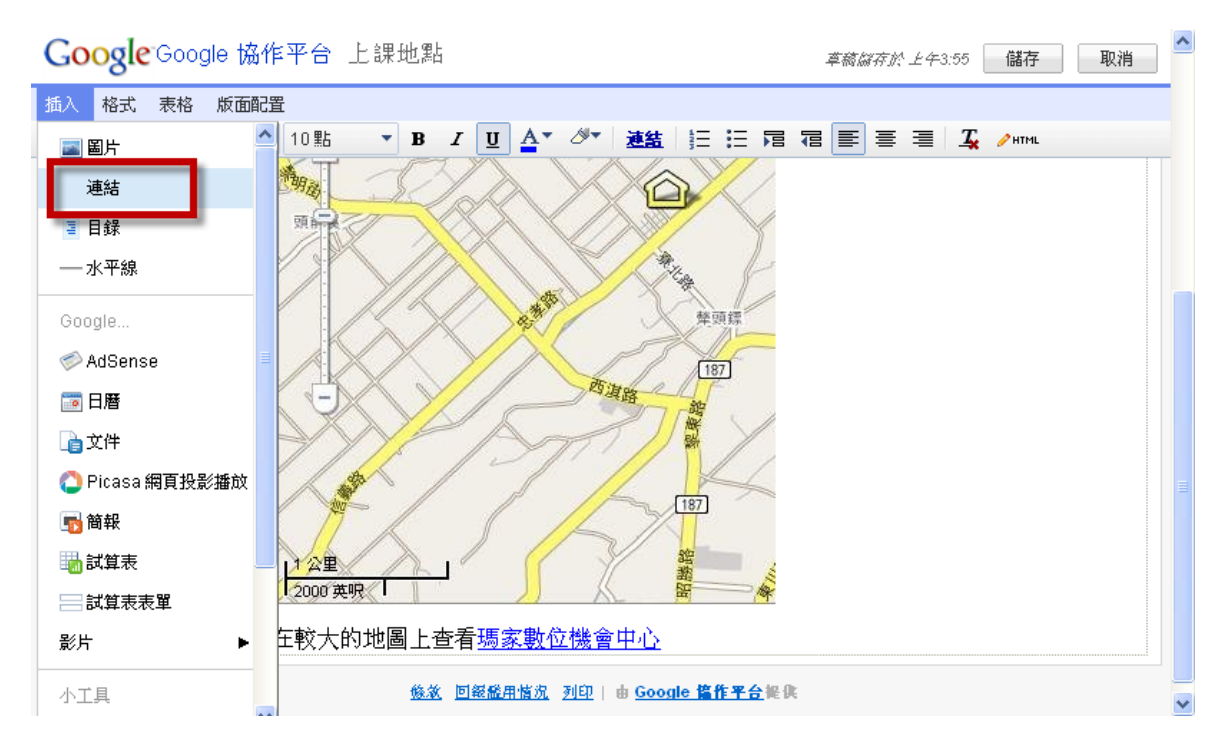

## Step1.按[插入]→ [連結]。

| Google <sup>-</sup> G                                                                                                    | 建立連結                      | ×                                                                                                    | <b></b> 取消 | ^ |
|----------------------------------------------------------------------------------------------------|---------------------------|----------------------------------------------------------------------------------------------------|------------|---|
| 插入 格式 表<br>▶        正常                                                                                                    | 現有頁面                      | 搜尋頁面                                                                                                    | 11.        |   |
| 来自 黄祥倫 的耕作<br><u>作業須知</u><br>減促者 黄祥倫<br><u>3.2%時間頁面-格式</u><br>減促者 黄祥倫<br><u>首頁</u><br>減促者 黄祥倫<br><u>1.如何啟用及建式</u><br>的協作平台(網站<br>減促者 黄祥倫<br><u>按視全部</u><br><u>7.</u><br>天後是<br>課程成果等<br><u>減極創物</u> | 網址<br>一在新視窗開啟此連結<br>確定 取消 | 我的變更       最近的協作平台活動       協作平台地園         ●       教學日誌       ●         ●       教學日誌       ●         □       1.如何啟用及建立Google的協作平台(網站)       ●         □       2.建立頁面       ●         □       3.1編輯頁面-插入       ●         □       3.2編輯頁面-板式       ●         □       3.4編輯頁面-板面配置       ●         □       3.5編輯頁面-大個       ●         □       3.5編輯頁面-近回置       ●         □       4.1更多動作-修訂紀錄       ●         □       4.2更多動作-訂閱頁面(或協作平台)變更       ● |            |   |
|                                                                                                    |                           |                                                                                                    |            | ~ |

Step2.可從[現有頁面]來製作連結。

| Google                            | 建立連結        |                             | × | 字 取消 🔷   |
|-----------------------------------|-------------|-----------------------------|---|----------|
| 插入格式表<br>下 24 正常                  | 現有頁面        | 連結到此網址:                     | _ | 1L       |
| 來自 黄祥倫 的附作                        | 網址          | 範例: www.google.com/igoogle/ |   |          |
| <u>作業須知</u><br>編輯者 黄祥倫            |             |                             |   |          |
| <u>3.2編輯頁面-格式</u><br>編輯者 黃祥倫      |             |                             |   |          |
| <u>首頁</u><br>編輯者 黃祥倫              |             |                             |   |          |
| 1.如何啟用及建立<br>的協作平台(網站)<br>編輯者 黄祥商 |             |                             |   |          |
| <u> </u>                          |             |                             |   |          |
| 1                                 |             |                             |   |          |
| 天後是<br><b>課程成果</b> 發              |             |                             |   |          |
| 編輯創機                              | 一 在新視窗開啟此連結 | ]                           | — |          |
|                                   | 確定取消        |                             |   | <b>~</b> |

Step3.或從[網址]來新增連結,並可勾選[在新視窗開啟此連結]方式開啟網頁。

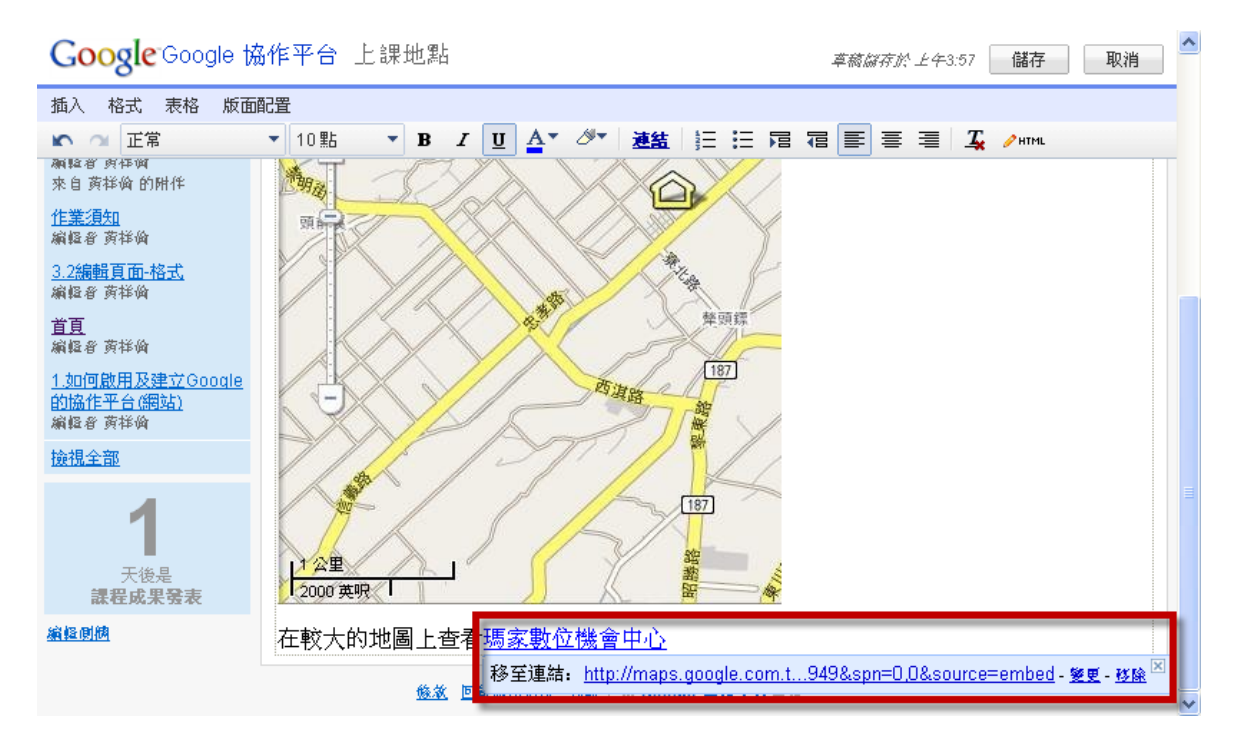

Step4.若連結要修改可以[變更]或[移除]。

## 3.1.3 插入目錄

目錄是根據頁面上的文字標題所建立的。

| Google <sup>-</sup> Google 協作 | 作平台 首頁 章裔儲存於上午4:08 儲存 取消                                            | ] ^ |
|-------------------------------|---------------------------------------------------------------------|-----|
| 插入 格式 表格 版面配                  |                                                                     |     |
| 🔤 圖片                          | 10點 ▼ В ℤ Щ Δ ▼ グ▼ 連結 註 註 扂 宿 匡 喜 喜 ℤ / /нтм.                       |     |
| 連結                            | • 有類似DreamWeaver(DW)的                                               |     |
| ∃ 目録                          | 免費網頁編輯軟體嗎?                                                          |     |
| — 水平線                         | 有的,我們可以使用投影片<br>Kompozer來編輯網頁。承襲了                                   |     |
| Google                        | Mozilla 的特色,Kompozer 是一套<br>開始源理(Opan Source) · · · · · · · · · · · |     |
| 🧼 AdSense                     | (Cross Platform)、免費的程式,任                                            |     |
| 11日暦                          | 何人都可以自由下載使用。在檔案                                                     |     |
| <b>〕</b> 〕文件                  | 恼り以下軟彩学講報。                                                          |     |
| 🜔 Picasa 網頁投影播放               |                                                                     |     |
| 📷 簡報                          |                                                                     |     |
| 👪 試算表                         |                                                                     |     |
| 試算表表單                         | 意見 (0)                                                              |     |
| 影片                            | 修立 阿然晓田城市 列印上山 Google <b>这代平台把</b> 住                                |     |
|                               |                                                                     | ×   |
|                               |                                                                     | 1   |

## Step1.按[插入]→ [目錄]。

| Google Google 協 | 作平台 首頁 章裔儲存於 上午4:08 儲存 取消                                                                                                    |   |
|-----------------|----------------------------------------------------------------------------------------------------|---|
| 插入格式表格版面面       |                                                                                                    |   |
| 下 🔿 正常          | ▼ 10點 ▼ B I U A▼ Ø▼ 連結 註 註 扂 宿 冨 冨 冨 冨 冨 本 / HTML                                                                                                    |   |
| 天後是             | • 有類似DreamWeaver(DW)的<br>                                                                                                    |   |
| 課程成果發表          | 插入目錄                                                                                                    |   |
|                 | 根據頁面上的文字標題建立目錄。針對基本頁面索引使用窄寬度 (250px 及<br>文字換行),針對常見問題樣式索引則嘗試使用 100% 寬度。<br>寬度: 250 像素 (寬度 100% 留空)<br><b>顕示目錄階層:</b> 全部 ▼<br>[儲存]<br>取消                                                                                                    |   |
|                 |                                                                                                    |   |
|                 | 登. (0)     ①     ①     ②     ③     ③     ③     ③     ③     ⑤     ⑤     ⑤     ⑤     ⑤     ⑤     ⑤     ⑤     ⑤     ⑤     ⑤     ⑤     ⑤     ⑤     ⑤     ⑤     ⑤     ⑤     ⑤     ⑤     ⑤     ⑤     ⑤     ⑤     ⑤     ⑤     ⑤     ⑤     ⑤     ⑤     ⑤     ⑤     ⑤     ⑤     ⑤     ⑤     ⑤     ⑤     ⑤     ⑤     ⑤     ⑤     ⑤     ⑤     ⑤     ⑤     ⑤     ⑤     ⑤     ⑤     ⑤     ⑤     ⑤     ⑤     ⑤     ⑤     ⑤     ⑤     ⑤     ⑤     ⑤     ⑤     ⑤     ⑤     ⑤     ⑤     ⑤     ⑤     ⑤     ⑤     ⑤     ⑤     ⑤     ⑤     ⑤     ⑤     ⑤     ⑤     ⑤     ⑤     ⑤     ⑤     ⑤     ⑤     ⑤     ⑤     ⑤     ⑤     ⑤     ⑤     ⑤     ⑤     ⑤     ⑤     ⑤     ⑤     ⑤     ⑤     ⑤     ⑤     ⑤     ⑤     ⑤     ⑤     ⑤     ⑤     ⑤     ⑤     ⑤     ⑤     ⑤     ⑤     ⑤     ⑤     ⑤     ⑤     ⑤     ⑤     ⑤     ⑤     ⑤     ⑤     ⑤     ⑤     ⑤     ⑤     ⑤     ⑤     ⑤     ⑤     ⑤     ⑤     ⑤     ⑤     ⑤     ⑤     ⑤     ⑤     ⑤     ⑤     ⑤     ⑤     ⑤     ⑤     ⑤     ⑤     ⑤     ⑤     ⑤     ⑤     ⑤     ⑤     ⑤     ⑤     ⑤     ⑤     ⑤     ⑤     ⑤     ⑤     ⑤     ⑤     ⑤     ⑤     ⑤     ⑤     ⑤     ⑤     ⑤     ⑤     ⑤     ⑤     ⑤     ⑤     ⑤     ⑤     ⑤     ⑤     ⑤     ⑤     ⑤     ⑤     ⑤     ⑤     ⑤     ⑤     ⑤     ⑤     ⑤     ⑤     ⑤     ⑤     ⑤     ⑤     ⑤     ⑤     ⑤     ⑤     ⑤     ⑤     ⑤     ⑤     ⑤     ⑤     ⑤     ⑤     ⑤     ⑤     ⑤     ⑤     ⑤     ⑤     ⑤     ⑤     ⑤     ⑤     ⑤     ⑤     ⑤     ⑤     ⑤     ⑤     ⑤     ⑤     ⑤     ⑤     ⑤     ⑤     ⑤     ⑤     ⑤     ⑤     ⑤     ⑤     ⑤     ⑤     ⑤     ⑤     ⑤     ⑤     ⑤     ⑤     ⑤     ⑤     ⑤     ⑤     ⑤     ⑤     ⑤     ⑤     ⑤     ⑤     ⑤     ⑤     ⑤     ⑤     ⑤     ⑤     ⑤     ⑤     ⑤     ⑤     ⑤     ⑤     ⑤     ⑤     ⑤     ⑤     ⑤     ⑤     ⑤     ⑤     ⑤     ⑤     ⑤     ⑤     ⑤     ⑤     ⑤     ⑤     ⑤     ⑤     ⑤     ⑤     ⑤     ⑤     ⑤     ⑤     ⑤     ⑤     ⑤     ⑤     ⑤     ⑤     ⑤     ⑤     ⑤     ⑤     ⑤     ⑤     ⑤     ⑤     ⑤     ⑤     ⑤     ⑤     ⑤     ⑤     ⑤     ⑤     ⑤     ⑤     ⑤     ⑤     ⑤     ⑤     ⑤     ⑤     ⑤     ⑤     ⑤     ⑤     ⑤     ⑤     ⑤     ⑤     ⑤     ⑤     ⑤     ⑤ |   |
|                 | <u>條款 回經證用情況 列印</u>   由 <u>Google <b>篇作平台</b></u> 提供                                                                                                    | ~ |
| <               |                                                                                                    | > |

Step2.設定[寬度]與修改[顯示目錄階層]後,按[儲存]按鈕。

| Google Google                    | 協作平台 首頁 章稿儲存於 上午4:02 儲存 取消                                                                                                    | ^   |
|----------------------------------|----------------------------------------------------------------------------------------------------|-----|
| 插入格式表格。                          | 面配置                                                                                                    |     |
| 🖍 🗠 正常                           | ▼ 10點 ▼ B I U A▼ 🥙 🧮 注 汪 扂 宿 📰 喜 喜 I 🗸 🥕 mu                                                                                                    |     |
| <b>1</b><br>天後是<br><b>課程成果發表</b> | • 有類似DreamWeaver(DW)的<br>免費網頁編輯軟體嗎?                                                                                                    |     |
| <u>編程開機</u>                      | 有的,找們可以使用投影片<br>Kompozer來編輯網頁,承襲了<br>Mozilla 的特色,Kompozer 是一套<br>開放源碼(Open Source)、跨平台<br>(Cross Platform)、免費的程式,任<br>何人都可以自由下載使用。在檔案<br>「空空」」「拉整問注意<br>四空 - 討齊; 左 史 五 - 文字環繞: 閩啟 闡閉 - 逐除⊠<br>目錄 | III |
|                                  |                                                                                                    | *   |
| <                                |                                                                                                    |     |

Step3.若要修改設定可按[內容]進行編輯,或按[儲存]完成編輯。

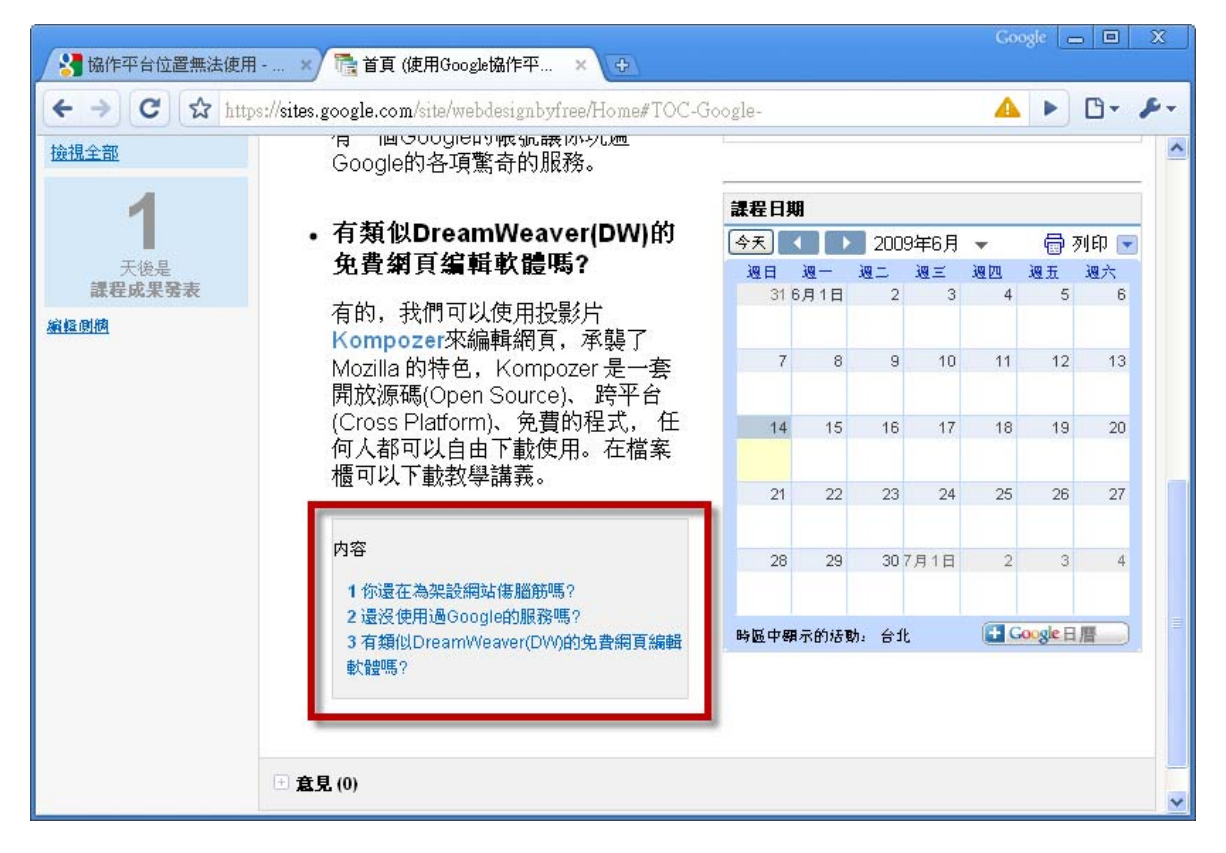

Step4.目錄呈現的樣式。

## 3.1.4 插入水平線

| Google <sup>-</sup> Google 協作 | ≅平台 首頁                                             | 章裔儲存於上午4:12 【儲存 取消       |
|-------------------------------|----------------------------------------------------|--------------------------|
| 插入 格式 表格 版面配置                 | E                                                  |                          |
| 🔤 圖片                          | 10點 ▼ B I U A▼ 🍼 連結 듣                              | E 78 78 🗐 🗄 🗄 🗐 🗸 🥕 HTML |
| 連結                            | 。有類似DreamWeaver(DW)的                               |                          |
| ⊒ 目録                          | 免費網頁編輯軟體嗎?                                         |                          |
| 一水平線                          |                                                    |                          |
| Google                        | Kompozer來編輯網頁,承襲了                                  |                          |
| AdSense                       | Mozilla 的特色,Kompozer 是一套<br>開放源碼(Open Source)。 跨平台 |                          |
| <b>一日暦</b>                    | (Cross Platform)、免費的程式,任                           |                          |
| <b>〕</b> 文件                   |                                                    |                          |
| 🜔 Picasa 網頁投影播放               |                                                    |                          |
| 👘 簡報                          | 目錄                                                 |                          |
| 詞算表                           |                                                    |                          |
| 試算表表單                         |                                                    | I                        |
| 影片 🕨                          |                                                    |                          |
|                               |                                                    |                          |
| 5                             |                                                    | 2                        |

Step1.按[插入]→ [水平線]。

| Google Google             | Coose Google 協作平合 首頁       ####### Life Tere Tere Tere Tere Tere Tere Tere Te                                                                       |   |
|---------------------------|----------------------------------------------------------------------------------------------------|---|
| 插入 格式 表格 版面               | <b>宿己置</b>                                                                                                    |   |
| 🖍 🗠 正常                    | ▼ 10點 ▼ B I U ▲▼ 🖉▼ 連結 듣 汪 扂 宿 亭 亭 膏 【 / / нтм.                                                                                                    |   |
| 】<br>天後是<br><b>課程成果發表</b> | • 有類似DreamWeaver(DW)的<br>免費網頁編輯軟體嗎?                                                                                                    |   |
| <u>續輕剛機</u>               | 有的,我們可以使用投影片<br>Kompozer來編輯網頁,承襲了<br>Mozilla 的特色,Kompozer 是一套<br>開放源碼(Open Source)、跨平台<br>(Cross Platform)、免費的程式,任<br>何人都可以自由下載使用。在檔案<br>櫃可以下載我學講義。 |   |
|                           | 目錄                                                                                                    |   |
|                           |                                                                                                    | ~ |
| <                         |                                                                                                    | 1 |

Step2.水平線呈現樣式。

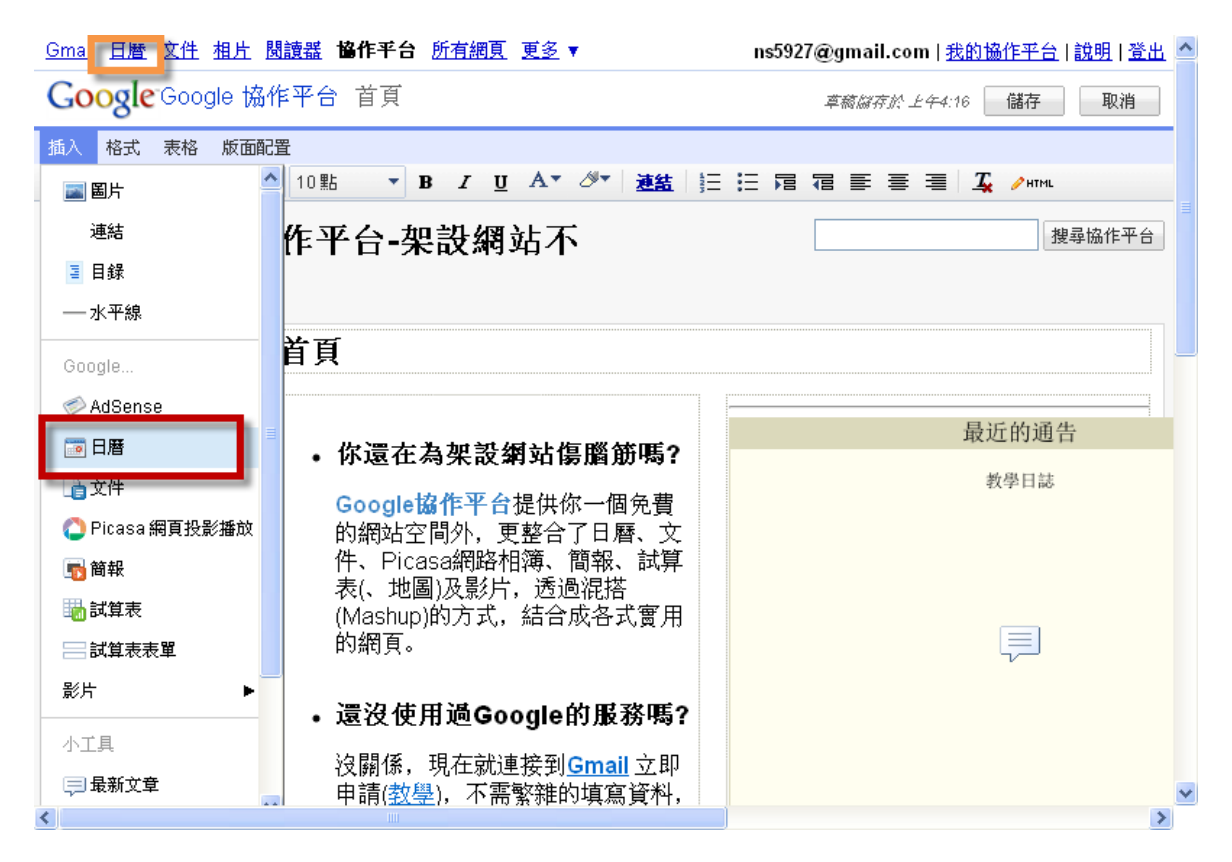

Step1.先按[橘色框日曆]開啟新視窗,再按[紅框日曆]來新增日曆。

| <u>Gmail</u> 日曆 <u>文件</u> 相片 閲讀                                                                                                    | 賣器 協作平台                 | <u>所有網頁</u> 更多      | •             | n                    | s5927@gmail.           | com   <u>離線</u> | 設定 説明                | 登出 🔷 |
|----------------------------------------------------------------------------------------------------|-------------------------|---------------------|---------------|----------------------|------------------------|-----------------|----------------------|------|
| Google                                                                                                    |                         |                     | 搜尋我的          | 的日曆 顯示投              | <u> 搜尋選項</u>           |                 |                      |      |
| 建立活動                                                                                                    | ▲ ▶ 今天                  | 2009年6月             | 重新整理          |                      | 骨列印 ₹                  | 週月              | 4週 待辦                | 事項   |
| 2009年6月         >           一二三三四五六六日         五六日         五六日         日           25         26         27         28         29         30         31           1         2         3         4         5         6         7           8         9         10         11         12         13         14           15         16         17         18         19         20         21 | <u>週</u> —<br>6月1日<br>8 | <u>週二</u><br>2<br>9 | 逸三<br>3<br>10 | <u>週四</u><br>4<br>11 | <u>週五</u> 5<br>5<br>12 | 週六              | <b>邊日</b><br>6<br>13 | 7    |
| 22 23 24 25 26 27 28<br>29 30 1 2 3 4 5<br>▼我的日曆                                                                                                    | 15                      | 16                  | 17            | 18                   | 19                     |                 | 20                   | 21   |
|                                                                                                    |                         |                     |               |                      |                        |                 |                      |      |
| ★其他日暦 新增朋友的日暦                                                                                                    | 22                      | 23                  | 24            | 25                   | 26                     |                 | 27                   | 28   |
| Google Doodles  Phases of the Mo  Scouting 会授权日  文化論                                                                                                    | 29                      | 30                  | 7月1日          | 2                    | 3                      |                 | 4                    | 5    |
| <u>設た</u> <u>新増</u> ▼                                                                                                    |                         |                     |               |                      |                        |                 |                      |      |

Step2.按[設定]。

## 第 23 頁,共 111 頁

Gmail 日曆 文件 相片 閱讀器 協作平台所有網頁更多▼

\_ns5927@gmail.com | <u>離線</u> | 設定 | 説明 | 登出 스

| Google                                                                               | 搜尋我的日 <b>曆</b> 顯示搜尋選項                                                                                                   |
|--------------------------------------------------------------------------------------|----------------------------------------------------------------------------------------------------|
| 建立活動                                                                                 | 日曆設定                                                                                                    |
| < 2009年6月 »                                                                          | 一般日曆行動設定                                                                                                    |
| <ul> <li>ニ 三 四 五 六 日</li> <li>25 26 27 28 29 30 31</li> <li>1 2 2 4 5 6 7</li> </ul> | <u>≪返回日曆</u>                                                                                                    |
| 8 9 10 11 12 13 14                                                                   | 我的日曆 我可以查看和修改的日曆                                                                                                    |
| 15 16 17 18 19 20 21<br>22 23 24 25 26 27 28<br>29 30 1 2 3 4 5                      | 日暦 顯示於清單 通知 共用<br>全部 無                                                                                                  |
|                                                                                      | ■ <u>靖短</u>                                                                                                    |
| ▼ 我的口層<br>婚報                                                                         | □ <u>通知</u> <u>公享: 編</u> <u>取消訂閱</u> <u>删除</u> <b>南桂星童軍團,96資訊志工行事層</b> <u> <u> </u></u>                                 |
| <u> 唐極星童軍國行事層 b</u> ▼<br><u>設定</u> 建立                                                | ■ <u>南極星童軍團行事層 by PTAS6</u>                                                                                             |
| ▼ 其他日暦                                                                               | <ul> <li></li></ul>                                                                                                    |
| 新增朋友的日暦<br>Google Doodles                                                            | <ul> <li>■ 高苑科技大學行事層</li> <li>□ 通知 分享:編 取消訂閱 剛除</li> <li>高苑科技大學行事層</li> <li>□ 通知 分享:編 取消訂閱 剛除</li> <li>■ 輯設定</li> </ul> |
| Phases of the Mo ▼                                                                   | 建立新日曆 匯入日曆 匯出日曆 取消訂閱:您將無法再存取行事曆,但其他人仍可以正常使用。<br>刪除:日曆將會永久移除,所有人都不能再繼續使用。                                                |
| 設定新増▼<br>wascript:void(0)                                                            | ▲<br>支只有查看權限的日曆                                                                                                    |

Step3.選擇欲加入的日曆。

| ▼ 其他日曆                                                                                                  |                                                                | 例如,「舊金山」、「台北」或者是「香港」。 指定一個一般<br>有助別人在您的日曆上找尋活動 (如果您的日曆是「公開」的)                       | 人熟知的地點,                            |
|----------------------------------------------------------------------------------------------------|----------------------------------------------------------------|-------------------------------------------------------------------------------------|------------------------------------|
| 新増朋友的日暦<br><u>Google Doodles</u> マー<br>Phases of the Mo マー<br><u>Scouting</u> マー<br>会概智日 マーマー<br>設定 新増マ | <b>日曆時區:</b><br>請先選取國家地區,以<br>選取相應的時區。如果<br>要查看所有時區,請核<br>取方塊。 | 國家/地區:<br>台灣<br>(選擇別的國家/地區以查看其他時區)<br>請選取時區: (GMT+08:00)台北 ▼                        | ×                                  |
| 日曆網址                                                                                                    |                                                                |                                                                                     |                                    |
| 如果您使用J<br>http://www.c<br>您可以將「C                                                                        | ң他網貝瀏覽器,請使用下<br>joogle.com/calendar/embe<br>Google 日曆」嵌入您的網站   | 列網班來存取您的日曆。<br>d?src=refefeefeefeefeefeefeefeefeefeefeefeefee                       | 直<br>com/cal<br>com&ctz<br>der: 0" |
|                                                                                                    | 日曆網址:<br><u>瞭解更多資訊</u><br>變更分享設定                               | XML ICAL HIML 日曆 ID: ns5927@gmail.com)<br>這是您日曆的 <del>開班。 陈</del> 菲您公開日曆,否則沒有人可以使用此 | ■                                  |
|                                                                                                    | 私人網址:<br><u>瞭解更多資訊</u>                                         | XML ICAL HIML 重設私人 URL<br>這是此日曆的私人網址。諸勿將此網址與其他人分享,除非您<br>日曆上的所有活動。                  | 想讓他們看到此                            |
| http://www.google.com/calendar/embed                                                                    | <u>《返回日暦</u> 儲存 月<br>?src=ns5927···                            | 汉消                                                                                  |                                    |

Step4.複製日曆網址的 HTML。

| Google Google 協作 |                                                                                                    | 16 儲存 取消 🔷 |
|------------------|----------------------------------------------------------------------------------------------------|------------|
| 插入格式表格版面配        | Google 日曆 内容 🛛 🗡                                                                                                    |            |
| 11 2 正常          | 將網址貼到您的日曆<br>(日曆沒定>日曆位址> <mark>HTML</mark> ))                                                                                                    |            |
|                  | http://www.google.com/calendar/embed?src=ns5927%40gn<br>範例。http://www.google.com/calendar/embed?<br>src=e9jgqc8ht0h836p9p88noe8e8s@group.calendar.google.com&ctz=Ame<br>rica/Los Angeles |            |
|                  | 高度: 300 像素                                                                                                    |            |
|                  | <b>寬度:</b> 像素 (寬度 100% 留空)                                                                                                    |            |
|                  | <b>檢視</b> 月 🗸                                                                                                    |            |
|                  | 顯示還項                                                                                                    |            |
|                  | □ 顯示週、月和待辦事項標籤                                                                                                    |            |
|                  | □顯示日曆名稱                                                                                                    |            |
|                  | ☑ 顯示瀏覽按鈕                                                                                                    |            |
|                  | ☑ 顯示目前日期範圍                                                                                                    |            |
| _                | ✓ 在 Google 日曆四周加入邊框                                                                                                    |            |
|                  | ☑ 包含標題: 課程日期                                                                                                    |            |
|                  | 儲存取消                                                                                                    |            |
| <                |                                                                                                    | >          |

Step5.將 HTML 貼上 Google 日曆內容並設定高度、寬度與檢視等顯示選項後,按[儲存]按鈕。

| Google Google 協作平台 首頁   | 草稿福存於 上午4:16                                             | 儲存 取消        |
|-------------------------|----------------------------------------------------------|--------------|
| 插入格式表格版面配置              | -                                                        | _            |
| ★ ▲ 正常 ▼ 10 點 ▼ B I     | U A V 🖉 V 🤽 🗄 🗄 🗄 🛱 着 🗮 🏒                                | / HTML       |
| 有一個Google的帳號議你玩遍        |                                                          |              |
| GOOGLEHY合填馬钉的加磅。        |                                                          | Google 日曆    |
|                         |                                                          | 課程日期         |
| • 有類似DreamWeaver(DW)的   |                                                          | NUCLE IN THE |
| <b>旡資閷貝猵輯</b> 퇛體嗎?      |                                                          |              |
| 有的,我們可以使用投影片            |                                                          |              |
| Kompozer來編輯網頁,承襲了       |                                                          |              |
| Mozilla的特色,Kompozer 是一套 |                                                          | <b>P</b>     |
|                         |                                                          |              |
| 何人都可以自由下載使用。在檔案         |                                                          | =            |
| 櫃可以下載教學講義。              |                                                          |              |
|                         |                                                          |              |
| 日 处                     |                                                          |              |
| 口萝木                     |                                                          |              |
|                         | <u>内容</u> 對齊:左史 <u>右</u> -文字環, <u>開啟</u> 開閉- <u>移除</u> 区 |              |
|                         | _                                                        |              |
|                         |                                                          |              |
|                         |                                                          |              |
|                         |                                                          | ¥            |
| <                       |                                                          | >            |

Step6.若要修改設定可按[內容]進行編輯或按[儲存]完成編輯。

#### 第 25 頁,共 111 頁

| 😵 協作平台位置無法                                                             | × 🥂 菅頁 (使用Google協 × M Gmail - 收件匣 (325                                                         | 7 × (                | j Google              | 日暦                      |                       | God                      | ogle 😑   |          | X   |
|------------------------------------------------------------------------|------------------------------------------------------------------------------------------------|----------------------|-----------------------|-------------------------|-----------------------|--------------------------|----------|----------|-----|
| ← → C ☆ http                                                           | s://sites.google.com/site/webdesignbyfree/Home#TOC-(                                           | Joogle-              |                       |                         |                       | 4                        |          | 6.       | s-4 |
| 1上赤辺州<br>編輯者 黄祥倫<br>3.7編輯百元。核式                                         | 印)前订 <b>只。</b>                                                                                 | 早 <u>4.5</u> ]<br>張貼 | <b>巨多動作</b><br>者:200  | <u>-以檢視</u><br>9/5/30 £ | <u>者身分</u><br>4年10:26 | <mark>預覽頁</mark><br>)黄祥倫 | <u>í</u> |          | ^   |
| <u>3.2.6644 只由 16.05</u><br>编程者 黄祥倫<br>首百                              | • 還沒使用過Google的服務嗎?                                                                             | 同 <u>4.4</u> 3<br>張貼 | <b>巨多動作</b><br>者:200! | <u>-列印、</u><br>9/5/30 上 | <u>移動與</u><br>2年10:25 | <u>删除</u><br>;黄祥谕        |          |          |     |
| <u>編録</u> 黄祥倫<br><u>1.如何啟用及建立Google</u><br>的 <u>協作平台(網站)</u><br>案格多本祥祭 | 沒關係,現在就連接到 <u>Gmail</u> 立即<br>申請( <u>教學</u> ),不需繁雜的填寫資料,<br>更可馬上使用一個乾淨的信箱,不<br>讓拉恐羅供作用你的寶書時間。擁 | 同 <u>4.3</u> ]<br>張貼 | <u>更多動作</u><br>者:2009 | -頁面設<br>9/5/30 上        | 定<br>2年10:25          | 黄祥倫                      |          |          |     |
|                                                                        | 語也然即任何用你的資質時间。強有一個Google的帳號讓你玩遍<br>Google的各項驚奇的服務。                                             | 顯示1-)                | 5 路文章                 | (共14)                   | 臨)。 <u>檢</u>          | 視更多 »                    |          |          |     |
| 1                                                                      | • 有類似DreamWeaver(DW)的                                                                          | 課程日期<br>今天           |                       | 200                     | 9年6月                  | -                        | 员习       | 511 ED 💌 |     |
| 天後是<br>課程成果發表                                                          | 免費網頁編輯軟體嗎?                                                                                     | <u>週</u> 一<br>6月1日   | 週二<br>2               | 通三<br>3                 | 逸四<br>4               | <b>過</b> 五<br>5          | 週六 6     | 週日<br>7  |     |
| <u>编程间摘</u>                                                            | 有的,我們可以使用投影片<br>Kompozer來編輯網頁,承襲了<br>Mozilla 的特色,Kompozer 是一套                                  | 8                    | 9                     | 10                      | 11                    | 12                       | 13       | 14       |     |
|                                                                        | 用放源碼(Open Source)、 跨半台<br>(Cross Platform)、免費的程式, 任<br>何人都可以自由下載使用。在檔案                         | 15                   | 16                    | 17                      | 18                    | 19                       | 20       | 21       |     |
|                                                                        | 櫃可以下載教學講義。                                                                                     | 22                   | 23                    | 24                      | 25                    | 26                       | 27       | 28       |     |
|                                                                        | 内容                                                                                             | 29                   | 30                    | 7月1日                    | 2                     | 3                        | 4        | 5        | -   |
|                                                                        | 1 你還在為架設網站傷腦筋嗎?<br>2 還沒使用過Google的服務嗎?<br>3 有類似DreamWeaver(DW)的免費網頁編輯                           | 時區中醫                 | ■示的活]                 | 助。台泊                    | ቴ                     | <b>H</b> G               | oogle ⊟  | 曆〕       |     |

Step7.Google 日曆呈現樣式。

## 如何使用Google日曆建立行事曆

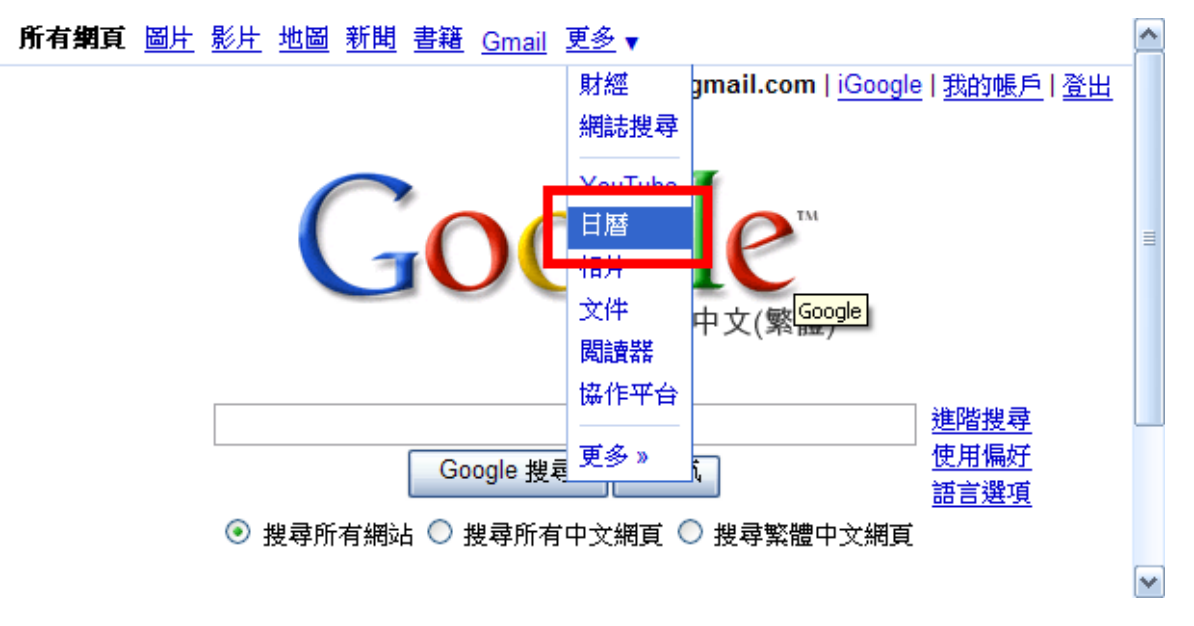

Step1. 開啟瀏覽器後,輸入<u>http://www.google.com.tw/</u>並按[更多▼]→[日曆]。

# Google accounts

## 歡迎使用 Google 日曆

歡迎您回來, Lun! 在使用 Google 日曆之前,我們需要知道一些您的相關資訊,請在下方輸入 額外的資訊。 ~

如果您想要使用 Google 日曆 服務作為其他的 Google 帳戶, <u>請按這裡</u>。(注意:您一次只能登入一個 Google 帳戶)

| 氏:  | Huang          |   |
|-----|----------------|---|
| ·学: | Lun            |   |
| 置:  | 台灣             | ~ |
| · . | (GMT+08:00) 台北 | ~ |

Step2.輸入姓氏、名字、位置和時區後,按[繼續]。

| 6 | imail      | 日         | 暦            | <u>文件</u> | 柤  | 上         | 閲讀       | 器 | 協作平台 | 所有網頁      | 更                  | <u>§</u> •      |                     |              |               | lun0            | 509@gma          | ail.com  | 1 | 設定   | <br><u>説明</u> | <u>登出</u> |
|---|------------|-----------|--------------|-----------|----|-----------|----------|---|------|-----------|--------------------|-----------------|---------------------|--------------|---------------|-----------------|------------------|----------|---|------|---------------|-----------|
|   | G          | 0         | )<br>〇<br>日暦 | 8         | le | <b>P</b>  | [        |   |      |           |                    |                 |                     | 搜尋我的日曆       | <u>顯示搜尋</u> 發 | <u>単項</u>       |                  |          |   |      |               |           |
|   | <u>建立</u>  | 活動        | <u>#</u>     |           |    |           |          |   |      | 今天 2009   | 年 <mark>6</mark> 月 | ₫ <b>1</b> 4日 · | - <mark>20</mark> 日 | 農暦五月廿二       | ~五月廿八         | <u>重新</u><br>啓理 | -<br>回 <u>列印</u> | 夭 邐      | 月 | 4 夭  | 待辦事           | 項         |
|   | *          |           | 200          | )9年       | 6月 |           | »        |   |      | 6/14 (调日) | θC                 | 6/15 (调         | -) #3               | 6/16 (调二) 廿[ | 6/17 (调三)士    | ti 6/1          | 8 (调四)廿;         | 7 6/19 ( |   | 6/20 | (週六)七         | t)        |
|   | 日          | -         | Ξ            | Ξ         | 四  | 五         | 六        |   |      |           |                    |                 |                     |              | v= 7.         |                 |                  |          |   |      |               |           |
|   | 31         | 1         | 2            | 3         | 4  | 5         | 6        |   |      |           | _                  |                 |                     |              |               |                 |                  |          |   |      |               |           |
|   | 7          | 8         | 9            | 10        | 11 | 12        | 13       | × | 上午1點 |           |                    |                 |                     |              |               |                 |                  |          |   |      |               |           |
|   | 21         | 22        | 23           | 24        | 25 | 26        | 20       |   |      |           |                    |                 |                     |              |               |                 |                  |          |   |      |               |           |
|   | 28         | 29        | 30           | 1         | 2  | 3         | 4        |   | 上午2點 |           |                    |                 |                     |              |               |                 |                  |          |   |      |               | ≡         |
|   | 5          | 6         | 7            | 8         | 9  | 10        | 11       |   |      |           |                    |                 |                     |              |               |                 |                  |          |   |      |               |           |
| 1 |            |           |              |           |    |           |          |   | 上午3點 |           |                    |                 |                     |              |               |                 |                  |          |   |      |               |           |
|   | ▼我<br>lun0 | 的日<br>509 | I暦<br>@gm    | nail.c    | om |           | •        |   | 上午4點 |           |                    |                 |                     |              |               |                 |                  |          |   |      |               |           |
|   | <u>設定</u>  |           |              |           |    | <u>建</u>  | <u>X</u> |   | 上午5點 |           |                    |                 |                     |              |               |                 |                  |          |   |      |               |           |
|   | ▼其         | 他日        | 暦            |           |    |           |          |   | 上午6點 |           |                    |                 |                     |              |               |                 |                  |          |   |      |               |           |
|   | 新增         | 朋友        | 的日           | 曆         |    |           |          |   |      |           |                    |                 |                     |              |               |                 |                  |          |   |      |               |           |
|   | 設定         |           |              |           | 蹇  | <u>新増</u> | V        |   | 上午7點 |           |                    |                 |                     |              |               |                 |                  |          |   |      |               | ~         |

Step3.按[月]顯示模式後,再按[設定]。

| Gmail 日暦 文件 相片 閲讀                                                                                            | <u> </u>                                                                             | ^ |
|----------------------------------------------------------------------------------------------------|--------------------------------------------------------------------------------------|---|
| Google EETA                                                                                                  | <b>搜尋我的日曆</b><br>顯示搜尋選項                                                              |   |
| 建立活動                                                                                                    | 日曆設定                                                                                 |   |
| « 2009年6月 »                                                                                                  | 一般 日曆 行動設定                                                                           | ≡ |
| <ul> <li>一二三四五六日</li> <li>25 26 27 28 29 30 31</li> <li>1 2 3 4 5 6 7</li> <li>8 9 10 11 12 13 14</li> </ul> | <u>《返回日曆</u> 儲存】 取,                                                                  |   |
| 15 <b>16</b> 17 18 19 20 21                                                                                  | 語言: 中文 (繁體)                                                                          |   |
| 22232425262728293012345                                                                                      | 國家/地區:                                                                               |   |
| ▼ 我的日暦<br>[un0509@gmail.com ▼<br><u>設定 建立</u>                                                                | 您目前的時間:       (選擇別的國家/地區以查看其他時區)         (GMT+08:00) 台北       ▼ 標籤:         □ 顯示所有時區 |   |
| ▼ 其他日暦                                                                                                    | 題示其他時區                                                                               |   |
| 新增朋友的日曆                                                                                                    | 日期格式: 2009-12-31 🖌                                                                   |   |
| 天氣     ▼       設定     新増                                                                                     | 時間格式: 下午1:00 ▼                                                                       |   |
|                                                                                                    | 一週起始日為: 星期一 🗸                                                                        | ~ |

Step4.設定語言、日期格式、時間格式和一週起始日等項目後,按[儲存]。

| <u>Gmail</u> | 日暦                    | <u>文件</u>      | 祖            | 片             | 閱讀            | ੋ 協作平台 所有 | <u> 「網頁</u> 更多▼ |                |                | lun0509@gm | ail.com   <u>離線</u> | <u>設定 説明 登出</u> |
|--------------|-----------------------|----------------|--------------|---------------|---------------|-----------|-----------------|----------------|----------------|------------|---------------------|-----------------|
| G            | 0                     | 28             |              | 2             |               |           |                 | <b></b>        |                | )Br苦       | $\mathbf{X}$        |                 |
| <u>建立</u>    | 活動                    |                |              |               |               | < → 今天    | 2009年(          | 間: 6月16日(浏<br> | <u>a</u> )     |            |                     | 4天 待辦事項         |
| *            | 2                     | 009年           | 6月           |               | »             | 週日        | 週- 爭            | 項: 今晚七點福       | 龂雄聚餐           |            |                     | 週六              |
| 日            | - =                   | : =            | 四            | 五             | 六             | 31 初八     | 6月1             |                | 7點在晶華舉辦晚多      | Ŧ          | た種                  | 6十四             |
| 31<br>7      | 1 2<br>8 9            | 3<br>10        | 4<br>11      | 5<br>12       | 6<br>13       |           |                 | 建立活動           | 活動詳細資料 »       |            |                     |                 |
| 14           | 15 1                  | 5 17           | 18           | 19            | 20            | 7十五       |                 | 200112         | THE STATISTICS |            | <u>_</u> +          | 13 廿一           |
| 21<br>28     | 22 23<br>29 30<br>6 7 | 324<br>01<br>8 | 25<br>2<br>9 | 26<br>3<br>10 | 27<br>4<br>11 |           |                 |                | 7/             |            |                     |                 |
|              |                       |                |              |               |               | 14 廿二     | 15廿3            | Ξ 16 廿 🤊       | 17廿五           | 18 廿六      | 19 廿七               | 20 廿八           |
| ▼ 我i         | 的日曆                   |                |              |               |               |           |                 |                |                |            |                     |                 |
| lun0         | 509@g                 | mail.          | com          |               | •             | 21 夏至     | 22 <u>=</u> -   | + 23 閏五月       | 24 初二          | 25 初三      | 26 初四               | 27 初五           |
| <u>設定</u>    | ᄮᆘᆉᇥᢋ                 |                |              | 建             | <u>1</u>      |           |                 |                |                |            |                     |                 |
| ▼ 具1         | 也日曆                   |                |              |               |               | 28 初六     | 29 初-           | 七 30 初八        | 7月 1日 初九       | 2 初十       | 3+-                 | 4+=             |
| 新增           | 朋友的                   | 日暦             |              |               |               |           |                 |                |                |            |                     |                 |
| 設定           |                       |                | 1            | 所増            | V             |           |                 |                |                |            |                     |                 |

Step5.按欲加入活動的日期處,即可[建立活動]或[編輯活動詳細資料]。

| 建立活動                                                                                                    | ·返回只看 儲存(S) 取消 刪除 其他行動 ▼                                                                                            | • |
|----------------------------------------------------------------------------------------------------|----------------------------------------------------------------------------------------------------|---|
| 2009年6月       →     二     三     四     五     六     日       25     26     27     28     29     30     31       1     2     3     4     5     6     7       8     9     10     11     12     13     14                 | 事項     今晚七點高雄聚餐       時間     2009-06-16       到     2009-06-16                                                      |   |
| 15         16         17         18         19         20         21           22         23         24         25         26         27         28           29         30         2         3         4         5 | 重複頻率: 不重複<br>・ 水                                                                                                    |   |
| ▼我的 <b>日曆</b><br>lun0%09@gmail.com ▼                                                                                                    | 日暦 lun0509@gmail.com ✓ 是 (2) ✓                                                                                      |   |
| <u>設定 建立</u><br>▼其他日暦                                                                                                    | 記号<br>Iun0509@gmail.com 移除<br>ns5927@gmail.com 移除                                                                   |   |
| <ul> <li>詳增朋友的日暦</li> <li>&gt;、氣</li> <li>▽</li> <li>設定</li> <li>新増</li> </ul>                                                                                                    | <ul> <li>▲ 二</li> <li>▲ 二</li> <li>▲ 二</li> <li>※ 賓可以</li> <li>□ 編輯活動</li> <li>✓ 邀請其他人</li> <li>✓ 查看來賓名單</li> </ul> |   |
|                                                                                                    | ▼ 選項                                                                                                    |   |
|                                                                                                    | 提醒<br>電子郵件 10 分鐘 10 分鐘 10 3 分鐘 10 3 分鐘 10 3 3 3 3 3 3 3 3 3 3 3 3 3 3 3 3 3 3                                       | • |

Step6.除了編輯活動事項、地點及說明外,還可邀請[來賓]與設定[提醒],被邀請的來 賓將可於信箱中收到邀請,並答覆是否參加活動。

| Gmail 日暦 文件 相片 閱讀                                           | <u>器 協作平台</u> <u>所有網頁</u> 更多▼                              | ł |
|-------------------------------------------------------------|------------------------------------------------------------|---|
| Google<br>BETA                                              | 搜尋我的日曆<br>顯示搜尋選項                                           |   |
| 建立活動                                                        | 日曆設定                                                       |   |
| 《 2009年6月 》                                                 | 一般 日曆 行動設定                                                 |   |
| 日 — 二 三 四 五 六<br>31 1 2 3 4 5 6<br>7 8 9 10 11 12 13        | <u>《返回日曆</u>                                               |   |
| 14 15 <b>16</b> 17 18 19 20                                 | 我的日曆我可以查看和修改的日曆                                            |   |
| 21 22 23 24 25 26 27<br>28 29 30 1 2 3 4<br>5 6 7 8 9 10 11 | 日暦     顯示於清單 通知 共用 <u>全部</u> 無                             |   |
|                                                             | ■ <u>lun0509@gmail.com</u> <u>通知</u> <u>分享此日曆</u> <u>删</u> |   |
| ▼ 我的日曆                                                      |                                                            |   |
| lun0509@gmail.com ▼<br><u>設定 建立</u>                         | 建立新日暦                                                      |   |
| ▼ 其他日曆                                                      | 其他日曆 我只有查看權限的日曆 · · · · · · · · · · · · · · · · · · ·      |   |
| 新增朋友的日曆                                                     | 您沒有其他日曆                                                    |   |
| 設定 新増▼                                                      | ©2009 Google - <u>條款</u> - <u>隐私權政策</u>                    |   |

Step7.按[紅框]處來設定[日曆詳細資料]。

| Gmail 日暦 文件 相片 閲讀                                                                                                    | 器 協作平台 所有網頁 更多 ▼ lun0509@gmail.com   離線   設定   説明   登出 | ^ |
|----------------------------------------------------------------------------------------------------|--------------------------------------------------------|---|
| Google                                                                                                    | 搜尋我的日曆<br>顯示搜尋選項                                       |   |
| 建立活動                                                                                                    | lun0509@gmail.com 詳細資料                                 |   |
|                                                                                                    | 日曆詳細資料 分享此日曆 通知                                        |   |
| H = H =                                                                                                    | <u>《返回日曆</u> 儲存】取消                                     |   |
| 14         15         16         17         18         19         20           21         22         23         24         25         26         27           20         20         20         1         2         24         1         2         1 | 日暦名稱: lun0509@gmail.com                                |   |
| 20         29         30         1         2         3         4           5         6         7         8         9         10         11                                                                                                    | 日暦擁有 lun0509@gmail.com<br>者:                           |   |
| ▼ 我的日曆                                                                                                    | 説明:                                                    |   |
| lun0509@gmail.com                                                                                                    |                                                        |   |
| 設定 建立                                                                                                    |                                                        |   |
| ▼ 其他日暦                                                                                                    | 位置:                                                    |   |
| 新增朋友的日曆                                                                                                    | 例如,「舊金山」、「台北」或者是「香港」。指定一個一般人熟知的地點,有助別人在 25             |   |
| <u>設定</u> 新増 ▼                                                                                                    | 的日曆上找尋活動(如果您的日曆是「公開」的)                                 | ~ |

Step8.修改日曆名稱、說明與位置。

| <b>日曆時區</b> :<br>請先選取國<br>家此地區。以<br>選取相應的時<br>區。如果要查<br>看所有時區。<br>請核取方塊。                                         | 國家 / 地區: 台灣                                                                                                    | ^   |
|----------------------------------------------------------------------------------------------------|----------------------------------------------------------------------------------------------------|-----|
| 嵌入此日曆<br>將此您將此程的將此<br>一下<br>一下<br>一下<br>一下<br>一下<br>一下<br>一下<br>一下<br>一下<br>一<br>一<br>二<br>一<br>二<br>二<br>二<br>二 | 將此程式碼貼至您的網站。<br>自訂顏色、大小與其他選項 <iframe< p=""> src="http://www.google.com/calendar/em bed?src=lun0509% 40gmail.com&amp;ctz=Asia/Taipei" style="border: 0" width="800"</iframe<> |     |
| 日 <b>暦網址:</b><br>瞭解更多資訊<br>變更分享設定                                                                                | XML ICAL HTML (日暦 ID: lun0509@gmail.com)<br>這是您日曆的網址。除非您公開日曆,否則沒有人可以使用此連結。                                                                                                   | III |
| 私人網址:<br><u>瞭解更多資訊</u>                                                                                           | XML ICAL HTML 重設私人 URL<br>這是此日曆的私人網址。諸勿將此網址與其他人分享,除非您想讓他們看到此日曆上的所有<br>活動。                                                                                                    |     |
| 《返回日暦                                                                                                    | 諸存 取消                                                                                                    | ~   |

Step9.修改日曆時區另取得日曆網址的[HTML],可使用於 Google 協作平台。

| 建立活動                                                                                                    | lun0509@gmail.com 詳細資料                                                                                  | ^ |  |
|----------------------------------------------------------------------------------------------------|----------------------------------------------------------------------------------------------------|---|--|
| «     2009年6月     »       ローニニロエン                                                                                                    | <u>日曆詳細資料</u> 分享此日曆 <u>1</u> 知                                                                          |   |  |
| $\begin{array}{cccccccccccccccccccccccccccccccccccc$                                                                                                    | 《返回日曆 儲存 取消                                                                                             |   |  |
| 21         22         23         24         25         26         27           28         29         30         1         2         3         4           5         6         7         8         9         10         11 | <ul> <li>□ 公開此日曆 <u>瞭解更多資訊</u><br/>此日曆會顯示在公開的 Google 搜尋結果中。</li> <li>□ 僅分享我的有空/忙碌資訊 (聽藏詳細資訊)</li> </ul> |   |  |
| ▼ 我的日曆                                                                                                    |                                                                                                    |   |  |
| [lun0509@gmail.com<br><u>設定 建立</u>                                                                                                    | 人權限設定移除                                                                                                 | ≡ |  |
| ▼ 其他日曆                                                                                                    | n 查看所有活動詳細資料 ✔ 新增人士                                                                                     |   |  |
| 新增朋友的日曆                                                                                                    | un0509@gmail.com 進行變更並管理分享                                                                              |   |  |
| <u>設定</u> <u>新増</u> ▼                                                                                                    | 提示:想和同事共用任何資料嗎?<br>企業可透過「Google·日曆」輕鬆分享商務資訊 。 <u>瞭解本服務</u>                                              |   |  |
|                                                                                                    | <u>《返回日暦</u> 儲存 取消                                                                                      | ~ |  |

Step10.按[分享此日曆],可邀請指定人士查看所有活動詳細資料或進行變更並管理分享等權限設定。

| <ul><li>&lt; 2009年6月 &gt;&gt;</li><li>日 ー 二 三 四 五 六</li></ul>                                                                                                    | 日曆詳細資料 分享此日曆 通知                                                                                                    | ^ |
|----------------------------------------------------------------------------------------------------|----------------------------------------------------------------------------------------------------|---|
| 1       2       3       4       5       6         7       8       9       10       11       12       13         14       15       16       17       18       19       20         21       22       23       24       25       26       27         28       29       30       1       2       3       4         5       6       7       8       9       10       11 | <ul> <li><u>《 返回日暦</u> 儲存 取消</li> <li>活動提示:</li> <li>除非特別指定個別活 例方式提醒我</li> <li>留子郵件 ▼ 10 分鐘 ▼ (在各活動開<br/>始之前) 移除</li> </ul> |   |
| ▼ 我的日暦<br>[un0509@gmail.com ▼<br>設定 建立                                                                                                    | 彈出式視窗 <mark>▶</mark> 10 分鐘 ▶ (在各活動開<br>始之前) <u>移除</u><br>新增提醒                                                               |   |
| ▼ 甘仲日既                                                                                                    | 選擇通知形式: 電子郵件 SMS                                                                                                    |   |
| 新增朋友的日曆                                                                                                    | 新増邀請:                                                                                                    |   |
| <u>設定</u> 新増 ▼                                                                                                    | 已變更的邀請:                                                                                                    |   |
|                                                                                                    | 已取消的邀請:                                                                                                    |   |
|                                                                                                    | 回覆邀請:                                                                                                    |   |
|                                                                                                    | <b>毎日待辦事項</b> :<br>在您所在時區每日上午5點送出                                                                                           |   |
|                                                                                                    | <b>設定以行動電話接收通知</b>                                                                                                    | ~ |

Step11.按[通知],設定活動提示,並可設定以行動電話接收通知。

## 3.1.6 插入Google...文件

| Gmail 日曆 文件 相片               | <u>閱讀器</u> 協作平台 所有網頁 更多 ▼ | ns5927@gmail.com   <u>我的協作平台</u>   <u>說明</u>   登出 🤷 |
|------------------------------|---------------------------|-----------------------------------------------------|
| Google <sup>-</sup> Google 協 | 作平台 文件                    | 儲存取消                                                |
| 插入 格式 表格 版面 酮                | 2置                        |                                                     |
| 🔤 圖片                         | ▲ 8點 🔻 B I U 💁 🖉 連結 🔚     | □ □ □ □ □ □ □ □ □ □ □ □ □ □ □ □ □ □ □               |
| 連結                           | 作平台                       | 搜尋協作平台                                              |
| ⊒ 目録                         |                           |                                                     |
| —— 水平線                       |                           |                                                     |
| Google                       | 文件                        |                                                     |
| AdSense                      |                           |                                                     |
| 11日暦                         | =                         |                                                     |
| <b>〕</b> 文件                  |                           |                                                     |
| 🕘 Picasa 網負投影播放              |                           |                                                     |
| 📷 簡報                         |                           |                                                     |
| 🌆 試算表                        |                           |                                                     |
| 二試算表表單                       | 3 附件 (0)                  |                                                     |
| 影片 🕨                         | 意見(0)                     |                                                     |
| 小工具                          |                           |                                                     |
| 🗐 最新文章                       |                           |                                                     |
| 🔤 是沂面新的增安                    |                           | Sec. 1997                                           |

Step 1.按[插入]→ [文件]。

| Gma                     | 一日區 六川 中止 明端明 401                     | <b>大学人 武士福西 末夕 _</b>  | 5007C 'I | 1 81 65 15 (F of 7) 1 54 off | )登出 🤷 |
|-------------------------|---------------------------------------|-----------------------|----------|------------------------------|-------|
| G                       | 插入                                    |                       |          |                              | 肖     |
| 插入                      | 所有項目                                  |                       |          | 搜尋                           |       |
| 5                       | ▲ 文件                                  | 📑 在較大的地質上查看腳踏車路線 潮州to | 林園       | 5月29日                        |       |
| 使                       | 151 簡報                                |                       |          | 2008/11/27                   | 平台    |
| 必                       | •···································· | ■ 軟體清單                |          | 2008/10/20                   |       |
| 首頁                      | 🚞 資料夾                                 |                       |          | -                            |       |
| 教學<br>教學<br>上課          | 最近選取的項目                               |                       |          | -                            |       |
| 備条<br>學員<br>協作          |                                       |                       |          |                              |       |
| 最新<br>首頁<br>総修          |                                       |                       |          |                              |       |
| 上課<br>編經.<br>來自         |                                       | 或在這裡貼上網址:             |          |                              |       |
| <u>作業</u><br>編輯<br>3.2編 |                                       | <b>選取</b> 取消          |          |                              |       |
| 編輯                      |                                       |                       |          |                              |       |
| <                       |                                       |                       |          |                              | >     |

Step2.選擇欲加入的文件後,按[選取]按鈕。

## 第 32 頁,共 111 頁

| Gmail 日曆 文件 相片 圆                  | <u></u>                                              | ?7@gmail.com | <u>我的協作平台</u>   說明  登出 🤷 |
|-----------------------------------|------------------------------------------------------|--------------|--------------------------|
| Google Google 協作                  | 作平台 文件                                               |              | 儲存取消                     |
| 插入 格式 表格 版面配                      | <u> </u>                                             |              |                          |
| 🖍 🖂 正常 🔤                          | • 10點 • B I U A • ♂• 連結 듣 듣 扂                        |              | Т / Л                    |
| 使用Googlet                         | Google 文件 内容                                         | ×            | 搜尋協作平台                   |
| 必花錢                               | <u>自軟體清單</u> 逆更                                      |              |                          |
| 首頁<br>教學日誌<br>教學相簿<br>上課地點        | <b>顧示:</b><br>☑ 在 Google 文件四周加入邊框                    | 7            |                          |
| <sup>個条個</sup><br>學員名冊<br>協作平台地圖  | <ul> <li>☑ 包含標題: 款證清重</li> <li>高度: 600 像素</li> </ul> | J            | 潮州to林園                   |
| 最新協作平台活動<br>首 <u>頁</u><br>編編者 黄祥倫 | <b>寛度:</b> 像素 (寛度 100% 留空)                           |              |                          |
| 上課地點<br>編輯者 黄祥倫<br>來自 黄祥倫 的附作     |                                                      |              |                          |
| <u>作業須知</u><br>編輯者 黄祥倫            |                                                      |              |                          |
| <u>3.2編輯頁面-格式</u><br>編輯者 黃祥倫      |                                                      |              | ~                        |
| <                                 |                                                      |              | >                        |

Step3.設定好顯示樣式與高度、寬度即可按[儲存]。

| <u>Gmail</u> 日曆 文件 相片                | <u>閱讀器 協作平台 所有網頁 更多</u> ▼ ns5927@gmail.com   <u>我的協作平台</u>   說明   登出 | • |
|--------------------------------------|----------------------------------------------------------------------|---|
| Google <sup>-</sup> Google 協         | 路作平台 文件 <b>儲存 </b> 取消                                                |   |
| 插入格式表格版面                             |                                                                      |   |
| 🖍 🗠 正常                               | ▼ 10點 ▼ B <i>I</i> U A▼ <i>ऄ</i> ▼ 連結 註 註 扂 宿 冨 冨 冨 冨 冨 A / нтм.     |   |
| 使用Googlet<br>必花錢                     | 岛作平台-架設網站不 · · · · · · · · · · · · · · · · · · ·                     |   |
| 首頁<br>教學中註                           | 文件                                                                   |   |
| 教学中50<br>教學相簿                        | <u>内容</u> 對齊: 左 中 <u>右</u> - 文字環鏡: 開啟 開閉 - 逐除 <sup>図</sup>           |   |
| 上課地點                                 | Google 文件                                                            |   |
| · 備先個<br>學員名冊                        | 軟體清單                                                                 |   |
| 協作平台地圖                               |                                                                      |   |
| 最新協作平台活動                             |                                                                      |   |
| <u>首頁</u><br>編輯者 黄祥倫                 |                                                                      |   |
| <u>上課地點</u><br>編輯者 黃祥倫<br>來自 黃祥倫 的附件 |                                                                      |   |
| <u>作業須知</u><br>編輯者 黄祥倫               |                                                                      |   |
| <u>3.2編輯頁面-格式</u><br>編輯者 黄祥倫         |                                                                      |   |
| *5                                   |                                                                      | Ł |
|                                      |                                                                      |   |

Step4.若要修改設定可按[內容]進行編輯或按[儲存]完成編輯。

第 33 頁,共 111 頁

| <u>Gmail</u> 日曆 文件 相片        | <u>閱讀器</u> 協作平台 <u>所有網頁</u> 更多 ▼    | ns5927@gmail.com   <u>我的協作平台   說明   登出</u> 🤷 |
|------------------------------|-------------------------------------|----------------------------------------------|
| Google <sup>-</sup> Google 協 | 作平台 文件 更新時間: 一分鐘前                   | <b>+ 建立頁面</b>                                |
| 使用Googlet<br>必花錢             | 岛作平台-架設網站不                          | 搜尋協作平台                                       |
| 首頁<br>教學日誌<br>教學中簿           | 文件                                  |                                              |
| 上課地點                         | 軟體清軍                                |                                              |
| 檔案櫃                          |                                     | ~                                            |
| 學員名冊<br>故作巫女地图               | Acrobat Professional 8              |                                              |
| 思等边作亚今汗乱                     | Photoshop CS3<br>Illustrator CS3    |                                              |
| 取制 国 IFT 日伯駅<br>著百           | InDesign CS3                        |                                              |
| <u>旦只</u><br>編輯者 黄祥倫         | DreamweaverCS3                      |                                              |
| <u>上課地點</u>                  | FireworksCS3                        |                                              |
| 編輯者 黄祥倫<br>來白 黄祥倫 的附件        |                                     |                                              |
| 作業須知                         | Pagemaker 7 央文版<br>Premiere Pro 1.5 |                                              |
| 编程者 黄祥倫                      | After Effects 6.5                   |                                              |
| <u>3.2編輯頁面-格式</u><br>編輯者 黄祥倫 | Audition專業錄音程式<br>Adobe Encore      |                                              |
| <u>首頁</u>                    | ::Macromedia series::               |                                              |
| 潮経者 與祥留                      | FreeHand                            |                                              |
| <u> </u>                     | ::Corel series::                    |                                              |

Step5.插入文件呈現樣式。

如何使用Google文件建立線上文件

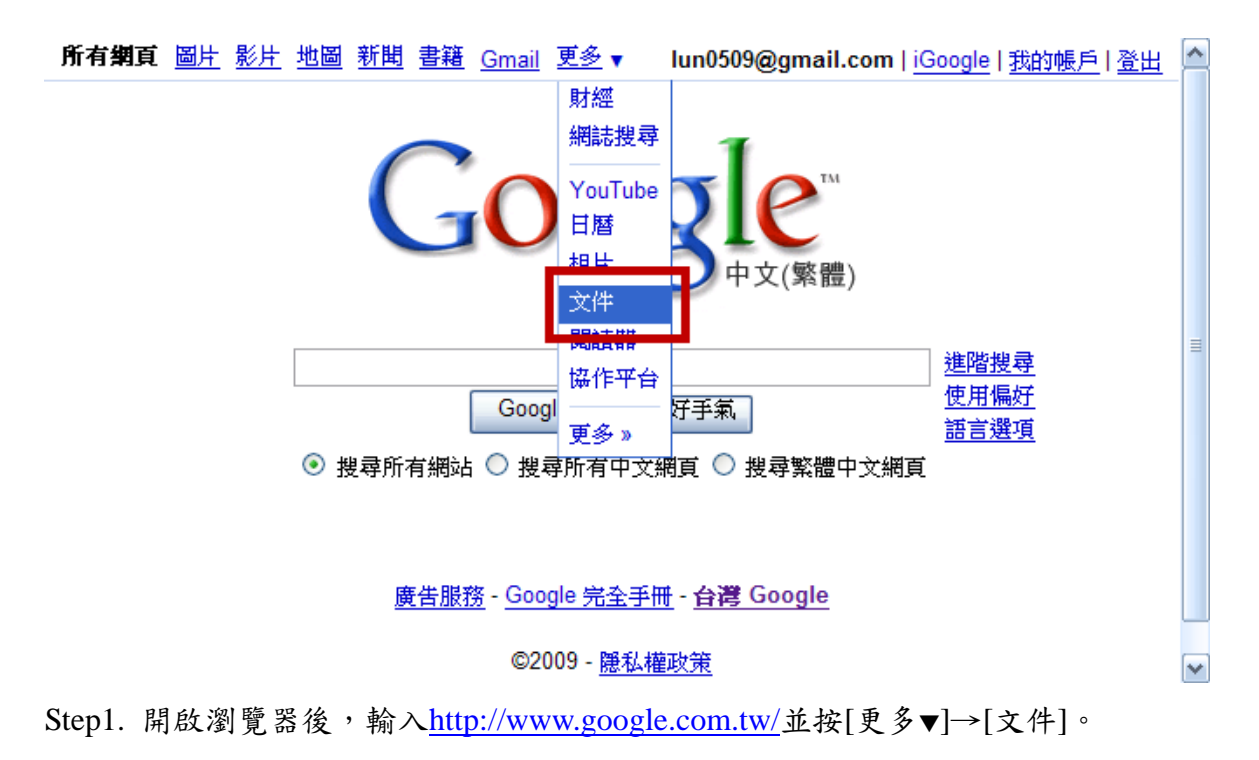

| Gmail 日暦 文件 相片 閲讀書           | <u> 協作平</u> | 台 所有網頁          | <u>更多</u> ▼ lun05 | 09@gmail.com   | <u>離編</u>   設定  説明  登出 |
|------------------------------|-------------|-----------------|-------------------|----------------|------------------------|
| Google 文件<br><sub>beta</sub> |             |                 | 搜尋文任              | <b>牛</b> 顯示搜尋選 | <u>垣</u>               |
| 📥 新培 - 🗈 上載 🔮                | 4 共用 【      | <b>■</b> 移到 ▼ 📲 | 麗藏 💼 刪除           | 重新命名 更多        | 多動作▼                   |
| 🗆 🛄 所有項目                     | <u>^</u>    | ☆ 名籍            |                   |                | 資料夾/共用用期 ↓             |
| 🥖 我擁有的                       |             |                 |                   |                |                        |
| 🥖 由我開啓的文件                    |             |                 |                   |                |                        |
| 숡 星號標記                       |             |                 |                   |                |                        |
|                              | 歡迎          | 使用「Google :     | 文件」!按一下 新城        | 曾] 按鈕建立新的約     | 建立之件,或按一下 [上載] 按鈕      |
| 前 垃圾桶                        | ≡           | 以從想泪            | 列泉面編輯福楽。惣印        | 的文件將在這裡觀       | 亦。 <u>瞭解更多資訊</u>       |
| ● 儲存的搜尋資訊                    |             |                 |                   |                |                        |
| 🖯 🚞 我的資料夾                    |             |                 |                   |                |                        |
| 📄 不在資料夾內的項目                  |             |                 |                   |                |                        |
| ● 按類型顯示項目                    |             |                 |                   |                |                        |
| □ 共用對象:                      | ~           |                 |                   |                |                        |
|                              | 選取          | (:所有 0, 無       |                   | 共有             | 0 個項目,目前顯示第 0-0 個      |

Step2.按[設定]。

| ○                                                                       | Ruillalla                   |                |
|-------------------------------------------------------------------------|-----------------------------|----------------|
|                                                                         | Slovenský                   |                |
| lun0509@gm                                                              | Slovenščina                 | Sign out       |
|                                                                         | Suomi                       |                |
| Coogle docs                                                             | Svenska                     |                |
| Google doos                                                             | Tiếng Việt                  |                |
| - Deta                                                                  | Türkçe                      |                |
|                                                                         | Čoclav                      |                |
| Settinge                                                                | Cesky<br>El la mué          | ∃              |
| Jettings                                                                | ΕΛΛηνικά                    |                |
| General RSS Feeds                                                       | Русскии                     |                |
|                                                                         | Српски                      |                |
|                                                                         | Українська                  |                |
| Language.                                                               | български                   |                |
| Veur europet time eene                                                  | Hebrew                      |                |
| rour current time zone:                                                 | Arabic                      |                |
| Pight to left:                                                          |                             |                |
| (for block and Archie descent)                                          |                             | rols in the (  |
| (for Hebrew and Arabic documents)                                       |                             |                |
|                                                                         | 半义(発展)                      |                |
| Display name:                                                           |                             |                |
| Your display name identifies you to others when collaborating.          | 日本語                         |                |
| Blog settings:                                                          | [한국머 [                      |                |
|                                                                         | edit info                   |                |
|                                                                         |                             |                |
|                                                                         |                             |                |
|                                                                         | Visit your Google Accou     | nt settings to |
| Google Account settings:                                                | your security question      | r learn about  |
|                                                                         | your security question, e   | n icam about   |
|                                                                         |                             |                |
|                                                                         |                             | ≣              |
|                                                                         |                             |                |
|                                                                         |                             |                |
| Sava Cancel                                                             |                             |                |
| « Back to Google Docs Save Cancer                                       |                             |                |
|                                                                         |                             |                |
| @2008 Coogle - Coogle Docs Help - Terms of Lise - Additional Terms - Pr | ivacy Policy - Convright No | tices          |
| ezoro ovogie - ovogie Doca nelp - reina orose - Additorial reina - Fr   | Wacy r olicy - Copyrighting |                |
|                                                                         |                             |                |
|                                                                         |                             | 1              |

Step3.變更語言(Language)為中文(繁體)後,按[Save]儲存。

第 35 頁,共 111 頁

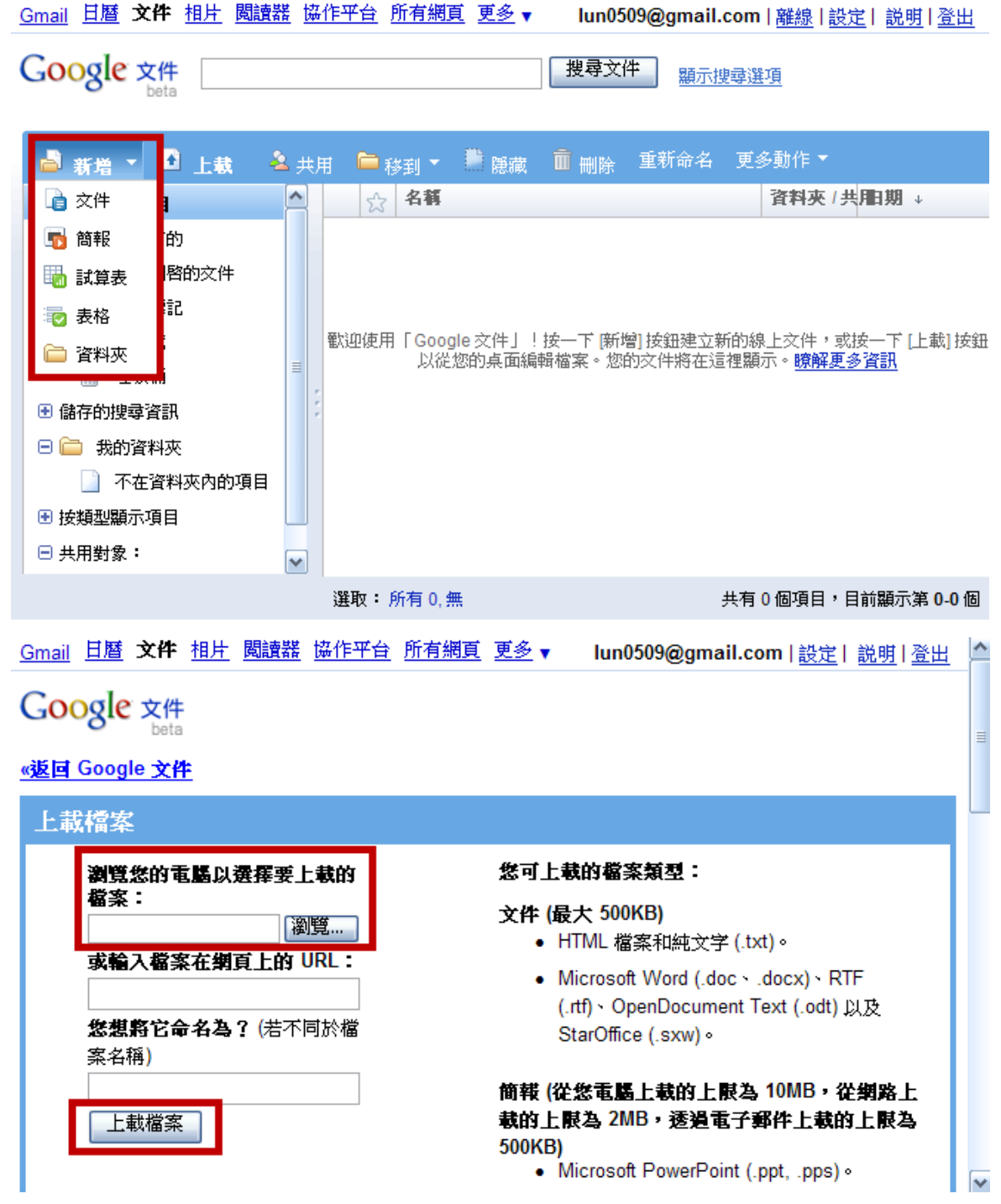

Step4.文件可以直接新增或按[上載]從電腦上傳文件至 Google 文件。
| Go         | ogle       | <mark>文件</mark><br>beta |          |       |         |          |       | lun05  | 509@ | gma    | il.con       | ∩  <u>文件</u> | 首頁          | <u>説明</u> 日 | <u>登出</u> |
|------------|------------|-------------------------|----------|-------|---------|----------|-------|--------|------|--------|--------------|--------------|-------------|-------------|-----------|
| 無楊         | 題          | ,輪者:                    | Lun Hua  | ing,編 | 輯日期:    | 2009/6/1 | 6 上午2 | :40    |      | 共用     | •            | 儲存           | 儲           | 存並關         | 閉         |
| 檔案         | 編輯         | 檢視                      | 插入       | 格式    | 表格      | 工具       | 說明    |        |      |        |              |              |             |             |           |
| <b>.</b> ( | <u>م</u> ا | <b>∧</b> [₹             | <b>友</b> | •     | /erdana | -        | 10pt  | • B    | I    | Ū      | <u>A</u> -   | <i>8</i> •   | <u>連結</u>   |             | Ξ         |
| <b>₫</b> : |            | = =                     | ■ ABC    |       |         |          |       |        |      |        |              |              |             |             |           |
|            |            |                         |          |       |         |          |       |        |      |        |              |              |             |             | 1 ^       |
|            |            |                         |          |       |         |          |       |        |      |        |              |              |             |             | ≡         |
|            |            |                         |          |       |         |          |       |        |      |        |              |              |             |             |           |
|            |            |                         |          |       |         |          |       |        |      |        |              |              |             |             |           |
|            |            |                         |          |       |         |          |       |        |      |        |              |              |             |             |           |
|            |            |                         |          |       |         |          |       |        |      |        |              |              |             |             |           |
|            |            |                         |          |       |         |          |       |        |      |        |              |              |             |             |           |
|            |            |                         |          |       |         |          |       |        |      |        |              |              |             |             |           |
|            |            |                         |          |       |         |          |       |        |      |        |              |              |             |             |           |
|            |            |                         |          |       |         |          |       |        |      |        |              |              |             |             | ~         |
| Step5      | .文件的       | 的編輯                     | 〕模式      | 0     |         |          |       |        |      |        |              |              |             |             |           |
| Go         | ogle       | 文件                      |          |       |         |          | l     | un0509 | @gm  | ail.co | m ∣ <b>新</b> | 功能   💈       | <u>(件首頁</u> | <u>說明</u>   | <u>登出</u> |
|            |            | Deta                    |          |       |         |          |       |        |      |        |              |              |             |             |           |

| <b>無標題簡報</b> 編輯者: Lun Huan<br>下午 6:51() | ,編輯日期:2009年6月 | 15日 開始筒報 共用 ▼ 儲存並關閉                                                                                               |
|-----------------------------------------|---------------|----------------------------------------------------------------------------------------------------|
| 檔案 編輯 投影片 插入 安排                         | 說明            | 無人正在編輯這份簡報                                                                                                    |
| 投影片 1 • 共 1 褒 → □ 🗙 🔶                   |               | ▼ B <i>I</i> <u>U</u> <u>A</u> ▼ <sup>⊘</sup> ▼   <u>速結</u>   <sup>1</sup> / <sub>3</sub> Ξ<br>≣ ≡   ≡ ▼ <u>T</u> |
| 1                                       |               |                                                                                                    |
|                                         |               | 按一下以新增標題                                                                                                    |
|                                         |               | 按一下以新增子標題                                                                                                    |
| ×                                       |               | 3+                                                                                                    |

Step6.簡報的編輯模式。

### lun0509@gmail.com | <u>新功能</u> | <u>文件首頁</u> | <u>説明</u> | <u>登出</u>

| 無標題的試算表 |       |        |                      |           | 共用▼ 自          | 動儲存日期上午1 | 1 55     |       |    |
|---------|-------|--------|----------------------|-----------|----------------|----------|----------|-------|----|
| 檔案      | 【 編輯  | 檢視     | 格式 插入                | 工具 表單     | 説明             |          | 🂫 邀請其他使用 | 用者    |    |
|         | in ai | NT\$ % | 123 <del>•</del> 10p | t 🕶 🖪 Abc | <u>A</u> + 🖪 + |          | 📟 取得共用連約 | 吉     |    |
|         |       | A      | В                    |           | С              |          | 查看有存取棒   | 顴的使用者 |    |
| 1       |       |        |                      |           |                |          | 以網頁發佈    |       | 1. |
| 2       |       |        | -                    |           |                |          | 設定通知規則   | U     |    |
| 3       |       |        |                      |           |                | ⊢⊾       |          |       |    |
| 4       |       |        |                      |           |                |          |          |       |    |
| 5       |       |        |                      |           |                |          |          |       | -  |
| 7       |       |        |                      |           |                |          |          |       |    |
| 8       |       |        |                      |           |                |          |          |       |    |
| 9       |       |        |                      |           |                |          |          |       | -  |
| 10      |       |        |                      |           |                |          |          |       |    |
| 12      |       |        |                      |           |                |          |          |       |    |
| +       | <     | 1111   |                      |           |                |          |          |       | >  |
| 新增      | 曾工作表  | 工作表1   | •                    |           | ><br><         |          |          |       |    |

Step7.試算表的編輯模式。

# Google 文件

Google 文件

lun0509@gmail.com | <u>文件 首頁</u> | <u>説明</u> | <u>登出</u>

| 無楬    | 題           | 鳥輯者:Lun H     | uang,編輯 | 骨田期:2  | 2009/6/16 | 5 上午2: <mark>40</mark> | )  | 共用▼ 儲存 儲存並開                     |   |
|-------|-------------|---------------|---------|--------|-----------|------------------------|----|---------------------------------|---|
| 檔案    | 編輯          | 檢視 插入         | 、 格式    | 表格     | 工具        | 說明                     |    | 🂫 與其他人共用                        |   |
|       | ੇ ∽<br>•≣ ≣ | ▲ 様式<br>臺 臺 袋 | ▼ Ve    | erdana | •         | 10pt 🔻                 | B  | 2 作為附件以電子郵件傳送··· ⋮Ξ<br>傳送訊息給協作者 |   |
|       |             |               |         |        |           |                        |    | 以網頁發佈…<br>以網頁檢視 (預覽)            | • |
|       |             |               |         |        |           |                        |    |                                 |   |
|       |             |               |         |        |           |                        |    |                                 |   |
|       |             |               |         |        |           |                        |    |                                 |   |
|       |             |               |         |        |           |                        |    |                                 |   |
|       |             |               |         |        |           |                        |    | 1                               | ~ |
| Step8 | B.Goog      | le 文件可身       | 與其他人    | 共用     | 、作為       | 附件以                    | 電子 | 郵件傳送或以網頁發佈等功能                   | o |

| Google 文件                                                                                                    | lun0509@gmail.com   <u>文件 首頁</u>   <u>説明</u>   登出 🦳                                         |
|----------------------------------------------------------------------------------------------------|---------------------------------------------------------------------------------------------|
| 無標題 編輯者: Lun Huang , 編輯日期: 2009/6/16                                                                            | 上午2:40 共用▼ 儲存 儲存並關閉                                                                         |
| <u>《返回以編輯</u> 共用此文件                                                                                             | ×                                                                                           |
| 送請他人<br>● 以協作者的身份 ● 以檢視者的身份<br>● 以檢視者的身份<br>● 以檢視者的身份<br>● ○ 以檢視者的身份<br>● ○ ○ ○ ○ ○ ○ ○ ○ ○ ○ ○ ○ ○ ○ ○ ○ ○ ○ ○ | 此文件並未共用。<br>以檢視者來預覽文件<br>檢視檔案變更的 RSS 資訊提供<br>協作者 (0)<br>協作者可編輯文件,並邀請更多人。<br>檢視者可檢視文件,但不能編輯。 |
| <ul> <li>進階權限</li> <li>✓ 協作者可以邀請其他人<br/>只有擁有者可變更這個項目</li> <li>✓ 任何人都可以使用邀請<br/>允許郵寄清單 <u>瞭解更多資訊</u></li> </ul>  |                                                                                             |
| <                                                                                                    | >                                                                                           |

Step9.邀請合作者並設定進階權限。

| 以電子垂           | <b>鄂件傳送文件</b>                                                        | × | ^        |
|----------------|----------------------------------------------------------------------|---|----------|
| <u>寄送電子</u>    | <u> 图件給協作者 / 檢視者 傳送愛佈的連結</u> 傳送文件                                    |   |          |
| 收件者:           | 從通訊錄中選擇 Enter email addresses.                                       |   |          |
| 主旨:            | <ul> <li>○ 次件將附加爲: Microsoft Word 文件 (.doc) </li> <li>無標題</li> </ul> |   | =        |
| 訊息:            |                                                                      |   |          |
|                |                                                                      |   |          |
|                |                                                                      | ~ |          |
| 🗌 寄副本          | ▷給我                                                                  |   |          |
| 【傳送】 []<br>< ] | 取消                                                                   | > | <b>~</b> |

Step10.以電子郵件傳送文件。

| Goog                                            | le 文件<br>beta lun0509@gmail.com   文件 首頁   説明   登出                                                                                                    | ^ |
|-------------------------------------------------|----------------------------------------------------------------------------------------------------|---|
| 無標題                                             | 編輯者:Lun Huang,編輯日期:2009/6/16 上午2:40 <b>共用▼ 儲存 儲存並關閉</b>                                                                                                    |   |
| <u>« 返回以</u>                                    | <u>編輯</u> 發佈此檔案 · · · · · · · · · · · · · · · · · · ·                                                                                                    | × |
| 本文件<br>您的文<br>發佈日期<br><b>重新</b><br>一 有變<br>透過「G | <b>ド發佈於網頁。</b><br>件可在下列網址公開檢視: <u>http://docs.google.com/View?id=dgm8v6bc_1g2hr94d6</u><br>頃:2009/6/16 上午2:49<br>逐時自動重新發佈<br>ioogle Analytics (分析)」追蹤訪客流量。 <u>檢視流量統計資料</u> | 1 |
| 未將此                                             | L文件發佈至您的網誌。                                                                                                    |   |
| 您必须分                                            | も <u>設定您的網誌網站設定值</u> 才能張貼文件至您的網誌。                                                                                                    |   |
| <b>褒贴</b> 至<br>還沒有約                             | a <b>詞誌</b><br>問誌嗎? 建立您專屬的 <u>Blogger</u> 網誌。                                                                                                    | ~ |
| <                                               |                                                                                                    | > |

Step11.發佈後的網頁,可於網址公開檢視。

## 3.1.7 插入Google...Picasa網頁投影播放(影片或相簿)

| <u>Gmail 日暦 文件 相片</u>                                                                                                    | <u>想讀器</u> 協作平台 <u>所有網頁</u> 更多 ▼                                                                                                    | ns5927@gmail.com   <u>我的協作平台</u>   <u>說明</u>   登出 🤷 |  |  |  |  |  |  |
|----------------------------------------------------------------------------------------------------|----------------------------------------------------------------------------------------------------|-----------------------------------------------------|--|--|--|--|--|--|
| Google Google 協作                                                                                                    | Google Google 協作平台 教學相簿 儲存 取消 Karal Karal Kara<br>Karal Karal Karal Karal Karal Karal Karal Karal Karal Karal Karal Karal Karal Karal Karal Karal Karal Karal Kara |                                                     |  |  |  |  |  |  |
| 插入 格式 表格 版面配                                                                                                    | 置                                                                                                    |                                                     |  |  |  |  |  |  |
| 🔤 圖片                                                                                                    | 8點 • B I U A• 🖉 連結 듣                                                                                                    |                                                     |  |  |  |  |  |  |
| 連結                                                                                                    | 作平台-架設網站不                                                                                                    | 搜尋協作平台                                              |  |  |  |  |  |  |
| ⊒ 目録                                                                                                    |                                                                                                    |                                                     |  |  |  |  |  |  |
| — 水平線                                                                                                    |                                                                                                    |                                                     |  |  |  |  |  |  |
| Google                                                                                                    | 教學相簿                                                                                                    |                                                     |  |  |  |  |  |  |
| AdSense                                                                                                    | Google 投影播放                                                                                                    | 按一下即可插入小工具                                          |  |  |  |  |  |  |
| 1111日日日 1111日日 11111日日 11111日日 11111日日 11111日日 11111日日 11111日日 11111日日 11111日日 11111日日 11111日日 11111日日 11111日日 11111日日 11111日日 11111日日 11111日日 11111日日 11111日日 11111日日 11111日日 11111日日 11111日日 11111日日 11111日日 11111日日 11111日日 11111日日 111111 | Picasa₩eb 投影緒放                                                                                                    | 使用 [插入] 功能表新增更多小工具。                                 |  |  |  |  |  |  |
| <b>〕</b> 文件                                                                                                    |                                                                                                    |                                                     |  |  |  |  |  |  |
| 🜔 Picasa 網頁投影播放                                                                                                    |                                                                                                    |                                                     |  |  |  |  |  |  |
| 🔂 簡報                                                                                                    |                                                                                                    |                                                     |  |  |  |  |  |  |
| 📷 試算表                                                                                                    |                                                                                                    |                                                     |  |  |  |  |  |  |
| 試算表表單                                                                                                    |                                                                                                    |                                                     |  |  |  |  |  |  |
| 影片                                                                                                    |                                                                                                    |                                                     |  |  |  |  |  |  |
|                                                                                                    |                                                                                                    |                                                     |  |  |  |  |  |  |

Step 1.按[插入]→ [Picasa 網頁投影播放],再按[相片]開啟 Picasa 網路相簿。

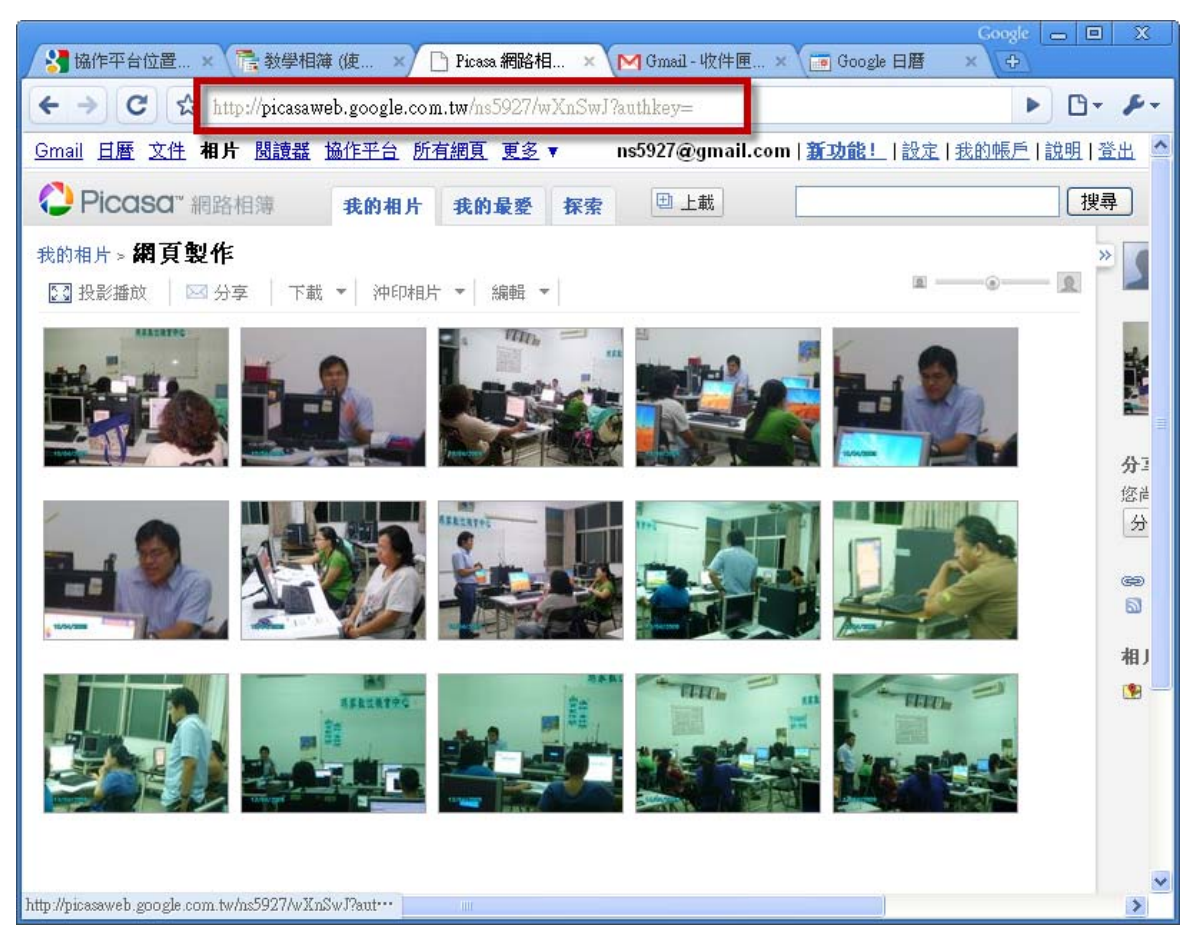

Step2.複製欲加入的 [網路相簿網址]。

| Gmail 日曆 文件 相片 圆                                | <u>讀器 協作平台 所有網頁 更多</u> ▼ ns5927@gmail.com                                                                            | m   <u>我的協作平台</u>   說明   登出 🌰 |
|-------------------------------------------------|----------------------------------------------------------------------------------------------------|-------------------------------|
| Google Google 協作                                | 作平台 教學相簿                                                                                                    | 儲存取消                          |
| 插入格式表格。版面配                                      | Ψ                                                                                                    |                               |
| 下 つ 正常                                          | PicasaWeb 投影播放 内容                                                                                                    | I <u>Т</u> /нтмL              |
| 使用Googlet                                       | 貼上您 Picasa 網路相簿的網址。                                                                                                  | 搜尋協作平台                        |
| 必花錢                                             | http://picasaweb.google.com/ns5927/wXnSwJ?authkey=Gv]<br>範例: http://picasaweb.google.com/jkraus/ArielAtomArrivalD108 | ⊒                             |
| 首頁<br>教學曰誌<br><b>教學相簿</b><br>上課地點               | <b>投影播放選項</b><br>選取投影播放大小<br>大 400px ▼                                                                               | -下即可插入小工具                     |
| 檔案櫃<br>學員名冊                                     | <ul> <li>□ 顯示標題</li> <li>✓ 自動播放</li> </ul>                                                                           | 入]功能表新增更多小工具。                 |
| 協作平台地圖<br>最新協作平台活動<br>文 <u>件</u><br>由 黄祥倫 移除    | <b>顫示:</b><br>✔ 在 Google Picasa 網路投影播放四周加入邊框<br>□ 包含標題: PicasaWeb 投影播放                                               |                               |
| 編輯者 西洋倫<br>首 <u>頁</u><br>編輯者 西洋倫                | 儲存取消                                                                                                    |                               |
| 上課地點<br>編輯者 黃祥倫<br>來自 黃祥倫 的附作<br>作業須知<br>編長 英祥倫 |                                                                                                    | _                             |
| <                                               |                                                                                                    |                               |

Step3.貼上 Picasa 網路相簿網址並設定投影播放選項與顯示方式後,按[儲存]。

### 第 41 頁,共 111 頁

| Gmail 日曆 文件 相片                               | <u>閱讀器</u> 1월作平台 <u>所有網頁</u> 更多 ▼                                    | ns5927@gmail.com   <u>我的協作平台</u>   <u>說明</u>   登出 🌰 |  |  |  |  |  |  |
|----------------------------------------------|----------------------------------------------------------------------|-----------------------------------------------------|--|--|--|--|--|--|
| Google <sup>-</sup> Google 協                 | Google Google 協作平台 教學相簿 章裔儲存於 ± 44:39 儲存 取消                          |                                                     |  |  |  |  |  |  |
| 插入格式表格版面前                                    | 置                                                                    |                                                     |  |  |  |  |  |  |
| 🖍 🗠 正常                                       | ▼ 10點 ▼ B Z U A ▼ 沙▼ 連結 ) 呈                                          |                                                     |  |  |  |  |  |  |
| 使用Google協作平台-架設網站不 建 <sup>國協作平台</sup><br>必花錢 |                                                                      |                                                     |  |  |  |  |  |  |
| 首頁                                           | <u>教學</u> 相簿                                                         |                                                     |  |  |  |  |  |  |
| 教学出誌<br><b>教學相选</b>                          | <u>内容</u> - 對齊: 左 <u>中</u> <u>右</u> - 文字環純: <u>開啟</u> 開閉 - <u>哆除</u> |                                                     |  |  |  |  |  |  |
| 上課地點                                         | Google 投影播放                                                          | 按一下即可插入小工具                                          |  |  |  |  |  |  |
| 檔案櫃<br>學員名冊<br>協作平台地圖                        | PicasaWeb 投影播放                                                       | 使用 [插入] 功能表新增更多小工具。                                 |  |  |  |  |  |  |
| 最新協作平台活動                                     |                                                                      |                                                     |  |  |  |  |  |  |
| <u>文件</u><br>由                               | $\diamond$                                                           |                                                     |  |  |  |  |  |  |
| <u>首頁</u><br>編輯者 黄祥倫                         |                                                                      |                                                     |  |  |  |  |  |  |
| 上課地點<br>編輯 育祥<br>來 自                         |                                                                      | ~                                                   |  |  |  |  |  |  |
| <                                            |                                                                      | >                                                   |  |  |  |  |  |  |

Step4. 若要修改設定可按[內容]進行編輯或按[儲存]完成編輯。

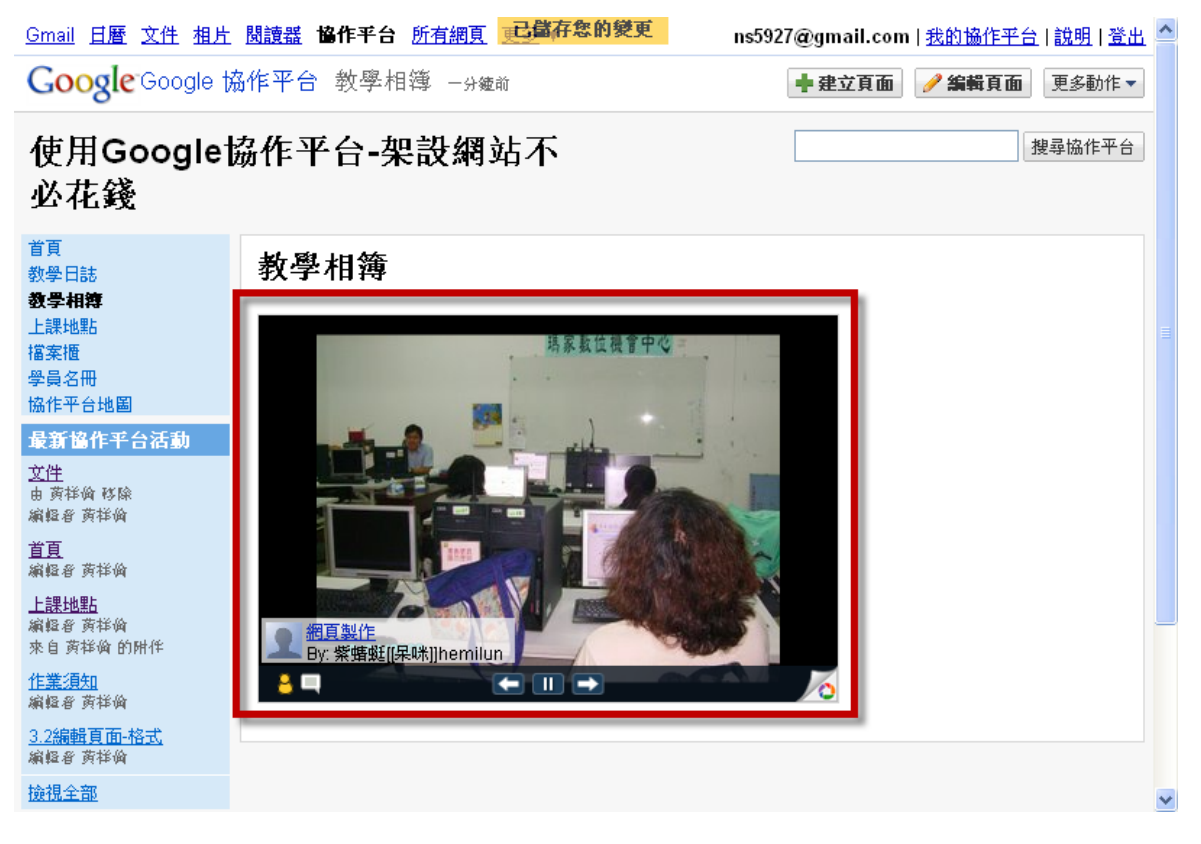

Step5. Picasa 網頁投影播放呈現樣式。

如何使用Picasa建立網路相簿

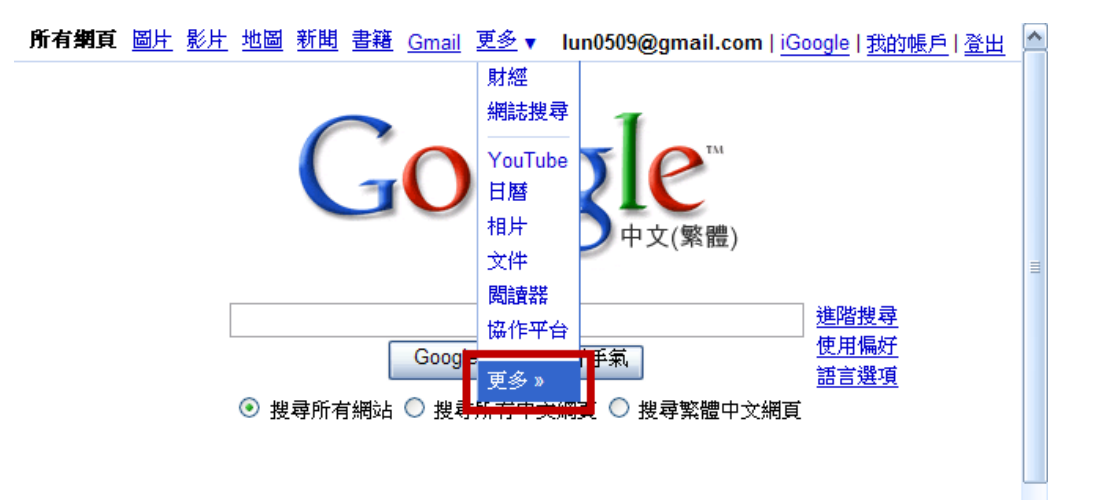

Step1. 開啟瀏覽器後,輸入<u>http://www.google.com.tw/</u>並按[更多▼]→[更多»]。

|         | _      | 所有網百 岡比 4                                               | 網上論協 網                 | 百日段 新期 <b>百名</b> »                                                                           | ^        |
|---------|--------|---------------------------------------------------------|------------------------|----------------------------------------------------------------------------------------------|----------|
| (       | GO     |                                                         | <u>1911.00048. 209</u> | 世界網頁                                                                                         |          |
| 更       | 多 Goo  | gle 產品                                                  |                        |                                                                                              | =        |
| ŧ       | 搜尋     |                                                         | 溝通                     | 、展示和分享                                                                                       |          |
| (       |        | <u>利頁搜尋</u><br>提尋數百億網頁<br>                              | Μ                      | <u>Gmail</u><br>搜尋信件功能強大的電子郵件,更快更<br>方便,並有效阻絕垃圾信                                             |          |
|         |        | <u>所聞</u><br>鶡讀、搜尋新聞                                    | orkut                  | Orkut <sup>最新<br/>在網上交友,並與老朋友保持聯繫</sup>                                                      |          |
| ١       |        | <u>圖片</u><br>建尋網路上的圖片                                   | $\bigcirc$             | <u>Picasa</u><br>Google 相片管理程式:快速尋找、瀏覽                                                       |          |
| (       |        | L <u>具列</u><br>A您的瀏覽器追加 Google 搜尋框及其(<br>助能〔字詞翻譯、安全瀏覽…) | nt 🔊                   | 和场報認思胞中的作为在回月<br><u>開讀著著</u><br>小法法教但很多表示Av2回注于Inatilipy法言                                   | ~        |
| Step2.按 | [Picas | a] •                                                    |                        |                                                                                              |          |
|         | P      | icoso.                                                  | 1分享相片                  |                                                                                              | <u>^</u> |
|         |        | <b>整理</b><br>集中管理相片,找回 <b>遗忘的回</b> 憶                    |                        | 下載 Picasa 3                                                                                  |          |
|         | E BU   | <b>編輯</b><br>消除刮痕瑕疵、移除紅眼、裁剪圖片,<br>功能                    | 還有更多                   | 並前往 <u>Picasa 網路相錄</u><br>分享和探索相片・                                                           |          |
|         | 1g     | 製作<br>用相片製成影片、美術拼貼、投影播放                                 | 等                      | 系統需求:                                                                                        |          |
|         |        | <b>分享</b><br>随時使用 <u>Picasa 網路相簿</u> ,與親朋好<br>分享        | 友及全世界                  | <ul> <li>Windows XP/Vista 或 <u>Linux</u></li> <li>256MB RAM</li> <li>100MB 可用硬碟空間</li> </ul> | ¥        |
| <       |        |                                                         |                        |                                                                                              | >        |

Step3.按[下載 Picasa3]。

| €正在     | 下載 Picasa - W   | indows Internet Exp      | orer         |          |                   |             |             | X   |
|---------|-----------------|--------------------------|--------------|----------|-------------------|-------------|-------------|-----|
| $\odot$ | ▼ Ø http://pica | sa.google.com/intl/zh-TW | /thanks.html | v 47     | Google            |             | P           | •   |
| 檔案(E)   | 編輯(E) 檢視(⊻)     | 我的最愛( <u>A</u> ) 工具(]    | ) 説明(出)      |          |                   |             |             |     |
| 🚖 🏟     | 🏉 正在下載 Pica     | sa                       |              |          | • 🔊 - 🖶           | ▼ 📝 網頁(P)   | • 💮 工具(0) • | , » |
| 📥 爲了協   | 助保護您的資訊安望       | 全性,Internet Explorer į   | 已封鎖這個網站      | 下載檔案到您   | 〒+                |             |             | ×   |
|         |                 |                          |              |          |                   | <u></u> ,.  |             | ^   |
|         | Diagog          | Picasa 3                 |              |          | 其他資訊( <u>I</u> )  |             |             |     |
|         | Picasa          |                          |              |          |                   |             |             | _   |
|         |                 |                          |              |          |                   |             |             | _   |
|         |                 |                          | ■℃ 新         | 你下去      | Dieses            | 2           |             |     |
|         |                 | 5                        | 7 恋胡         | 1芯下戦     | FICaSa            | 3           |             |     |
|         |                 |                          | ·<br>(如果※    | 8自動開始下載: | ,請 <u>按一下這裡</u> 。 | • )         |             |     |
|         |                 |                          |              |          |                   |             |             |     |
|         |                 |                          |              |          |                   |             |             |     |
| Picas   | a 和「Picasa 編    | 略相簿」可讓您輕                 | 鬆管理、編        | 輯和分享相片   | L •               |             |             |     |
|         | 啓動 Picasa 後,    | 即可整理和編輯硬碟上的              | 7相片。您也       |          |                   | 100 F 10    |             |     |
| <       |                 | 1 +0+%+##A5(77)LL        |              |          |                   | AN AN AN AN |             | >   |
| 🕖 完成    |                 |                          |              |          | 🚷 網際約             | 問路          | 🔍 100% -    | •:  |

Step4.按[為了協助保護您的資訊安全性...]處,再按[下載檔案...]。

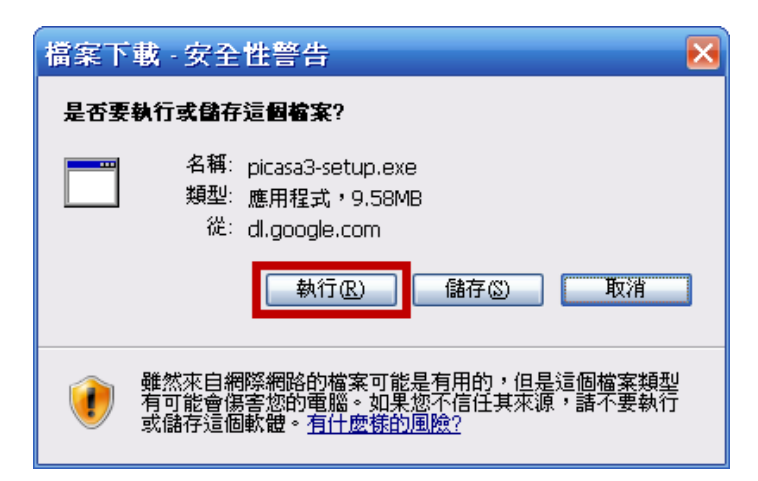

Step5.跳出[檔案下載]框後,按[執行]。

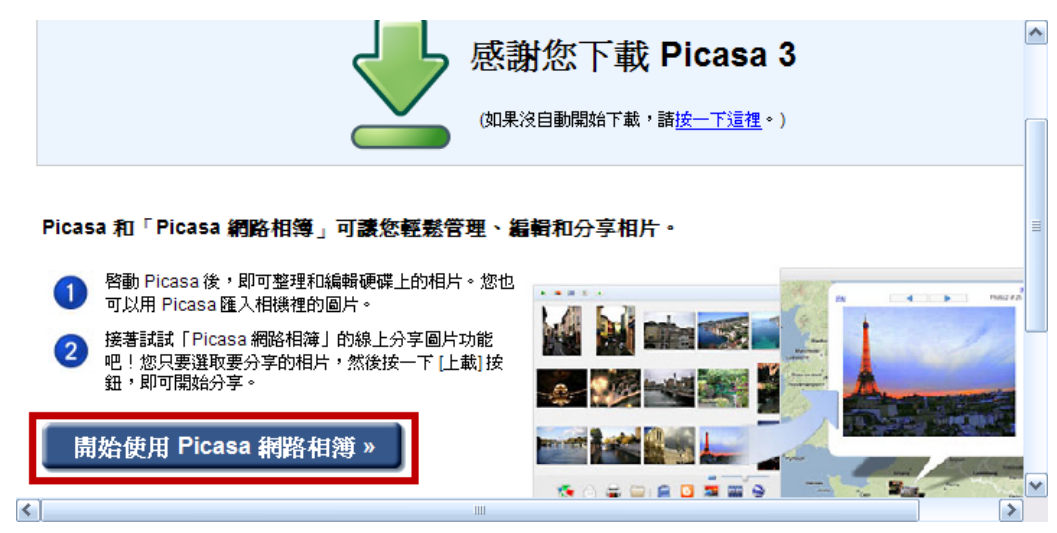

Step6.檔案在下載的同時,可按[開始使用 Picasa 網路相簿]。

第 44 頁,共 111 頁

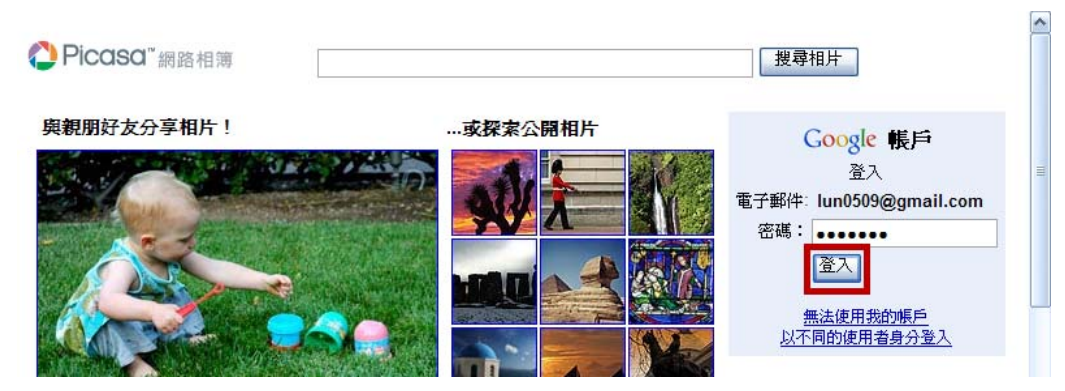

Step7.使用 Google 帳戶[登入]。

| <u>Gmail</u> <u>日暦</u> 文件                                                                                                    | 相片 閱讀器 協作平台 所有網頁 更多                                   | ▼                                                                                                    |
|----------------------------------------------------------------------------------------------------|-------------------------------------------------------|----------------------------------------------------------------------------------------------------|
| 🜔 Picasa" a                                                                                                    | 網路相簿 探索                                               | 搜尋                                                                                                    |
| 開始使用                                                                                                    |                                                       | 之後,您就可以使用超輕鬆的方法,從電腦上載相片並<br>在網路上與大家分享這些相片。                                                             |
|                                                                                                    |                                                       | Picasa 是 Google 提供的免費相片軟體,可協助您管理電腦中的所<br>有相片。現在,Picasa 也是讓您將相片上傳到網路最輕鬆的方法。<br>只要下載最新的版本,即可立即與大家分享您的相片。 |
|                                                                                                    |                                                       | 準備好使用 Picasa 上載您的相片?                                                                                   |
| We Drote the Eastern Mr. Date                                                                                                    | 網路相薄                                                  | 請閱讀並同意下面的「條款與細則」。                                                                                      |
|                                                                                                    | D Opens   Nampy ( 20 Capital ) (2) Institut   Ref ( ) | Google服務條款 歡迎!                                                                                         |
| Manufactures<br>Manufactures<br>Ma |                                                       | <ol> <li>1.1 台端對Google產品、軟體、服務及網站(本文</li> <li>1.2 除非與Google另有書面協議外,台端與Goog&lt;</li> </ol>              |
|                                                                                                    |                                                       | 按一下下面的 [我接受],即代表您同意服務條款、計劃政策和 隱私<br>權政策的規定。                                                            |
|                                                                                                    |                                                       | 取消 我接受                                                                                                 |
| 5                                                                                                    |                                                       |                                                                                                    |

Step8.按[我接受]。

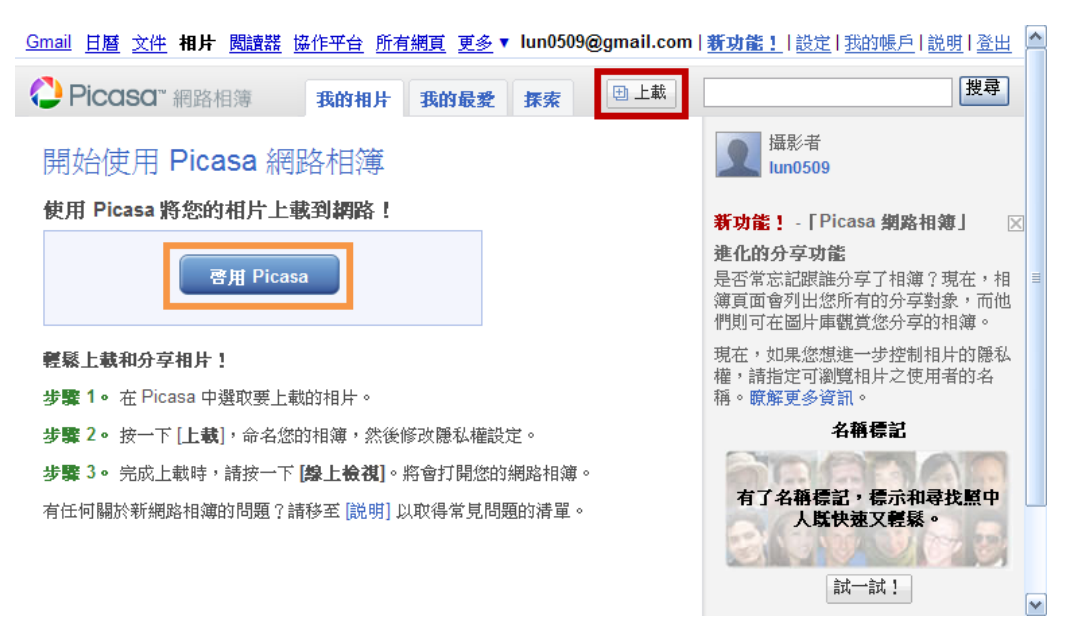

Step9.按[上載]即可開始上傳相片。[啟用 Picasa]則是用目前在下載的程式上傳相片。

第 45 頁,共 111 頁

| <u>Gmail</u> 日暦 文 | 件相比 問讀 提 協作平台 所 | 右網百 百み▼         | , [      | ^ |
|-------------------|-----------------|-----------------|----------|---|
|                   | 上載相片:建立相響       | ġ.              | ŧ        |   |
| Picaso            | 標題              |                 | 専        |   |
|                   | 沒有標題的相簿         |                 |          |   |
| 開始使月              | 日期              |                 |          |   |
|                   | 2009/6/16       |                 |          |   |
| 使用 Picas          | 描述 (選擇性)        |                 | $\times$ |   |
|                   |                 | <u>~</u>        |          |   |
|                   |                 |                 | E.       | ∃ |
|                   |                 |                 | 也        |   |
| 輕鬆上載和死            |                 | □ 顯示地圖上的位置      | L        |   |
| <b>步骤 1。</b> 在F   |                 |                 |          |   |
| 牛膝?。按二            |                 |                 |          |   |
|                   | 這本相簿的額示設定 🧐     |                 |          |   |
| <b>步驟 3</b> 。 完成  | ◎ 🖾 公開          |                 |          |   |
| 有任何關於新            | 🔘 🖸 不公開         |                 |          |   |
|                   | ○ 🕒 必須登入才能檢視    |                 |          |   |
|                   |                 | <b>繼續</b><br>取消 |          | ~ |
| <                 |                 |                 |          |   |

| 🖉 Picasa 網路相簿 - lun0509 - 沒有標題的相簿 - Windows Internet Explorer 📃 🗖 🔀                                                                                                    |
|----------------------------------------------------------------------------------------------------|
| Google _ ♪ http://picasaweb.google.com/lh/webUpload?uname=lun0509&aid=: ✓ ↔ × Google                                                                                                    |
| 檔案(E) 編輯(E) 檢視(Y) 我的最愛(A) 工具(I) 説明(H)                                                                                                    |
| 😭 🍄 🜔 Picasa 網路相簿 - lun0509 - 沒有標題的相簿 👘 👘 👘 👘 👘 👘 👘 👘 👘 👘 👘 🖓 網頁(P) ▼ 🎡 工具(Q) ▼ 🤔                                                                                                    |
| <ul> <li>⑦ 這個網站想要安裝下列附加元件:來自'Google Inc.'的'uploader2.cab'。</li> <li>Gmail 日曆 文件 相片 閱讀器 協作平台 所有網頁 更多 ▼</li> <li>10005</li> <li>10005</li> <li>10</li></ul> |
| ② Picasa™網路相簿 我的相片 我的最愛 探索 □ 上載 搜尋                                                                                                    |
| 將相片上載到: 沒有標題的相簿                                                                                                    |
| 如果您高来安装 Picasa,上载控制項可讓您輕鬆迅速地上載多張相片。<br>正在安裝 Picasa 網路相簿上載控制項<br>1. 如果[資訊列]出現在瀏覽器頂端,請按一下該列並選取 Active X 控制項。<br>如果出現資訊列,但沒有顯示安裝 ActiveX 控制項的選項,請修改您的安全性設定。<br>2. 按一下安全性視窗中的[安裝] 來安裝軟體。                                                                                                    |
| Internet Explorer - 安全性警告     ×       是否要安装這個軟體?        一     名稱: uploader2.cab       發行者:     Google Inc.       ※     更多選項(0)                                                                                                    |
| 🕖 😌 網際網路 🔍 100% 👻 🛒                                                                                                    |

Step10.輸入標題、日期、描述、拍攝地點及顯示設定後,按[繼續]。

Step11.按[這個網站想要安裝下列附加元件:來自...],再按[安裝 ActiveX 控制項...]。

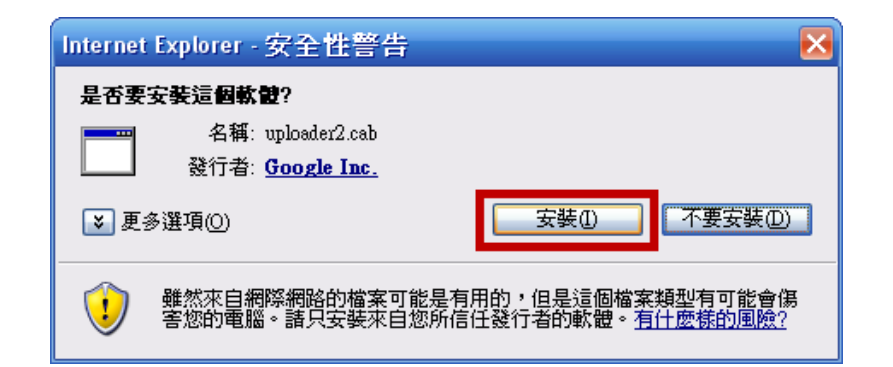

#### Step12.按[安裝]。

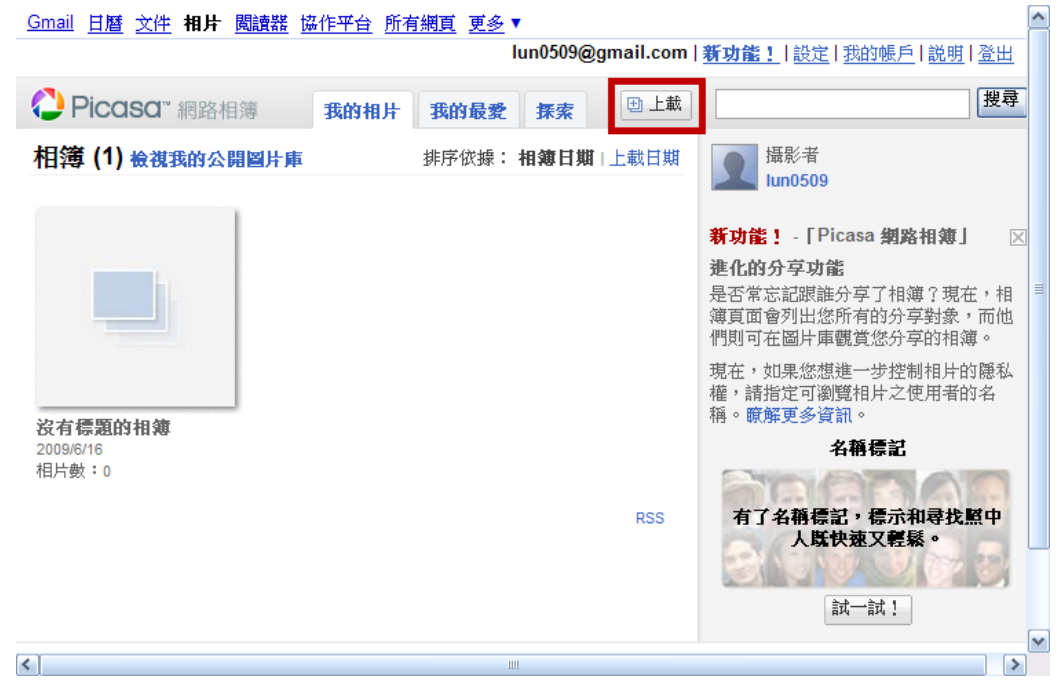

#### Step13.安裝後若沒反應,再按[上載]。

| <u>Gmail</u> 日暦 文                   | 生相比 問讀 整 協作平台 所有網百 更多 ▼ |                             | ^ |
|-------------------------------------|-------------------------|-----------------------------|---|
|                                     | 上載相片:建立或選取相簿            | <u>登出</u>                   |   |
| Picaso                              | 選擇下列相簿或建立新相簿。           | 搜尋                          |   |
| 相簿 (1) 檢                            | 公開                      |                             |   |
|                                     | J                       |                             |   |
|                                     |                         | ×                           |   |
|                                     |                         | ,相<br>而他<br>[。<br>[麗私<br>[名 |   |
| <b>沒有標題的相</b><br>2009/6/16<br>相片數:0 |                         | <u>۽</u><br>ب               |   |
|                                     | <b>選擇相類</b> 取消          | 3                           |   |
| <                                   |                         |                             | ~ |

Step14.選擇相簿後,按[選擇相簿]按鈕。

#### 第 47 頁,共 111 頁

| Gmail 日曆 文件 相片 閱讀器 協作平台 所有網頁 更多▼    |                                                  |
|-------------------------------------|--------------------------------------------------|
| lun0509@gmail.com   <u>新功能!</u>   設 | <u> 主 我的帳户 説明 登出</u>                             |
| ♣ Picasa™ 網路相薄 我的相片 我的最愛 探索 □ 上載    | 搜尋                                               |
| 將相片上載到: 沒有標題的相簿                     |                                                  |
| 新增相片 取消 上載                          | 上载相片的其他方法                                        |
|                                     | ● 悠知道可以直接從 P ■ ■ ■ ■ ■ ■ ■ ■ ■ ■ ■ ■ ■ ■ ■ ■ ■ ■ |
|                                     | DD動 Pica                                         |
|                                     | 简易網路上載表格                                         |
|                                     | 如果您無法上載,也可」<br>載程式。                              |
|                                     | 要新增的相片: 0<br>每個相簿最多 500 張相!                      |

Step15.按[新增相片...]。

| 開啓                                                                                                    |                                                                                                    |                                                                       |       |          | ? 🔀  |
|----------------------------------------------------------------------------------------------------|----------------------------------------------------------------------------------------------------|-----------------------------------------------------------------------|-------|----------|------|
| 查詢(]):                                                                                                    | 🚱 桌面                                                                                                    |                                                                       | •     | 🗢 💼 💣 💷  | •    |
| <ul> <li>         我最近的交件         <ul> <li>             我最近的交件             </li> <li>             点面         </li> </ul> </li> <li>         我的文件         <ul> <li>             我的文件         </li> <li>             我的文件         </li> </ul> </li> <li>         我的文件         <ul> <li>             我的文件         </li> </ul> </li> <li>             我的文件         </li> <li>             我的文件         </li> <li>             我的文件         </li> <li>             我的文件         </li> <li>             我的文件         </li> <li>             我的文件         </li> <li>             我的文件         </li> </ul> | <ul> <li>→ 我的文件</li> <li>◆ 我的電腦</li> <li>◆ 網路上的芳鄉</li> <li>→ Excel 教学電子</li> <li>→ Excel教学-比損</li> <li>→ HD_Tune_Pro</li> <li>→ Word 教学電子</li> <li>→ Word 教学電子</li> <li>→ Word 教学電子</li> <li>→ Word 教学電子</li> <li>→ Word 教学電子</li> </ul> | <sup>Z</sup> 書-偉婕<br>爾傅 ・巴金斯先生(Bill Fu)<br>子書-偉婕<br>「<br>例水母形狀麥田圈.jpg |       |          |      |
|                                                                                                    | 檔名(N):                                                                                                    | "map.IPG" "英發現世界會                                                     | f例水母F | ▶ 秋麥田圈 ▼ | 開啓() |
|                                                                                                    | 檔案類型(I):                                                                                                    | Picture files                                                         |       | •        | 取消   |

Step16.選取要加入的圖片後,按[開啟]。

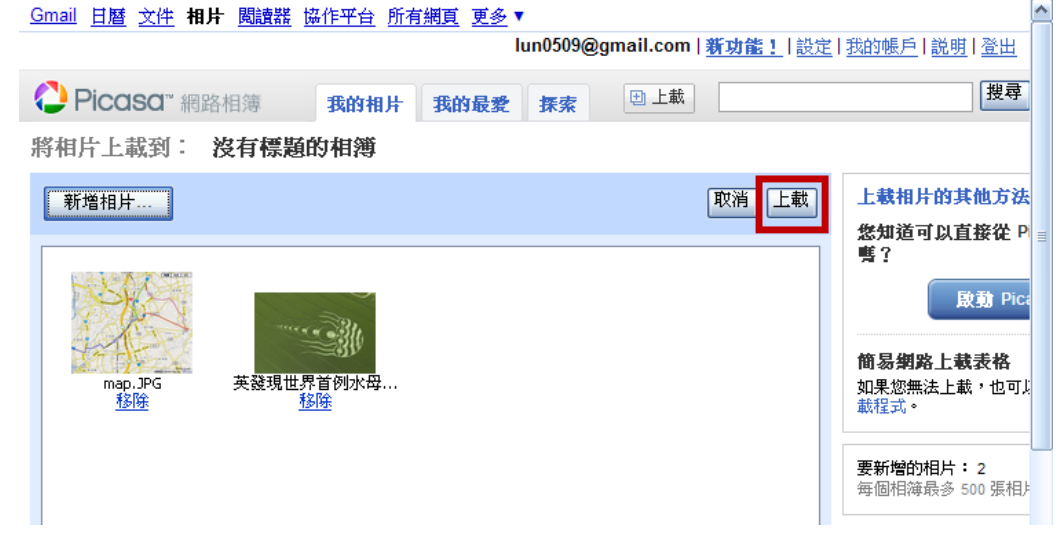

Step17.按[上載]即開始上傳圖片。

| ◯ Picasa" 網路相簿 我的相片 我的最愛 探索 □上載                                                                                                    | [搜尋] 🤷                                                                 |
|----------------------------------------------------------------------------------------------------|------------------------------------------------------------------------|
| 我的相片 > 沒有標題的相簿<br>図 投影播放 │ 図 分享 │ 下載 ▼ │ 沖印相片 ▼ │ 編輯 ▼                                                                                                    | ■ ● ■ 】<br>正 攝影者<br>Iun0509                                            |
|                                                                                                    | Jun 16, 2009<br>相片數:2 - 106 KB<br>☑ 公開                                 |
| and the second second sec | 分享對象<br>您尚未與任何對象分享此相薄。<br>分享                                           |
|                                                                                                    | ◎ 運結到此相簿▼<br>在電子醫件或即時通訊內容中貼上連約<br>http://jis/example.com/lun/5508//CFr |
|                                                                                                    | http://jpicasawee.google.com/initrosow/foci                            |
|                                                                                                    | ◆内嵌投影播放 圖 RSS                                                          |
| (2)                                                                                                    | 相片位置<br>19 建立相薄地图                                                      |

Step18.相簿可使用投影播放、複製連結透過電子郵件或即時通訊分享、下載、沖印相片(未開放)或利用 HTML 嵌入網站中等功能。

| Gmail 日曆 文件 相片 閱讀器 協作平台 所有網頁 更多 ▼ Iun0509@gmail.com   新功能!   設定   我的帳戶   説明   登出 | 1 |
|----------------------------------------------------------------------------------|---|
| ⑦ Picasa" 網路相簿 我的相片 我的最愛 探索 □上載 搜尋                                               | I |
| 我的相片 > 沒有標題的相簿 > 分享相簿                                                            |   |
| <b>博送電子郵件</b> 拾棄                                                                 |   |
| 輸入電子報件地址           收件           者:                                               |   |
| 主 塗請您觀賞 lun0509 Picasa 網路相簿 (沒有標題的相簿)<br>旨:                                      |   |
| 部<br>息:                                                                          |   |
|                                                                                  |   |
| 字元限制為 512                                                                        |   |
| <b>没有標題的相簿</b><br>2009/6/16 提供者lun0509                                           | × |

Step19.透過電子郵件分享相簿。

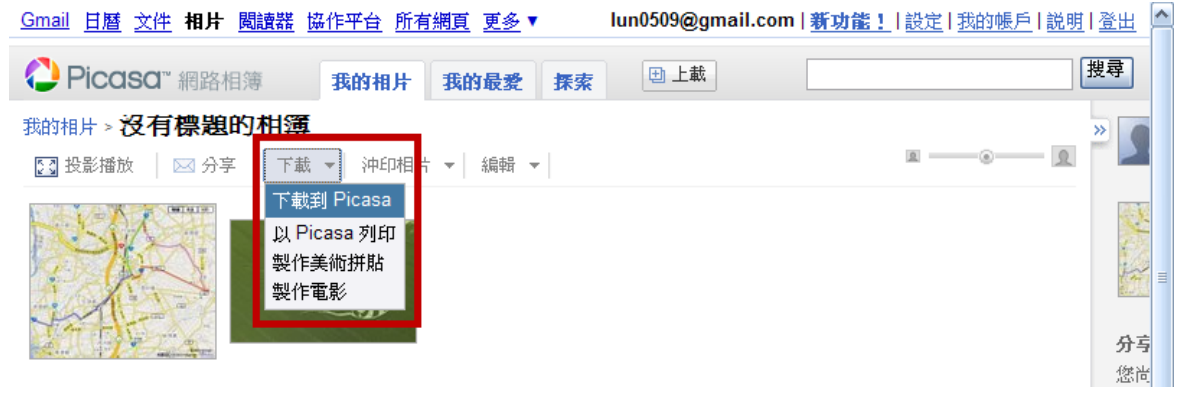

Step20. 此處可編輯下載到 Picasa、以 Picasa 列印、製作美術拼貼或製作電影。

第 49 頁,共 111 頁

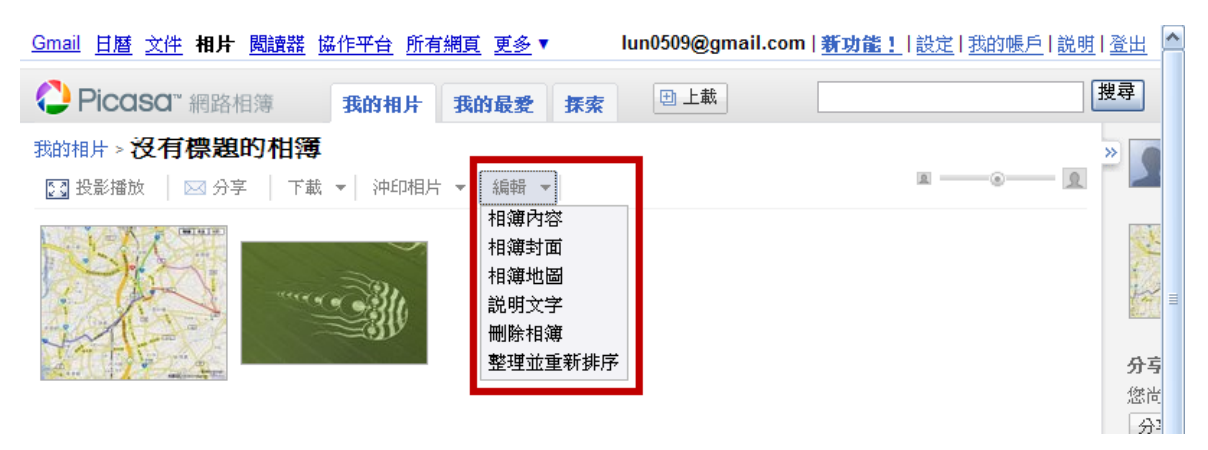

Step21.此處可編輯相簿內容、封面、地圖、說明、刪除相簿或整理並重新排序。

| Picasa 3 安裝                                                                                                    | _ 🗆 🛛                                                    |
|----------------------------------------------------------------------------------------------------|----------------------------------------------------------|
| <b>授霍協議</b><br>在安裝 Picasa 3 之前, 諸檢閱授權條款。                                                                                                    | $\bigcirc$                                               |
| 檢閱協議的其餘部分,諸按 [PgDn] 往下捲動頁面。                                                                                                    |                                                          |
| Google服務條款 歡迎!                                                                                                    |                                                          |
| 1. 台端與Google之關係                                                                                                    |                                                          |
| 1.1 台端對Google產品、軟體、服務及網站(本文件中合稱"服務",不<br>括Google按另行書面協議向台端提供之任何服務)的使用悉依台端與Google提<br>律協議之條款規定。"Google"指Google Inc.,主營業地位於1600 Amphitheatra<br>Parkway, Mountain View, CA 94043, United States。本文件說明協議如何制定,並<br>995549545454545454545454545454545454545 | 包<br>祛<br>·<br>·<br>·<br>·<br>·<br>·<br>·<br>·<br>·<br>· |
| 如果你接受協議中的條款,按一下 [我同意(I)] 繼續安裝。如果你選取 [取消(C)<br>裝程式將會關閉。必須要接受協議才能安裝 Picasa 3 。                                                                                                    | ],安                                                      |
| Nullsoft Install System v2.42.4-Unicode                                                                                                    |                                                          |
| 可列印的版本 我接受① 月                                                                                                    | 友消( <u>C</u> )                                           |

Step22.Picasa 下載完成後,即可按[我接受]開始安裝。

| Picasa 3 安裝                                                                 | _ 🗆 🔀          |
|-----------------------------------------------------------------------------|----------------|
| <b>選取安裝位置</b><br>選取 Picasa 3 要安裝的資料夾。                                       | $\bigcirc$     |
| Setup 將安裝 Picasa 3 在下列資料夾。要安裝到不同資料夾,按一下 [瀏覽(E<br>他的資料夾。 按一下 [安裝(l)] 開始安裝進程。 | ))] 並選擇其       |
| 目標資料夾<br>CAProgram Files@ooglePicass3                                       | <u>B</u> )     |
| 所需空間: 43.6MB<br>可用空間: 12.2GB                                                |                |
| Nullsoft Install System v2.42.4-Unicode                                     | 取消( <u>C</u> ) |

Step23.按[安裝]繼續安裝。

| Nicasa 3 安裝 |                                                  |  |
|-------------|--------------------------------------------------|--|
|             | 正在完成 Picasa 3 安裝精畫                               |  |
|             | Picasa 3 已安裝在你的系統。<br>按一下 [完成(F)] 關閉此精靈。         |  |
|             | ☑ 在 [桌面] 建立捷徑                                    |  |
|             | ☑ 新增捷徑至 [快速啓動]                                   |  |
|             | ✓ 在 Internet Explorer 中,將 Google 設定為我的預設搜尋引<br>擎 |  |
|             | ✔ 傳送匿名使用方式統計資料給 Google                           |  |
|             | 瞭解我們的隱私權政策詳情                                     |  |
|             | ✓執行 Picasa 3(R)                                  |  |
|             | <上一歩 (2) <b>完成 (2)</b> 取消 (2)                    |  |

Step24.按[完成]即完成 Picasa 的安裝。

| Picasa                                                             |
|--------------------------------------------------------------------|
| Picasa 已準備好掃描您電腦上的圖片                                               |
| 一 完整掃描我電腦中的圖片<br>如果您有圖片儲存在您電腦的多個資料夾中,尤其是儲存在超過一台硬碟機上時,請選擇這個選項。      |
| - ○ 只掃描 [我的文件]、[我的圖片] 和 [桌面]<br>如果您只在上面的資料夾儲存您的圖片,請選擇這個選項。         |
| 掃描圖片絕不會將檔案移動或複製到新位置。您可以透過[工具] 選單中的「資料夾管理員」工具,選擇 Picasa<br>所要顯示的資料夾 |
| 超續                                                                 |

Step25.按[繼續]。

### 📕 相片檢視器設定

### 🜔 Picasa

| Picasa 現已加入強大快速的相片檢視器,方<br>檔案總管中查看相片  | 便您直接在 Windows                                                                                                    |
|---------------------------------------|----------------------------------------------------------------------------------------------------|
| 「「「「」」」」」」」」」」「「」」」」」」」」」」」」」」」」」」」」」 | <ul> <li>▶ Picasa<br/>相片檢視器作為下列檔案類型的預設檢視器:</li> <li>▶ JPG (Windows Picture and Fax Viewer)</li> <li>▶ .TIF, .TIFF</li> <li>▶ .BMP (Windows Picture and Fax Viewer)</li> <li>▶ .GIF (Internet Explorer)</li> <li>▶ .PNG (Windows Picture and Fax Viewer)</li> <li>▶ .PNG (Windows Picture and Fax Viewer)</li> <li>▶ .FNG (Windows Picture and Fax Viewer)</li> <li>▶ .FX (Mindows Picture and Fax Viewer)</li> <li>▶ .FX (Mindows Picture and Fax Viewer)</li> <li>▶ .FX (Mindows Picture and Fax Viewer)</li> <li>▶ .FX (Mindows Picture and Fax Viewer)</li> <li>▶ .FX (Mindows Picture and Fax Viewer)</li> <li>▶ .FX (Mindows Picture and Fax Viewer)</li> <li>▶ .FX (Mindows Picture and Fax Viewer)</li> <li>▶ .FX (Mindows Picture and Fax Viewer)</li> <li>▶ .FX (Mindows Picture and Fax Viewer)</li> <li>▶ .FX (Mindows Picture and Fax Viewe</li></ul> |
|                                       | 完成                                                                                                    |

Step26.選擇檔案類型的檢視器後,按[完成]。

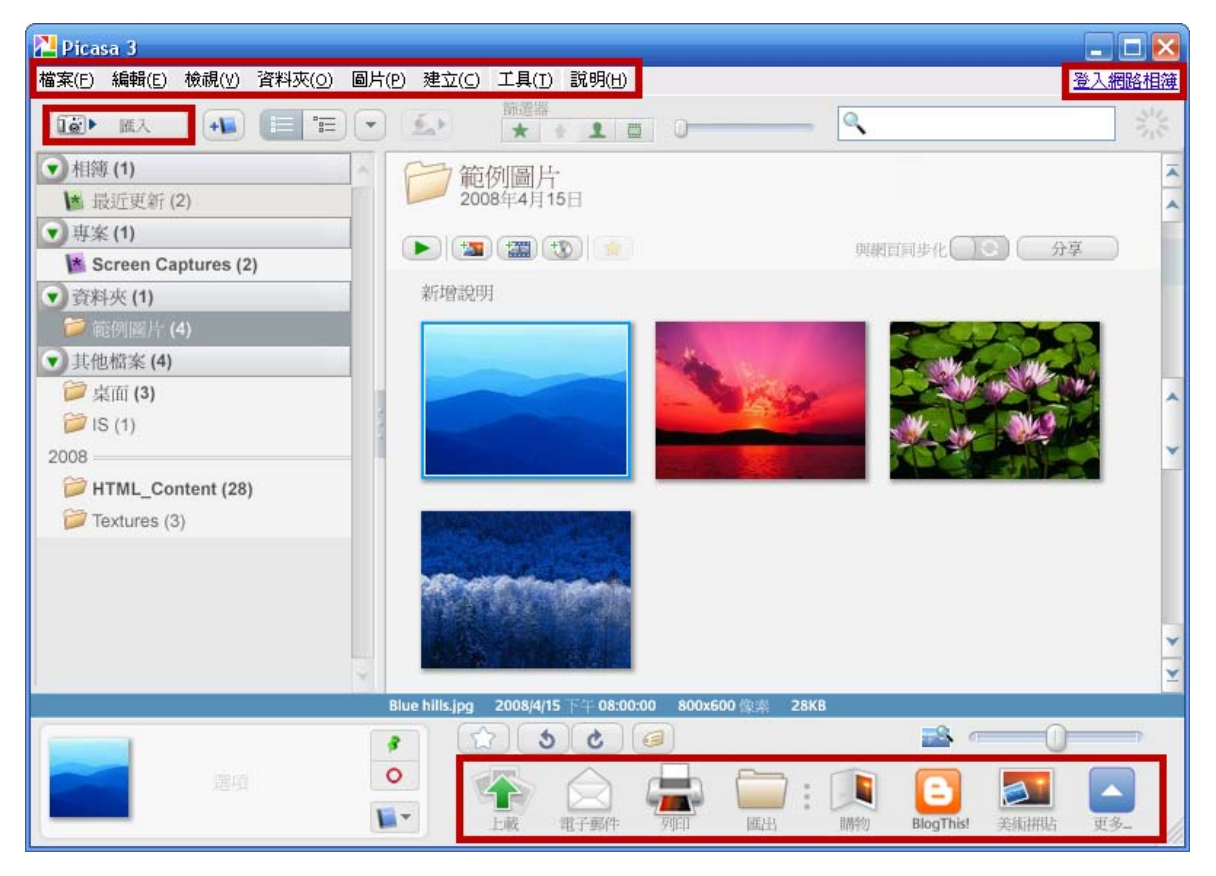

Step27.接下來透過 Picasa3 來上載相片,首先按右上角[登入網路相簿]。

### 第 52 頁,共 111 頁

X

| 2 網路相簿                                                                   |  |
|--------------------------------------------------------------------------|--|
| Picasa <sup>™</sup> 網路相簿                                                 |  |
| 登入網路相簿                                                                   |  |
| 透過網路相簿,您可以與親友分享線上相簿,或製作公諸大眾的公開相簿。<br>免費又好用。                              |  |
| 按一下這裡以瞭解更多資訊。                                                            |  |
| 使用您的 Google 帳戶登入網路相簿                                                     |  |
| 使用者名稱: lun0509<br>密碼: ******                                             |  |
| <ul> <li>✓ 在這台電腦上記得我</li> <li>登入</li> <li>取消</li> <li>忘記你的疼痛?</li> </ul> |  |
| 申請網路相續                                                                   |  |
|                                                                          |  |
|                                                                          |  |
|                                                                          |  |

Step28.輸入[使用者名稱]和[密碼]後,按[登入]。

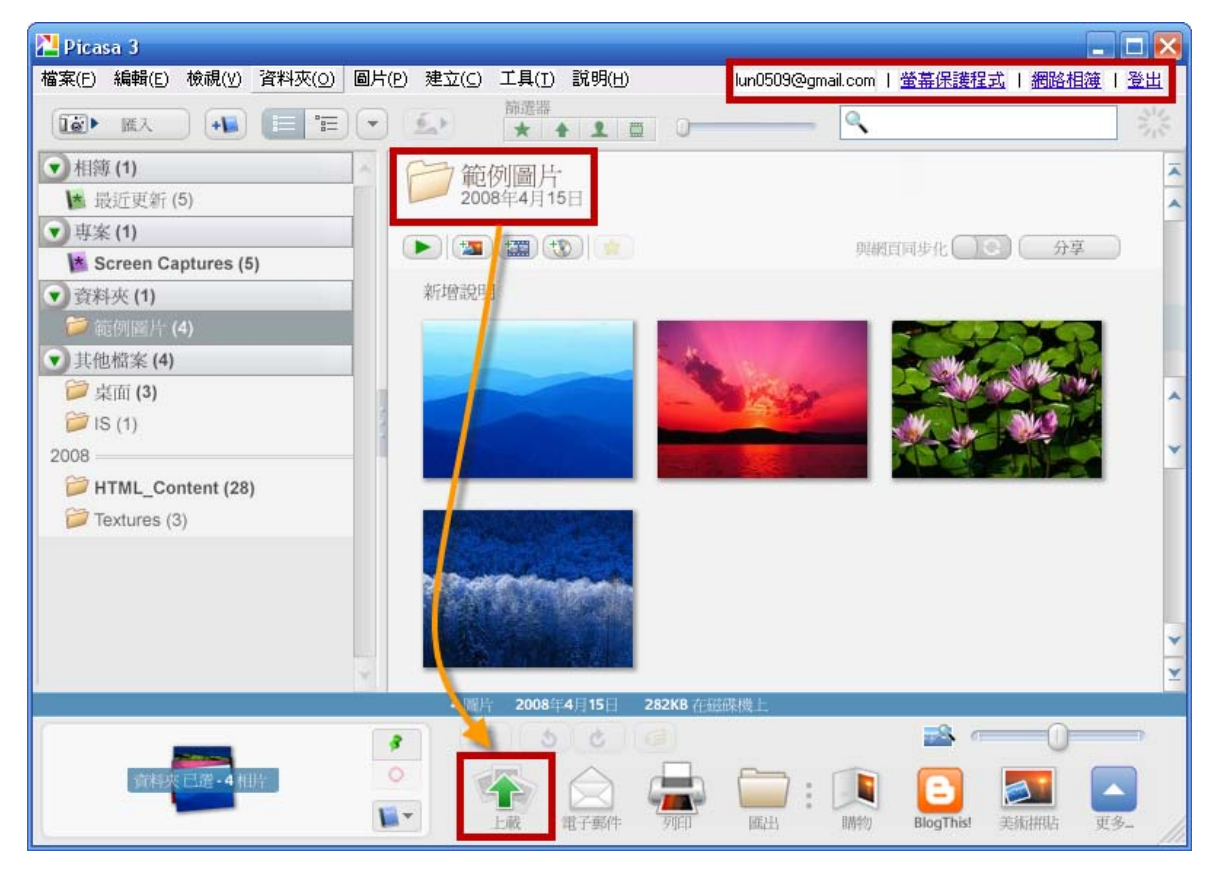

Step29.選定欲上載的資料夾後,按[上載]。

### 第 53 頁,共 111 頁

| ▲上載到網路相簿                                   | 3 |
|--------------------------------------------|---|
| 1. 新闻 範例 圖片 + 新增                           |   |
| 和微標的 一 一 一 一 一 一 一 一 一 一 一 一 一 一 一 一 一 一 一 |   |
| 2019 E                                     |   |
|                                            |   |
|                                            |   |
| 建立新的網路相薄 - 新增 4 個項目                        |   |
| 要上载的大小                                     |   |
| 建議:1600 像素(適用於沖印、螢幕保護程式及分享)                |   |
| 這本相簿的顯示設定 瞭解更多資訊                           |   |
| 20 公開                                      |   |
| 💽 🖆 不公開                                    |   |
| ◎ 🗋 必須登入才能瀏覽                               |   |
| 已使用網頁儲存空間:107KB (0), 共 1.0GB               |   |
| 升級 上戰 取消                                   |   |

Step30.新增相簿(標題)、說明、要上載的大小與顯示設定後,再按[上載]。

| 🎦 完成 · | 上載管理員       |         |
|--------|-------------|---------|
|        | 範例圖片        | 線上檢視    |
|        | 完成:4個項目上載完成 | 清除      |
|        |             |         |
|        |             |         |
|        |             | ~       |
| 前者     | 省頻寬         |         |
|        |             | 清除完成 隠藏 |

Step31.上載完成後,按[線上檢視]。

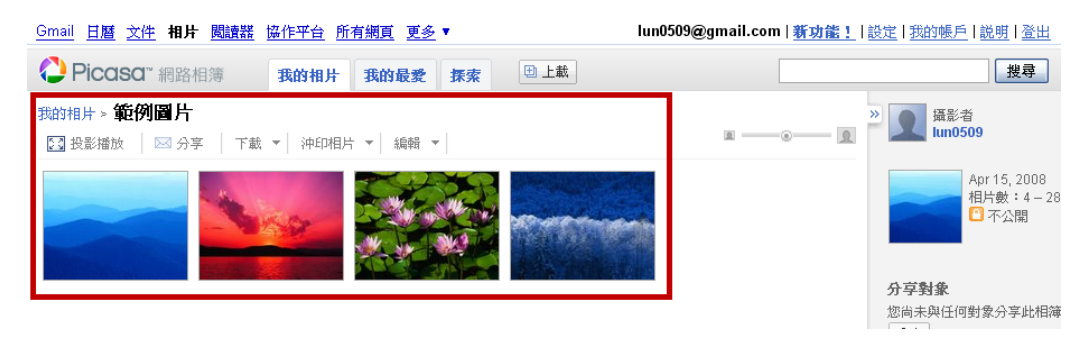

Step32.即會自動開啟瀏覽器至 Picasa 網路項簿中。

第 54 頁,共 111 頁

# 3.1.8 插入Google... 簡報

| <u>Gmail 日曆 文件 相片 閱讀器 協作平台 所有網頁 更多</u> ▼ ns5927@gmail.com   <u>我的協作平台</u>   說明   登出 |                              |                   |  |  |
|-------------------------------------------------------------------------------------|------------------------------|-------------------|--|--|
| Google Google 協作平台 簡報 儲存 取消                                                         |                              |                   |  |  |
| 插入 格式 表格 版面 酮                                                                       |                              |                   |  |  |
| 🔤 圖片                                                                                | ▲ 10點 ▼ B I U ▲▼ 《▼ 連結 등 등 5 | ਤ 🕫 📰 🗐 🧏 🖉 माला. |  |  |
| 連結                                                                                  | 作平台-架設網站不                    | 搜尋協作平台            |  |  |
| ┋ 目録                                                                                |                              |                   |  |  |
| — 水平線                                                                               |                              |                   |  |  |
| Google                                                                              | 簡報                           |                   |  |  |
| 🧼 AdSense                                                                           |                              |                   |  |  |
| <b>同日暦</b>                                                                          | ≡                            |                   |  |  |
| <b>〕</b> 〕文件                                                                        |                              |                   |  |  |
| 🜔 Picasa 網頁投影播放                                                                     |                              |                   |  |  |
| 💼 簡報                                                                                |                              |                   |  |  |
| 試算表                                                                                 |                              |                   |  |  |
| 試算表表單                                                                               | 2 附件 (0)                     |                   |  |  |
| 影片                                                                                  | 意見(0)                        |                   |  |  |
| 小工具                                                                                 |                              |                   |  |  |
| 🗐 最新文章                                                                              |                              |                   |  |  |
| 🔤 县沂南新的增安                                                                           |                              | Sec. 19           |  |  |

Step 1.按[插入]→ [簡報]。

| Gmail                         | 日暦 文件 相片        | 閱讀器 協作平 | 台 所有網頁            | 更多 ▼              |         | ns5927@gma | nil.com   我的 | 協作平台 説明            | 登出 | ^ |
|-------------------------------|-----------------|---------|-------------------|-------------------|---------|------------|--------------|--------------------|----|---|
| G                             | 插入              |         |                   |                   |         |            |              |                    | 肖  |   |
| 插入                            | 所有項目            |         |                   |                   |         |            |              | 搜尋                 |    |   |
| 使                             | ■ 首報<br>■ 試質表   | ļ       | 🕞 09如何啟)<br>📑 無標題 | <b>目及建立Google</b> | 的協作平台(網 | 站)         |              | 5月30日<br>2008/1/15 | 平台 |   |
| 必                             | ■ 武井衣           |         |                   |                   |         |            |              |                    |    |   |
| 首頁<br>教學                      | 資料夾     最近選取的項目 |         |                   |                   |         |            |              |                    |    | Ξ |
|                               |                 |         |                   |                   |         |            |              |                    |    |   |
| 學員<br>協作                      |                 |         |                   |                   |         |            |              |                    |    |   |
| <b>最</b> 第<br><u>影片</u><br>編輯 |                 |         |                   |                   |         |            |              |                    |    |   |
| <u>文件</u><br>編輯               |                 |         |                   |                   |         |            |              |                    |    |   |
| <u>試算</u><br>編輯               |                 | 1       | 或住這裡貼上網           | 址:                |         |            |              |                    |    |   |
| <u>簡報</u><br>編輯               |                 |         | <b>選取</b> 取       | 消                 |         |            |              |                    |    |   |
| <b>試算</b><br>由 黄稚             | 简 樗縣            |         |                   |                   |         |            |              |                    |    | ~ |

Step2.選擇欲加入的簡報後,按[選取]按鈕。

第 55 頁,共 111 頁

| Gmail 日曆 文件 相片                          | <u>閱讀器</u> 協作平台 所有網頁 更多 ▼             | ns5927@gmail.com   <u>我的協作平台</u>   <u>說明</u>   登出 🤷 | • |  |
|-----------------------------------------|---------------------------------------|-----------------------------------------------------|---|--|
| Google Google 協作平合 簡報 章商協存於上午4:43 儲存 取消 |                                       |                                                     |   |  |
| 插入 格式 表格 版面                             | 配置                                    |                                                     |   |  |
| い 🗠 正常                                  | ▼ 10點 ▼ B I U A ▼ 沙▼ 連結               | ЕЁГЕГЕЕ≣≣Ц∡ ∥нтм∟                                   |   |  |
| 使田Googlet                               |                                       |                                                     |   |  |
| 业花錢                                     | 7)<br>插入 Google 簡報                    |                                                     |   |  |
| 首頁<br>教學日誌                              | B 09如何啟用及建立Google的協作平台(網站)            | 變更                                                  |   |  |
| 教學相簿                                    | · · · · · · · · · · · · · · · · · · · |                                                     |   |  |
| 上課地點<br>檔案櫃                             | ☑ 在 Google 簡報四周加入邊框                   |                                                     |   |  |
| 學員名冊<br>協作平台地 <b>圖</b>                  | ✓ 包含標題: 09如何啟用及建立Google的協作平           | 台(網站)                                               |   |  |
| 最新協作平台活動                                | <b>大小:</b> 小 (410px) 💙                |                                                     |   |  |
| <u>教學相簿</u><br>編輯者 黃祥倫                  | 儲存取消                                  |                                                     |   |  |
| <u>文件</u><br>由 黄样倫 移除<br>編輯者 黄祥倫        | · 附件 (0)                              |                                                     |   |  |
| <u>首頁</u><br>編輯者 黄祥倫                    | . 意見 (0)                              |                                                     |   |  |
| <u>上課地點</u><br>編輯者 黃祥倫<br>來自 黃祥倫 的附件    |                                       |                                                     |   |  |
| <i>3</i> 七 <del>22</del> 3百万 n          |                                       | N 1997                                              | ŕ |  |

Step3.設定顯示方式後,按[儲存]。

| Gmail 日曆 文件 相片                       | <u>閱讀器</u> 協作平台 <u>所有網頁</u> 更多 ▼                   | ns5927@gmail.com   <u>我的協作平台</u>   <u>說明</u>   登出 合 |
|--------------------------------------|----------------------------------------------------|-----------------------------------------------------|
| Google <sup>-</sup> Google 協         | 作平台 簡報                                             | 章裔協存於上午4:43 儲存 取消                                   |
| 插入格式表格版面的                            |                                                    |                                                     |
| 🖍 🗠 正常                               | ▼ 10點 ▼ B I U A V 連結                               | □ □ □ □ □ □ □ □ □ □ □ □ □ □ □ □ □ □ □               |
| 使用Google协<br>必花錢                     | 岛作平台-架設網站不                                         | 搜尋協作平台                                              |
| 首頁<br>教學日誌                           | 伯子 47<br>内容 - 封齊:左 <u>中</u> 右-文字環結:開放開閉- <u>球除</u> |                                                     |
| 教学相簿<br>上課地點                         | Google 簡報                                          |                                                     |
| 檔案櫃<br>學員名冊<br>協作平台地圖                | 09如何敢用及建立Google的協作平台(網站                            | )                                                   |
| 最新協作平台活動                             |                                                    |                                                     |
| <u>教學相簿</u><br>編輯者 黃祥倫               |                                                    |                                                     |
| <u>文件</u><br>由                       | -                                                  |                                                     |
| <u>首頁</u><br>編輯者 黄祥倫                 |                                                    |                                                     |
| <u>上課地點</u><br>編輯者 资祥倫<br>來自 黄祥倫 的附件 |                                                    |                                                     |
| 作举酒4n                                |                                                    |                                                     |

Step4. 若要修改設定可按[內容]進行編輯或按[儲存]完成編輯。

| ➡ 建立頁面 |
|--------|
|--------|

搜尋協作平台

使用Google協作平台-架設網站不 必花錢

| 首頁<br>教學日誌                                                                                                    | 簡報                                      |  |
|----------------------------------------------------------------------------------------------------|-----------------------------------------|--|
| 致学性持<br>上課地點<br>檔案櫃<br>學員名冊<br>協作平台地圖 最新協作平台地圖 最新協作平台地圖 或整個題 或整個題 就設備者 黃祥倫 文件 由黃祥倫 移除 藏擬者 黃祥倫 首頁 藏擬者 黃祥倫 上課地點 藏擬者 黃祥倫 上課地點 藏擬者 黃祥倫 次自 黃祥倫 的附件 作業須知 藏擬者 黃祥倫 約冊 | <text><text><text></text></text></text> |  |
| 1                                                                                                    | ● 投影片 2/30 ■ Google docs 功能表            |  |

Step5.簡報呈現樣式。

# 3.1.9 插入Google....試算表

| <u>Gmail 日曆</u> 文件 相片        | <u>閱讀器</u> 協作平台 <u>所有網頁</u> 更多 ▼ | ns5927@gmail.com   <u>我的協作平台   說明   登出</u> 🤷 |  |  |
|------------------------------|----------------------------------|----------------------------------------------|--|--|
| Google Google 協作平台 試算表 儲存 取消 |                                  |                                              |  |  |
| 插入格式表格版面配                    | 2番                               |                                              |  |  |
| 🔄 🔤 闔片                       | 8點 ▼ B I U ▲▼ Ø▼ 連結 第三           | E FE 78 E E E E I 🔏 🥒 HTML                   |  |  |
| 連結                           | 作平台-架設網站不                        | 搜尋協作平台                                       |  |  |
| ⊒ 目録                         |                                  |                                              |  |  |
| — 水平線                        |                                  |                                              |  |  |
| Google                       | 試算表                              |                                              |  |  |
| 🧼 AdSense                    |                                  |                                              |  |  |
| 11日暦                         |                                  |                                              |  |  |
| <u>〕</u> 文件                  |                                  |                                              |  |  |
| 🜔 Picasa 網頁投影播放              |                                  |                                              |  |  |
| 📷 簡報                         |                                  |                                              |  |  |
| <b>過</b> 試算表                 |                                  |                                              |  |  |
| 試算表表單                        | 3 附件 (0)                         |                                              |  |  |
| 影片                           | 意見 (0)                           |                                              |  |  |
| 小工具                          |                                  |                                              |  |  |
| 🗐 最新文章                       |                                  |                                              |  |  |
|                              |                                  | ×                                            |  |  |

Step 1.按[插入]→ [試算表]。

| Gmail                        | 日暦 文件 相片                                               | 閱讀器 協作平台 所有網頁 更多 ▼  | <u></u>                           |
|------------------------------|--------------------------------------------------------|---------------------|-----------------------------------|
| G                            | 插入                                                     |                     | 肖                                 |
| 插入                           | 所有項目<br>📄 文件                                           |                     | 搜尋                                |
| 使                            | ■ 簡報                                                   | → 味&風電腦各式資料表        | 6月8日 🔶 平台                         |
| 必                            | <ul> <li>議算表</li> <li>一 液格</li> <li>(二) 資料夾</li> </ul> | 調。近日前CIP值最高的CP<br>日 | U-資料來源: PCADV實驗室 2009年01月04 3月17日 |
| 数學<br>教學<br>上課               | 最近選取的項目                                                |                     |                                   |
| 福案<br>學員<br>協作               |                                                        |                     |                                   |
| 取制<br><u>簡報</u><br>由 黄<br>編輯 |                                                        |                     |                                   |
| <u>教學</u><br>編輯              |                                                        | 或在這裡貼上網址:           | M                                 |
| <u>文件</u><br>由               |                                                        | <b>選取</b> 取消        |                                   |
| <u>首頁</u><br>編經              |                                                        |                     |                                   |

Step2.選擇欲加入的試算表後,按[選取]。

| Gmail 日曆 文件 相片                                | <u>閱讀器</u> 協作平台 所有網頁 更多 ▼                                                                                                    | ns5927@gmail.com   <u>我</u> | 的協作平台 説明 登出 🌰 |
|-----------------------------------------------|----------------------------------------------------------------------------------------------------|-----------------------------|---------------|
| Google Google 協                               | 作平合 試算表                                                                                                    | 章稿儲存於上午4:4                  | 6 儲存 取消       |
| 插入格式表格版面面                                     | 2置                                                                                                    |                             |               |
| 🖍 🔺 新細明體                                      |                                                                                                    |                             | T /HTML       |
| 使用Google协                                     | 插入 Google 試算表                                                                                                    | ×                           | 搜尋協作平台        |
| 必花錢                                           | ₩ <u>扰目前C/P值最高的CPU-资料來源;</u><br>變更                                                                                                    | PCADV實驗室 2009年01月04日        |               |
| 首頁<br>教學日誌<br>教學相簿                            | <b>顕示:</b><br>▼ 在 Google 試算表四周加入邊框                                                                                                    |                             |               |
| 上課地點<br>檔案櫃<br>學員名冊                           | ☑ 包含標題: <u>找目前C/P值最高的CPU-</u><br>★ 年、COO                                                                                                    | 资料來源: PCADV賽!               |               |
| 品作于古地画<br>最新協作平台活動<br><u>簡報</u>               | ■ <b>〕</b> <u> 〕</u> <u> 〕</u> <u> 〕</u> <u> 〕</u> <u> 〕</u> <u> </u> <u> </u> <u> </u> <u> </u> <u> </u> <u> </u> <u> </u> <u> </u> <u> </u> <u> </u> |                             |               |
| 由                                             | <b>檢視模式:</b> :試算表 ▶                                                                                                    |                             |               |
| 編程者 黃祥倫<br><u> 文</u> 件<br>由 黃祥倫 移除<br>編程者 黃祥倫 | ★ 意見 (0)                                                                                                    |                             |               |
| <u>首頁</u><br>編輯者 黄祥倫                          |                                                                                                    |                             | ~             |

Step3.設定顯示方式與高度、寬度後,按[儲存]。

| <u>Gmail 日曆 文件 相片</u>            | <u> 閱讀器</u> 協作平台 <u>所有網頁</u> 更多 ▼                    | ns5927@gmail.com   <u>我的協作平台</u>   <u>說明</u>   登出 🌰  |
|----------------------------------|------------------------------------------------------|------------------------------------------------------|
| Google <sup>-</sup> Google 協     | 作平台 試算表                                              | 章稿儲存於上午4:46 儲存 取消                                    |
| 插入格式表格版面面                        | 2置                                                   |                                                      |
| 🖍 🗠 正常                           | ▼ 10點 ▼ B Z U A ▼ Ø▼ 連結 註                            |                                                      |
| 使用Google協<br>必花錢                 | 3作平台-架設網站不                                           | 捜尋協作平台                                               |
| 首頁                               | <u>封留</u> 事                                          |                                                      |
| 教學日誌<br>教學和簿                     | <u>内容</u> · 對齊: 左 <u>中</u> 右·文字環繞: 開啟 開閉 · <u>移除</u> |                                                      |
| 上課地點                             |                                                      | Google 試算表                                           |
| 檔案櫃                              | <b>业日常6月度</b> 日                                      |                                                      |
| 學員名冊<br>協作平台地圖                   | 找日前6/1°沮取:                                           | 前的 <b>UFU<sup>-</sup></b> 資料來源: FCAD¥員繳至 2009年01月04日 |
| 最新協作平台活動                         |                                                      |                                                      |
| <u>簡報</u><br>由 黄祥倫 移除<br>編輯者 黄祥倫 |                                                      |                                                      |
| <u>教學相簿</u><br>編輯者 黄祥倫           |                                                      |                                                      |
| <u>文件</u><br>由 黄样倫 移除            |                                                      |                                                      |
| 編輯者 黄祥倫                          |                                                      |                                                      |
| <u>首頁</u><br>編輯者 黄祥倫             |                                                      | ~                                                    |
| <                                |                                                      |                                                      |

Step4. 若要修改設定可按[內容]進行編輯或按[儲存]完成編輯。

| Gmail 日曆 文件 相片<br>Google Google t       | <u>閱讀證</u> 協作平台 创<br>商作平台 試算表 | 行有網頁 更多基件忽略<br>更新時間: 一分鐘前 | 的變更 ns592      | 27@gmail.com   <u>我的</u><br>  <b>十</b> 建立頁面 | 9 <u>協作平台</u>   <u>説明   登出</u><br>編輯頁面 更多動作 ▼ |
|-----------------------------------------|-------------------------------|---------------------------|----------------|---------------------------------------------|-----------------------------------------------|
| 使用Google<br>必花錢                         | 協作平台-架言                       | 設網站不                      |                |                                             | 搜尋協作平台                                        |
| 首頁<br>教學日誌<br>教學相簿<br>上課地點              | 試算表<br>我目前C.P值最高的             | CPU-資料來還:PCAD             | V實驗室 2009年01月( | 04日                                         |                                               |
| 「「「「「」」「「」」「「」」「」」「「」」「」」「「」」「」」「」」「」」「 | CPU型號                         | 時脈                        | 核心數            | 效能                                          | 價格 🔼                                          |
| 学具名册<br>協作平台地圖                          | Athlon X2 5000+               | 26                        | 2              | 2 19                                        | 17                                            |
| 日本はたましても                                | Athlon X2 4800+               | 2.5                       | 2              | 2.08                                        | 17:                                           |
| <b>或新簡作半台</b> 宿動                        | Athlon X2 4600+               | 2.4                       | 2              | 2.11                                        | 18:                                           |
| <u>簡報</u>                               | Athlon X2 5400+               | 2.8                       | 2              | 2.39                                        | 211                                           |
| 由 黄祥倫 移除                                | Athlon X2 5200+               | 2.7                       | 2              | 2.26                                        | 19                                            |
| 編輯者 黄祥倫                                 | Athlon X2 5600+               | 2.9                       | 2              | 2.45                                        | 21                                            |
| <u>教學相簿</u>                             | Phenom X4 9500                | 2.2                       | 4              | 3.04                                        | 28                                            |
| 編輯者 黄祥倫                                 | E2140                         | 1.6                       | 2              | 1.62                                        | 15                                            |
| 文件                                      | Athlon X2 6000+               | 3.1                       | 2              | 2.59                                        | 24                                            |
| 由 黄祥倫 移除                                | E5200                         | 2.5                       | 2              | 2.69                                        | 25:                                           |
| 編輯者 黄祥倫                                 | E1400                         | 2                         | 2              | 1.82                                        | 17:                                           |
| 省百                                      | Phenom X3 8450                | 2.1                       | 3              | 3                                           | 29                                            |
| 编辑者 黄祥倫                                 | E1200                         | 1.6                       | 2              | 1.46                                        | 14:                                           |
| ∟ ≘甲↓山 甲卜                               | E4300                         | 1.8                       | 2              | 2.01                                        | 20                                            |
| <u>上床地油</u><br>编码者 黄花偷                  | Phenom X4 9600                | 2.3                       | 4              | 3.17                                        | 32                                            |
|                                         | Phenom X3 8750                | 2.4                       | 3              | 3.35                                        | 34:                                           |
| <u> 撤視全部</u>                            | Phenom X3 8650                | 2.3                       | 3              | 3.24                                        | 33:                                           |

Step5.試算表呈現樣式。

### 3.1.10 插入Google...影片(YouTube)

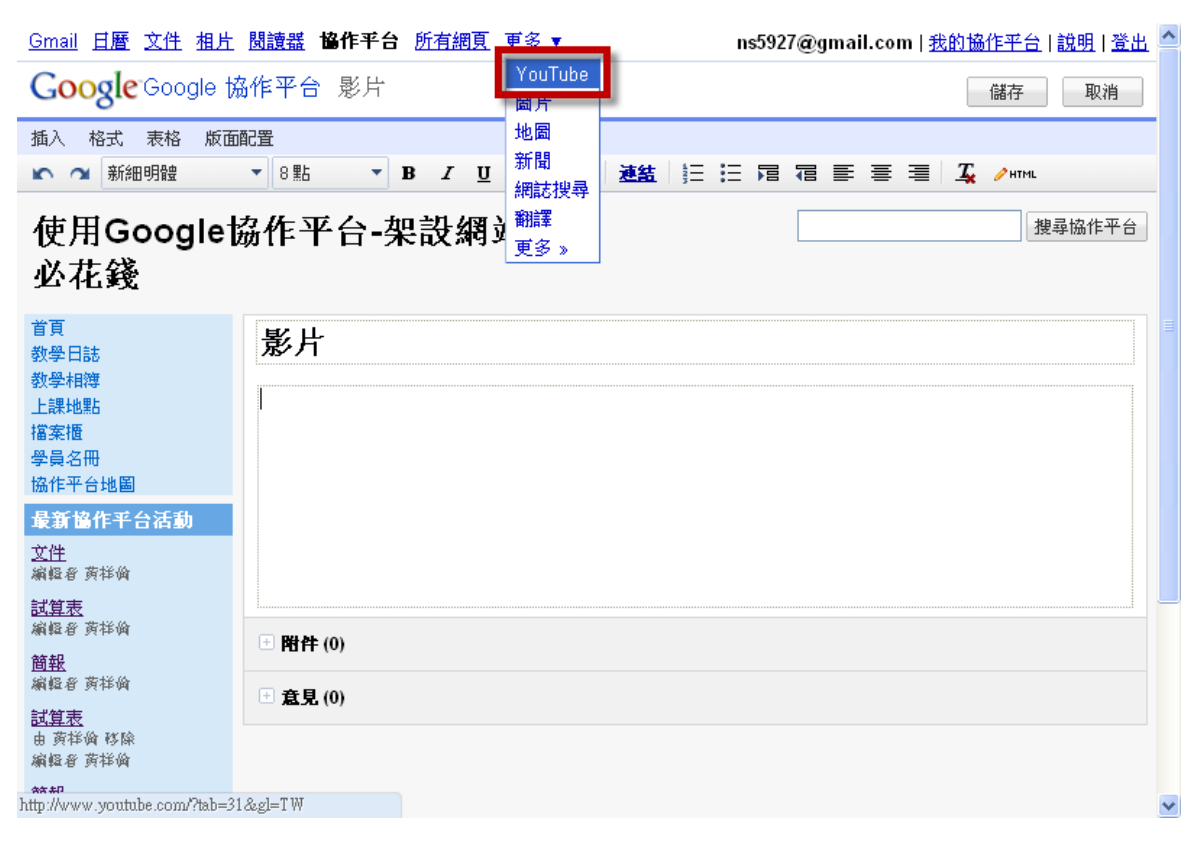

### Step1.按[更多▼]→ [YouTube]。

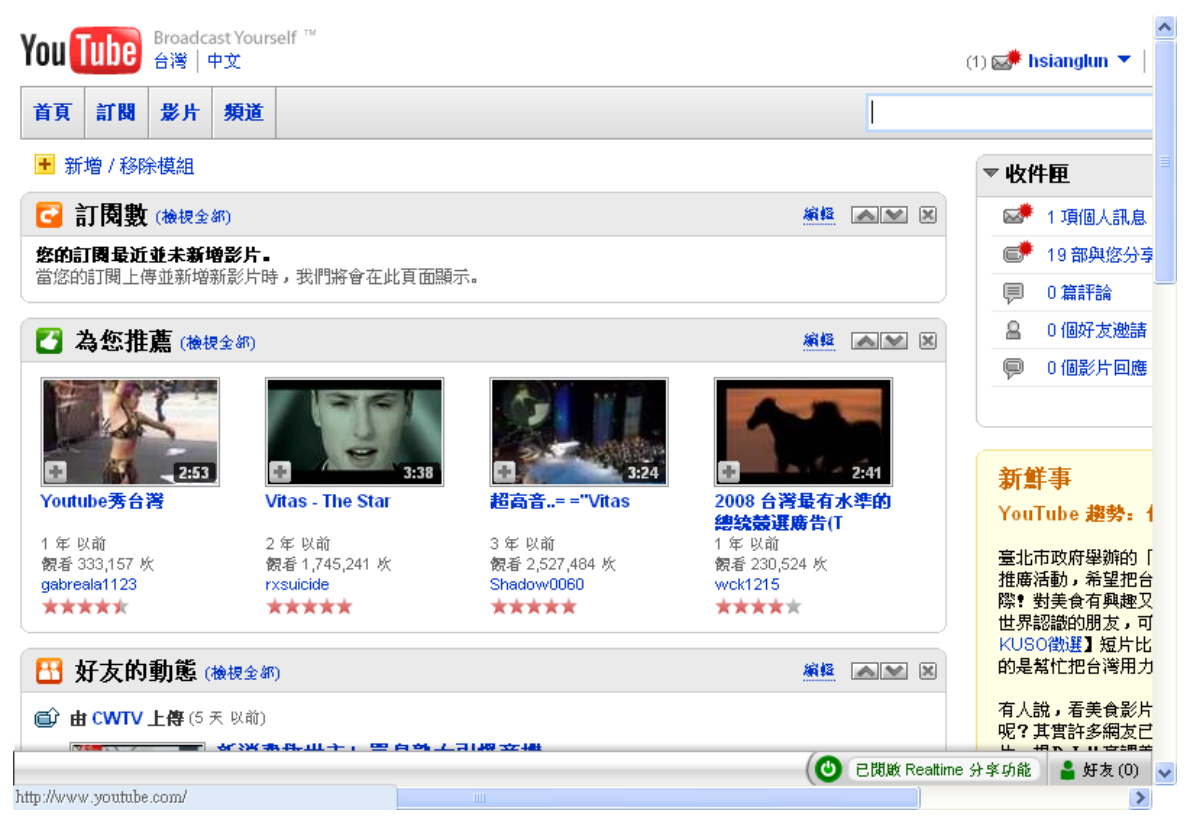

Step2. 開啟 YouTube 網站後尋找欲加入的影片。

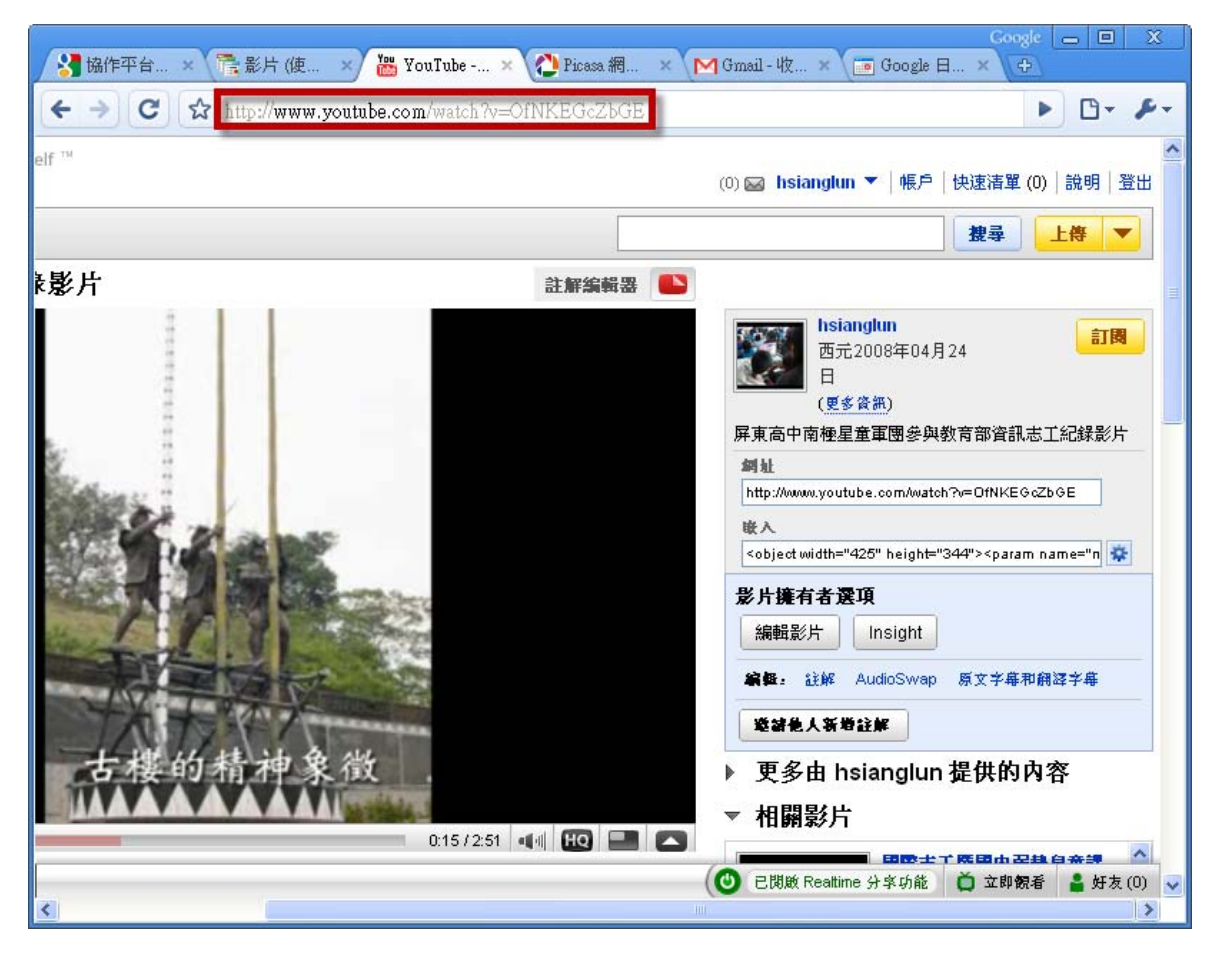

Step3.複製[影片網址]。

| <u>Gmail</u> <u>日曆</u> 文件 相片 | <u>閱讀器</u> 協作平台 <u>所有網頁</u> 更多 ▼          | ns5927@gmail.com   <u>我的協作平台</u>   <u>說明   登出</u> 🤷 |
|------------------------------|-------------------------------------------|-----------------------------------------------------|
| Google <sup>-</sup> Google 協 | )作平合 影片                                   | 儲存取消                                                |
| 插入格式表格版面的                    |                                           |                                                     |
| 🔤 圖片                         | ▲ 8點 ▼ B <i>I</i> U <u>▲</u> ▼ <i>連</i> 結 | = := 28 78 등 등 등 = 🛴 🥕 배제트                          |
| 連結                           | 作平台-架設網站不                                 | 搜尋協作平台                                              |
| ┋ 目録                         |                                           |                                                     |
| — 水平線                        |                                           |                                                     |
| Google                       | 影片                                        |                                                     |
| 🧼 AdSense                    |                                           |                                                     |
| 1111日暦                       |                                           |                                                     |
| 1 文件                         |                                           |                                                     |
| 🜔 Picasa 網頁投影播放              |                                           |                                                     |
| 📷 簡報                         |                                           |                                                     |
| 🔜 試算表                        |                                           |                                                     |
| 試算表表單                        | ) 附件 (0)                                  |                                                     |
| 影片                           | C Google 影片                               |                                                     |
| 小工具                          | YouTube                                   |                                                     |
| 🗐 最新文章                       |                                           |                                                     |
| 🔤 县沂南新的增宏                    |                                           | ×                                                   |

Step4.按[插入]→ [影片] → [YouTube]。

| Gmail 日曆 文件 相片 閱                                                                                                    | <u>讀器 協作平台 所有網頁 更多</u> ▼                                                                                                    |                          |
|----------------------------------------------------------------------------------------------------|----------------------------------------------------------------------------------------------------|--------------------------|
| Google Google 協作                                                                                                    | ≤平合 影片                                                                                                    | 草稿儲存於上午4:55 儲存 取消        |
| 插入格式表格版面配置                                                                                                    | <u>8</u>                                                                                                    |                          |
| 🖍 📬 新細明體 🔹 🔻                                                                                                    | 8點 ▼ В ℤ Щ ▲▼ 🖉▼ 連結 🚍                                                                                                    | E 78 78 E E E I 🔏 🥕 HTML |
| 使用Google挤                                                                                                    | 优亚厶 加盐烟盐工                                                                                                    | 搜尋協作平台                   |
| 必花錢                                                                                                    | 插入 YouTube 影片                                                                                                    | ×                        |
| 首頁<br>教學日誌<br>教學相簿<br>上課地點<br>擋案櫃<br>學員名冊<br>協作平台地圖<br><b>量新協作平台地圖</b><br>文性<br>編輯者 黄祥礆                                      | 貼上您 YouTube 影片的網址。<br>http://www.youtube.com/watch?v=OfNKEGcZbGE<br>範例: http://www.youtube.com/watch?v=Q5imOSsyyu<br><b>頭示:</b><br>IV 在 YouTube 影片四周加入邊框<br>IV 包含標題: YouTube 影片<br>儲存 取消 |                          |
| 試算表<br>編輯者 黄祥論           簡報<br>編輯者 黄祥論           編輯者 黄祥論           試算表<br>由 黄祥論 移除<br>編輯者 黄祥論           由 黄祥論 移除<br>由 李祥論 材除 | <ul> <li>町件 (0)</li> <li>① 意見 (0)</li> </ul>                                                                                                    |                          |

Step5.貼上 YouTube 影片網址並設定顯示方式後,按[儲存]。

| Gmail 日曆 文件 相片        | <u>閱讀器</u> 協作平台 所有網頁 更多 ▼                                   | ns5927@gmail.com   <u>我的協作平台</u>   <u>說明</u>   登出 🧁 |
|-----------------------|-------------------------------------------------------------|-----------------------------------------------------|
| Google Google 協       | 作平台 影片                                                      | 章裔儲存於 上午4:55 儲存 取消                                  |
| 插入格式表格版面的             |                                                             |                                                     |
| 🖍 🗠 正常                | ▼ 10點 ▼ B I U A▼ Ø▼ 連結 🗄                                    | : :: 扂 宿 i = = = I, /HML                            |
| 使用Google協<br>必花錢      | 岛作平台-架設網站不                                                  | 搜尋協作平台                                              |
| 首頁                    | ¥. Ц                                                        |                                                     |
| 教学日誌<br>教學相簿          | · <u>內容</u> ·對齊: 左 中 <u>右</u> ·文字環繞: <u>開啟</u> 開閉- <u>逐</u> |                                                     |
| 上課地點                  | YouTube 影片                                                  |                                                     |
| 檔案櫃<br>學昌夕冊           | YouIube 影片                                                  |                                                     |
| 協作平台地圖                |                                                             |                                                     |
| 最新協作平台活動              |                                                             |                                                     |
| <u>文件</u><br>編輯者 黄祥倫  |                                                             |                                                     |
| <u>試算表</u><br>編輯者 黄祥倫 |                                                             |                                                     |
| <u>簡報</u><br>編輯者 黄祥倫  | You <mark>(ube</mark> )                                     |                                                     |
| <u>試算表</u><br>由       |                                                             |                                                     |
| 編輯者 黄祥倫               |                                                             |                                                     |
| <u>簡報</u><br>古 蒂托倫 政险 |                                                             |                                                     |

Step6. 若要修改設定可按[內容]進行編輯或按[儲存]完成編輯。

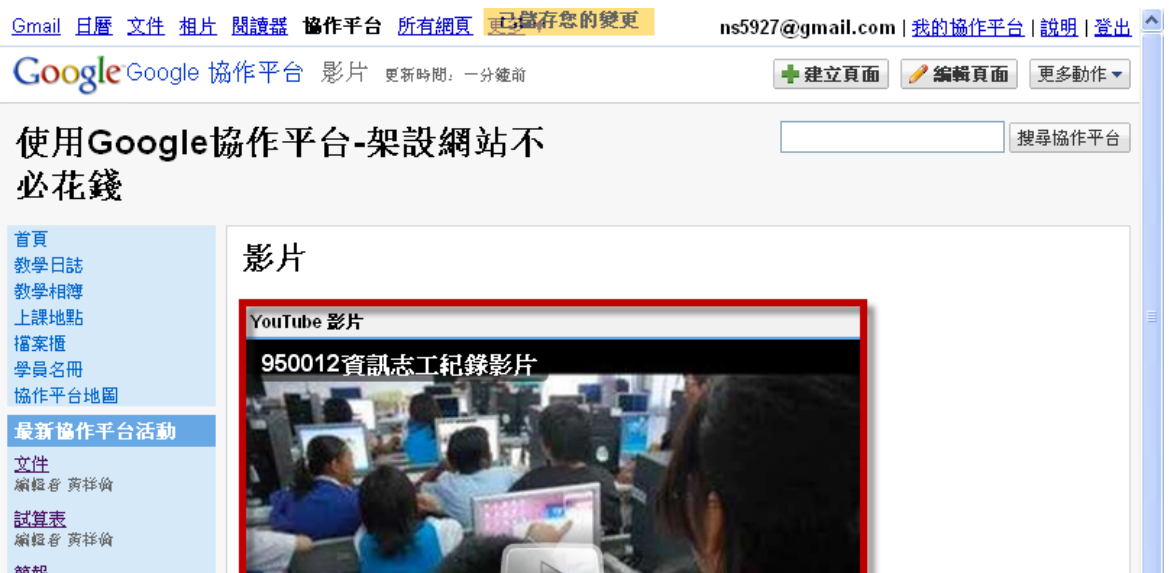

You Tube

¥

 

 試算表 線程會 黃祥倫

 簡報 線程會 黃祥倫

 試算表 也 黃祥倫 移除 給量 黃祥倫

 前程 也 黃祥倫 移除

 読提全部

Step7.影片呈現樣式。

如何使用Picasa3 建立電影

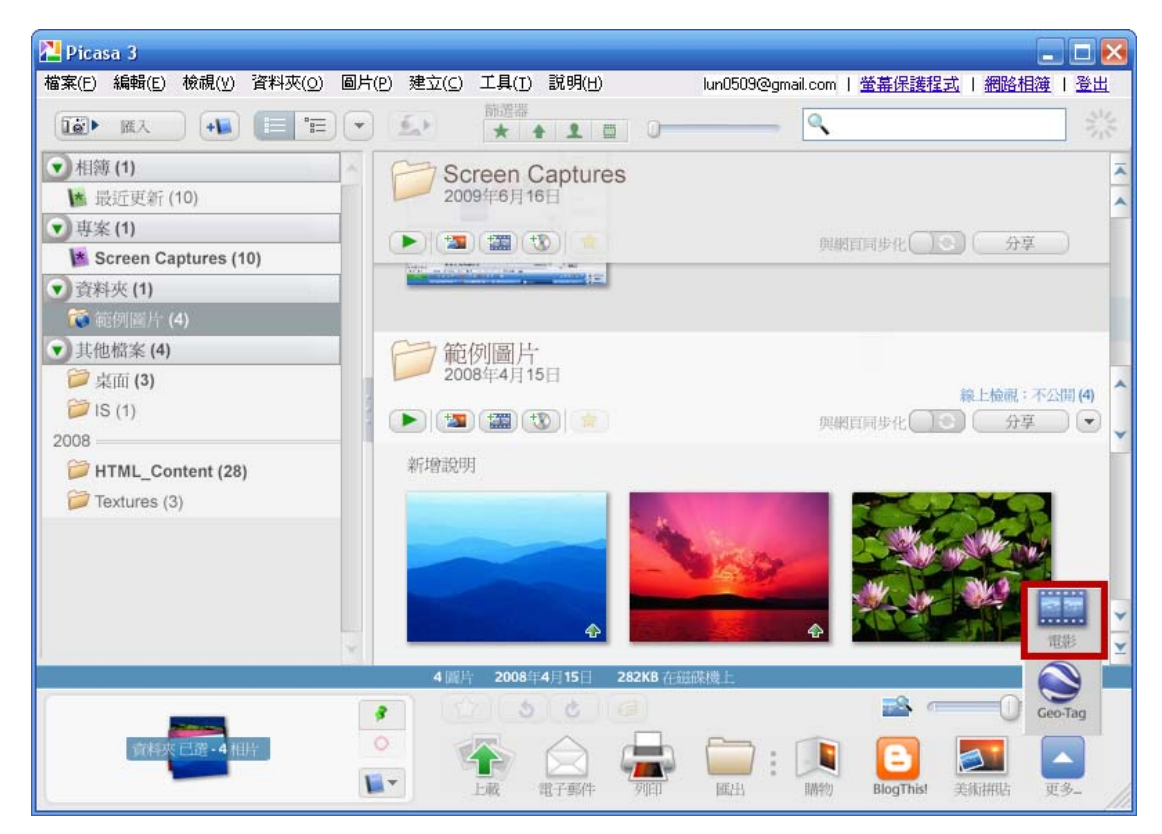

Step1.啟動 Picasa3 後,按[更多...]→[電影]。

第 63 頁,共 111 頁

| 🔁 Picasa 3                                                                                                    |                   |                                               |
|----------------------------------------------------------------------------------------------------|-------------------|-----------------------------------------------|
| 檔案(E) 編輯(E) 檢視(Y) 資料夾(O) 圖片(P) 建                                                                                                    | :立(C) 工具(I) 說明(H) | lun0509@gmail.com   <u>螢幕保護程式</u>   網路相簿   登出 |
| 15 相片庫 Movie Ma                                                                                                    | ker 🖾             |                                               |
| 電影 投影片 剪輯(0)                                                                                                    |                   |                                               |
| 音軌:<br>無                                                                                                    |                   |                                               |
| 載入                                                                                                    |                   |                                               |
| and the second second s |                   |                                               |
| 使相片社会音訊                                                                                                    |                   | 範例圖片                                          |
| 轉換樣式                                                                                                    |                   | 2008年4月15日                                    |
| 溶接                                                                                                    |                   |                                               |
| 投影片播放時間:4.0 秒                                                                                                    |                   |                                               |
| 重疊:30%                                                                                                    |                   |                                               |
|                                                                                                    |                   |                                               |
| 尺寸                                                                                                    |                   |                                               |
| 期示說明文字                                                                                                    |                   |                                               |
| □ 完整頁面相片裁切                                                                                                    |                   | 00.00.02/00.00.20                             |
| You Tube                                                                                                    |                   |                                               |
|                                                                                                    |                   | 文字投影片 (1/5)                                   |

Step2.紅色框處可載入音軌,設定轉換樣式和影片的尺寸等功能。橘色框為預覽播放功能、綠色框調整音量大小,而藍色框為全螢幕顯示。

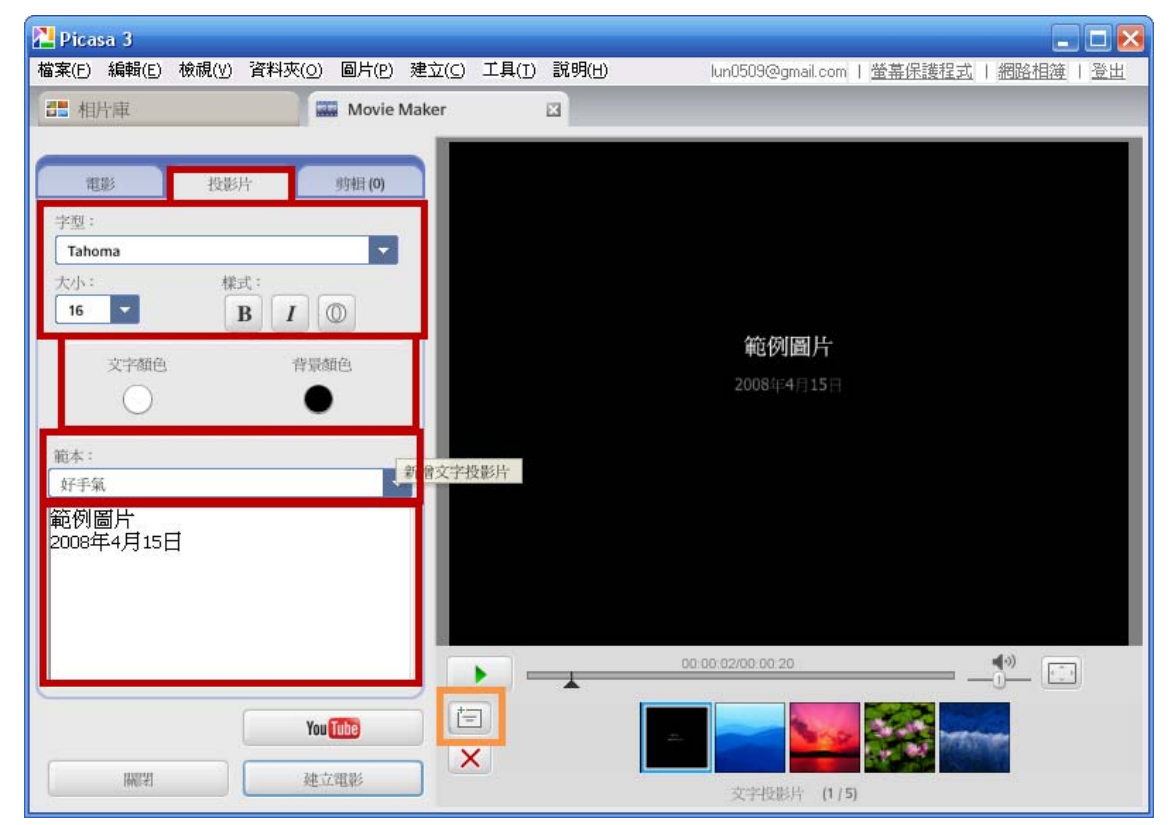

Step3.紅色框可設定投影片的字型、大小、樣式、文字與背景顏色和文字內容。橘色框可新增文字投影片。

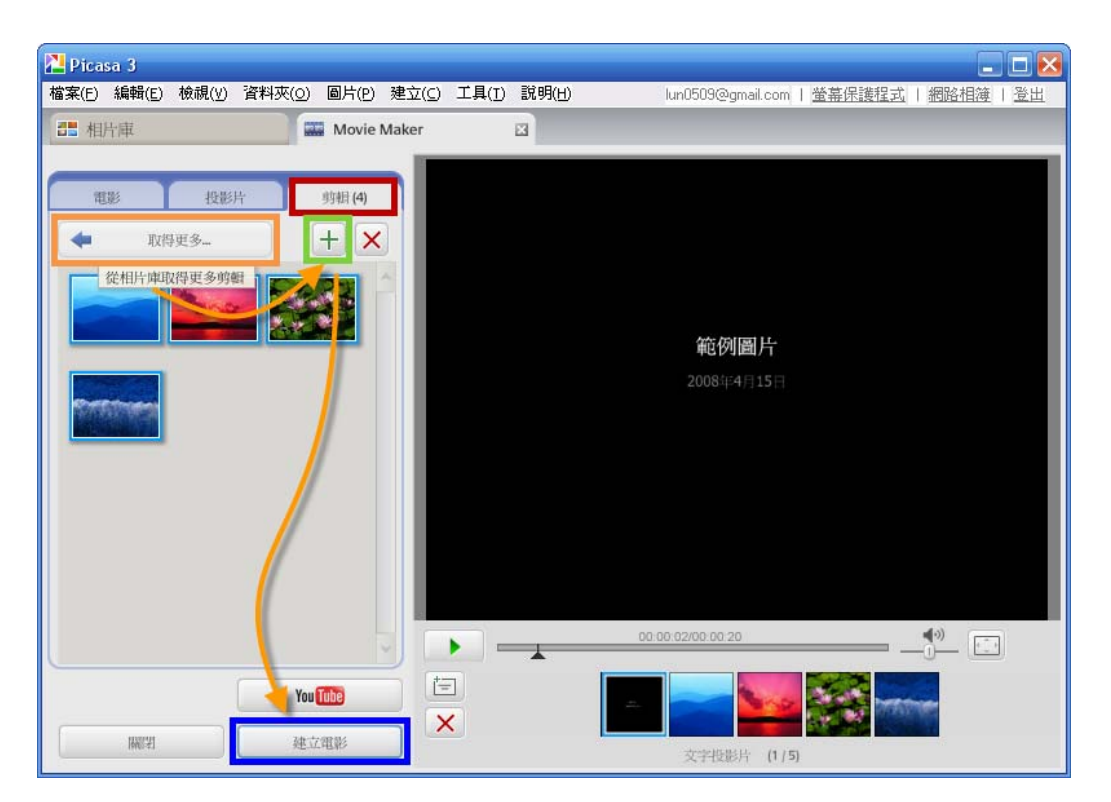

Step4. 若剪輯素材不夠可以在新增, 橘色框為[從相片庫取得更多剪輯], 綠色框為[將 選取的剪輯添加至電影結束], 當全部的設定都調整好, 即可按[建立電影]開始建立。

|   |            | × |
|---|------------|---|
| - | 製作電影:11.0% | - |

Step5.製作電影中。

| Picasa | a 3      |                |                 |       |                |          |           |           |                 |           |           |     |             |    |
|--------|----------|----------------|-----------------|-------|----------------|----------|-----------|-----------|-----------------|-----------|-----------|-----|-------------|----|
| 檔案(E)  | 編輯(E)    | 檢視(⊻)          | 資料夾( <u>o</u> ) | 圖片(P) | 建立( <u>C</u> ) | 工具(I)    | 說明(出)     |           | lun0509@g       | gmail.com | 螢幕保護和     | 試 網 | 路相簿         | 登出 |
|        | 返回相片》    | # ) ( <b>B</b> | 日 編             | 街電影   |                | 播放       |           | )         | 1987            |           |           | -   |             |    |
|        |          |                |                 |       |                |          |           |           |                 |           |           |     |             |    |
| You    | Tube     | 上載到            | ij YouTube      |       |                |          |           |           |                 |           |           |     |             |    |
|        |          | 上載電            | 影到 YouTi        | ibe   |                |          |           |           |                 |           |           |     |             |    |
|        | <u>o</u> | 拍              | 攝快照             |       |                |          |           |           |                 |           |           |     |             |    |
|        |          | 匯              | 出剪帽             |       |                | L        |           |           |                 |           |           |     |             |    |
|        |          | 重設装            | 出动网络器           |       |                | L        |           |           |                 |           |           |     |             |    |
| 1      | 复原 起點    |                |                 |       |                | •        |           |           | 0.00 13/00 00 3 | 6         | _ 7       | k   | <b>4</b> 0) |    |
| 9      |          |                |                 |       |                |          |           |           | 製作説             | 明文字!      |           |     |             | 1  |
|        |          |                | : ( <b>1</b>    | 1影>範例 | 识 <b>1.wmv</b> | 2009/6/1 | 7 上午 02:5 | 9:30 640x | 480 像素 4.3      | 7MB (2/2  | )         |     |             |    |
|        |          |                |                 | *     |                | 2)(5     | C         |           |                 |           |           |     |             | 10 |
| 10500  |          |                |                 | 0     |                |          |           |           |                 |           |           |     |             |    |
|        |          |                |                 | -     |                | 上載       | 電子郵件      | 列印        | BE213           | 開物        | BlogThis! | 美術拼 | 店 更         | 3- |

Step6.電影製作完成後,可按[上載]傳至網路相簿,或按[上載到 YouTube]。

#### 第 65 頁,共 111 頁

| 💾 上載到網路相簿            |                         | X    |
|----------------------|-------------------------|------|
| 上載到此相簿:              |                         |      |
| 📔 電影                 | •                       | + 新增 |
|                      | 相簿標題<br><b>電影</b><br>說明 |      |
| 建立案                  | 所的網路相簿 - 新增 1 個項目       |      |
| 要上载的大小               |                         |      |
| 影片是以完整尺寸上載           |                         |      |
| 這本相簿的顯示設定            | 瞭解更多資訊                  |      |
| 💿 🖸 不公開              |                         |      |
| ◎ 🗋 必須登入才能瀏覽         |                         |      |
| 已伸田絕百儲存空間:413KB(0%), | # 1.0GB                 |      |
| 升級                   | 上載                      | 取消   |

Step7.上載到網路相簿-設定相簿標題、說明和顯示設定後,按[上載]。

| <mark>≧</mark> 完成 · | 上載管理員       |      |   |      | × |
|---------------------|-------------|------|---|------|---|
|                     |             |      | _ |      |   |
| and the second      | 範例圖片        |      |   | 線上檢視 | Ê |
|                     | 完成:4個項目上載完成 |      |   | 清除   |   |
|                     | 電影          |      |   | 線上檢視 |   |
|                     | 完成:1個項目上載完成 |      |   | 清除   |   |
|                     |             |      |   |      | ~ |
| 節省                  | 領頭寬         |      |   |      |   |
|                     |             | 清除完成 |   | 隠藏   |   |

### Step8.上載完成後,按[線上檢視]。

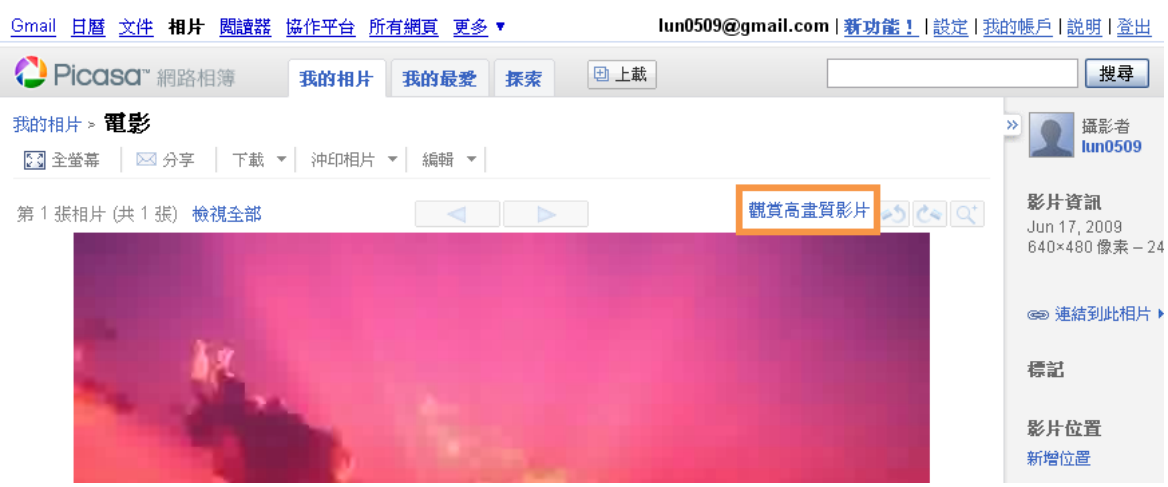

Step9.若感覺畫質太差,可按[觀賞高畫質影片]。

第 66 頁,共 111 頁

| 上載到 YouTube                                                         |
|---------------------------------------------------------------------|
| 需要登入   變更使用者                                                        |
| 標題:* *表示必要欄位                                                        |
| 教學用                                                                 |
| 說明:*                                                                |
| 使用picasa上載                                                          |
| 影片類別:*                                                              |
| DIY 教學                                                              |
| 標記:* 這些關鍵字用於協助人們尋找您的影片。(以空格隔開)                                      |
| 教學                                                                  |
| □公開此影片 (選擇性)                                                        |
| 您的影片限制為 10分鐘與 1 GB                                                  |
| 注意:諸勿上載電視節目、音樂錄影帶、演唱會或廣告,如果其內容完全由您製作則不<br>在此限。                      |
| 按一下 [上載影片],便表示此影片並未違反 YouTube 的使用條款,而且您擁有這個影片<br>的所有著作權或擁有上載該影片的授權。 |
| 上載影片 取消                                                             |

Step10.上載到 YouTube-按[變更使用者]來登入並輸入標題、說明、影片類別和標記。

|        | 輸入您的 YouTube 使用者名稱及密碼: |
|--------|------------------------|
| 使用者名稱: | ns5927                 |
| 密碼:    | ******                 |
|        | 忘記使用者名稱 忘記密碼           |

Step11.輸入使用這名稱與密碼後,按[登入]。

| 上載到 YouTube                                                        |                       |              |
|--------------------------------------------------------------------|-----------------------|--------------|
|                                                                    | 登入身分:ns5927@gmail.com | 變更使用者        |
| 標題:*                                                               |                       | *表示必要欄位      |
| 教學用                                                                |                       |              |
| 說明:*                                                               |                       |              |
| 使用picasa上載                                                         |                       |              |
| 影片類別:*                                                             |                       |              |
| DIY 教學                                                             | ▼                     |              |
| 標記:*                                                               | 這些關鍵字用於協助人們尋找         | 悠的影片。(以空格隔開) |
| 教學                                                                 |                       |              |
| 🗌 公開此影片 (選                                                         | 睪性)                   |              |
|                                                                    | 您的影片限制爲 10 分鐘與 1 GB   | I            |
| 注意:諸勿上載電視節目、音樂錄影帶、演唱會或廣告,如果其內容完全由您製作則不<br>在此限。                     |                       |              |
| 按一下 [上載影片],便表示此影片並未違反 YouTube的使用條款,而且您擁有這個影片<br>的所有著作權或擁有上載該影片的授權。 |                       |              |
|                                                                    | 上載影片 取消               | β.           |

Step12.按[上載影片]即可將影片上載到 YouTube。

第 67 頁,共 111 頁

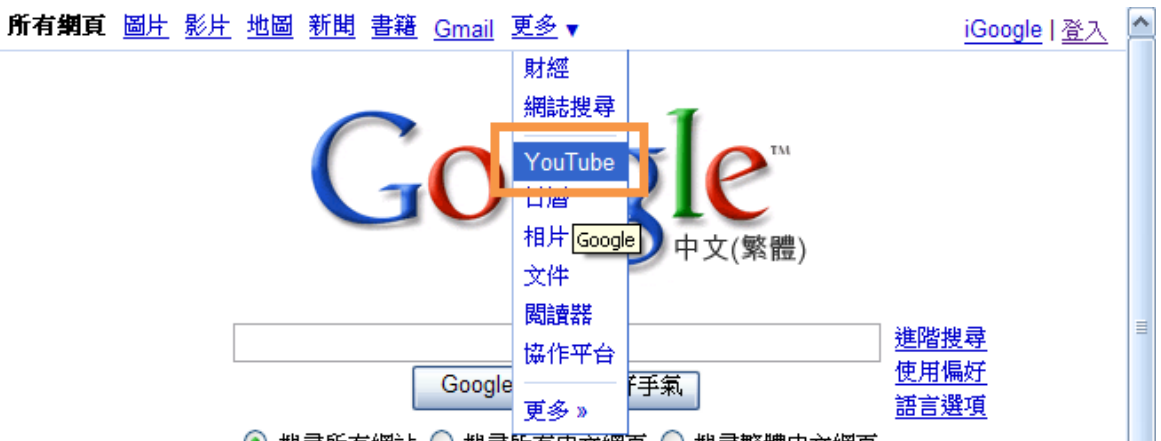

💿 搜尋所有網站 🔘 搜尋所有中文網頁 🔘 搜尋繁體中文網頁

Step13.若要使用瀏覽器上載影片到YouTube-可開啟瀏覽器後,輸入 <u>http://www.google.com.tw/</u>並按[更多▼]→[YouTube]。

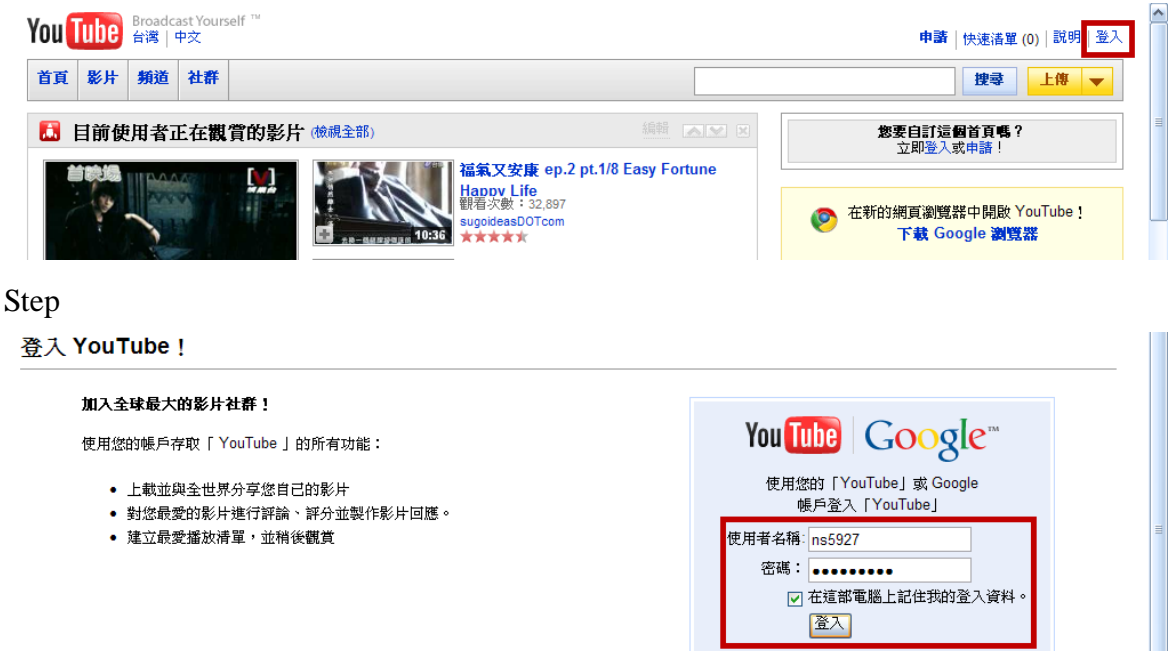

Step14.輸入使用者名稱與密碼後,按[登入]。

| You                                      | lube              | Broadca<br>台灣 『  | ast Yours<br>中文 | f <sup>™</sup><br>(0) ☎ 単 hemilun ▼  幌戶   快速清單 ((                                                                                                    | )) 説明 登出     | ^   |
|------------------------------------------|-------------------|------------------|-----------------|----------------------------------------------------------------------------------------------------|--------------|-----|
| <b>首頁</b><br><b>十</b> 新                  | <b>訂閱</b><br>増/移随 | <b>影片</b><br>線模組 | 頖道              | 223                                                                                                    | 上傳<br>上傳影片檔案 |     |
| [] [] [] [] [] [] [] [] [] [] [] [] [] [ | 訂閱數<br>新增任        | (檢視全<br>何訂問)     | :音ß)            | 編輯<br>編輯<br>派報<br>派報<br>派報<br>派<br>王<br>王<br>王<br>数<br>の<br>の<br>は<br>か<br>の<br>期<br>し<br>御覧<br>総<br>平<br>載<br>Google<br>激気<br>部<br>で<br>載<br>Google<br>激気<br>の<br>の<br>し<br>の<br>し<br>の<br>し<br>の<br>し<br>の<br>し<br>の<br>し<br>の<br>し<br>の<br>の<br>し<br>の<br>の<br>し<br>の<br>の<br>の<br>し<br>の<br>の<br>の<br>の<br>の<br>の<br>し<br>の<br>の<br>の<br>の<br>の<br>の<br>の<br>の<br>の<br>の<br>の<br>の<br>の | 以他的旗帜的摄影器    | 111 |

Step15.按[上傳]→[上傳影片檔案]。

| 影片檔上傳                    |      |  |
|--------------------------|------|--|
| 按一下 [上傳影片] ,即可選取並上傳影片檔案。 | 上傳影片 |  |

Step16.再按[上傳影片]。

| 選取要上傳的         | 竹檔案 s.ytimg.com                                               |   |                                    | ? 🔀    |
|----------------|---------------------------------------------------------------|---|------------------------------------|--------|
| 查詢(]):         | 🛅 電影                                                          | • | 수 🗈 💣 📰 •                          |        |
| 1000<br>我最近的文件 | .picasa.ini<br>組態設定値<br>1 KB                                  |   | <b>範例圖片1.mxf</b><br>MXF 檔案<br>6 KB |        |
|                | 範例圖片1.wmv<br>GOM媒體檔案(.wmv)<br>4,818 KB                        |   | <b>範例圖片.mxf</b><br>MXF 檔案<br>6 KB  |        |
| 我的文件<br>我的電腦   | 節例圖片.wmv<br>GOM媒體檔案(.wmv)<br>14 KB Thumbs.db<br>資料庫檔案<br>6 KB |   |                                    |        |
| 網路上的芳鄰         | 世々か)。<br>物例同日1                                                |   |                                    | 問防(()) |
|                |                                                               | ) | •<br>•                             | 取消     |

^

Step17.選擇要上傳的影片後,按[開啟]。

### 影片檔上傳

| 1.7MB/ 4.7MB- 2:05                                  |          |
|-----------------------------------------------------|----------|
| 行影片名稱、描述和編輯隱私權設定                                    |          |
| 標題                                                  |          |
| 範例圖片1                                               |          |
| 描述                                                  |          |
|                                                     | <u>^</u> |
|                                                     | ~        |
| <b>標</b> 籤                                          |          |
| <b>類別</b>                                           |          |
| 請選取類別: ✓                                            |          |
| ● 與世界分享您的影片!(建議)                                    |          |
| <ul> <li>不公開 (可供您和最多 25 位使用者觀看)</li> <li></li></ul> |          |

Step18.設定標題、描述、標籤、類別與隱私權後,按[儲存變更]。

第 69 頁,共 111 頁

| ✓ 範例圖片1.wmv                            | 成功                                                     |
|----------------------------------------|--------------------------------------------------------|
| 新增影片名稱、描述和編輯隱私種                        | 職業の定 新学校の構成である。 この 、 、 、 、 、 、 、 、 、 、 、 、 、 、 、 、 、 、 |
| <b>成功</b> : 您的影片設定已儲存成:                | 力。                                                     |
| 按一下 [上傳影片] ,即可                         | <b>善取並上傳影片檔案。</b>                                      |
| 上傳影片總數: 1                              | 移至 [我的影片]                                              |
| Step19.影片儲存成功後,                        | 按[移至[我的影片]]。                                           |
| You Tube Broadcast Yourself<br>台灣   中文 | ты                                                     |
| 首頁 訂閱 影片 頻道                            |                                                        |
| 我的帳戶▼/我的影片                             |                                                        |
| 新増 🔻                                   | 已上傳的影片                                                 |
| 已上傳的影片                                 |                                                        |
| 我的最爱                                   |                                                        |
| 播放清單                                   |                                                        |
| 訂問                                     |                                                        |
| 快速清單                                   | □ 排序依據: 標題   時間   新增的日期   觀看次數   評分                    |
| <b>觀</b> 看記錄                           |                                                        |
|                                        |                                                        |

| 新具項目 新鲜事:<br>YouTube Insight<br>想解您的影片有哪些觀眾,以及他<br>們的來源嗎?諸即使用 YouTube<br>的全新資料功能: Insight | 新增時間: 西元2009年06月16日 (週二) 12時43分<br>観看次數: 0<br>評論: 0<br>播送:公開<br>己可播放! |
|-------------------------------------------------------------------------------------------|-----------------------------------------------------------------------|
|                                                                                           | 播放 編輯 註解 AudioSwap Ir                                                 |
| <                                                                                         |                                                                       |

✓ Step20.此處顯示所有已上傳的影片,即可使用來嵌入 Google 協作平台。

## 3.1.11 插入小工具-最新文章

| <u>Gmail 日曆 文件 相片 閲</u>                | <u>讀器</u> 協作平台 所有網頁 更多 ▼  | ns5927@gmail.com   <u>我的協作平台</u>   <u>說明</u>   <u>登出</u> 🤷 |  |  |
|----------------------------------------|---------------------------|------------------------------------------------------------|--|--|
| Google Google 協作                       | 作平台 首頁                    | 草稿儲存於:上午5:40 儲存 取消                                         |  |  |
| 插入 格式 表格 版面配置                          |                           |                                                            |  |  |
| ^                                      | 10點 ▼ B I U A▼ 参▼ 連結 篇    | ∃ ⊟ 届 届 ≣ ≣ ∃ ¼ ∕н™∟                                       |  |  |
| Google                                 | 作平台-架設網站不                 | 搜尋協作平台                                                     |  |  |
| 1111日日日日日日日日日日日日日日日日日日日日日日日日日日日日日日日日日日 |                           |                                                            |  |  |
| <b>〕</b> 文件                            | ¥ 五                       |                                                            |  |  |
| 🜔 Picasa 網頁投影播放                        | 自貝                        |                                                            |  |  |
| <b>雨</b> 簡報                            |                           | 1                                                          |  |  |
| 試算表                                    | • 你還在為架設網站傷腦筋嗎?           |                                                            |  |  |
| ☐ 試算表表單                                | Google協作平台提供你一個免費         |                                                            |  |  |
| 影片                                     | 的網站空間外,更整合了日曆、文           |                                                            |  |  |
|                                        | 件、Picasa網路相簿、簡報、試算<br>表(、 |                                                            |  |  |
| 三 最新文章                                 | (Mashup)的方式,結合成各式實用       |                                                            |  |  |
| 最近更新的檔案                                | 的網頁。<br>                  |                                                            |  |  |
| 📰 最近的清單項目                              | •還沒使用過Google的服務嗎?         |                                                            |  |  |
| T≣文字框                                  | 沒關係 現在就連接到Gmail 立即        |                                                            |  |  |
| 更多小工具                                  | 申請(教學),不需繁雜的填寫資料,         | ~                                                          |  |  |
| <                                      |                           |                                                            |  |  |

### Step1.按[插入]→ [最新文章]。

| Gmail 日曆 文件 相片                           | 閱讀器 協作平台 所有網頁 更多 ▼                                           | ns5927@gmail.com   <u>我的協作平台</u>   <u>說明</u>   <u>登出</u> 🤷 |
|------------------------------------------|--------------------------------------------------------------|------------------------------------------------------------|
| Google Google 協                          | 作平台 首頁                                                       | 章裔儲存於 上年5:40 儲存 取消                                         |
| 插入格式表格版面配                                | 2置                                                           |                                                            |
| 下 🔿 正常                                   | ▼ 10點 ▼ B <i>I</i> <u>U</u> <u>A</u> ▼ <i>≫</i> ▼ 連結         |                                                            |
| 使用Google齿<br>必花錢                         | 插入 最近的通告                                                     | 2 2 2 2 2 2 2 2 2 2 2 2 2 2 2 2 2 2 2                      |
| <b>首頁</b><br>教學日誌<br>教學相簿                | <b>朝不又早来源:</b><br>教學日誌 ▼<br>要顯示的文章數目: 5                      |                                                            |
| 上課地點<br>檔案櫃                              | <b></b>                                                      |                                                            |
| 學員名冊<br>協作平台地 <b>图</b>                   | ✓ 在最近的通告四周加入邊框                                               |                                                            |
| 最新協作平台活動                                 | ☑ 包含標題: 最近的通告                                                |                                                            |
| <u>影片</u><br>編輯者 黄祥倫                     | 儲存]取消                                                        |                                                            |
| <u>文件</u><br>編輯者 黃祥倫                     | (Mashup)的方式,結合成答式實用<br>的網頁。                                  |                                                            |
| <u>試算表</u><br>編輯者 黃祥倫<br><u>簡報</u>       | • 還沒使用過Google的服務嗎?                                           |                                                            |
| 潮輕者 與祥衡<br><u>試算表</u><br>+ 2544.05 14105 | 沒關係,現在就連接到 <u>Gmail</u> 立即<br>申請( <del>教學</del> ),不需繁雜的填寫資料, |                                                            |
| <                                        |                                                              | >                                                          |

Step2. 設定文章來源及顯示方式後,按[儲存]。

第 71 頁,共 111 頁

| <u>Gmail 日曆 文件 相片 閱讀器 協作平台 所有網頁 更多 ▼ ns5927@gmail.com   我的協作平台   說明   登出</u> |                                                              |                                                                                                    |  |  |  |
|------------------------------------------------------------------------------|--------------------------------------------------------------|----------------------------------------------------------------------------------------------------|--|--|--|
| Google <sup>-</sup> Google 協                                                 | Google Google 協作平合 首頁 章裔儲存於 上午5:4 儲存 取消                      |                                                                                                    |  |  |  |
| 插入格式表格版面。                                                                    | 插入 格式 表格 版面配置                                                |                                                                                                    |  |  |  |
| 🖍 🗠 正常                                                                       | ▼ 10點 ▼ B I U A▼ Ø▼ 連結                                       | 〕 〒 〒 〒 〒 〒 三 三 二 <b>八</b> / MTML                                                                                                    |  |  |  |
| 使用Google協作平台-架設網站不 建晶体平台 必花錢                                                 |                                                              |                                                                                                    |  |  |  |
| 首頁                                                                           | 古百   ■                                                       |                                                                                                    |  |  |  |
| 教學日誌<br>教學+999                                                               | HR .                                                         | <u>内容</u> - <mark>*</mark> 1齊: 左 史 左 - 文字環純: <u>開啟</u> 開閉 - <u>砂除</u> ⊠                                                                                                    |  |  |  |
| 30.字/4478<br>上課地點                                                            |                                                              | 最近的通告                                                                                                    |  |  |  |
| 「二」<br>「「「「二」」<br>「二」」<br>「二」」<br>「二」」<br>「二」」<br>「二」」<br>「二                 | • 你還在為架設網站傷腦筋嗎?                                              | 最近的通告                                                                                                    |  |  |  |
| 協作平台地圖                                                                       | Google協作平台提供你一個免費                                            |                                                                                                    |  |  |  |
| 最新協作平台活動                                                                     | 的網站空間外,更整合了日曆、文                                              |                                                                                                    |  |  |  |
| <u>影片</u><br>編輯者 黄祥倫                                                         | 件、Picasa網路相簿、簡報、試算<br>表(、地圖)及影片,透過混搭                         |                                                                                                    |  |  |  |
| <u>文件</u><br>編輯者 黄祥倫                                                         | (Mashup)的方式,結合成各式實用<br>的網頁。                                  | , in the second second s |  |  |  |
| <u>試算表</u><br>編輯者 黄祥倫                                                        |                                                              |                                                                                                    |  |  |  |
| <u>简報</u>                                                                    | • 遠沒使用適Google的服務嗎?                                           |                                                                                                    |  |  |  |
| 編輯者 黄祥崗<br>試算表                                                               | 沒關係,現在就連接到 <u>Gmail</u> 立即<br>由語( <del>如興)</del> , 不需敏辨的描寫簽約 |                                                                                                    |  |  |  |
| 4 2542.04 24166                                                              | □ 中间(我学)、小需教社的填尽真性。                                          |                                                                                                    |  |  |  |

### Step3. 若要修改設定可按[內容]進行編輯或按[儲存]完成編輯。

| <u>ːmail 日曆 文件 相片 閱讀器 協作平台 所有網頁 <mark>。已儲存您的變更</mark>     ns5927@gmail.com   <u>我的協作平台</u>   說明   登出 🧁</u> |                                                                             |                                                                            |  |
|----------------------------------------------------------------------------------------------------|-----------------------------------------------------------------------------|----------------------------------------------------------------------------|--|
| Google Google                                                                                              | Google Google 協作平台 首頁 更新時間: ─分鐘前                                            |                                                                            |  |
| 使用Googlet<br>必花錢                                                                                           | 岛作平台-架設網站不                                                                  | 搜尋協作平台                                                                     |  |
| <b>首頁</b><br>教學日誌                                                                                          | 首頁                                                                          |                                                                            |  |
| 上課地點                                                                                                    |                                                                             | 最近的通告                                                                      |  |
| 檔案櫃<br>學員名冊<br>協作平台地圖                                                                                      | • 你還在為架設網站傷腦筋嗎?<br>Google協作平台提供你一個免費                                        | 一 <u>作業須知</u> 網站頁面運用下列五個範本:網頁 資訊,<br>主頁 通告 檔案櫃 清單 網頁內容需有日曆、<br>相簿、影片、地圖等內容 |  |
| 最新協作平台活動<br>影片                                                                                             | 的網站空間外,更整合了日曆、文<br>件、Picasa網路相簿、簡報、試算                                       | 張貼者: 2009/6/5 下午8:55 黄祥倫                                                   |  |
| 編經者 黄祥倫                                                                                                    | 表(、地圖)及影片,透過混搭                                                              | □ 4.6更多動作-管理與共用協作平台<br>張貼者: 2009/5/30 上午10:26黄祥倫                           |  |
| <u>又伴</u><br>編輯者 黄祥倫                                                                                       | (Mashup)的方式,結合成各式員用<br>的網頁。                                                 | 早 4.5更多動作-以檢視者身分預覽頁面                                                       |  |
| <u>試算表</u><br>編輯者 黄祥倫                                                                                      |                                                                             | 張貼者: 2009/5/30 上午10:26黄祥倫                                                  |  |
| <u>簡報</u><br>編編者 黄祥倫                                                                                       | • 遠沒使用過Google的服務嗎?                                                          | ☆ <u>4.4.2.2.2001/2.010人 後期英国時</u> 法<br>張貼者: 2009/5/30 上午10:25黄祥倫          |  |
| <u>試算表</u><br>由                                                                                            | 沒關係,現在就連接到 <u>Gmail</u> 立即<br>申請( <u>教學</u> ),不需繁雜的填寫資料,<br>再可是上使用一個乾癬的信節。天 | 寻 <u>4.3更多動作-頁面設定</u><br>張貽者: 2009/5/30 上午10:25黃祥倫                         |  |
| <u> </u>                                                                                                   | 展动局上使用一個轮存的后相, 不<br>讓垃圾郵件佔用你的寶貴時間。擁                                         | 硼示1-5 签文章 (共14 签)。 <u>檢視更多 »</u>                                           |  |
| 4                                                                                                    | 有一個Google的帳號讓你玩遍                                                            |                                                                            |  |

Step4.最新文章呈現樣式。
## 3.1.12 插入小工具-最近更新的檔案

| Google <sup>-</sup> Google 協作          | <b>羊平台 首頁</b>                                                 | 儲存 取消 |
|----------------------------------------|---------------------------------------------------------------|-------|
| 插入 格式 表格 版面配置                          |                                                               |       |
| 水平線                                    | 10點 ▼ B <i>I</i> <u>U</u> <u>A</u> ▼ <sup>⊘</sup> ▼ <u>連結</u> |       |
| Google                                 | 目錄                                                            |       |
| I AdSense                              |                                                               |       |
| □□ 日暦                                  |                                                               |       |
| <b>〕</b> 文件                            |                                                               |       |
| 🜔 Picasa 網頁投影播放                        |                                                               |       |
| <b>」</b> 简報                            |                                                               |       |
| 試算表                                    |                                                               |       |
| 試算表表單                                  |                                                               |       |
| 影片                                     |                                                               |       |
|                                        |                                                               |       |
| □ 最新文章                                 |                                                               |       |
|                                        |                                                               |       |
| ■■■■■■■■■■■■■■■■■■■■■■■■■■■■■■■■■■■■■■ |                                                               |       |
| T≣文字框                                  | □ 怠見 (0)                                                      |       |
| 更多小工具                                  | <u>錄款 回級截用情況 列印</u> 由 Google <mark>筐作平台</mark> 提供             | ~     |
| <                                      |                                                               | >     |

Step1.按[插入]→ [最近更新的檔案]。

| Google <sup>-</sup> Google 協 | 新作平台 首頁                                        | <i>草稿儲存於 上午</i> 5:43 儲存 取消 <sup>1</sup> |
|------------------------------|------------------------------------------------|-----------------------------------------|
| 插入格式表格版面                     |                                                |                                         |
| 下で正常                         | ▼ 10點 ▼ B Z U A V 沙▼ 連結 注 注 扂 7                | B E E E I I / HTML                      |
|                              | <b>插入 最近的檔案</b><br><b>顯示檔案來源:</b><br>檔案櫃 ✓<br> |                                         |
|                              | <ul> <li></li></ul>                            |                                         |
|                              |                                                |                                         |
| <                            |                                                | >                                       |

Step2. 設定檔案來源及顯示方式後,按[儲存]。

第73頁,共111頁

| Google Google 協作平台 | 首頁 章裔儲存於上午5:4: 儲存 取消                                          | ^ |
|--------------------|---------------------------------------------------------------|---|
| 插入 格式 表格 版面配置      |                                                               |   |
| 🗠 🗠 正常 🔹 🔻 10 點    | ▼ B I U A▼ 🖉▼ <u>連結</u> 듣 듣 扂 扂 冨 冨 冨 冨 冨 冨 🏭                 |   |
|                    |                                                               |   |
|                    | 目錄 最近上載的檔案                                                    | - |
|                    | 最近的檔案                                                         |   |
|                    |                                                               |   |
|                    |                                                               |   |
|                    |                                                               |   |
|                    |                                                               |   |
|                    |                                                               |   |
|                    |                                                               |   |
|                    |                                                               |   |
|                    | <u>内容</u> - 對齊: 左 <u>中</u> 五 - 文字環繞: <u>開啟</u> 開閉 - <u>珍除</u> | × |
|                    | (0)                                                           |   |
|                    | 修成 回經產用情況 列印   由 Google <b>條作平台</b> 編件                        |   |
| <                  |                                                               | > |

Step3. 若要修改設定可按[內容]進行編輯或按[儲存]完成編輯。

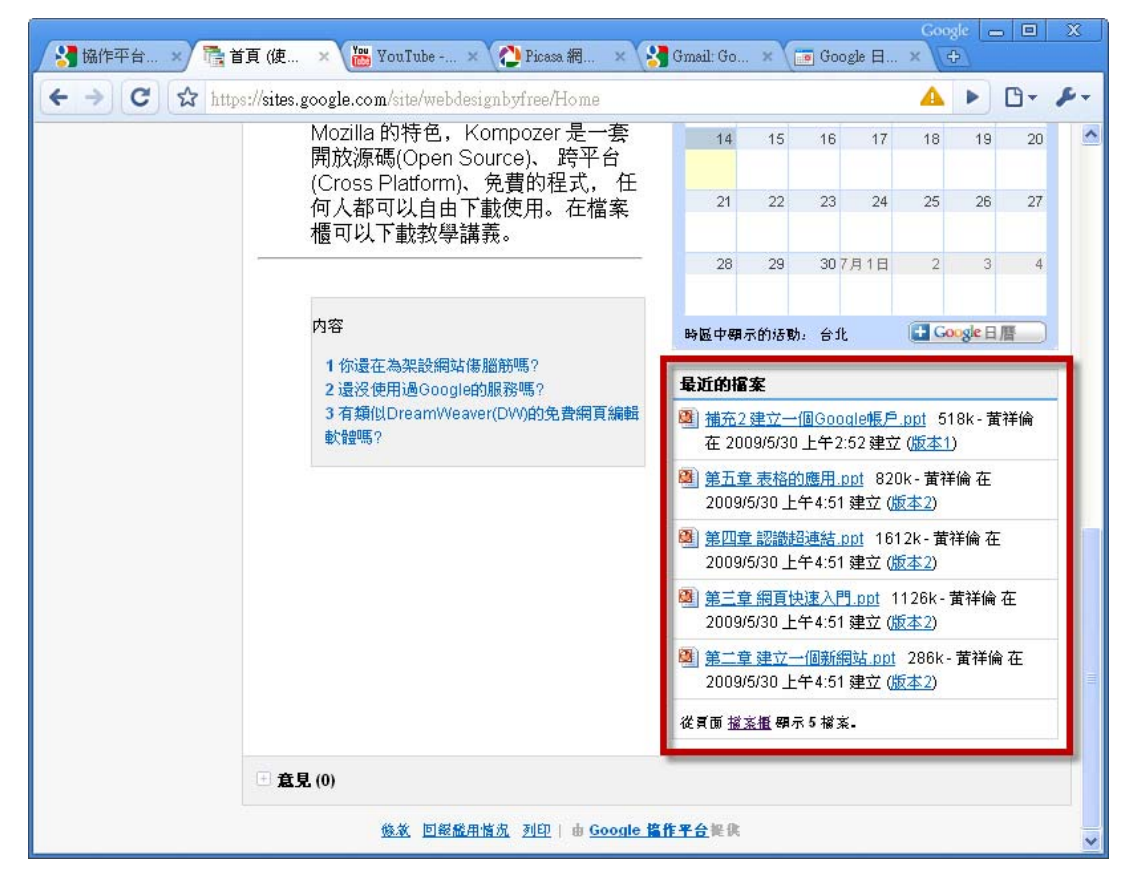

Step4.最近更新的檔案的呈現樣式。

## 3.1.13 插入小工具-最近的清單項目

| Google Google 協作平台 首頁 章裔儲存於 上午5:45 儲存 取消 |    |               |                      |                       |                 |             |                 |      |     |          |        |   |   |
|------------------------------------------|----|---------------|----------------------|-----------------------|-----------------|-------------|-----------------|------|-----|----------|--------|---|---|
| 插入 格式 表格 版面配置                            |    |               |                      |                       |                 |             |                 |      |     |          |        |   |   |
| — 水平線                                    | 10 | 0點 🔻          | B <i>I</i>           | <u>u</u> <u>A</u> • Ø | <b>連結</b>       | 1<br>3<br>3 | E 73            | 72 🗐 | = = | <u>_</u> | 🤌 HTML |   |   |
| Google                                   |    |               |                      | 目錄                    |                 |             |                 |      |     |          |        |   |   |
| 🧼 AdSense                                |    |               |                      |                       |                 |             |                 |      | 朂   | 近上       | 載的檔案   | R |   |
| 📷 日暦                                     |    |               |                      |                       |                 |             |                 |      |     | 最近       | 的檔案    |   |   |
| 📄 文件                                     |    |               |                      |                       |                 |             |                 |      |     |          |        |   |   |
| 🜔 Picasa 網頁投影播放                          | :  |               |                      |                       |                 |             |                 |      |     |          |        |   |   |
| ᡖ 簡報                                     |    |               |                      |                       |                 |             |                 |      |     |          |        |   |   |
| 詞試算表                                     |    |               |                      |                       |                 |             |                 |      |     |          |        |   |   |
| 試算表表單                                    |    |               |                      |                       |                 |             |                 |      |     |          |        |   |   |
| 影片                                       |    |               |                      |                       |                 |             |                 |      |     |          |        |   |   |
| 小工具                                      |    |               |                      |                       |                 |             |                 |      |     |          |        |   |   |
| 🗐 最新文章                                   |    |               |                      |                       |                 |             |                 |      |     |          |        |   |   |
| 🖹 最近更新的檔案                                |    |               |                      |                       |                 |             |                 |      |     |          |        |   |   |
| ॗः■ 最近的清單項目                              | 〕意 | <b>红見</b> (0) |                      |                       |                 |             |                 |      |     |          |        |   |   |
| T≣文字框                                    |    | 4             | ৯৯৫ চাঞ্চ            | 秘密情况 动的               | the Google      | . 12.4      | <b>x</b> 4 ig 0 |      |     |          |        |   |   |
| 更多小工具                                    |    | 2             | <u>2797. [21986]</u> | MOT 18 01 2100        | - a <u>5000</u> |             |                 |      |     |          |        |   | * |
|                                          |    |               |                      |                       |                 |             |                 |      |     |          |        |   | > |

Step1.按[插入]→ [最近更新的檔案]。

| Google Google 協     | 插入 最近的清單項目                                                                | 5:46 儲存 取消 ^     |
|---------------------|---------------------------------------------------------------------------|------------------|
| 插入格式表格版面面<br>▶ ○ 正常 | <ul> <li>●與示清單項目來源:</li> <li>學員名冊 ✓</li> <li>愛取您想要顯示的欄位:</li> </ul>       | I <b>Д</b> Лити  |
|                     | <ul> <li>✓ 擁有者</li> <li>✓ 網名</li> <li>✓ 網址</li> </ul>                     | 最近上載的檔案<br>最近的檔案 |
|                     | 要顯示的清單項目數量: 5<br>排序中:                                                     |                  |
|                     | <ul> <li>第一排序依據: 編輯時間 ▼</li> <li>通增 ○ 遞減</li> <li>第二排序依據: 選取 ▼</li> </ul> | e<br>e           |
|                     | <ul> <li>● 遞增 ○ 遞減</li> <li>第二排序依據: 選取 ▼</li> <li>● 遞增 ○ 遞減</li> </ul>    |                  |
|                     | <b>頸示:</b><br>図 在「最近的法留頂目」四周加入邊框                                          | I                |
|                     |                                                                           |                  |
|                     | 儲存取消                                                                      | ✓                |
| <                   |                                                                           | >                |

Step2. 設定清單項目來源及顯示方式後,按[儲存]。

| oogle Google 協作平台 首頁 [編存] 取消                     | i 🔼 |
|--------------------------------------------------|-----|
| 入格式 表格 版面配置                                      |     |
| 🔺 正常 🔹 🔹 10點 🔹 🖪 🖌 🖳 💁 🖉 🖉 🦉 🧱 🗄 🗄 🔚 🛱 🧮 🚍 🛣 🥕 🗤 |     |
|                                                  |     |
| 最近的清單項目                                          |     |
| 最近的清單項目                                          |     |
|                                                  |     |
|                                                  |     |
|                                                  |     |
|                                                  |     |
|                                                  |     |
|                                                  |     |
|                                                  |     |
|                                                  |     |
|                                                  |     |
| 内容 - 對齊: <b>左</b> 中 右 - 文字環維: 開啟 <b>開閉</b> - 秋除区 |     |
|                                                  |     |
| 修改 网络秘田博尔 利印 上面 Google <b>这件字会将你</b>             | -   |
|                                                  | >   |

Step3. 若要修改設定可按[內容]進行編輯或按[儲存]完成編輯。

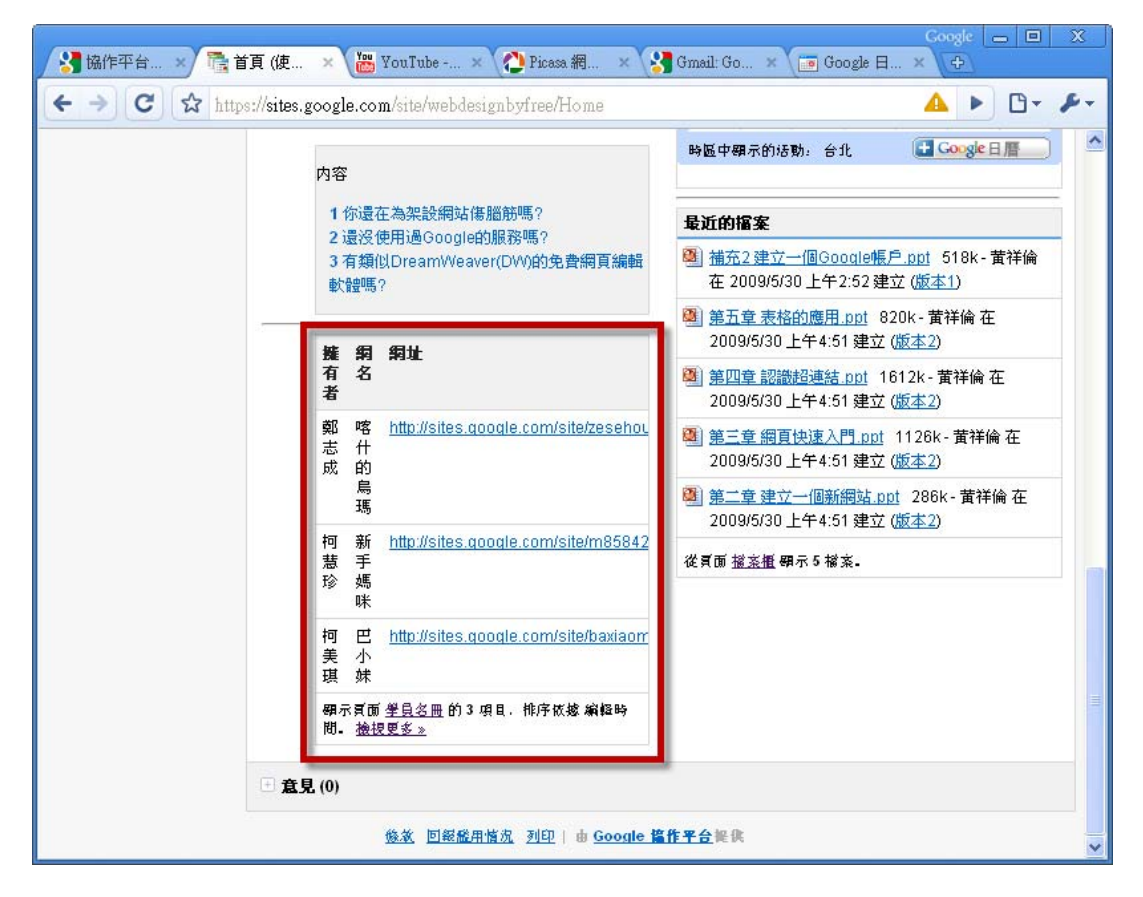

Step4.最近的清單項目的呈現樣式。

# 3.1.14 插入小工具-文字框

| Google Google 協作平台 3.2編輯頁面-格式 儲存 取消     |                                                        |                                       |  |  |  |  |  |
|-----------------------------------------|--------------------------------------------------------|---------------------------------------|--|--|--|--|--|
| 插入格式表格版面配置                              |                                                        |                                       |  |  |  |  |  |
| — 水平線                                   | 10點 ▼ <b>B I U <u>A</u>▼ ∅▼ <u>速結</u> ]三<br/>又子小上具</b> | □ □ □ □ □ □ □ □ □ □ □ □ □ □ □ □ □ □ □ |  |  |  |  |  |
| Google                                  | 次標題(H3)                                                | 上標                                    |  |  |  |  |  |
| 🧼 AdSense                               |                                                        |                                       |  |  |  |  |  |
| 1110日暦                                  |                                                        |                                       |  |  |  |  |  |
| <b>〕</b> 文件                             |                                                        |                                       |  |  |  |  |  |
| 🜔 Picasa 網頁投影播放                         | T                                                      | T                                     |  |  |  |  |  |
| 📷 簡報                                    |                                                        |                                       |  |  |  |  |  |
| 11. 11. 11. 11. 11. 11. 11. 11. 11. 11. |                                                        |                                       |  |  |  |  |  |
|                                         |                                                        |                                       |  |  |  |  |  |
| 影片                                      |                                                        |                                       |  |  |  |  |  |
| 小工具                                     |                                                        |                                       |  |  |  |  |  |
| 🗐 最新文章                                  | 文字小工具                                                  | 文字小工具                                 |  |  |  |  |  |
| 🗄 最近更新的檔案                               | 小標題 (H4)                                               | 文字對齊                                  |  |  |  |  |  |
| 📰 最近的清單項目                               |                                                        |                                       |  |  |  |  |  |
| T≣文字框                                   |                                                        |                                       |  |  |  |  |  |
| 更多小工具                                   | 4                                                      | ×                                     |  |  |  |  |  |
| <                                       |                                                        | >                                     |  |  |  |  |  |

### Step1.按[插入]→ [文字框]。

| Google Google 協                                               | Google Google 協作平台 3.2編輯頁面-格式 儲存 取消                          |                                         |  |  |  |  |  |  |  |
|---------------------------------------------------------------|--------------------------------------------------------------|-----------------------------------------|--|--|--|--|--|--|--|
| 插入格式表格版面配置                                                    |                                                              |                                         |  |  |  |  |  |  |  |
| 下る正常                                                          | 文字框内容                                                        | Т <u>,</u> ∥нтмL                        |  |  |  |  |  |  |  |
| 首頁<br>教學日誌<br>教學相薄<br>上課地點<br>檔案櫃                             | <b>小工具標題:</b><br>清除格式<br><b>寛度:</b> 300 像素 (寛度 100% 留空)      | ⇒                                       |  |  |  |  |  |  |  |
| 學員名冊       協作平台地圖       最新協作平台活動       首直<br>編輯者 資祥倫       影片 | 插入格式表格<br>☆ ☆ 新細明體 ▼ 8點 ▼ B Z U A ▼ Ø▼<br>連結 註 註 扂 宿 ☶ ☴ ☴ Z | 一般段落文字                                  |  |  |  |  |  |  |  |
| 編輕者 黄祥倫<br><u> 文件</u><br>編輕者 黄祥倫<br>試 <u>算表</u><br>編輯者 黄祥倫    |                                                              | T≣                                      |  |  |  |  |  |  |  |
| <u>簡報</u><br>編程者 黃祥倫<br><u> </u>                              | 儲存取消                                                         |                                         |  |  |  |  |  |  |  |
| 4                                                             | 文字小工具                                                        | 文字小工具                                   |  |  |  |  |  |  |  |
|                                                               | 標題 012)                                                      | ■ ● ● ● ● ● ● ● ● ● ● ● ● ● ● ● ● ● ● ● |  |  |  |  |  |  |  |

Step2.編輯標題與內容後,按[儲存]。

第 77 頁,共 111 頁

| Gmail 日曆 文件 相片                                  | <u>閱讀器</u> 協作平台 <u>所有網頁</u> 更多 ▼ nst                        | 5927@gmail.com   <u>我的協作平台</u>   <u>說明</u>   登出 🤷 |
|-------------------------------------------------|-------------------------------------------------------------|---------------------------------------------------|
| Google Google 協<br>2009/6/5 下午8:46              | 6作平台 3.2編輯頁面-格式 奥新時間                                        | <b>+ 建立頁面</b>                                     |
| 使用Google拔<br>站不必花錢                              | 岛作平台-架設網                                                    | 搜尋協作平台                                            |
| 首頁<br>教學日誌<br>教學相簿<br>上課地點                      | <u>教學日誌</u> ><br>3.2編輯頁面-格式<br>張財考: 2009(5(30 上午3:31苦祥倫Ⅰ已更考 | 2009/6/5 下午8:46]                                  |
| 擋案櫃<br>學員名冊<br>協作平台地圖                           | <mark><br/></mark>                                          |                                                   |
| 最新協作平台活動<br>擋 <u>案攬</u><br>由 <sup>黄祥</sup> 崎 移除 | <b>樗</b> 野(H2)                                              | Ad TRACAS                                         |
| <u>首頁</u><br>編輯者 黄祥倫                            | Aa 標題 (H2)                                                  |                                                   |
| <u>清単</u><br>線経者 黄祥倫<br><u>描案櫃</u>              | 範例:標題                                                       | 對於超誤教还的又子修正時可利用關係線<br>去除文字<br><b>筆例:</b> ABC      |
| 田 肉体資 建立<br><u>通告</u><br>由                      | 次標題(H3)                                                     | <b>上標</b><br>★ <sup>2</sup> 上標                    |

Step3.文字框呈現樣式。

## 3.1.15 更多小工具...

| Google Google 協作平台 教學相簿 儲存 取消 |                                                           |                 |  |  |  |  |  |  |
|-------------------------------|-----------------------------------------------------------|-----------------|--|--|--|--|--|--|
| 插入格式 表格 版面配置                  |                                                           |                 |  |  |  |  |  |  |
| — 水平線                         | 10點 ▼ B I U A▼ Ø▼ 連結 注 注 帰 宿 書 書 書                        | <u>Т</u> / нтмL |  |  |  |  |  |  |
| Google                        |                                                           |                 |  |  |  |  |  |  |
| 🧼 AdSense                     | 按一下即可插入小工具                                                |                 |  |  |  |  |  |  |
| 1 日暦                          | 按一下 按一下                                                   | ,即可插入小上具        |  |  |  |  |  |  |
| <b>〕</b> 文件                   | 使用[插入]功能表新增更多小工具。     使用[插入]                              | 功能表新增更多小工具。     |  |  |  |  |  |  |
| 🜔 Picasa 網頁投影播放               |                                                           |                 |  |  |  |  |  |  |
| <b>ត្</b> ) 簡報                |                                                           |                 |  |  |  |  |  |  |
| 📷 試算表                         |                                                           | ===             |  |  |  |  |  |  |
| 試算表表單                         |                                                           |                 |  |  |  |  |  |  |
| 影片 🕨 🕨                        |                                                           |                 |  |  |  |  |  |  |
| 小工具                           |                                                           |                 |  |  |  |  |  |  |
| 🗐 最新文章                        |                                                           |                 |  |  |  |  |  |  |
| 📄 最近更新的檔案                     |                                                           |                 |  |  |  |  |  |  |
| 📰 最近的清單項目                     |                                                           |                 |  |  |  |  |  |  |
| T≣文字框                         | <u>錄效 回級船用情况 列印</u>   由 <u>Google <mark>路作平台</mark>提供</u> |                 |  |  |  |  |  |  |
| 更多小工具                         |                                                           |                 |  |  |  |  |  |  |
|                               |                                                           | >               |  |  |  |  |  |  |

第 78 頁,共 111 頁

| Goog                     | le Google 協作平台 | 教學相簿              |                                                                | 儲存  | 取消 | ^ |
|--------------------------|----------------|-------------------|----------------------------------------------------------------|-----|----|---|
| 插入格                      | 將小工具新增到您的頁面    |                   |                                                                |     |    |   |
| KO OH                    | 公用             |                   | 搜尋                                                             |     |    |   |
| <u>首頁</u><br>編輯者 黃:      | 精選             | Trate             |                                                                | ~   |    |   |
| 影片                       | 新闻             | YAHOO! 股市         | Yahoo!- <b>股市指數</b><br>冬大指數,及時業編Ⅱ                              |     |    |   |
| 潮輕者 與 <sup>2</sup><br>文件 | 財經             | 0V=O              | "百八118%",次府于证::                                                | - 1 |    |   |
| 編輯者 黄:                   | 科技             | @movies 電視節目表     | @movies 雷視節日表                                                  |     |    |   |
| <u>試算表</u><br>編輯者 黄:     | 伏板钢计新说木子目      | 頻道: HBO電影台        | 随時隨地掌握最新節目資訊!                                                  |     |    |   |
| <u>簡報</u><br>編輯者 茜:      | 政策             |                   |                                                                |     |    |   |
| <u> 檢視全部</u>             |                |                   | PacMan v2.6<br>The good old Pacman game. Instructions: Use the |     |    |   |
|                          |                |                   | arrow keys to guide Pac-Man                                    | _   |    |   |
|                          |                | nicasa"           | Picasa Web Photos                                              |     |    |   |
| 課君                       |                | Web Albums        | Browse your Picasa Web Photos on your homepage.                |     |    |   |
| 編輯則機                     |                |                   | 博友來 暢銷進行榜                                                      | ~   |    |   |
|                          |                |                   |                                                                |     |    |   |
|                          |                |                   |                                                                | 取消  |    |   |
|                          |                | <u> 後款</u> 回報證用情況 | <u>利印</u>  由 <u>Google 篇作平台</u> 提供                             |     |    | ~ |
| <                        |                |                   |                                                                |     | >  | Þ |

Step2.選擇欲加入的小工具後按一下。

| Googl                | Coogle 協作平台 教學相簿                                                    | 儲存                                    | 1 取消 🔷 |
|----------------------|---------------------------------------------------------------------|---------------------------------------|--------|
| 插入格                  | 將小工具新增到您的頁面                                                         |                                       |        |
| 10 01                | @movies 電視節目表 🛛 🖬 🖸                                                 | @movies 電視節目表                         |        |
| <u>首頁</u><br>編輯者 黃:  | 頻道: HBO電影台 ▼ 設為 <u>預設 加入最愛</u>                                      | Zero Cho                              | _      |
| <u>影片</u><br>編輯者 黄:  | HB0電影台                                                              | 這一一一一一一一一一一一一一一一一一一一一一一一一一一一一一一一一一一一一 |        |
| <u>文件</u><br>編輯者 黄:  | 2007/7/9 13:30         我麦菊項腔            2007/7/9 15:00         天堂過客 | http://itszero.googlepages.com        |        |
| <u>試算表</u><br>編輯者 苏· | 2007/7/9 16:45 聖堂佳音 ✓<br><u>清除最愛</u>   V.33 (M4 - Pre)              | 新增]取消                                 |        |
| <u>簡報</u><br>編輯者 黄:  |                                                                     |                                       |        |
| <u> </u>             |                                                                     |                                       |        |
|                      |                                                                     |                                       |        |
|                      |                                                                     |                                       | =      |
| 課君                   |                                                                     |                                       |        |
| 編輯創棚                 |                                                                     |                                       |        |
|                      |                                                                     |                                       |        |
|                      |                                                                     | Į.                                    | 刘      |
|                      | 後款 回絕證用情況 列印                                                        | D_  由 <u>Google 掐作平台</u> 提供           | ~      |
| <                    |                                                                     |                                       | >      |

Step3.按[新增]按鈕。

| Goog                                                                                                    | <b>le</b> Google 協作平台 教學               | 儲存儲存                                                | 取消 | ^        |
|----------------------------------------------------------------------------------------------------|----------------------------------------|-----------------------------------------------------|----|----------|
| 插入格                                                                                                    | 設定小工具                                  |                                                     |    |          |
| <ol> <li>         首頁<br/>編輯者 黄:     </li> <li>         影片<br/>編輯者 黄:     </li> <li>         前件     </li> </ol>                                                                                                    | 時間範圍<br>單頁節目數<br>字體大小                  | 本日<br>6<br>小 V                                      |    |          |
| ▲<br>縦程<br>変<br>縦<br>縦<br>縦<br>縦<br>縦<br>着<br>素<br>編<br>縦<br>着<br>素<br>編<br>縦<br>着<br>素<br>編<br>縦<br>着<br>素<br>編<br>縦<br>着<br>着<br>声<br>編<br>縦<br>着<br>着<br>声<br>編<br>縦<br>着<br>着<br>声<br>編<br>縦<br>着<br>着<br>声<br>編<br>縦<br>着<br>着<br>声 | <b>顯示:</b><br>寛度: 200 像素<br>高度: 200 像素 |                                                     |    | -        |
| 課稻<br><u>編輯劇機</u>                                                                                                    |                                        |                                                     |    |          |
|                                                                                                    | <u>«返回目錄</u>                           | 確定 取消 預覽小工具                                         |    |          |
|                                                                                                    |                                        | <u>後後 回經證用情況 列印</u>   由 Google <mark>盜作平台</mark> 提供 |    | ~        |
| <                                                                                                    |                                        |                                                     | >  | <u> </u> |

Step4.設定小工具內容與顯示寬高度後,按[確定]。

| Google Google 協作平台 教學相簿 儲存 取消 <sup>合</sup> |                                                     |         |  |  |  |  |  |  |  |  |
|--------------------------------------------|-----------------------------------------------------|---------|--|--|--|--|--|--|--|--|
| 插入格式表格版面配置                                 |                                                     |         |  |  |  |  |  |  |  |  |
| 🖍 🗠 正常                                     | ▼ 10點 ▼ B I U A▼ グ▼ 連結 듣 듣 扂 扂 下 三 亭 三 / L / / HTML |         |  |  |  |  |  |  |  |  |
| <u>首頁</u><br>編輯者 黄祥倫                       |                                                     |         |  |  |  |  |  |  |  |  |
| <u>影片</u><br>編輯者 黄祥倫                       |                                                     |         |  |  |  |  |  |  |  |  |
| <u>文件</u><br>編輯者 黃祥倫                       |                                                     |         |  |  |  |  |  |  |  |  |
| <u>試算表</u><br>編輯者 黃祥倫                      |                                                     |         |  |  |  |  |  |  |  |  |
| <u>簡報</u><br>編輯者 黃祥倫                       |                                                     |         |  |  |  |  |  |  |  |  |
| <u> 檢視全部</u>                               | Google 小工具                                          |         |  |  |  |  |  |  |  |  |
| <b>1</b><br>天後是<br><b>課程成果發表</b>           | @movies 電視節目表                                       |         |  |  |  |  |  |  |  |  |
| 續程圓機                                       |                                                     |         |  |  |  |  |  |  |  |  |
|                                            |                                                     |         |  |  |  |  |  |  |  |  |
| 1                                          |                                                     | ×       |  |  |  |  |  |  |  |  |
|                                            | ····                                                | · · · · |  |  |  |  |  |  |  |  |

Step5. 若要修改設定可按[內容]進行編輯或按[儲存]完成編輯。

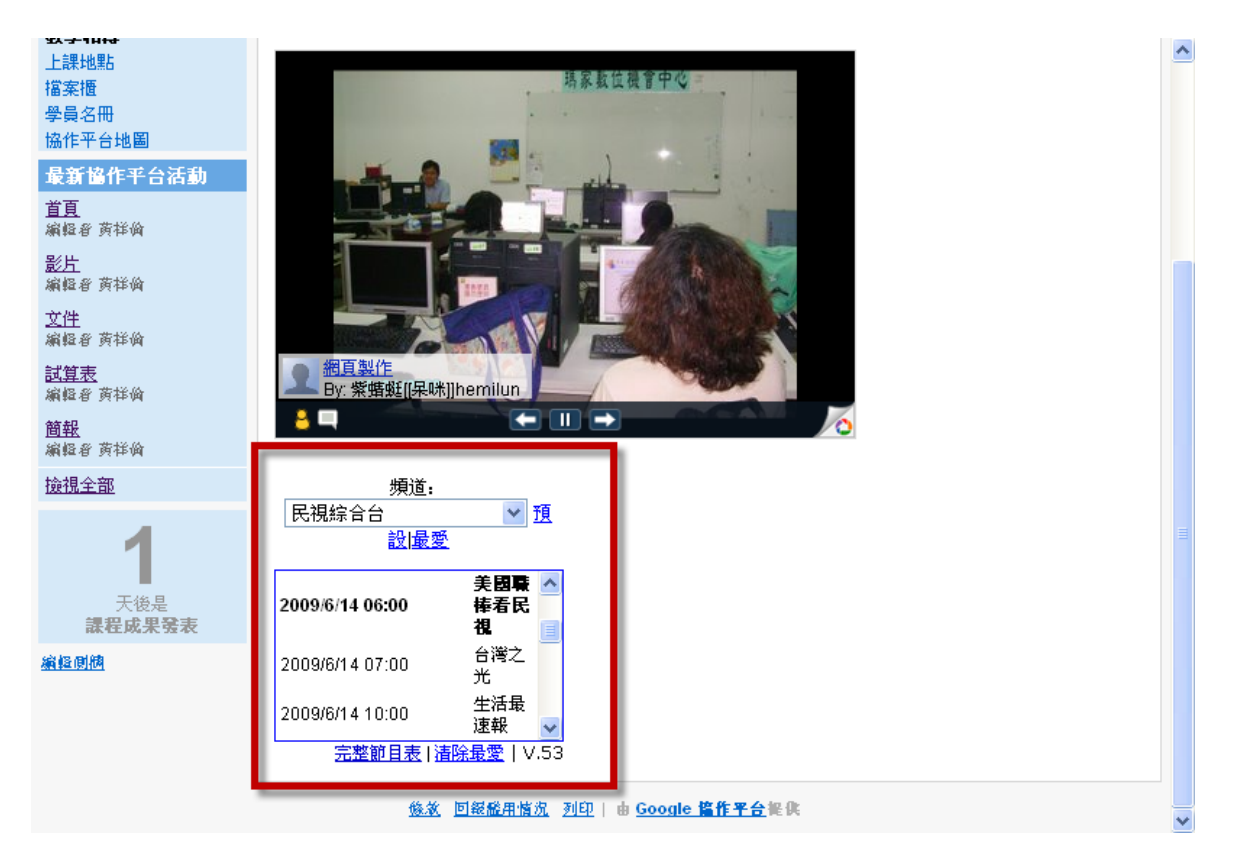

Step6.小工具呈現樣式。

# 3.2 編輯頁面-格式

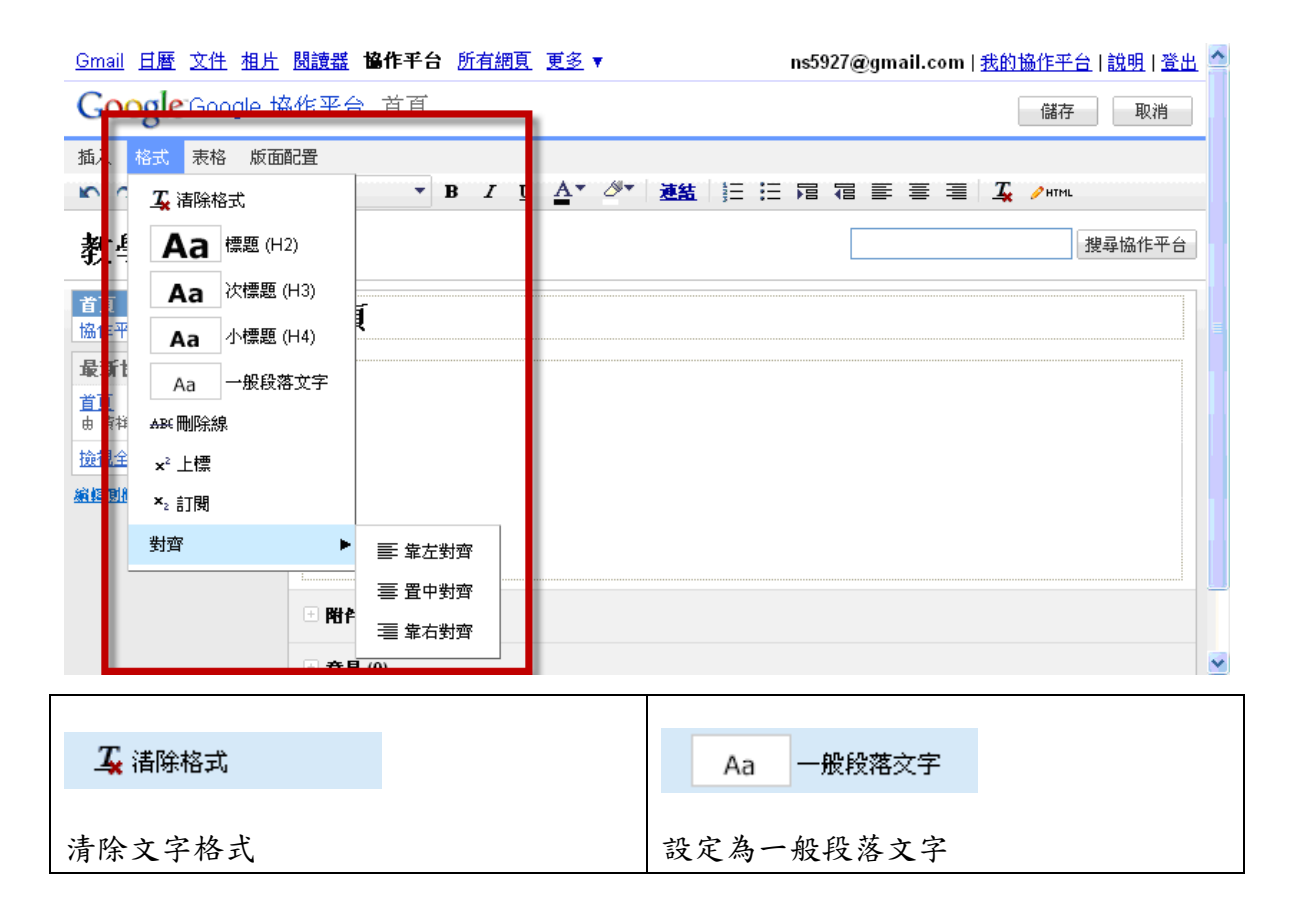

第 81 頁,共 111 頁

|             | 1                     |  |  |  |  |  |  |
|-------------|-----------------------|--|--|--|--|--|--|
| Aa 標題 (H2)  | ABC 刪除線               |  |  |  |  |  |  |
| 範例:標題       | 對於錯誤敘述的文字修正時可利用刪除線修正。 |  |  |  |  |  |  |
|             | 範例:ABC                |  |  |  |  |  |  |
|             |                       |  |  |  |  |  |  |
| Aa 次標題 (H3) | × <sup>2</sup> 上標     |  |  |  |  |  |  |
| 範例:次標題      | 範例:x <sup>2</sup>     |  |  |  |  |  |  |
|             |                       |  |  |  |  |  |  |
| Aa 小標題 (H4) | 對齊    ▶               |  |  |  |  |  |  |
|             |                       |  |  |  |  |  |  |
| 範例:小標題      | 範例:                   |  |  |  |  |  |  |
|             | 靠左對齊                  |  |  |  |  |  |  |
|             | 置中對齊                  |  |  |  |  |  |  |
|             | 靠右對齊                  |  |  |  |  |  |  |

# 3.3 編輯頁面-表格

| <u>Gmail</u> <u>日曆</u> | 文件 相片    | <u> </u> | 協作平台 <u>所有</u>  | 網頁   更多 ▼                         | ns5               | 927@gmail.com | 我的協作平台 說明 登出 🌰 |
|------------------------|----------|----------|-----------------|-----------------------------------|-------------------|---------------|----------------|
| Google                 | Google † | <u> </u> | 16 作業須知         |                                   |                   |               | 儲存取消           |
| 插入格式                   | 表格 版面    | 配置       |                 |                                   |                   |               |                |
|                        | 插入表格     | •        |                 | <u>U</u> A• Ø•                    | 連結目目目目            |               |                |
| 使用G                    | 向上插入了    | 列        |                 | 網站不                               |                   |               | 搜尋協作平台         |
| 必花谷                    | 向下插入3    | 列        |                 |                                   |                   |               |                |
| ***                    | 在左側插入    | 入攔位      | 5 x 5           |                                   |                   |               |                |
| 目貝<br>教學日誌             | 在右側插     | 入欄位      | <b>ミク県 74</b> 1 |                                   |                   |               |                |
| 教學相簿<br>上課地點           | 刪除表格     |          | :2009/6/5 下午8   | :4 <sup>1</sup> 黄祥倫 [ <b>已更</b> 窘 | [2009/6/5 下午8:55] |               |                |
| 檔案櫃                    | 刪除列      |          | 頁面運用下列          | 五個範本:                             |                   |               |                |
| 学員名冊<br>協作平台地 <b>副</b> | 刪除欄位     |          |                 |                                   |                   |               |                |
| 最新協作平<br>·             | 口伯勁      | 網貝       | 1 単計三月 :        | <b>通告 檔案</b> 櫃                    | 清單                |               |                |
| <u>教學相簿</u><br>編輯者 黄祥倫 |          |          |                 |                                   |                   |               |                |
| 道頁                     |          | 網頁       | 內容需有日曆          | 、相簿、影片、                           | 地圖等內容             |               |                |
| 編輯者 黄祥崎<br>影士          |          |          |                 |                                   |                   |               |                |
| 編輯者 黄祥倫                |          | 出附件      | F (0)           |                                   |                   |               |                |
| <u>文件</u><br>編輯者 黄祥倫   |          | ● 意見     | L (0)           |                                   |                   |               |                |
| <u>試算表</u><br>編輯者 黄祥倫  |          |          |                 |                                   |                   |               |                |
|                        |          |          |                 |                                   |                   |               | ~              |

Step1.按[表格]→[插入表格],插入欲加入的表格欄位。

| <u>Gmail</u> <u>日暦</u>                    | 文件 相片        | 閱讀器 | 協作平台                                                                                                    | 所有網頁              | <u>更多</u> ▼ |          | n        | ns5927 | @gmail.co | m丨 <u>我的扬</u> | <u>修平台</u> | <u>說明 登出</u> | ^ |
|-------------------------------------------|--------------|-----|----------------------------------------------------------------------------------------------------|-------------------|-------------|----------|----------|--------|-----------|---------------|------------|--------------|---|
| Google Google 協作平台 表格練習 章裔儲存於上午6:28 儲存 取消 |              |     |                                                                                                    |                   |             |          |          |        |           |               |            |              |   |
| 插入 格式                                     | 表格 版面        | 配置  |                                                                                                    |                   |             |          |          |        |           |               |            |              |   |
| 📭 🗠 正常                                    | 插入表格         | •   | ь <b>-</b>                                                                                                    | B / U             | A* 🖉        | 連結       | i≡ IΞ    |        | 78 🖹 🗐    | ≣ 1,          | 🤌 HTML     |              |   |
| 使用G                                       | 向上插入了        | 列   | ₽台-势                                                                                                    | 思設網               | 站不          |          |          |        |           |               | 搜          | 鼻協作平台        |   |
| 必花錢                                       | 向下插入?        | 列   | _                                                                                                    |                   |             |          |          |        |           |               |            |              |   |
| ***                                       | 在左側插。        | 入欄位 |                                                                                                    |                   |             |          |          |        |           |               |            |              |   |
| 目見<br>教學日誌                                | 在右側插。        | 入攔位 | <b>と練習</b>                                                                                                    |                   |             |          |          |        |           |               |            |              |   |
| 教學相簿<br>上裡+地點                             | 刪除表格         |     |                                                                                                    |                   |             |          |          |        |           |               |            |              |   |
| 檔案櫃                                       | 刪除列          |     | ja de la companya de la companya de la companya de la companya de la companya de la companya de la companya de | 5 <mark>A2</mark> | A3          | A4       | A5       |        |           |               |            |              |   |
| 學員名冊<br>物在亚本地図                            | <b>冊</b> 峰欄位 |     |                                                                                                    | 62<br>C2          |             | 64<br>C4 | 85<br>C5 | -      |           |               |            |              |   |
| 協作半古地画<br>是新放作す4                          | > SE≣h       |     | D1                                                                                                    | D2                | D3          | D4       | D5       |        |           |               |            |              |   |
| 教學相強                                      | 119.59       |     | E1                                                                                                    | E2                | E3          | E4       | E5       |        |           |               |            |              |   |
| 編輯者黃祥倫                                    |              |     |                                                                                                    |                   |             |          |          |        |           |               |            |              |   |
| <u>首頁</u><br>編輯者 黄祥倫                      |              |     |                                                                                                    |                   |             |          |          |        |           |               |            |              | _ |
| 影片                                        |              | ∃附付 | <b>‡</b> (0)                                                                                                   |                   |             |          |          |        |           |               |            |              |   |
| 編輯者 黃祥倫                                   |              | ●意  | 見 (0)                                                                                                    |                   |             |          |          |        |           |               |            |              |   |
| <u>文件</u><br>編輯者 黄祥倫                      |              |     |                                                                                                    |                   |             |          |          |        |           |               |            |              |   |
| <u>試算表</u><br>編輯者 茵祥倫                     |              |     |                                                                                                    |                   |             |          |          |        |           |               |            |              |   |
|                                           |              |     |                                                                                                    |                   |             |          |          |        |           |               |            |              | ~ |

Step2.以 A1 為插入點, [向上插入列]。

| Gmail 日曆 文件 相片                                                                                                    | <u>閱讀器</u> 協作平台 <u>所有網頁</u> 更多 ▼               | ns5927@gmail.com   <u>我的協作平台</u>   <u>說明</u>   登出 🤷 |  |  |  |  |  |  |  |  |
|----------------------------------------------------------------------------------------------------|------------------------------------------------|-----------------------------------------------------|--|--|--|--|--|--|--|--|
| Google Google 協作平台 表格練習 章稿儲存於 上午6.29 儲存 取消                                                                         |                                                |                                                     |  |  |  |  |  |  |  |  |
| 插入 格式 表格 版面                                                                                                    | 配置                                             |                                                     |  |  |  |  |  |  |  |  |
| 🖍 🗠 正常                                                                                                    | ▼ 10點 ▼ B Z U A Ž Ž 速結                         |                                                     |  |  |  |  |  |  |  |  |
| 使用Google<br>必花錢                                                                                                    | 岛作平台-架設網站不                                     | 搜尋協作平台                                              |  |  |  |  |  |  |  |  |
| 首頁<br>教學日誌<br>教學相輝<br>上課地點<br>檔案櫃<br>學員名冊<br>協作平台地圖<br><b>最新協作平台地圖</b><br><b>發學相應</b><br>熱餐者 演祥論                   | 表格練習<br>                                       |                                                     |  |  |  |  |  |  |  |  |
| 里見           編輯者 黃祥倫           影仁           編輯者 黃祥倫           文件           編輯者 黃祥倫           試算表           編輯者 黃祥倫 | <ul> <li>+ 附件 (0)</li> <li>+ 査見 (0)</li> </ul> |                                                     |  |  |  |  |  |  |  |  |
|                                                                                                    |                                                | ×.                                                  |  |  |  |  |  |  |  |  |

Step3. [向上插入列]的狀態。

| <u>Gmail</u> <u>日曆</u> | 文件 相片    | <u>閲讀器</u> 協作平台 <u>所有網頁</u> 更多 ▼                 ns5927@gmail.com   <u>我的協作平台</u>   <u>說明</u>   登 | 出 ^ |
|------------------------|----------|---------------------------------------------------------------------------------------------------|-----|
| Google                 | Google 🗦 | <u>森作平台</u> 表格練習 <u>専務は存然 上午6:29</u> 儲存 取消                                                        |     |
| 插入 格式                  | 表格 版面    |                                                                                                   |     |
| 🖍 🗠 正常                 | 插入表格     | ▶ b ▼ B I U A▼ Ø▼ 速結 🗄 🗄 🛱 🗃 🗐 🗐 🖉 🖉 ΛΗΜΑ                                                         |     |
| 使田G                    | 向上栃入ス    |                                                                                                   | à   |
| 必花錢                    | 向下插入?    |                                                                                                   |     |
|                        | 4. 在侧插/  |                                                                                                   |     |
| 自貝<br>教學日誌             | 在右側插。    |                                                                                                   |     |
| 教学相簿<br>上課地點           | 刪除表格     | · · · · · · · · · · · · · · · · · · ·                                                             |     |
| 擋案櫃                    | 刪除列      |                                                                                                   |     |
| 學員名冊<br>協作平台地圖         | 刪除攔位     |                                                                                                   |     |
| 最新協作平台                 | 活動       |                                                                                                   |     |
| <u>教學相簿</u><br>編輯者 黄祥倫 |          |                                                                                                   |     |
| <u>首頁</u>              |          |                                                                                                   |     |
| 編輯者 贞律衡<br>以上          |          |                                                                                                   |     |
| <u>配斤</u><br>編輯者 黄祥崎   |          | → 査員 (0)                                                                                          |     |
| <u>文件</u><br>论标系 英格兰   |          |                                                                                                   |     |
| 柳鞋有贝拉斯                 |          |                                                                                                   |     |
| <u>四县水</u><br>編輯者 黃祥倫  |          |                                                                                                   | ~   |

Step4.以 A1 為插入點,[向下插入列]。

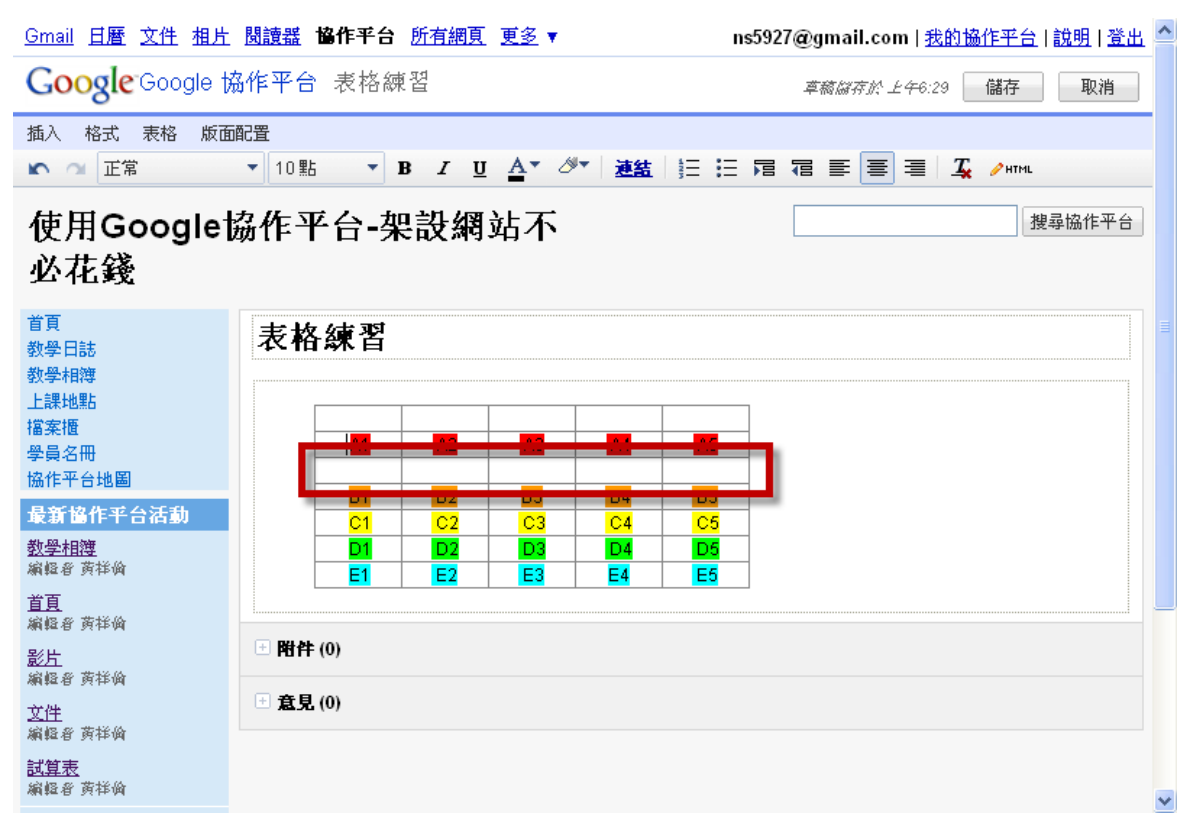

Step5. [向下插入列]的狀態。

| <u>Gmail</u> 日暦       | 文件 相片    | <u>1 閱讀器 <b>路作平台</b>所有網頁 更多</u> ▼                          | 說明   登出 🔷 |
|-----------------------|----------|------------------------------------------------------------|-----------|
| Google                | Google † | 協作平台 表格練習 章裔儲存於 上午6:30 儲存                                  | 取消        |
| 插入 格式                 | 表格 版面    | 面配置                                                        |           |
| い 🤉 正常                | 插入表格     | å ▶ B I U A▼ Ø▼ ŽÄ   ☐ ☐ ☐ 등 등 등 등 / VHML                  |           |
| 使用Go                  | 向上插入3    | <sup>刘</sup> 平台-架設網站不 /// /// /// //////////////////////// | 鼻協作平台     |
| 必花錢                   | 向下插入3    | < 刻                                                        |           |
| ***                   | 在左側插     | <b>私入欄位</b>                                                |           |
| ■貝<br>教學日誌            | 在右側插     | 私欄位 <b>と練習</b>                                             |           |
| 教學相簿<br>上課地點          | 刪除表格     |                                                            |           |
| 檔案櫃                   | 刪除列      |                                                            |           |
| 学良名册<br>協作平台地圖        | 刪除欄位     |                                                            |           |
| 最新協作平台                | 活動       | B1 B2 B3 B4 B5<br>C1 C2 C3 C4 C5                           |           |
| <u>教學相簿</u>           |          | D1 D2 D3 D4 D5                                             |           |
| 柳輕者 與14-14<br>苦百      |          | E1 E2 E3 E4 E5                                             |           |
| 編輯者黃祥倫                |          |                                                            |           |
| <u>影片</u><br>編輯者 黄祥倫  |          | 上 附行 (0)                                                   |           |
| <u>文件</u><br>編輯者 黄祥倫  |          | + 意見 (0)                                                   |           |
| <u>試算表</u><br>編輯者 黄祥倫 |          |                                                            | ~         |

Step6. 以 A1 為插入點, [在左側插入欄位]。

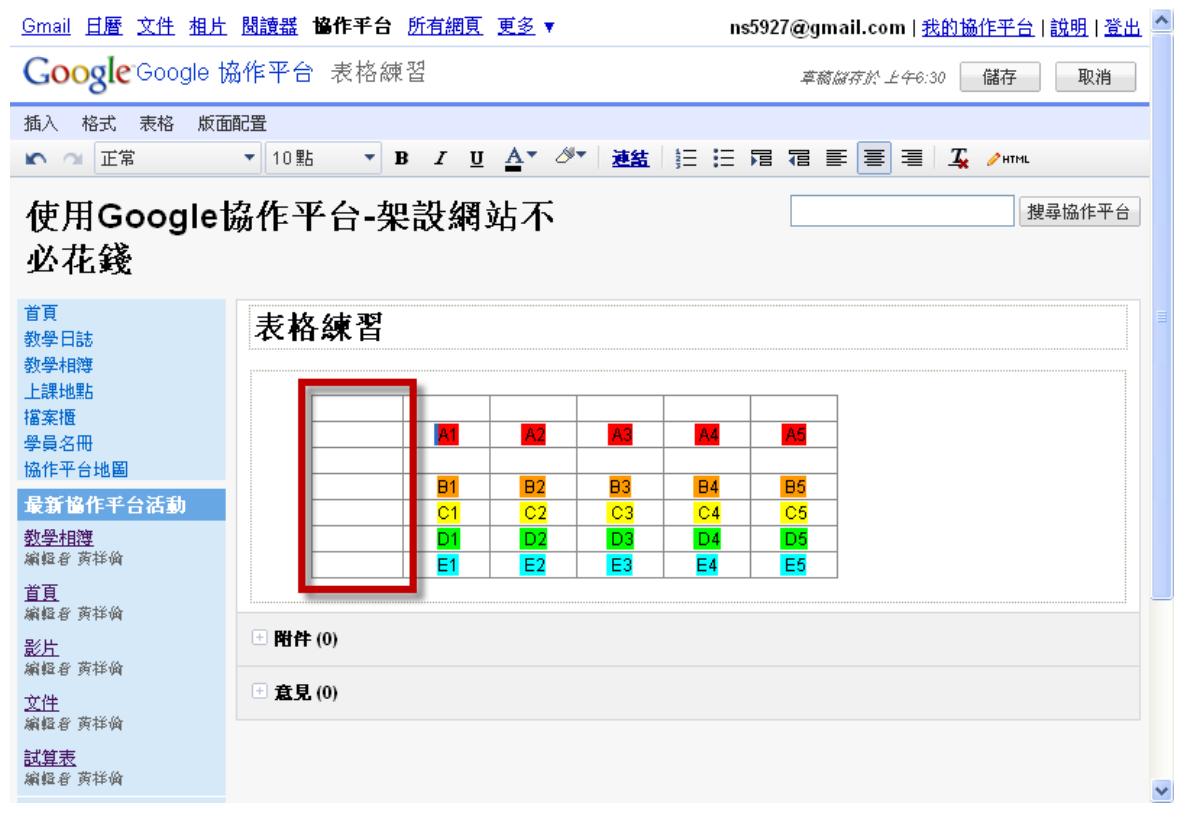

Step7. [在左側插入欄位]後的狀態。

| Gmail 日曆文件相片 閱讀器 <b>馅作平台</b> 所有網頁更多▼ ns5927@gmail.com   我的協作平台   說明   登出 🍊 |       |      |       |     |                       |             |                |    |   |            |      |             |   |
|----------------------------------------------------------------------------|-------|------|-------|-----|-----------------------|-------------|----------------|----|---|------------|------|-------------|---|
| Google Google 協作平台 表格練習 章裔儲存於 上午6:31 儲存 取消                                 |       |      |       |     |                       |             |                |    |   |            |      |             |   |
| 插入格式                                                                       | 表格 版面 | 配置   |       |     |                       |             |                |    |   |            |      |             |   |
| 🖍 🗠 正常                                                                     | 插入表格  | ►    | ь 🔻 I | 3 I | <u>u</u> <u>A</u> • 2 | · <u>連結</u> | 125 <b>:</b> = |    |   | <u>T</u> / | HTML |             |   |
| 使用Go                                                                       | 向上插入了 | 列    | 平台-架  | 設網  | 動不                    |             |                |    |   |            | 搜尋協  | <b>备作平台</b> |   |
| 心花錢                                                                        | 向下插入3 | 列    |       |     |                       |             |                |    |   |            |      |             |   |
|                                                                            | 在左側桥  | λ欄位  |       |     |                       |             |                |    |   |            |      |             |   |
| 首頁<br>教學日誌                                                                 | 在右側插) | 入欄位  | 練習    |     |                       |             |                |    |   |            |      |             |   |
| 教学相薄<br>上課地點                                                               | 刪除表格  |      |       |     |                       |             |                |    | _ |            |      |             |   |
| 檔案櫃                                                                        | 刪除列   |      |       | 3   | 8 47                  | A2          | A4             | 85 | - |            |      |             |   |
| 学員名冊<br>協作平台地圖                                                             | 刪除欄位  |      |       | 5 0 | ð                     |             |                |    |   |            |      |             |   |
| 最新協作平台                                                                     | 活動    |      |       | B1  | B2                    | B3          | B4             | B5 | - |            |      |             |   |
| <u>教學相簿</u>                                                                |       |      |       | D1  | D2                    | D3          | D4             | D5 |   |            |      |             |   |
| 編輯者 黄祥倫<br>一一五                                                             |       |      |       | E1  | E2                    | E3          | E4             | E5 |   |            |      |             |   |
| <u>自貝</u><br>編輯者 黄祥倫                                                       |       |      |       |     |                       |             |                |    |   |            |      |             | - |
| <u>影片</u><br>編輯者 黄祥倫                                                       |       | ● 附件 | ŧ (0) |     |                       |             |                |    |   |            |      |             |   |
| <u>文件</u><br>編輯者 黄祥倫                                                       |       | ∃意見  | . (0) |     |                       |             |                |    |   |            |      |             |   |
| <u>試算表</u><br>編輯者 黄祥倫                                                      |       |      |       |     |                       |             |                |    |   |            |      |             | * |

Step8.以 A1 為插入點, [在右側插入欄位]。

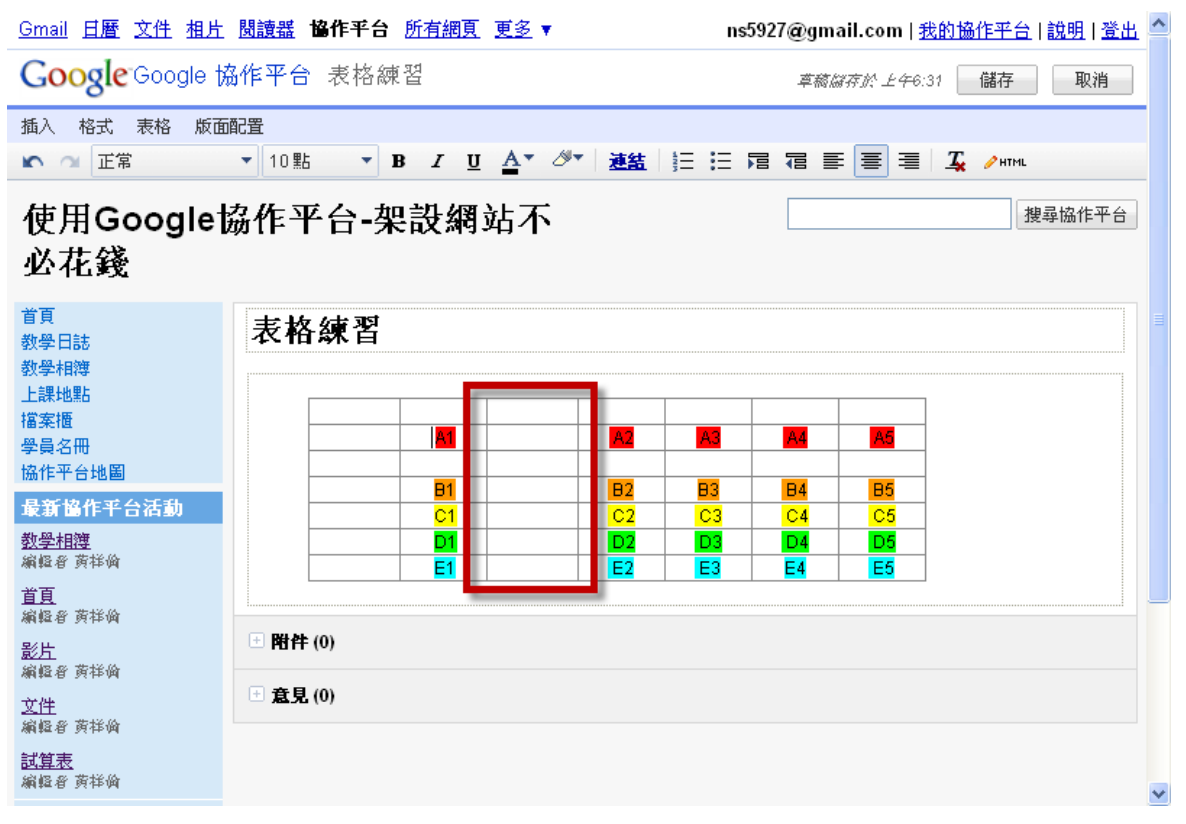

Step9. [在右側插入欄位]後的狀態。

| Gmail 日曆 文件 相片 閱讀器 協作平台 所有網頁 更多▼ ns5927@gmail.com   我的協作平台   說明   登出 🍨 |                                             |  |  |  |  |  |  |  |  |  |
|------------------------------------------------------------------------|---------------------------------------------|--|--|--|--|--|--|--|--|--|
| Google Google 協作平台 表格練習 章裔儲存於 上午6:32 儲存 取消                             |                                             |  |  |  |  |  |  |  |  |  |
| 插入格式表格版                                                                | 面配置                                         |  |  |  |  |  |  |  |  |  |
| 🖍 🗠 正常 插入表标                                                            | а́ ▶ В І Щ А́▼ 2́▼ 速結  ☴ ि ि ि ∰ Т № А́тин. |  |  |  |  |  |  |  |  |  |
| 使用Ge                                                                   |                                             |  |  |  |  |  |  |  |  |  |
| 心花錢 向下插                                                                | 入列                                          |  |  |  |  |  |  |  |  |  |
| 在左側                                                                    | <b>街入欄位</b>                                 |  |  |  |  |  |  |  |  |  |
| 首頁<br>教學日誌 在右側                                                         | La入欄位 各練習                                   |  |  |  |  |  |  |  |  |  |
| 教學相簿                                                                   | <u>k</u>                                    |  |  |  |  |  |  |  |  |  |
| 上課地點 描案櫃 删除动                                                           |                                             |  |  |  |  |  |  |  |  |  |
| 學員名冊                                                                   |                                             |  |  |  |  |  |  |  |  |  |
| 历作平台地画<br>是赛边作亚马汗动                                                     | B1 B2 B3 B4 B5                              |  |  |  |  |  |  |  |  |  |
| 教學相簿                                                                   |                                             |  |  |  |  |  |  |  |  |  |
| 編輯者黃祥倫                                                                 |                                             |  |  |  |  |  |  |  |  |  |
| <u>首頁</u><br>編輯者 黄祥倫                                                   |                                             |  |  |  |  |  |  |  |  |  |
| 影片<br>Alle a the a                                                     | ☆ 附件 (0)                                    |  |  |  |  |  |  |  |  |  |
| 柳粒省 與仲間<br>文件                                                          |                                             |  |  |  |  |  |  |  |  |  |
| 編輯者 黄祥倫                                                                |                                             |  |  |  |  |  |  |  |  |  |
| <u>試算表</u><br>編輯者 黄祥倫                                                  |                                             |  |  |  |  |  |  |  |  |  |

Step10. 以 A1 為插入點, [刪除列]。

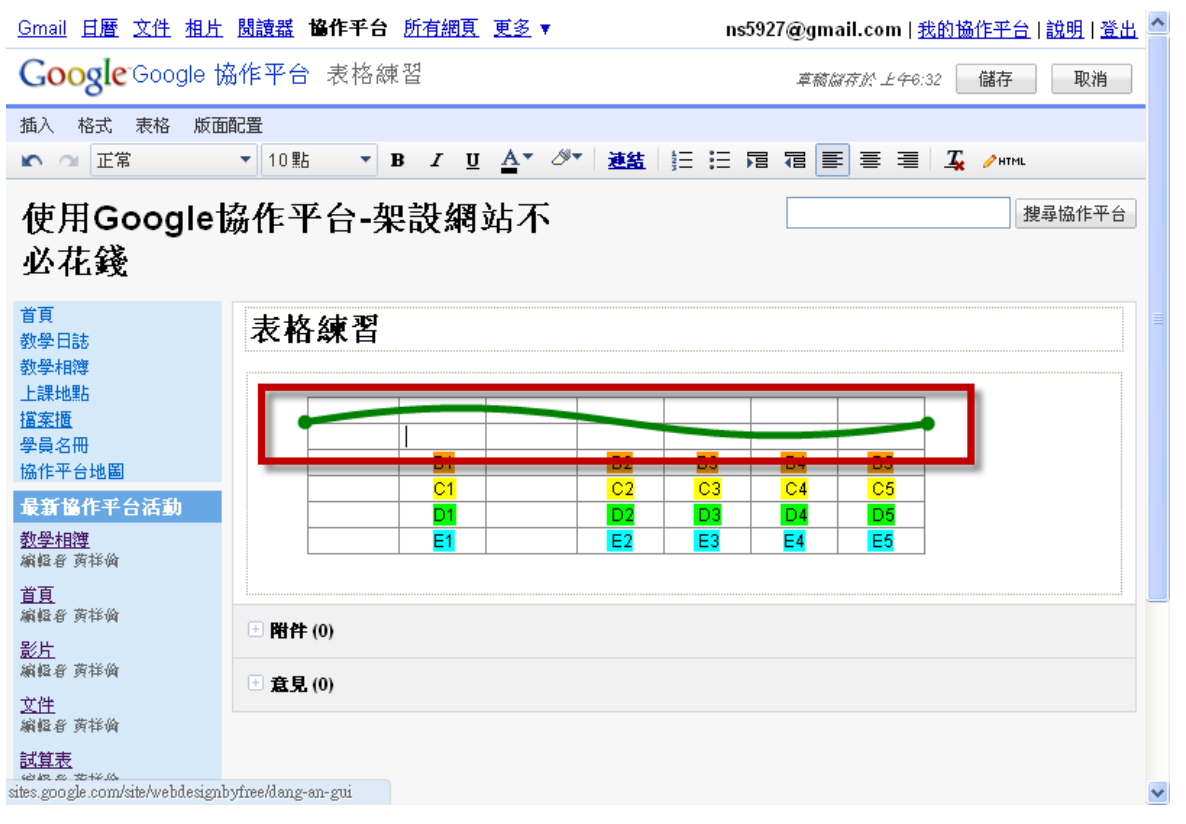

Step11. [刪除列]後的狀態。【註:綠曲線為刪除的表格區】

| <u>Gmail</u> 日暦 立                          | 这件 相片 | <u> 関讀器</u> | 協作平台       | 所有網頁               | [ 更多 ▼         |             | nst | 5927@gm | ail.com   💈 | <u>我的協作平台</u>  | <u>說明</u>   登出 | ^ |
|--------------------------------------------|-------|-------------|------------|--------------------|----------------|-------------|-----|---------|-------------|----------------|----------------|---|
| Google Google 協作平台 表格練習 章裔儲存於 上46:33 儲存 取消 |       |             |            |                    |                |             |     |         |             |                |                |   |
| 插入格式 🤋                                     | 長格 版面 | 配置          |            |                    |                |             |     |         |             |                |                |   |
| 🖍 🔍 正常                                     | 插入表格  | ►           | t <b>→</b> | B / <u>I</u>       | <u>j A</u> * Ø | • <u>連結</u> |     |         |             | <u>Т</u> ∕нтмL |                |   |
| 使用Ge                                       | 向上插入死 | 刘           | ₽台-2       | 把設架                | [站不            |             |     |         |             | 持              | 建尋協作平台         |   |
| 以井錢                                        | 向下插入列 | 刘           |            | 1~ H/ 113          |                |             |     |         |             |                |                |   |
| ጋደጋ ግቢ ጆጿ                                  | 在左側插入 | 入攔位         |            |                    |                |             |     |         |             |                |                |   |
| 首頁<br>教學日誌                                 | 在右側插  | 入欄位         | <b>と練習</b> |                    |                |             |     |         |             |                |                |   |
| 教學相簿<br>上課地點                               | 刪除表格  |             |            |                    |                |             |     |         |             |                |                |   |
| 檔案櫃                                        | 開設剤   |             |            |                    |                |             |     |         |             |                |                |   |
| 學員名冊<br>協作平台地 <b>國</b>                     | 刪除欄位  |             |            | g I <mark>g</mark> | 8              | B2          | B3  | B4      | B5          |                |                |   |
| 最新協作平言                                     | 宿劇    |             |            | D1                 |                | D2          | D3  | D4      | D5          |                |                |   |
| <u>教學相簿</u><br>編輯者 黄祥倫                     |       |             |            | E1                 |                | E2          | E3  | E4      | E5          |                |                |   |
| <u>首頁</u><br>的概念 莱姆尔                       |       |             |            |                    |                |             |     |         |             |                |                |   |
| 細難者 與149 四<br>影告                           |       | ● 附件        | ŧ (0)      |                    |                |             |     |         |             |                |                |   |
| 編輯者 黄祥倫                                    |       | ●意見         | L (0)      |                    |                |             |     |         |             |                |                |   |
| <u>文件</u><br>編輯者 黄祥倫                       |       |             |            |                    |                |             |     |         |             |                |                |   |
| <u>試算表</u><br>編輯者 黄祥倫                      |       |             |            |                    |                |             |     |         |             |                |                | ~ |

Step12. 以 A1 為插入點,[刪除欄位]。

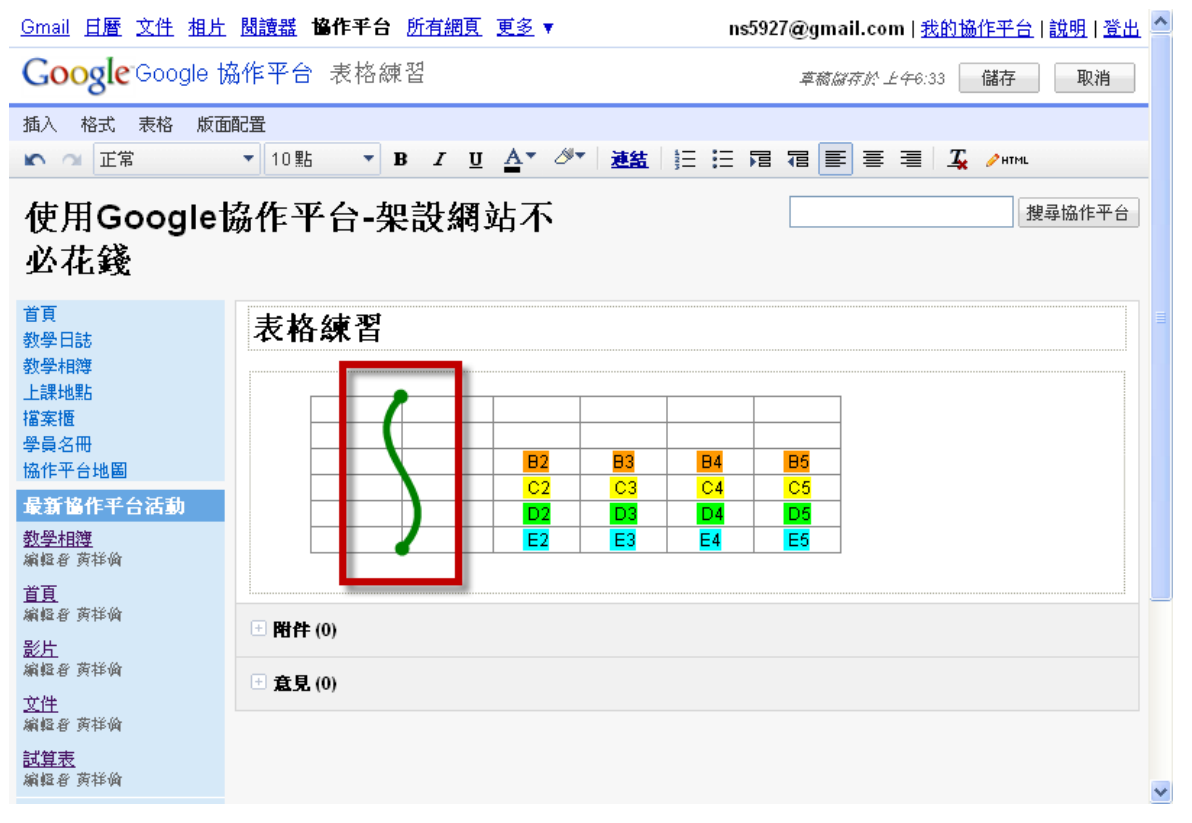

Step13. [刪除欄位]後的狀態。【註:綠曲線為刪除的表格區】

| <u>Gmail</u> 日曆                           | 文件 相片 | <u> 関讀器</u> | 協作平台       | 所有網頁                | <u>更多</u> 🔻           |    | ns5                    | i927@gm  | ail.com | <u> 我的協作平</u> | 台 説明 登出 📤 |
|-------------------------------------------|-------|-------------|------------|---------------------|-----------------------|----|------------------------|----------|---------|---------------|-----------|
| Google Google 協作平台 表格練習 章裔儲存於上午6:36 儲存 取消 |       |             |            |                     |                       |    |                        |          |         |               |           |
| 插入 格式                                     | 表格 版面 | 配置          |            |                     |                       |    |                        |          |         |               |           |
| 🖍 🗠 正常                                    | 插入表格  | •           | 5 <b>-</b> | B <i>I</i> <u>U</u> | <u>A</u> ▼ <i>⊗</i> ▼ | 連結 | j≡ <b>:</b> ≣ <b>;</b> |          |         | 🟒 🧷 нт        | ML        |
| 使用Go                                      | 向上插入了 | 列 :         | 下台-芬       | <b>股設網</b>          | 站不                    |    |                        |          |         |               | 搜尋協作平台    |
| 必花錢                                       | 向下插入? | 列           |            |                     |                       |    |                        |          |         |               |           |
| ***                                       | 在左側插。 | 入欄位         |            |                     |                       |    |                        |          |         |               |           |
| 目見<br>教學日誌                                | 在右側插。 | 入欄位         | <b>F練習</b> |                     |                       |    |                        |          |         |               |           |
| 教學相簿<br>上課地點                              | 刪除表格  |             |            |                     |                       |    |                        |          | 7       |               |           |
| 福楽櫃<br>學員名冊                               | 删除列   |             | -          |                     |                       |    |                        |          | _       |               |           |
| 協作平台地圖                                    | 刪除欄位  |             |            |                     | B2                    | B3 | B4                     | B5<br>05 | _       |               |           |
| 最新協作平台                                    | 活動    |             |            |                     | D2                    | D3 | D4                     | D5       | _       |               |           |
| <u>教學相簿</u><br>編輯者 黄祥倫                    |       |             |            |                     | E2                    | E3 | E4                     | E5       |         |               |           |
| <u>首頁</u><br>總總委 东埃森                      |       |             |            |                     |                       |    |                        |          |         |               |           |
| MM #4 8 97 12 12<br>왕남                    |       | ● 附件        | ŧ (0)      |                     |                       |    |                        |          |         |               |           |
| 編輯者黃祥倫                                    |       | ●意見         | . (0)      |                     |                       |    |                        |          |         |               |           |
| <u>文件</u><br>編輯者 黄祥倫                      |       |             | /          |                     |                       |    |                        |          |         |               |           |
| <u>試算表</u><br>編輯者 黄祥倫                     |       |             |            |                     |                       |    |                        |          |         |               | ~         |

Step14.若要刪除整個表格,可將插入點放於表格任一格後,按[刪除表格]。

| <u>Gmail</u> 日曆 文件 相片                        | <u> 閱讀器</u> 協作平台 <u>所有網頁</u> 更多 ▼              | ns5927@gmail.com   <u>我的協作平台</u>   <u>說明</u>   登出 🧲 |
|----------------------------------------------|------------------------------------------------|-----------------------------------------------------|
| Google Google                                | 岛作平台 表格練習                                      | 章裔儲存於上午6:33 儲存 取消                                   |
| 插入格式表格版面                                     | 配置                                             |                                                     |
| 🖍 🗠 正常                                       | ▼ 10點 ▼ B I U A▼ Ø▼ 連結                         | ⋮ : □ □ □ □ □ = = = ⊥                               |
| 使用Googlet<br>必花錢                             | 劦作平台-架設網站不                                     | 搜尋協作平台                                              |
| 首頁<br>教學日誌<br>教學相簿<br>上課地點                   | 表格練習                                           |                                                     |
| 福案雅<br>學員名冊<br>協作平台地圖<br>                    |                                                | E4 D2<br>C4 C5                                      |
| 致制 國门十二 伯勤<br>教學相簿<br>編輯者 黃祥倫                |                                                | E4 E5                                               |
| <u>首頁</u><br>編輯者 黄祥倫<br><u>影片</u><br>編輯者 黄祥倫 | <ul> <li>● 附件 (0)</li> <li>◆ 意見 (0)</li> </ul> |                                                     |
| <u>文件</u><br>編輯者 黄祥倫                         |                                                |                                                     |

Step15. [刪除表格]後狀態。【註:綠曲線為刪除的表格區】

## 3.4 編輯頁面-版面配置

<u>試算表</u> 編輯者 黄祥倫

版面配置分為「單欄」與「兩欄」,可依需求選擇使用。

#### 第 89 頁,共 111 頁

| <u>Gmail</u> <u>日曆</u> 文件 相片                                                                                                    | <u>問讀器</u> 協作平台 所有網頁 更多 ▼                                                                                                    | ns5927@gmail.com   <u>我的協作平台</u>   <u>說明</u>   登出 🦆                                                                                     |
|----------------------------------------------------------------------------------------------------|----------------------------------------------------------------------------------------------------|----------------------------------------------------------------------------------------------------|
| Google Google t                                                                                                    | <u> </u>                                                                                                    | 草葡萄茶於上午6:40 儲存 取消                                                                                                    |
| 插入格式表格版面                                                                                                    | 福君                                                                                                    |                                                                                                    |
| 🖍 🔍 正常 🗸 🗌                                                                                                    | □單欄                                                                                                    |                                                                                                    |
| 使用Goog                                                                                                    | □                                                                                                    | 搜尋協作平台                                                                                                    |
| 必花錢                                                                                                    |                                                                                                    |                                                                                                    |
| 首頁<br>教學日誌                                                                                                    | 版面配置                                                                                                    |                                                                                                    |
| 教學相簿                                                                                                    |                                                                                                    |                                                                                                    |
| 上課地點<br>檔案櫃                                                                                                    |                                                                                                    |                                                                                                    |
| 學員名冊<br>協作平台地閣                                                                                                    |                                                                                                    |                                                                                                    |
| 最新協作平台活動                                                                                                    |                                                                                                    |                                                                                                    |
| <u>教學相簿</u><br>編輯系 黄托倫                                                                                                    |                                                                                                    |                                                                                                    |
| <u>首頁</u>                                                                                                    |                                                                                                    |                                                                                                    |
| 編輯者 黄祥倫<br>影士                                                                                                    | 世 附件 (0)                                                                                                    |                                                                                                    |
| <u>起六</u><br>編輯者 黄祥倫                                                                                                    |                                                                                                    |                                                                                                    |
| <u>文件</u><br>編輯者 黄祥倫                                                                                                    |                                                                                                    |                                                                                                    |
| <u>試算表</u><br>線線系 萊诺蘭                                                                                                    |                                                                                                    |                                                                                                    |
| WHERE D SCIENCE                                                                                                    |                                                                                                    |                                                                                                    |
|                                                                                                    |                                                                                                    |                                                                                                    |
| <u>Gmail 日曆 文件 相片</u>                                                                                                    | <u>閱讀器</u> 協作平台 所有網頁 更多 ▼                                                                                                    | ns5927@gmail.com   <u>我的協作平台</u>   <u>說明</u>   登出                                                                                       |
| <u>Gmail 日曆 文件 相片</u><br>Google Google t                                                                                                    | _ <u>閱讀器</u> <b>協作平台 <u>所有網頁</u> 更多 ▼</b><br>為作平台 表格練習                                                                                                    | ns5927@gmail.com   <u>我的協作平台</u>   <u>説明</u>   登出<br><i>革稿協存於 上午</i> 6:40   儲存   取消                                                     |
| Gmail     日暦     文件     相片       Google     Google     Google     第       插入     格式     表格     版面                                                                                                    | <u>閱讀器 <b>路作平台</b>所有網頁 更多</u> ▼<br>癌作平台 表格練習<br><u>佩置</u>                                                                                                    | ns5927@gmail.com   <u>我的協作平台</u>   說明   登出<br><i>草稿協存於 上午6:40</i> 儲存   取消                                                               |
| Gmail 日曆文件相片<br>Google Google ↓<br>插入格式表格版面                                                                                                    | : <u>閱讀器 1846年台所有網頁更多</u> ▼<br>為作平台表格練習<br>配置<br>■單欄 【 및 ▲* <sup>⊘</sup> ▼ 連結                                                                                                    | ns5927@gmail.com   <u>我的協作平台</u>   說明   登出<br><i>幸簡儲存於 上</i> 46:40 儲存 取消<br>註 註 扂 宿 ☰ ☰ ☰ 〓 【                                           |
| Gmail 日曆 文件 相上<br>Google Google t<br>插入 格式 表格 版面<br>下 2 正常                                                                                                    | 閱讀器 協作平台 所有網頁 更多▼         務作平台 表格練習         副         ■         ■         ■         ■         ■         ■         ■         ■         ■         ■         ■         ■         ■         ■         ■         ■         ■         ●         ●         ●         ●         ●         ●         ●         ●         ●         ●         ●         ●         ●         ●         ●         ●         ●         ●         ●         ●         ●         ●         ●         ●         ●         ●         ●         ●         ●         ●         ●         ●         ●         ●         ● <td< td=""><td>ns5927@gmail.com   <u>我的協作平台</u>   <u>説明</u>   登出<br/>章慈麟存於 上午6:40 儲存 取消<br/>第三 :三 7言 7言 (言) 要 要 更 <u>ス</u> <i>》</i>нтм.<br/>提尋協作平台</td></td<> | ns5927@gmail.com   <u>我的協作平台</u>   <u>説明</u>   登出<br>章慈麟存於 上午6:40 儲存 取消<br>第三 :三 7言 7言 (言) 要 要 更 <u>ス</u> <i>》</i> нтм.<br>提尋協作平台       |
| Gmail 日曆 文件 相上<br>Google Google t<br>插入 格式 表格 版碼                                                                                                    | 閱讀器 協作平台 所有網頁 更多▼         岛作平台 表格練習         圖習欄         『 単 ▲* ※* 連結         『 雨欄         「 川 山 小 ※                                                                                                    | ns5927@gmail.com   <u>我的協作平台</u>   說明   登出<br>章簡儲存於 上午6:40 儲存 取消<br>註 註 द 宿 霍 ፪ ፪ ፪ ፪ ▲ ✔ ⊮™L<br>搜尋協作平台                                 |
| Gmail 日曆 文件 相上<br>Google Google t<br>插入 格式 表格 版团<br>下 2 正常<br>使用Goog 1<br>必花錢                                                                                                    | 閱讀器 協作平台 所有網頁 更多▼         岛作平台 表格練習         圖習欄         『單欄       ▲< 少< 連結                                                                                                    | ns5927@gmail.com   <u>我的協作平台</u>   說明   登出<br>章簡儲存於 上午6:40 儲存 取消                                                                        |
| Gmail 日曆 文件 相上<br>Google Google t<br>插入 格式 表格 版碼<br>C C C C C C C C C C C C C C C C C C C                                                                                                     | .        問請證       協作平台 表格練習           ▲           ▲           ▲           ▲           ▲           ▲                                                                                                    | ns5927@gmail.com   <u>我的協作平台</u>   說明   登出<br><i>幸簡儲存於 上午6:40</i> 儲存 取消<br>號三 :三 <b>7日 宿 (王) 三 三 二 久                               </b> |
| Gmail 日曆 文件 相上<br>Google Google t<br>插入 格式 表格 版西<br>C C 正常<br>使用Goog<br>必花錢                                                                                                    | · 閱讀證       協作平台 所有網頁 更多 ▼         · 岛作平台 表格練習         · 國證         · 軍禍       · ▲ · · · · · · · · · · · · · · · · · ·                                                                                                    | ns5927@gmail.com   <u>我的協作平台</u>   說明   登出<br>章簡儲存於 上午6:40 儲存 取消                                                                        |
| Gmail       日暦       文件       相上         Google       Google       Google       Google         插入       格式       表格       版面                                                                                                    <                                                                                                    | : <u>閲讀器</u> 協作平台 所有網頁 更多 ▼<br>癌作平台 表格練習                                                                                                    | ns5927@gmail.com   <u>我的協作平台</u>   說明   登出<br>章簡儲存於 上午6:40 儲存 取消                                                                        |
| Gmail       日暦       文件       相上         Google       Google       Google       Google         插入       格式       束格       版面         面       面       正常       面         使用Google       口       面       面         必花袋       工常       面       面         資具       数學相談       上課地點       描案櫃         學員名冊       協作平台地圖       長新的作半台法動                                                                                                    | · 閱讀器 修作平台 所有網頁 更多 ▼<br>務作平台 表格練習<br>■ 單欄 【 旦 ▲ * ※ ▼ 連結<br>■ 兩欄 · 網站不<br>版面配置                                                                                                    | ns5927@gmail.com   <u>我的協作平台   說明   登出</u><br>章簡儲存於 上午6:40 儲存 取消<br>註: :: : : : : : : : : : : : : : : : : :                             |
| Gmail       日暦       文件       相上         Google       Google       Google       Google         插入       格式       表格       版価         加入       店常       原価       Google       Google         加入       店常       原価       Google       Google       Google         使用Google       工常       「       Google       Google       Google         放告       正常       「       Google       Google       Google       Google          位       日       Google       Google        | 問該器 協作平台 所有網頁 更多▼         岛作平台 表格練習         副電置         單欄       ▲ ● ● ● ● ● ● ● ● ● ● ● ● ● ● ● ● ● ● ●                                                                                                    | ns5927@gmail.com   <u>我的協作平台</u>   說明   登出                                                                                              |
| Gmail       日暦       文件       相上         Google       Google       Google       Google         插入       格式       表格       版面         面       正常           使用Google            数学問誌       次号相湾           数学問誌            素櫃            最新協作平台地圖            数學相應            編程客       資祥換           資頁                                                                                                    | : <u>閲讀器</u> 協作平台 所有網頁 更多 ▼<br>癌作平台 表格練習                                                                                                    | ns5927@gmail.com   <u>我的協作平台</u>   說明   登出                                                                                              |
| Gmail       日暦       文件       相上         Google       Google       Google       Google         插入       格式       表格       版面         「       □       □       □         「       □       □       □         ●       □       □       □         ●       □       □       □         ●       □       □       □         ●       □       □       □         ●       □       □       □         ●       □       □       □         ●       □       □       □         ●       □       □       □         ●       □       □       □         ●       □       □       □         ●       □       □       □         ●       □       □       □         ●       □       □       □         ●       □       □       □         ●       □       □       □         ●       □       □       □         ●       □       □       □         ●       □       □       □                                                                                                    | 問該器 協作平台 所有網頁 更多▼         岛作平台 表格練習         ■         ■         ■         ■         ●         ●         ●         ●         ●         ●         ●         ●         ●         ●         ●         ●         ●         ●         ●         ●         ●         ●         ●         ●         ●         ●         ●         ●         ●         ●         ●         ●         ●         ●         ●         ●         ●         ●         ●         ●         ●         ●         ●         ●         ●         ●         ●         ●         ●         ●         ●         ●         ● <td< td=""><td>ns5927@gmail.com   <u>我的協作平台</u>   說明   登出<br/>章簡協存於 上午6:40 儲存 取消</td></td<>                                                                   | ns5927@gmail.com   <u>我的協作平台</u>   說明   登出<br>章簡協存於 上午6:40 儲存 取消                                                                        |
| Gmail       日暦       文件       相上         Google       Google       Google       Google         插入       格式       表格       版価         加       正常       一         使用Google       「       日         数学用路       小       一       「         数学目誌       少       一       一         数学目誌       小       一       一         数学目誌       上課地點       「       一         数学相調       上課地點       一       一         公在袋       一       一       一         数学相調       二       一       一         案播名       一       一       一         就報程       資料4%       三       一         案編程       資料4%       三       二         編輯       資料4%       三       二         編輯       資料4%       三       二         編輯       資料4%       三       二         編輯       資料4%       三       二         編輯       資料4%       三       二         編輯       資料4%       二       二         「       三       三       二         「       三 <t< td=""><td>問該器 協作平台 所有網頁 更多▼         協作平台 表格練習         副理欄       □ ▲* ※* 連結         面開欄       「網站不         版面配置         ● 附件(0)         ● 軟件(0)         ● 軟件(0)</td><td>ns5927@gmail.com   <u>我的協作平台</u>   說明   登出<br/>章商儲存於 上午6:40 儲存 取消</td></t<> | 問該器 協作平台 所有網頁 更多▼         協作平台 表格練習         副理欄       □ ▲* ※* 連結         面開欄       「網站不         版面配置         ● 附件(0)         ● 軟件(0)         ● 軟件(0)                                                                                                    | ns5927@gmail.com   <u>我的協作平台</u>   說明   登出<br>章商儲存於 上午6:40 儲存 取消                                                                        |
| Gmail 日暦 文件 相片         Google Google 1         插入 格式 束格 版正         正常         使用Google 1         数学用器         数学用器         教学目誌         教学目誌         教学目誌         教学目誌         教学相薄         上課地點         檔案櫃         学員名冊         協作平台地圖         最新協作平台地圖         最新協作平台地圖         夏<br>編輯者 黄祥翁         芝生<br>編輯者 黄祥翁         文件<br>編輯者 黄祥翁                                                                                                    | 問該器 協作平台 所有網頁 更多 ▼         協作平台 表格練習         ■ 單欄       ▲ ▲ ▲ ▲ ▲ ▲ ▲ ▲ ▲ ▲ ▲ ▲ ▲ ▲ ▲ ▲ ▲ ▲ ▲                                                                                                    | ns5927@gmail.com   <u>我的協作平台</u>   說明   登出                                                                                              |
| Gmail       日暦       文件       相上         Google       Google       Google       Google         插入       格式       表格       版面         面入       店式       表格       版面         面入       店式       表格       版面         面       正常       □       □         使用Google       口       □       □         数学目誌       □       □       □         数学目誌       □       □       □         数学目誌       □       □       □         数学目誌       □       □       □         数学目誌       □       □       □         数学目標       □       □       □         点指空       □       □       □         点指空       □       □       □         点指空       □       □       □         点指空       □       □       □         点指空       □       □       □         点指空       □       □       □         点       □       □       □         点       □       □       □         点       □       □       □         点       □ <td>問該器 協作平台 所有網頁 更多▼         命作平台 表格練習         單欄       □ ▲ ● ● ● ● ● ● ● ● ● ● ● ● ● ● ● ● ● ●</td> <td>ns5927@gmail.com   我的協作平台   說明   登出</td>                                                                                                    | 問該器 協作平台 所有網頁 更多▼         命作平台 表格練習         單欄       □ ▲ ● ● ● ● ● ● ● ● ● ● ● ● ● ● ● ● ● ●                                                                                                    | ns5927@gmail.com   我的協作平台   說明   登出                                                                                                    |

## 3.5 編輯頁面-工具列

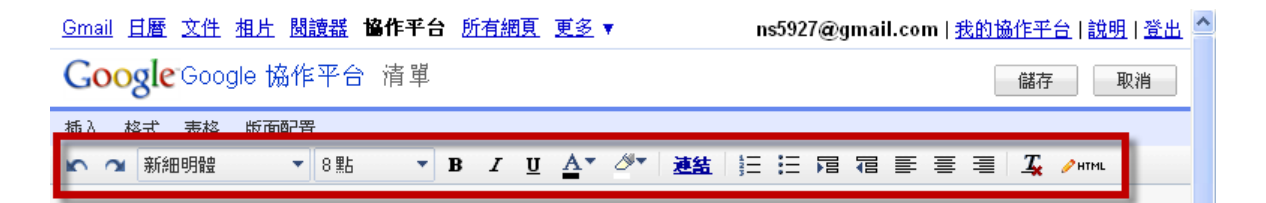

3.5.1[復原]及[重做]按鈕

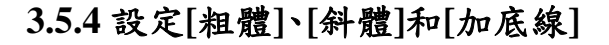

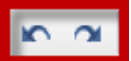

### 3.5.3 設定[字型大小]

| 8 | ) 點  | • |
|---|------|---|
| ŧ | ✔8點  |   |
| ľ | 10點  |   |
|   | 12點  |   |
| ï | 16點  |   |
|   | 18點  |   |
|   | 24 點 |   |

### 3.5.2 設定[字型]

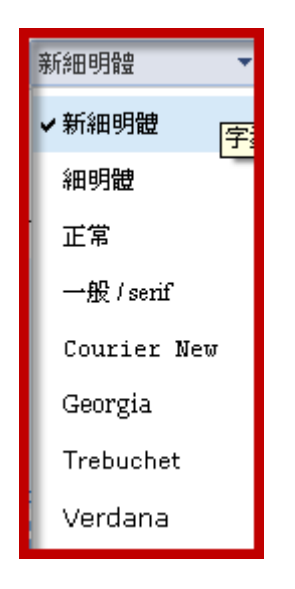

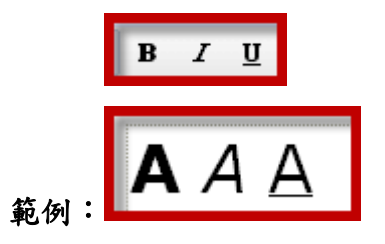

#### 3.5.5 設定[文字顏色]

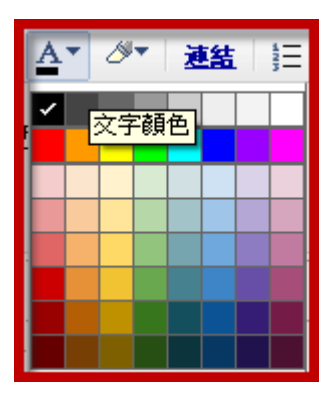

### 3.5.6 設定[文字背景顏色]

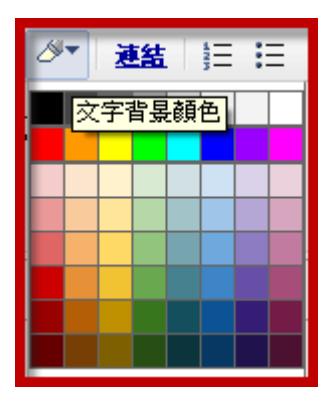

追蹤您的專案尚未解

3.5.7 新增或移除[連結]

連結

Gmail

G

插) 5

使

必

首頁 教學 教學; 上課 擋案 學員: 協作

<u>清單</u> 由 贫 <u> 擋案</u> 由黄

資訊

3.5.8 [編號清單]與[項目符號清單] 3.5.11 移除格式設定

3.5.9 [增加縮排]或[減少縮排]

|   |                       |                | 18            |                  |                       |                     |                |                            |                   | HIML                               |                        |               |
|---|-----------------------|----------------|---------------|------------------|-----------------------|---------------------|----------------|----------------------------|-------------------|------------------------------------|------------------------|---------------|
|   | 日暦                    | <u>文件</u>      | <u>相片</u>     | 閱讀器              | 協作平台                  | 所有網頁                | <u>更多</u>      | <b>v</b>                   | ns5               | 927@qmail                          | .com   我的              | 協作平台          |
| ø | 輔 H                   | ITML           |               |                  |                       |                     |                |                            |                   |                                    |                        |               |
|   | ۲                     | нтмі           | -             |                  | ○ 預覧                  | Ē                   |                | 7                          |                   |                                    |                        |               |
|   | <spa<br>sty.</spa<br> | an c.<br>le-sj | lass=<br>pan" | "Apple<br>face=" | -style-sj<br>verdana, | pan" sty<br>sans-se | le=":<br>rif": | font-size:<br>> <b>A</b> & | xx-lan<br>nbsp;<: | rge;"> <fo<br>i&gt;l&amp;n</fo<br> | nt class:<br>bsp;≺spai | ="Apple-<br>n |

class="Apple-style-span" style="text-decoration:

事案

underline;">A</span></font></span>

<u>通告</u> 由黄

正在等候 sites.google.com... 編輯 HTML 的狀態。

游摇岛

E 를 클

3.5.10 設定圖文[對齊方式]

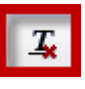

3.5.12 編輯HTML來源

A ......

追蹤專案中個別單位

<u> | 評台 | 説明 | 登出</u>

更新

取消

¥

制怒的清单定義自己的

消

平台

## 4.1 更多動作-修訂紀錄

| Coogle Google 協作平合 首頁 更新時間: 2個小時前       # 建立頁面 (2 年四百 更多動作)         使用Google 協作平台-架設網站不<br>公在錢       頁間段         算員<br>数學目話<br>数學目話<br>数學相譯<br>上課地點<br>確率櫃<br>愛最名冊<br>儲作平台地圖       頁面設定         文件 招望<br>数學目話<br>数學目話<br>数學目話<br>数學目書       頁面         方葉寫<br>愛是名冊<br>儲作平台地圖       首頁         你還在為架設網站傷腦筋<br>嗎?       節間陽作平台變更<br>配子 (2 重整加作平台)         你還在為架設網站傷腦筋<br>嗎?       訂開協作平台變更<br>配主頁 通告 諸案<br>原?         Coogle協作平台提供你一個免費<br>的網站空間外, 更整合了日曆,<br>文件、Picasa網路相簿, 簡報,<br>試算表(, 地圖)及影片, 透過混搭<br>(Mashup)的方式, 結合成各式)要<br>用的網頁。       1 訂開協作平台變更<br>生生這句如網站頁面<br>配主頁 通告 諸案<br>思有對像: 2009/s30 上午10:26 辨論         會 直接會 實筆後<br>: 1 還是動作小目的是著員分捐豐頁面<br>(%貼會: 2009/s30 上午10:26 辨論)       第 1 3 運動作一個一般一個         · 「一個要動作生的是要引作一個一般一個       第 4 國要動作一個         · 你還在為架設網路相標, 簡報,<br>就算表(, 地圖)及影片, 透過混搭<br>(mashup)的方式, 結合成各式)質<br>用的網頁。       第 1 個 要動作一個         · · · · · · · · · · · · · · · · · · ·                                                                                                    | Gmail 日曆 文件 相片                           | <u>閱讀器</u> 協作平台 <u>所有網頁</u> 更多 ▼                                                     | ns5927@gmail.con                                                                                                    | <u>我的協作平台</u>   <u>說明</u>   登出 🤷                            |
|----------------------------------------------------------------------------------------------------|------------------------------------------|--------------------------------------------------------------------------------------|----------------------------------------------------------------------------------------------------|-------------------------------------------------------------|
| <ul> <li>使用Google協作平台-架設網站不<br/>公在錢</li> <li>              前間與個處架             頁面設定             頁面設定             頁面設定             頁面設定             頁面設定             ☐             別印</li></ul>                                                                                                    | Google <sup>-</sup> Google 協             | 作平台 首頁 更新時間 2個小時前                                                                    | ➡ 建立頁面                                                                                                    | 29 号百面 更多動作▼                                                |
| 首頁       務動         数学相誇       一課地點         「講案櫃       一時除         学員名冊       你還在為架設網站傷腦筋         協作平台地圖       你還在為架設網站傷腦筋         方面       「開除         上課地點       (次還在為架設網站傷腦筋         「講算       (小環遺在為架設網站傷腦筋         「調整       (公 訂開協作平台變更         管理協作平台       (日)         「「」」」」」       (公 訂開協作平台變更         「「」」」」」       (日)         「」」」       (日)         「」」」       (日)         「」」」       (日)         「」」」       (日)         「」」」       (日)         「」」」       (日)         「」」」       (日)         「」」」       (日)         「」」」       (日)         「」」」       (日)         「」」」       (日)         「」」」       (日)         「」」」       (日)         「」」       (日)         「」」       (日)         「」」       (日)         「」」       (日)         「」」       (日)         「」」       (日)         「」」       (日)         「」」       (日)         「」」       (日)                                                                                                    | 使用Google拔<br>必花錢                         | 岛作平台-架設網站不                                                                           |                                                                                                    | 修訂記録<br>〇 訂阅貝面変更<br>頁面設定                                    |
| 上課地點<br>檔案櫃<br>学員名冊<br>協作平台地圖       ・       你還在為架設 網站傷腦筋<br>嗎?       量近的通告       以磁視者身分預覽頁面         最新協作平台地圖       ・       你還在為架設 網站傷腦筋<br>嗎?       ●       作業須知 網站頁面       ●         量新協作平台活動       Google協作平台提供你一個免費<br>的網站空間外,更整合了日曆,<br>文件、Picasa網路相簿、簡報、<br>試算表(、地圖)及影片,透過混搭<br>(Mashup)的方式,結合成各式實<br>用的網頁。       ●       ●       ●       ●       ●       ●       ●       ●       ●       ●       ●       ●       ●       ●       ●       ●       ●       ●       ●       ●       ●       ●       ●       ●       ●       ●       ●       ●       ●       ●       ●       ●       ●       ●       ●       ●       ●       ●       ●       ●       ●       ●       ●       ●       ●       ●       ●       ●       ●       ●       ●       ●       ●       ●       ●       ●       ●       ●       ●       ●       ●       ●       ●       ●       ●       ●       ●       ●       ●       ●       ●       ●       ●       ●       ●       ●       ●       ●       ●       ●       ●       ●       ●       ●       ●       ●       ●       ●       ●       ●      ●       ●       ● | <b>首頁</b><br>教學日誌<br>教學相簿                | 首頁                                                                                   |                                                                                                    | ◎ 列印<br>移動<br>前 删除                                          |
| 基新協作半台活動       Google協作半台提供你一個免費         這單<br>編程者 資祥論       的網站空間外,更整合了日曆、<br>文件、Picasa網路相簿、簡報、<br>試算表(、地圖)及影片,透過混搭<br>(Mashup)的方式,結合成各式實<br>用的網頁。       第4.6夏多動作-管理與共用協作平台<br>采貼者: 2009/5/30 上午10:26黄祥論         適告<br>由 資祥論 建立       市方祥論 建面<br>編程者 資祥論       1         適告<br>本 資稅<br>編程者 資祥論       -         透設使用過Google的服務<br>嗎?       -         週2<br>編程者 資祥論       -         週2<br>編程者 資祥論       -         第2<br>公使用過Google的服務<br>嗎?       -         第4.6夏多動作-可向影定<br>采貼者: 2009/5/30 上午10:25 黄祥論                                                                                                    | 上課地點<br>擋案揯<br>學員名冊<br>協作平台地圖            | •<br>你還在為架設網站傷腦筋<br>嗎?                                                               | <b>最近的通告</b><br>⇒ <u>作業須知</u> 網站頁面<br>訊主頁 通告 檔案<br>層、相簿、影片、                                                           | 以磁視者身分預寬貝面<br>○ 訂閱協作平台變更<br>管理協作平台<br>+ 田山地位在亚台             |
| <ul> <li>曲 黄桂倫 建立</li> <li>通告<br/>(Mashup)的方式,結合成各式實<br/>用的網頁。</li> <li>資訊主頁<br/>編整者 黄祥倫</li> <li>• 還沒使用過Google的服務<br/>嗎?</li> <li>● 4.5更多動作-以檢視者身分預覽頁面<br/>采貼者: 2009/5/30 上午10:26黄祥倫</li> <li>● 4.4更多動作-列印、移動與刪除<br/>采貼者: 2009/5/30 上午10:25黄祥倫</li> <li>● 4.3更多動作-頁面設定<br/>采貼者: 2009/5/30 上午10:25黄祥倫</li> </ul>                                                                                                    | 最新協作平台活動<br>這單<br>編程會 資祥倫<br>描案櫃         | <b>Google協作平台</b> 提供你一個免費<br>的網站空間外,更整合了日曆、<br>文件、Picasa網路相簿、簡報、<br>試質素(一批團)及影片、透過混塔 | 張貼者: 2009/6/5 下                                                                                                    | 共用此励作于日<br><u>與共用協作平台</u><br>上午10:26黄祥倫                     |
| 編程者 資祥論     ・ 還没使用過Google的服務     ・ 還没使用過Google的服務     「嗎?     「「「」     ・ 」     二    「     二    「     二    「     二    「     二    」     二    「     二    」     二    「     二    」     二    二                                                                                                    | 由                                        | (Mashup)的方式,結合成各式實<br>用的網頁。                                                          | <ul> <li> <u>4.5更多動作-以換</u><br/><u>係貼者: 2009/5/30</u> </li> <li> <u>4.4更多動作-列印、</u> <u>低貼者: 2009/5/30</u> </li> </ul> | <u>見者身分預壁頁面</u><br>上午10:26黄择資<br><u>移動與刪除</u><br>上午10:25黄择資 |
| 協想全部                                                                                                    | 編經者 黃祥倫<br>網 <u>頁</u><br>編經者 黃祥倫<br>論祖全部 | ・還沒使用過Google的服務<br>嗎?                                                                | □ <u>4.3更多動作-頁面調</u><br>張貼者: 2009/5/30 .                                                                              | <u>发定</u><br>上午10:25黄祥衡                                     |

Step1. 按[更多動作▼]→[修訂紀錄]。

Gmail 日曆 文件 相片 閱讀器 協作平台 所有網頁 更多 ▼

Google Google 協作平台 Manage webdesignbyfree

\_ns5927@gmail.com | <u>我的協作平台</u> | <u>說明</u> | 登出 🤷

| 0.0                       |                                  |                 |                        |      |
|---------------------------|----------------------------------|-----------------|------------------------|------|
| <u>« 返回協作平台</u>           | 版本記錄: 首頁 《 檢視頁面列表                |                 | <u>《上一頁</u> 16-25/25 円 | ☆→頁⇒ |
| 協作平台内容                    | 版本                               | 最後編輯時間          | 編輯者                    |      |
| 最近的協作平台活動                 | <u>25版</u> ( <mark> </mark> 前版本) | 2個小時前           | 黄祥倫                    |      |
| 頁面                        | <u>24.版</u>                      | 2個小時前           | 黄祥倫 (還原至<br>本)         | 此版   |
| Maiff T D 設定<br>一般        | <u>23版</u>                       | 2個小時前           | 黄祥倫 (還原至<br>本)         | 此版   |
| 共用<br>營利                  | <u>22版</u>                       | 2個小時前           | 黄祥倫 (還原至<br>本)         | 此版   |
| 網址                        | <u>21版</u>                       | 2個小時前           | 黄祥倫 (還原至<br>本)         | 此版   |
| 路11-1-1-27198<br>協作平台版面配置 | <u>20版</u>                       | 3個小時前           | 黄祥倫 (還原至<br>本)         | 此版   |
| 色彩及字型<br>主題               | <u>19版</u>                       | 3個小時前           | 黄祥倫 (還原至<br>本)         | 此版   |
|                           | <u>18版</u>                       | 3個小時前           | <b>黄祥倫</b> (還原至<br>本)  | 此版   |
|                           | <u>17版</u>                       | 3個小時前           | <b>黄祥倫</b> (還原至<br>本)  | 此版   |
|                           | <u>16版</u>                       | 2009/6/5 下午8:43 | 黄祥倫 <u>(還原至</u> 本)     | 此版   |

Step2.在此可瀏覽各版本內容或執行[還原]選項,還原至選定版本。

## 4.2 更多動作-訂閱頁面(或協作平台)變更

訂閱方式可依需求選擇「訂閱頁面變更」或「訂閱協作平台變更」時取得通知。

第 93 頁,共 111 頁

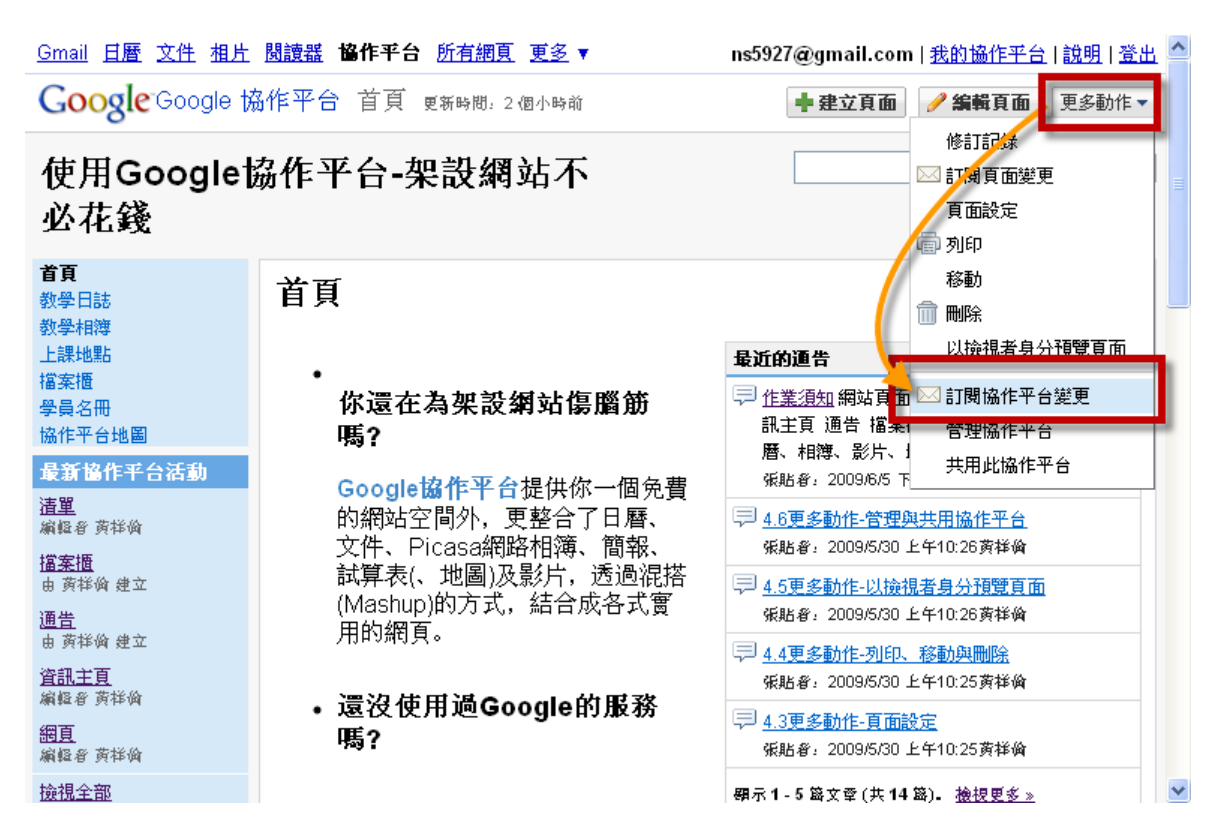

Step1. 按[更多動作▼]→[訂閱協作平台變更]或[訂閱頁面變更]。

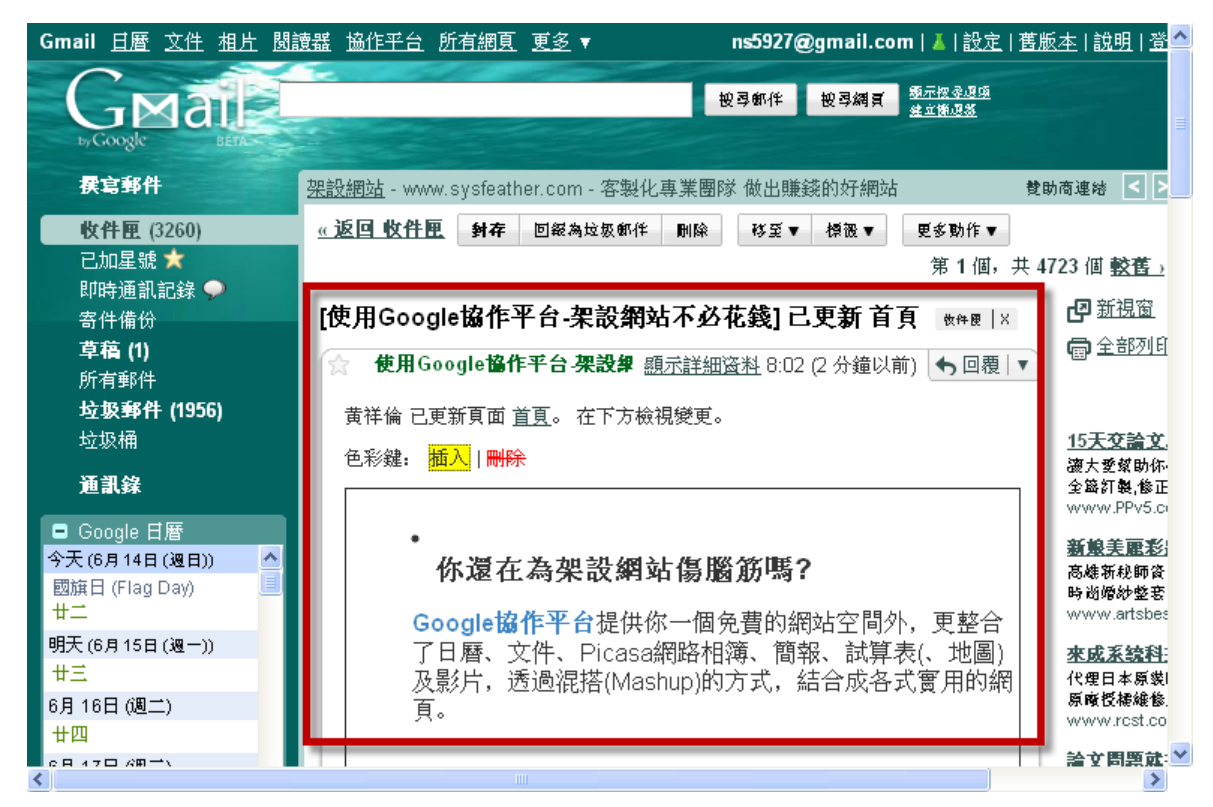

Step2.當協作平台或頁面有任何更改將可透過Gmail 收信時立即得知。

#### 第 94 頁,共 111 頁

# 4.3 更多動作-頁面設定

| <u>Gmail</u> <u>日暦</u> 文件 相片                                                                                                    | <u>閱讀器</u> 協作平台 此協作平台變更時將不再通知為                                                                                                    | <mark>\$。</mark> )27@gmail.com   <u>我的協作平台   說明   登出</u> 🤷                                                                                                    |
|----------------------------------------------------------------------------------------------------|----------------------------------------------------------------------------------------------------|----------------------------------------------------------------------------------------------------|
| Google Google                                                                                                    | 备作平台 首頁 更新時間: 5 分鐘前                                                                                                    | ➡ 建立頁面 🥒 編輯頁面 更多動作 🔻                                                                                                    |
| 使用Googlet<br>必花錢                                                                                                    | 岛作平台-架設網站不                                                                                                    |                                                                                                    |
| <b>首頁</b><br>教學日誌<br>教學相簿<br>上課地點<br>檔案櫃<br>學員名冊<br>協作平台地圖<br><b>昼新協作平台活動</b><br><b>這套個</b><br>演都做 愛林倫<br>題 黄祥倫 建立<br>通告<br>由 黄祥倫 建立<br>這記主頁<br>編輯 愛祥倫 | 首頁<br>·<br>你還在為架設網站傷腦筋<br>嗎?<br>Google協作平台提供你一個免費<br>的網站空間外,更整合了日曆、<br>文件、Picasa網路相簿、簡報、<br>試算表(、地圖)及影片,透過混搭<br>(Mashup)的方式,結合成各式實<br>用的網頁。<br>· 還沒使用過Google的服務<br>嗎?                  | 移動         移動         御除         以檢視者身分預覽頁面         第主頁 通告 檔案         商、相薄、影片、1         採貼者: 2009/6/5 下         中山協作平台         共用此協作平台         共用此協作平台         火胎者: 2009/5/30 上午10:26 黄祥倫         4.5更多動作-以檢視者身分預覽頁面         採貼者: 2009/5/30 上午10:26 黄祥倫         4.4更多動作-列印、移動與刪除         採貼者: 2009/5/30 上午10:25 黄祥倫         4.3更多動作-頁面設定         袋貼者: 2009/5/30 上午10:25 黄祥倫 |
| Maile 9 # WA<br><u> 接視全部</u><br>Step 1. 按[更多動<br><u> Gmail 日暦 文件 相片</u><br><u> Google</u> Google 版                                                     | 2作▼]→[頁面設定]。<br><u>閱讀器</u> 協作平台 此協作平台變更時將不再通知急<br>品作平合 首頁 更新時間: 6分鐘前                                                                                                    | <i>翻示</i> 1 - 5 錄文章 (共 14 錄). <u> </u>                                                                                                    |
| 使用Googlet<br>必花錢                                                                                                    | 岛作平台-架設網站不<br><sub>頁面設定</sub>                                                                                                    | 接尋協作平台                                                                                                    |
| <b>首頁</b><br>教學日誌<br>教學相薄<br>上課地點<br>檔案櫃<br>學員名冊<br>協作平台地圖<br><b>最新協作平台活動</b><br><mark>這單</mark><br>編輯者 黄祥倫<br>建立<br>通告<br>由 黄祥倫 建立                    | <ul> <li>○ 顯示頁面標題</li> <li>○ 顯示子網頁的連結</li> <li>□ 允許附件</li> <li>○ 允許意見</li> <li>⑦ 在側欄中顯示此頁面</li> <li>頁面網址:</li> <li>Home</li> <li>頁面網址只能使用下列字元: -、A-Z、a-z、0-9</li> <li>儲存 取消</li> </ul> | 下列五個範本:網頁 資<br>5<br>5<br>5<br>5<br>5<br>5<br>5<br>5<br>5<br>5<br>5<br>5<br>5                                                                                                    |
| <u> </u>                                                                                                    | ・還沒使用過Google的服務<br>嗎?                                                                                                    | <ul> <li>「採貼者: 2009/5/30 上午10:25黄祥倫</li> <li>□ 4.3更多動作-頁面設定<br/>「採貼者: 2009/5/30 上午10:25黄祥倫</li> </ul>                                                                                                    |

Step2.此處可編輯顯示頁面標題、顯示子網頁的連結、允許附件、允許意見和在側欄 中顯示此頁面等設定。

# 4.4 更多動作-列印、移動與刪除

## 4.4.1 列印

| <u>Gmail 日曆 文件 相片</u>        | <sub>甖</sub> 「首頁」已移至「使用Google協作平台-架設網 | 開始不必花錢」底下                               | <u>我的協作平台</u>   <u>說明  登出</u> 合                 |
|------------------------------|---------------------------------------|-----------------------------------------|-------------------------------------------------|
| Google <sup>-</sup> Google 🕏 | 品作平台 首頁 更新時間: 一分鐘前                    | ➡ 建立頁面                                  | // 編輯頁面 更多動作▼                                   |
| 使用Googlet<br>必花錢             | 岛作平台-架設網站不                            |                                         | 修訂記録<br>(2) 訂関頁面變更<br><del>页面缺定</del><br>(1) 列印 |
| <b>首頁</b><br>教學日誌<br>教學相簿    | 首頁                                    |                                         | 移動<br>前 剛除                                      |
| 上課地點                         |                                       | 最近的通告                                   | 以檢視者身分預覽頁面                                      |
| 播棄櫃<br>學員名冊<br>協作平台地圖        | 你還在為架設網站傷腦筋<br>嗎?                     | □ <u>作業須知</u> 網站頁面<br>訊主頁 通告 檔案 ■ 相簿 影片 | i ⊠ 訂閱協作平台變更<br>管理協作平台                          |
| 最新協作平台活動                     | Google協作平台提供你一個免費                     | 派貼者: 2009/6/5 T                         | 共用此協作平台                                         |
| <u>目見</u><br>縮經者 黄祥倫         | 的網站空間外,更整合了日曆、<br>文件、Picasa網路相隨,簡報。   | 4.6更多動作-管理<br>張貼着: 2009/5/30            | <u>與共用協作平台</u><br>上午10:26黄祥倫                    |
| <u>清單</u><br>編輯者 黄祥倫         | 試算表(、地圖)及影片,透過混搭                      | 早 4.5更多動作-以檢                            | 現者身分預覽頁面                                        |
| <u>擋案櫃</u><br>由              | 用的網頁。                                 | 張貼着: 2009/5/30                          | 上午10:26黄祥倫<br>該動與刪除                             |
| <u>通告</u><br>由               | 漂泊は田邉のまたの肥政                           |                                         | 132000年10125万祥倫                                 |
| <u>資訊主頁</u><br>編輯者 黃祥倫       | • 退仅使用通Google的服务<br>嗎?                | 伊.3更多動作-頁面語     孫貼者: 2009/5/30          | 设 <u>定</u><br>上午10:25黄祥裔                        |
| <u> 檢視全部</u>                 |                                       | 翻示1-5 路文章(共14                           | 路)。 <u>檢視更多 »</u>                               |

Step1. 按[更多動作▼]→[列印]。

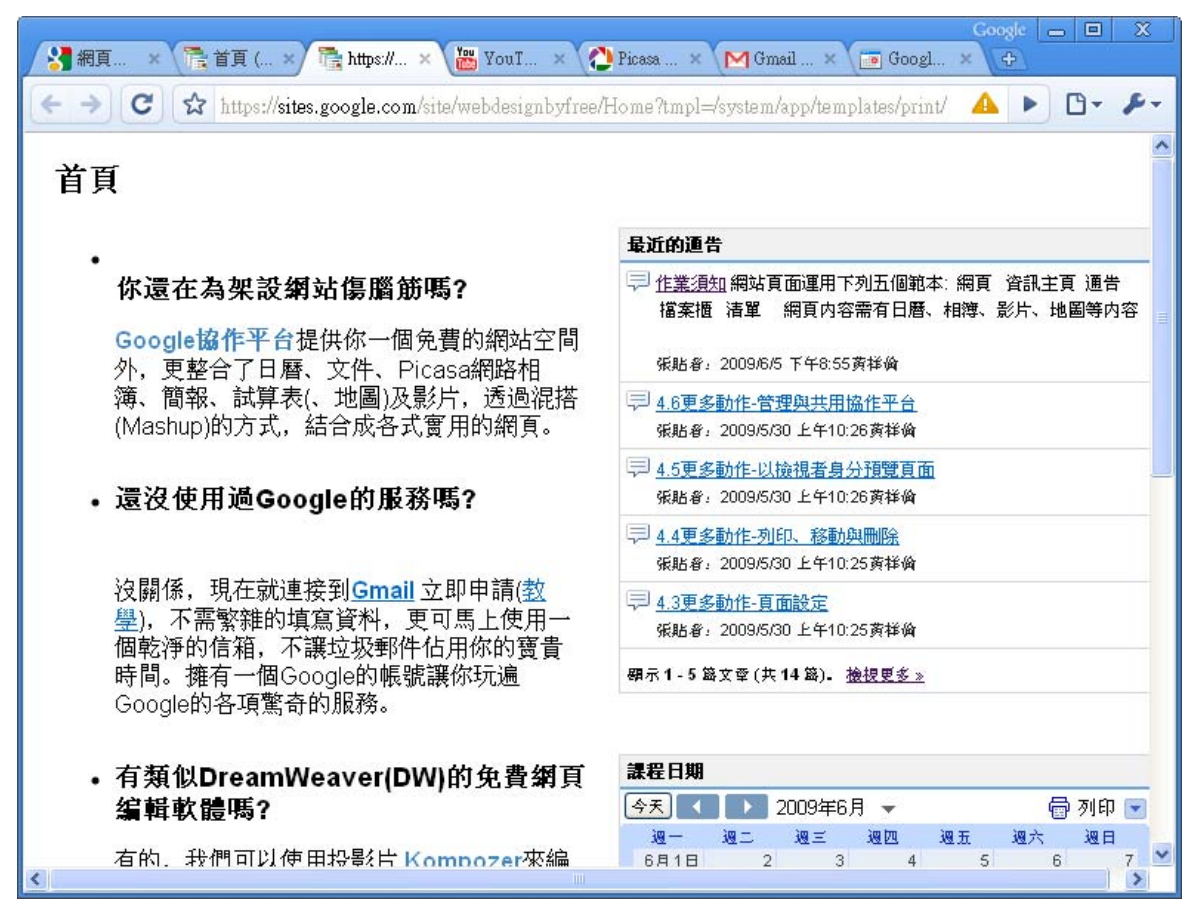

Step2. 開啟新的預覽列印網頁。

#### 4.4.2 移動

| <u>Gmail 日曆 文件 相片</u>               | <u>閱讀器</u> 協作平台 <u>所有網頁</u> 更多 ▼ nst           | 5927@gmail.com   <u>我的協作平台   說明   登出</u> 🤷            |  |  |  |
|-------------------------------------|------------------------------------------------|-------------------------------------------------------|--|--|--|
| Google <sup>-</sup> Google 協        | 作平台 首頁 更新時間, 17個小時前                            | 🕂 建立頁面 🥖 編輯頁面 更多動作 🔻                                  |  |  |  |
| 使用Google<br>站不必花錢                   | 岛作平台-架設網                                       | 修訂記錄                                                  |  |  |  |
| <b>首頁</b><br>教學日誌<br>教學相簿           | 首頁                                             | 移動                                                    |  |  |  |
| 上課地點<br>檔案櫃<br>學員名冊<br>協作平台地圖       | •<br>你還在為架設網站傷腦<br>筋嗎?                         | <b>最近的通告</b> 以磁視者身分預寬頁面<br>□ <u>作業須知</u> 新 ☑ 訂閱協作平台變更 |  |  |  |
| 最新協作平台活動<br>描 <u>審櫃</u><br>曲 黄祥崎 移除 | Google協作平台提供你一<br>個免費的網站空間外,更整                 | 網貝內容需<br>等內容<br>張點者: 2009/6/5 下午8:55黄祥倫               |  |  |  |
| <u>首頁</u><br>編輯者 黄祥倫                | 合了日曆、文件、Picasa網<br>路相簿、簡報、試算表(、地<br>團)及影片、透過短塔 | 4.6更多動作-管理與共用協作平台<br>張貼着: 2009/5/30 上午10:26黄祥倫        |  |  |  |
| <u>清單</u><br>編輯者 黄祥倫<br>均安博         | (Mashup)的方式,結合成各<br>式實用的網頁。                    | マジョン 4.5更多動作-以撥視者身分預覚貞面<br>張貼者: 2009/5/30 上午10:26 黄祥倫 |  |  |  |
| <u>1⊞未1週</u><br>由                   |                                                | 171 4.4更多動作-列印、移動與刪除<br>張貼者: 2009/5/30 上午10:25黄祥倫     |  |  |  |

Step1. 按[更多動作▼]→[移動]。

第 97 頁,共 111 頁

| 教學日誌<br>教學相簿                   | 首頁                                                    |                                     | ^ |
|--------------------------------|-------------------------------------------------------|-------------------------------------|---|
| 上課地點<br>檔案櫃<br>學員名冊            | 移動頁面: 首頁                                              |                                     |   |
| 協作平台地圖<br>最新協作平台活動<br>首百       | 捜尋頁面                                                  | 育単 約月内谷需有口<br>等内容<br>               |   |
| 高校<br>编程者 黄祥倫<br>這單<br>編輯者 黄祥倫 | 找的愛更! <u>戴近的聯作半台沽動</u>   <u>跡作半台地圖</u>  <br>清單<br>檔案櫃 | <u> 協作平台</u><br>0:26 <b>黄祥倫</b><br> |   |
| <u>擋案揯</u><br>由                | 通告<br>资訊主頁<br>· · · · · · · · · · · · · · · · · · ·   | 0:26黄祥倫                             |   |
| <u>二日</u><br>由                 | 版面配置教學相簿                                              | 0.25黄祥确                             |   |
| <u> 檢視全部</u>                   | 影片<br>文件<br>計算書                                       | <u>檢視更多 »</u>                       |   |
| て後是                            |                                                       |                                     |   |
| 課程成果發表<br><u>編輯側簡</u>          | 移動<br>次消<br>務。<br>の月1日 2<br>の月1日 2                    | · 週五 週六 週日<br>- 3 4 5 6 7           |   |
|                                |                                                       |                                     | ~ |

Step2.移動頁面至其他位置。

## 4.4.3 刪除

| Gmail 日曆 文件 相片 閱讀器 協作平台 所有網頁 更多 ▼               | ns5927@gmail.com   <u>我的協作平台   說明   登出</u> 🧁          |
|-------------------------------------------------|-------------------------------------------------------|
| Google Google 協作平台 檔案櫃                          | +建立頁面 / 編輯頁面 更多動作▼                                    |
| 使用Google協作平台-架設網站不<br>必花錢                       | 修訂記録                                                  |
|                                                 | 移動<br>一 剛除<br>以 一 以 一 以 一 以 一 一 以 一 一 一 一 一 一 一 一 一 一 |
| 福条值     ● 0 1 0 0 0 0 0 0 0 0 0 0 0 0 0 0 0 0 0 | ☑ 訂閱協作平台變更<br>管理協作平台<br>共用此協作平台                       |
| <u>首頁</u><br>編輯者 黄祥倫                            |                                                       |
| 清單<br>線経 8 黄祥倫                                  |                                                       |
| 由                                               |                                                       |
| <u>資訊主頁</u><br>編經 8                             |                                                       |
|                                                 | M                                                     |

Step1. 按[更多動作▼]→[刪除]。

| Gmail 日曆 文件 相片         | 1 <u>閱讀器 協作平台 所有網頁 更多</u> ▼ | ns5927@gmail.com   <u>我的協作平台   說明   登出</u> 🧉 | ~ |
|------------------------|-----------------------------|----------------------------------------------|---|
| Google Google          | 協作平台 檔案櫃                    | + 建立頁面                                       |   |
| 使用Google<br>必花錢        | 協作平台-架設網站不                  | 搜尋協作平台                                       |   |
| 首頁<br>教學日誌             | 檔案櫃                         |                                              |   |
| 教学相得<br>上課地點<br>檔案櫃    | <b>则除檔案櫃</b>                | ×                                            |   |
| 學員名冊<br>協作平台地圖         | ¥定刪除「檔案櫃」?                  |                                              |   |
| 最新協作平台活動               | 刪除 取消                       |                                              |   |
| 直見<br>編輯者 黃祥倫          |                             |                                              |   |
| <u>清單</u><br>編輯者 黄祥倫   | ± <b>意見</b> (0)             |                                              |   |
| <u>擋案櫃</u><br>由        |                             |                                              |   |
| <u>通告</u><br>由         |                             |                                              |   |
| <u>資訊主頁</u><br>編輯者 黄祥倫 |                             |                                              |   |
| <u> </u>               |                             |                                              | 1 |

Step2.確認[刪除]。【註:頁面刪除後,還可還原頁面。】

## 4.5 更多動作-以檢視者身分預覽頁面

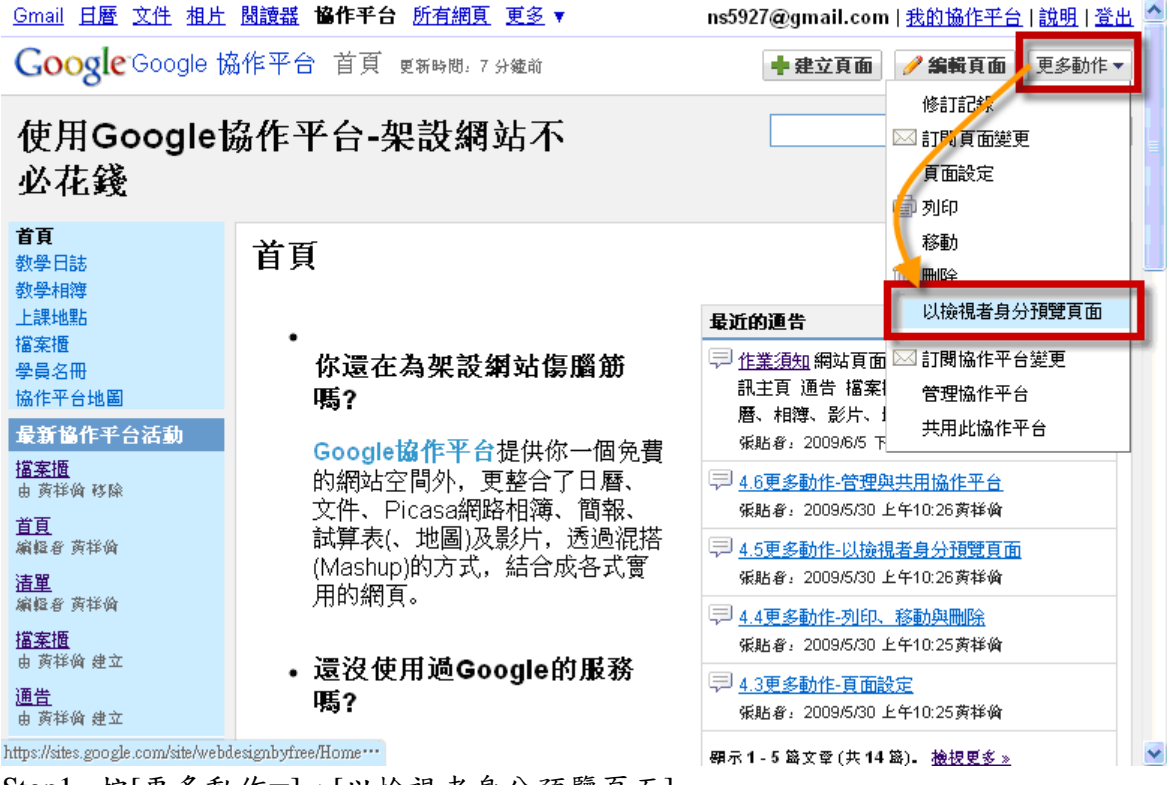

Step1. 按[更多動作▼]→[以檢視者身分預覽頁面]。

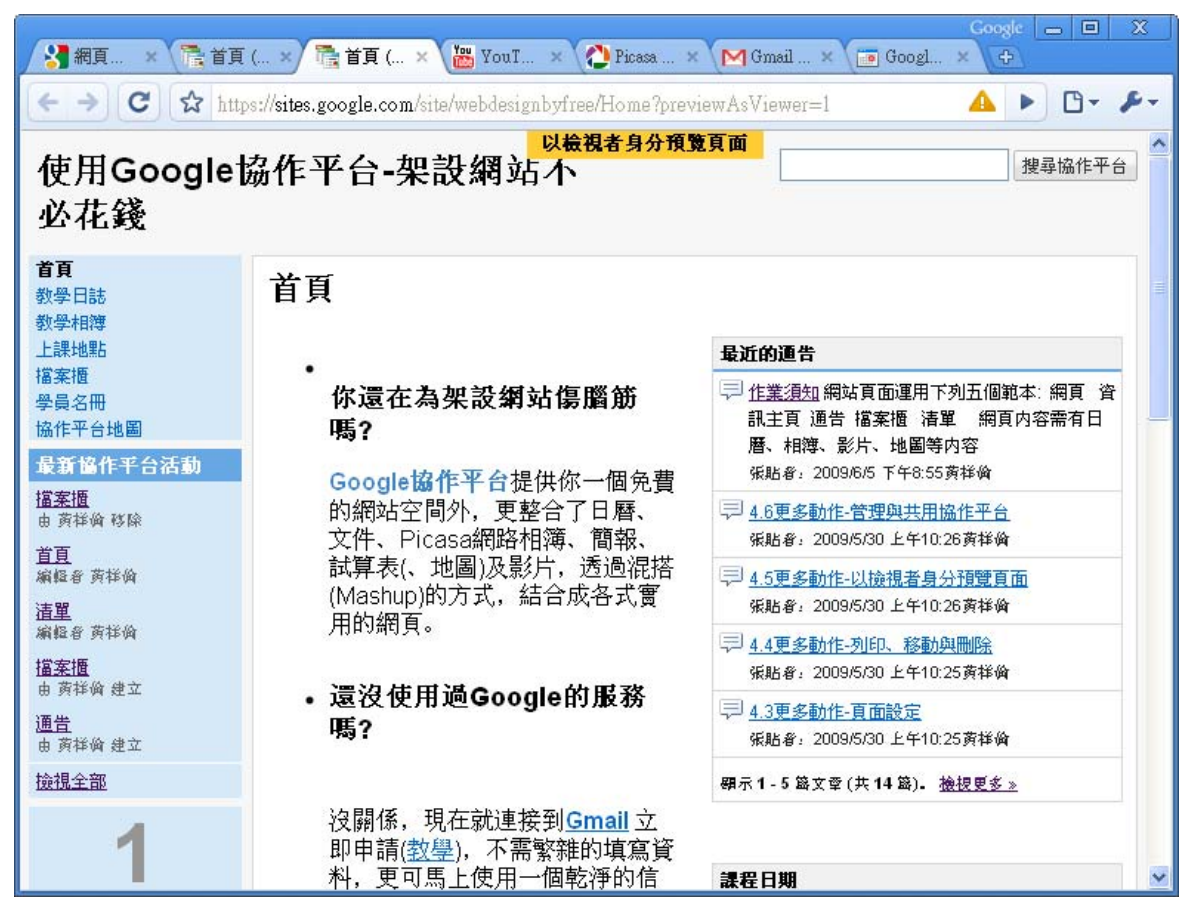

Step2. [以檢視者身分預覽頁面]的狀態。

## 4.6 更多動作-管理與共用協作平台

| <u>Gmail 日曆 文件 相片</u>                                            | <u> 閱讀器</u> 協作平台 所有網頁 更多 ▼                                                           | ns5927@gmail.com   <u>我的協作平台   說明   登出</u> 🤷                                                                              |
|------------------------------------------------------------------|--------------------------------------------------------------------------------------|----------------------------------------------------------------------------------------------------|
| Google <sup>-</sup> Google 協                                     | 8作平台 首頁 更新時間:7分鐘前                                                                    | +建立頁面 // 編輯頁面 更多動作▼                                                                                                    |
| 使用Google拔<br>必花錢                                                 | 岛作平台-架設網站不                                                                           | 修訂記錄                                                                                                    |
| <b>首貝</b><br>教學日誌<br>教學相簿                                        | 首頁                                                                                   | 移動<br>前,删除                                                                                                    |
| 上課地點<br>描案櫃<br>学員名冊<br>協作平台地圖                                    | •<br>你還在為架設網站傷腦筋<br>嗎?                                                               | <b>最近的通告</b><br>□ <u>作業須知</u> 網站頁面<br>副主頁 通告 檔案1<br>一一一一一一一一一一一一一一一一一一一一一一一一一一一一一一一一一一一一                                  |
| 取新聞新F千古活動リ<br>描 <u>案</u> 摘<br>由 黄祥倫 移除<br>首 <u>百</u><br>編編 8 東洋後 | <b>Google協作平台</b> 提供你一個免費<br>的網站空間外,更整合了日曆、<br>文件、Picasa網路相簿、簡報、<br>試算表(、地圖)及影片,透過混搭 | 采貼者: 2009/6/5 下 <u>● 4.6更多動作-管理與共用協作平台</u> 采貼者: 2009/5/30 上午10:26黄祥倫     □ 4.5更多動作-1026黄祥倫     □ 4.5更多動作。1026月茶自人預購更更更    |
| 清里<br>编程者 黄祥倫                                                    | (Mashup)的方式,結合成各式實<br>用的網頁。                                                          | <ul> <li>→ 4.3史参助1F-以便就有复为1度息頁面</li> <li>承貼者: 2009/5/30 上午10:26黄祥倫</li> <li> <u>4.4更多動作-功印、移動與刪除         </u> </li> </ul> |
| <b>擋<u>案櫃</u><br/>由                                    </b>      | •還沒使用過Google的服務<br>嗎?                                                                | <ul> <li>張貼者: 2009/5/30 上午10:25黄祥倫</li> <li> <u>4.3更多動作-頁面設定</u></li></ul>                                                |
| <u> </u>                                                         | 儿 ] [然-四111] 儿 五 人 ]                                                                 | 硼示1-5 路文章 (共14 路)。 <u>檢視更多 »</u>                                                                                          |

Step1. 按[更多動作▼]→[管理協作平台]。

## 4.6.1 協作平台內容

### 4.6.1.1 最近的協作平台活動

| <u>Gmail 日曆 文件 相片</u> 图                      | 問意器 临作平台 创            | <u>行網頁 更多</u> ▼   | _ns5927@gmail.com   <u>我的協作平台</u>   <u>說明</u>   登出 🤷 |
|----------------------------------------------|-----------------------|-------------------|------------------------------------------------------|
| Google Google 協作                             | ≡ <b>平台</b> Manage we | ebdesignbyfree    |                                                      |
| <u>«                                    </u> | 您未訂閱協作平台變             | 更的通知 (訂閱)         | <u>&lt; 較舊</u>   較新 >                                |
| 協作平台内容                                       | 最後更新                  | 活動                |                                                      |
| 最近的協作平台活動                                    | 2 分 <b>鐘</b> 前        | 黄祥倫 已刪除 擋案櫃       |                                                      |
| 頁面                                           | 16 分鐘前                | 黄祥倫 已編輯 <u>首頁</u> |                                                      |
| 協作平台設定                                       | 25分鐘前                 | 黄祥倫 已編輯 <u>清單</u> |                                                      |
| 一般                                           | 55 分鐘前                | 黄祥倫 已建立 <u>清單</u> |                                                      |
| 共用                                           | 58 分鐘前                | 黄祥倫 已建立 擋案櫃       |                                                      |

此處顯示最近的協作平台活動狀態。

### 4.6.1.2 頁面

| <u>Gmail 日曆 文件 相片</u> B    | 問意器 1841年千台 所有網頁 更多 ▼        | ns5927@gmail                  | .com   <u>我的協作平台</u>   <u>說明</u> | 登出 🔷 |
|----------------------------|------------------------------|-------------------------------|----------------------------------|------|
| Google Google 協作           | ■平台 Manage webdesignbyfree   |                               |                                  |      |
| <u>« 返回協作平台</u>            | ■清單 品樹狀檢視                    |                               | <上 <b>一頁 1-28/28</b> 下一          | ·頁〉  |
| <b>協作平台内容</b><br>最近的協作平台活動 | 項目                           | 建立者                           | 上次更新者                            | 修訂   |
| 頁面                         | 1.如何啟用及建立Google的協作平台(網<br>站) | <b>黃祥倫</b> (2009/5/30 上午4:40) | <b>黄祥倫</b> (2009/6/5 下午8:40)     | 4    |
| 協作平台設定                     | 2.建立頁面                       | <b>黃祥倫</b> (2009/5/30 上午5:03) | 黄祥倫 (2009/5/30 上午5:03)           | 1    |
| 一般                         | 3.1編輯頁面-插入                   | 黄祥倫 (2009/5/30 上午5:05)        | <b>黃祥倫</b> (2009/5/30 上午5:05)    | 1    |
| 共用                         | 5.540起西茶 炒卡                  | #***!& /2000/5/20 ビオを・4.2%    | #→¥/へ /つのの/0/5 でかの・4 €\          | 4.4  |

此處顯示所有頁面的狀態。

## 4.6.2 協作平台設定

#### 4.6.2.1 一般

Gmail 日曆 文件 相片 閱讀器 操作平台 所有網頁 更多▼

ns5927@gmail.com | <u>我的協作平台</u> | <u>説明</u> | <u>登出</u>

Google Google 協作平台 Manage webdesignbyfree

| <u>«返回協作平台</u>                     | 儲存變更取消                       |                                                                                                    |
|------------------------------------|------------------------------|----------------------------------------------------------------------------------------------------|
| <b>協作平台內容</b><br>最近的協作平台活動<br>頁面   | 協作平台名称                       | ● 使用Google協作平台-架設網站不必花錢<br>● 在最上層頁面顯示協作平台名稱 共有100 MB,已使用5%                                                                                                    |
| <b>協作</b> 平台設定<br>一般               | 協作平台說明                       | 朝 藉由 Google大神所提供的各種服務,架設一個免費的                                                                                                    |
| 六m<br>營利<br>網址                     |                              |                                                                                                    |
| <b>協作平台外觀</b><br>協作平台版面配置<br>色彩及字型 | 成人內容                         | <ul> <li>▲</li> <li>▲</li></ul> |
| 主題                                 | 到法有百                         | [ [首頁] 登更<br>這是預設的到達網頁,使用者造訪您的協作平台 (http://sites.google.com/site/webdesignbyfree/) 時<br>會先看到的網頁。                                                                                                    |
|                                    | 統計資料                         | <ul> <li>▲ ○ 為此協作平台啓用「Google Analytics (分析)」 <u>瞭解更多資訊</u></li> <li>在此貼上您的 Analytics (分析) 網頁內容 ID:</li> <li>UA-1934656-7</li> <li>範例: UA-12345-12</li> </ul>                                                                                                    |
|                                    | Google <b>網站管理</b> 員<br>工具驗證 | 在下方輸入您的 Google 網站管理員工具中維標記驗證。 <mark>瞭解更多資訊</mark><br>範例: <meta <br="" name="verify-v1"/> content="IHk8prUJGoHm3wa9moW5salp6akmqDdLc2qMXsfaocb6g=" />                                                                                                    |
|                                    | 協作平台顕示語言                     |                                                                                                    |
|                                    |                              | <b>團                                    </b>                                                                                                    |
|                                    | 儲存變更取消                       | 返回協作平台 條款   由 Google <b>協作平台提供</b>                                                                                                    |

此處可修改協作平台名稱、協作平台說明、顯示協作平台儲存空間、統計資料、網站管理員工具和顯示語言等設定。

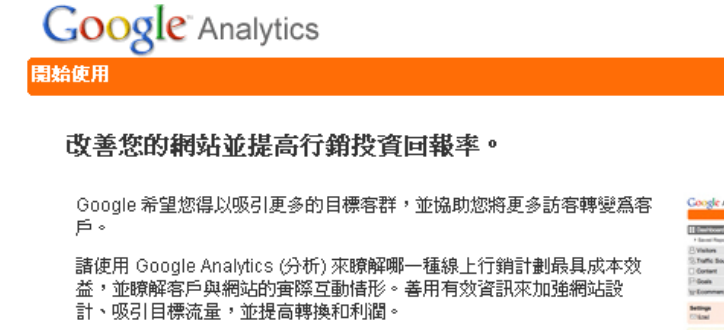

只要幾個步驟,您就可以開始使用 Google Analytics (分析)。 按

現在就申請,不但簡單而且完全免費!

申請 Google Analytics (分析)

一下 [申請] 按鈕開始申請。

申請»

(非 Google 廣告客戶每月有 5 百萬網頁檢視的限制)。

And a set of the set of the set o

Dashboard

lun0509@gmail.com | 説!

Feb 20, 2007

Step 1. 開啟瀏覽器並輸入<u>https://www.google.com/analytics/home/?hl=zh-TW</u>後,按[申請]按鈕。

| Google <sup>®</sup> Ana              | alytics                                                                       |        |
|--------------------------------------|-------------------------------------------------------------------------------|--------|
| 開始使用                                 |                                                                               |        |
| 分析:新帳戶申                              | 請                                                                             |        |
| ──────────────────────────────────── | 、> 接受使用者合約 > 新增追蹤                                                             |        |
| 諸輸入要追蹤的網站網<br>個網站,您可以在帳戶             | 址,並指定該網站在 Google Analytics (分析) 報告中顯示的名稱<br>設定完成之後再新增更多網站。 瞭解更多資訊。            | 。若要追蹤多 |
| 網站網址:                                | [http:// ✔] ≥s.google.com/site/webdesignbyfree세 (例<br>如:www.mywebsite.com.tw) |        |
| 帳戶名稱:                                | oogle協作平台-架設網站不必花錢                                                            |        |
| 時區國家或領域:                             | 台湾                                                                            |        |
| 時區:                                  | (GMT+08:00) 台北                                                                |        |
| 取消 <b>繼續 »</b>                       |                                                                               |        |

Step2.编輯網站網址、帳戶名稱、和國家後,按[繼續]。

| Go<br>開始使用           | ogle                     | Analytics                                             |  |
|----------------------|--------------------------|-------------------------------------------------------|--|
| <u>分</u> れ<br>一般     | <b>折:新</b><br>資訊 > 【     | <b>帳戶申請</b>                                           |  |
| 姓日<br>名名<br>電調<br>國家 | €:<br>≓:<br>話號碼:<br>家或地區 | 黃       祥倫       123-123-1234       (例如 123-123-1234) |  |
| «.                   | 上一步                      | <b>缆</b> 技 »                                          |  |

#### Step3.輸入姓名、電話和國家後,再按[繼續]。

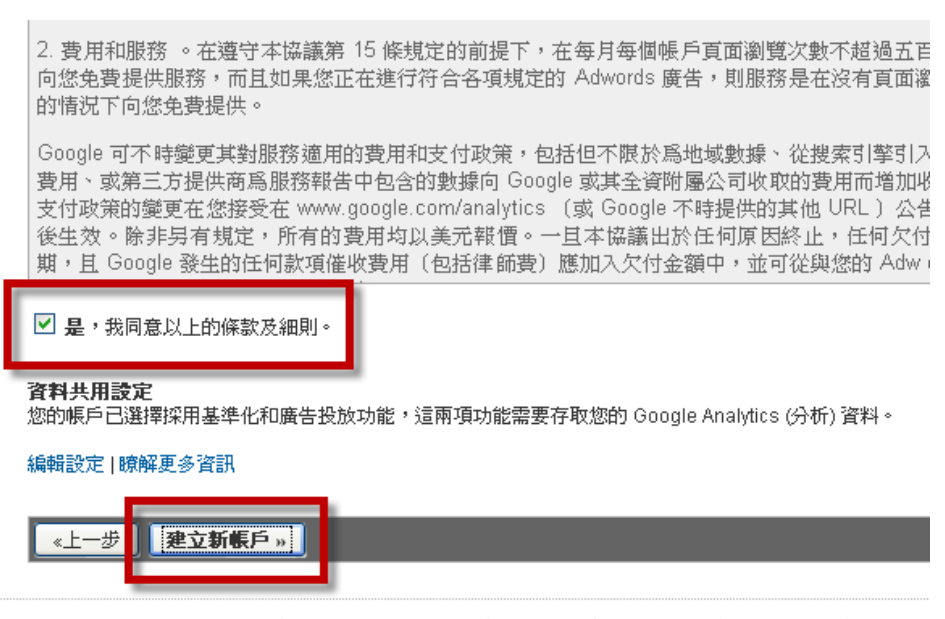

© 2009 Google | Analytics (分析) 首頁 | 服務條款 | 隱私權政策 | 與我們聯絡 | Analytics

Step4.勾選[是,我同意以上的條款及細則]後,按 [建立新帳戶]。

| <b>將下列程式碼區塊複製到您想要追蹤的每一個朝頁中,諸放在 標記之前。</b><br>如果您的網站含有動態內容,您可以使用一般的包含功能或範本。 瞭解更多資訊                                                                                                    |
|----------------------------------------------------------------------------------------------------|
| <pre>使用此這蹤程式碼,即可在許多令人興奮的<b>新功能</b>推出時進行存取。<br/><script type="text/javascript"><br>var gaJsHost = (("https:" == document.location.protocol) ? "https://ssl." : "http://www<br>document.write(unescape("%3Cscript src='" + gaJsHost + "google-analytics.com/ga.js' typ<br></script><br/><script type="text/javascript"><br>try {<br>var pageTracker = _gatgetTracker("UA-9319107-1");<br>pageTrackertrackPageview();<br>} catch(err) {}</script></pre> |
| K                                                                                                    |
| 諸注意:一個網頁上最好不要有新舊追蹤程式碼片段同時並存,否則會導致報表資料錯誤。不過,您可以在網站上的特定幾個網頁改用新的追蹤程式碼,其餘網頁則繼續採用舊的程式碼。                                                                                                    |
| 如果網站更新工作不是由我進行呢?諸將前面的程式碼連同指示以電子郵件傳送給您的技術小組或網站管理員。他們在您的網站中加入這個追蹤程式碼後,諸在 [Analytics (分析) 設定]網頁按一下 [檢查狀態],瞭解是否已開始追蹤您的網站並收集資料。                                                                                                    |
| 完成                                                                                                    |

Step5.複製[UA-9319107-1]後,按[完成]。

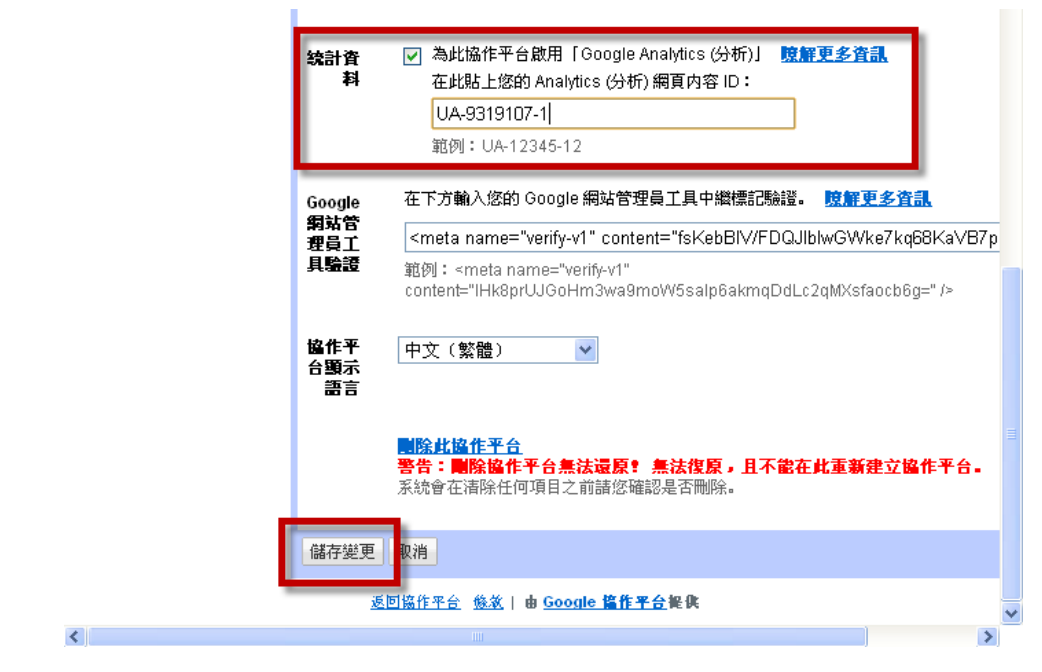

Step6.於統計資料[勾選]並貼上[UA-9319107-1]後,按[儲存變更]。

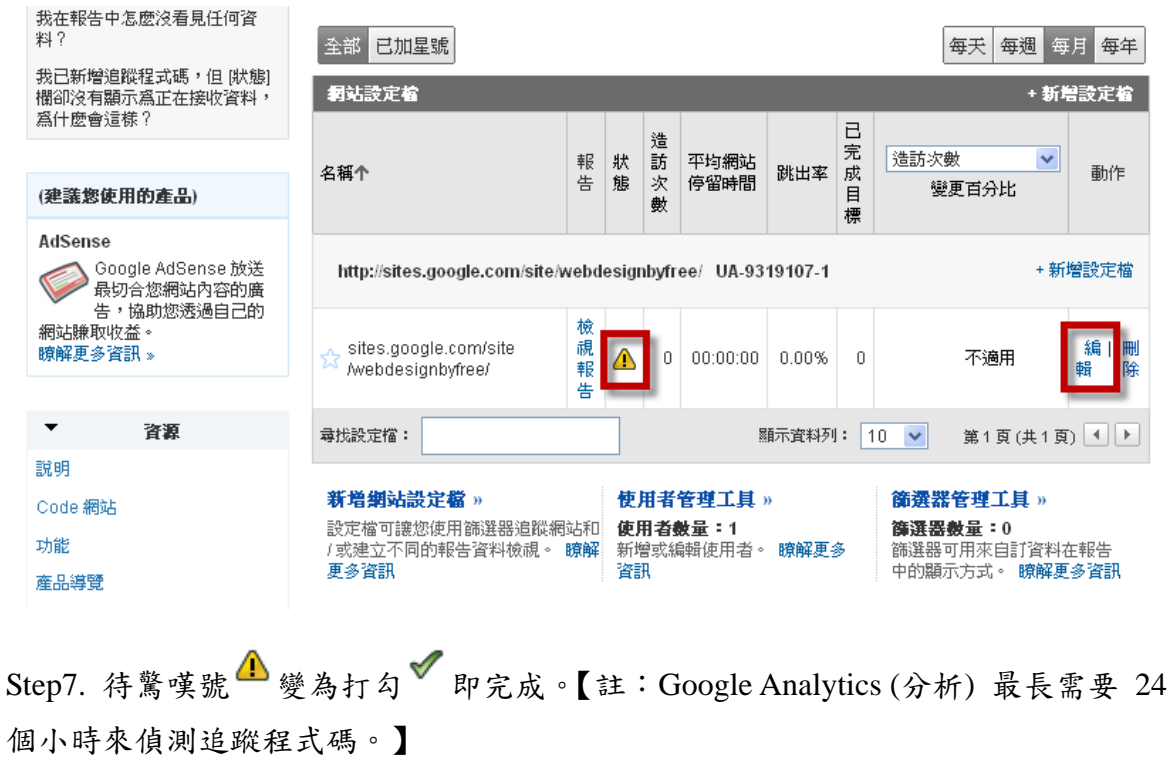

4.6.2.2 共用

 Gmail 且層 文件 相片 閱讀器 協作平台 所有網頁 更多▼
 ns5927@gmail.com | 我的協作平台 | 說明 | 登出

 Google Google 協作平台 Manage webdesignbyfree

| "发回边作至今   |                                  |                       |
|-----------|----------------------------------|-----------------------|
|           | 消苦从上进行你的协作业人                     |                       |
| 協作平台内容    | æ\$16人追动参约的FT□•                  | 此協作平台目前已共用。           |
| 最近的協作平台活动 | ○ 則擁有老的自分 ④ 則協作者的自分 ○ 協想老自分      |                       |
| 로<br>고    |                                  | 擬有者 (1)               |
| 貝田        |                                  | ns5927@amail.com - 移除 |
| 抱作平台設定    |                                  |                       |
| . 60.     |                                  | 物件书 (0)               |
|           |                                  | <b>始作者(0)</b>         |
| 共用        | 以半形還號分隔電子郵件地址                    |                       |
| 營利        | 從通訊錄選擇                           | <b>捺視者</b> (0)        |
| 網址        |                                  |                       |
|           | 邀請這些人士                           |                       |
| 協作平台外観    |                                  |                       |
| 協作平台版面配置  | 進階擺限                             |                       |
| 色彩及字型     | ▼ 会世里的上報式以換想业物体亚会 (公理)           |                       |
| 主題        | ▶ 主世外的人们可以做说此场作十百(公用)            |                       |
|           | 相毎局本廿田山突町2                       |                       |
|           | 举天时 <b>中六</b> 九四日号:              |                       |
|           | 公司行號可以安全地拉密多個協作平台。 <u>瞭解更多資訊</u> |                       |
|           |                                  |                       |

返回協作平台 修教 | 由 Google 搞作平台 提供

此處可邀請協作者共同編輯網站內容。

#### 4.6.2.3 營利

|                                    | 半音 Manage webdesignbyfree                                                            |                                                                | <u></u> |
|------------------------------------|--------------------------------------------------------------------------------------|----------------------------------------------------------------|---------|
| <u>« 返回協作平台</u>                    | 流通 Adamaa III TRUK 长                                                                 |                                                                |         |
| <b>協作平台内容</b><br>最近的協作平台活動<br>頁面   | 725 地 AOSENSE UT 北 化 丘 益<br>歡迎使用 AdSense 設定精靈,您只要完成協作平台的 Google A                    | ddSanse 設定步驟,即可開始賺取收益。                                         |         |
| <b>協作平台設定</b><br>一般<br><sup></sup> | <ul> <li>使用既有的 AdSense 帳戶。<br/>如果您已有 AdSense 帳戶, 請選取此選項。</li> <li>AdSense</li> </ul> | 度?<br>您只要在協作平台中<br>加入相關文字和圖片                                   |         |
| ☆ <b>利</b><br>網址                   | 電子郵<br>件:<br>個人識別 郵000 度56 元                                                         | 廣告,即可透過<br>AdSense 賺取收<br>益。                                   |         |
| <b>協作平台外觀</b><br>協作平台版面配置          | 碼: 如 <u>她</u> 面就。<br>電話號碼末五碼                                                         | Google 會自動依您<br>協作平台的內容選擇<br>顯示哪些廣告,只要<br>檢視者查看或點擎廣            |         |
| 色彩及字型<br>主題                        | 下一步」取消                                                                               | 告,您就可以賺取收<br>益。 <u>瞭解更多資訊</u><br>我可以購取多小收                      |         |
|                                    |                                                                                      | 益?<br><u>Google AdSense計</u><br>盡政策<br>如何取得款項?                 |         |
|                                    |                                                                                      | <u>winy aterit an my</u><br>ads appearing?<br>AdSense ≌9880-u∿ | ~       |

.

Google Google 協作平台 Manage webdesignbyfree

此處可設定 Google AdSense,設定完成即可開始賺取收益。

#### 4.6.2.4 網址

| <u>Gmail 日曆 文件 相片 関</u>                      | <u>1讀器</u> 協作平台 <u>所有網頁 更多</u> ▼       ns5927@gmail.com   <u>我的協作平台</u>   說明   登出 | ^ |
|----------------------------------------------|-----------------------------------------------------------------------------------|---|
| Google <sup>-</sup> Google協作                 | 平台 Manage webdesignbyfree                                                         |   |
| <u>«                                    </u> | 這個協作平台可以在自訂網域 (例如,www.example.com、wiki.example.com、support.example.com)           |   |
| 協作平台内容                                       | 上顯示。                                                                              |   |
| 最近的協作平台活動                                    | 此協作平台的網址:                                                                         |   |
| 頁面                                           | <ul> <li>https://sites.google.com/site/webdesignbyfree/ (預設)</li> </ul>           |   |
| 協作平台設定                                       |                                                                                   |   |
| 一般                                           | 新增網址:                                                                             |   |
| 共用                                           | 新增                                                                                |   |
| 營利                                           |                                                                                   |   |
| 網址                                           |                                                                                   |   |
| 協作平台外観                                       |                                                                                   |   |
| 協作平台版面配置                                     |                                                                                   |   |
| 色彩及字型                                        |                                                                                   |   |
| 主題                                           |                                                                                   |   |
|                                              | <u> 返回協作平台                                    </u>                                |   |

這個協作平台可以在自訂網域 (例如, www.example.com、wiki.example.com、 support.example.com) 上顯示。 但您必須擁有網域以及存取權才能變更 CNAME 記錄。 瞭解更多資訊

## 4.6.3 協作平台外觀

### 4.6.3.1 協作平台版面配置

| <u>Gmail 日曆 文件 相片</u>            | <u> 閱讀器</u> 協作平台 所有網頁 更多 ▼ ns5927@gmail.com   <u>我的協作平台</u>   <u>說明</u>   登出 | ^ |
|----------------------------------|------------------------------------------------------------------------------|---|
| Google Google 協                  | 作平台 Manage webdesignbyfree                                                   |   |
| <u>« 返回協作平台</u>                  | 儲存變更預覽取消                                                                     |   |
| <b>協作平台内容</b><br>最近的協作平台活動<br>頁面 | 自訂您的協作平台版面配置<br>這個頁面可讓你想更協作平台的版面配置,包括指定元件的高度和寬度以及新增和安排側觸項目。<br>「「媒更協作平台版面配置」 |   |
| <b>協作平台設定</b><br>一般<br>共用        | <b>標題</b><br>高度:使用標誌大小 <u>(夢更標誌)</u>                                         |   |
| 營利<br>網址                         | <b>貞闘 夏度:</b> 150 像素     北區域預留給協作平台内容                                        |   |
| <b>協作平台外親</b><br>協作平台版面配置        |                                                                              |   |
| 主題                               |                                                                              |   |
|                                  |                                                                              |   |
|                                  |                                                                              |   |
|                                  | 月月 µ□ ∞ □ 月前 □ № F 〒 □ № 6<br>儲存變更 通覽 取消                                     | ~ |
| <                                |                                                                              |   |

這個頁面可讓您變更協作平台的版面配置,包括指定元件的高度和寬度以及新增和 安排側欄項目。

| Google Google                           | 協作平台 Manage webdesignbyfree                                                                                                    | ^ |
|-----------------------------------------|----------------------------------------------------------------------------------------------------|---|
| <u>《返回協作平台</u>                          | 儲存變更預覽取消                                                                                                    |   |
| <b>協作平台内容</b><br>最近的協作平台活動<br>頁面        | 自訂您的協作平台廠面配置<br>這個頁面可讓您變更協作平台的版面配置,包括指定元件的高度和寬度以及新增和安排劍欄項目。                                                                                     |   |
| 協作平台設定                                  | <b>變更協作平台版面配置</b>                                                                                                    |   |
| 一般<br>共用                                | 協作平台寬度: 100 百分比 ♥                                                                                                    |   |
| 誉利                                      | 包含下列項目:                                                                                                    |   |
| 網址<br>協作平台外親<br>協作平台版面配置<br>色彩及字型<br>主題 | <ul> <li>✓ 標題</li> <li>高度: ● 使用標誌大小</li> <li>● 55 像素</li> <li>✓ (明觀</li> <li>● 在左側</li> <li>● 在右側</li> <li>夏度: 150 像素</li> <li>確定 取消</li> </ul> |   |
| L                                       |                                                                                                    |   |
|                                         | <b>頁尾</b> 此區域預留給協作平台連結                                                                                                    |   |
|                                         | 儲存變更預覽取消                                                                                                    | ~ |
| <                                       |                                                                                                    | > |

變更協作平台版面配置後,可按[確定]儲存。
| Google Google                                                             | ·拉作亚会 Manago wobdocianbufroo                                                                    | <b>-</b> | ^ |
|---------------------------------------------------------------------------|-------------------------------------------------------------------------------------------------|----------|---|
| <u>。<br/>※ 返回協作平台</u>                                                     | 設定導覽                                                                                            |          |   |
| <b>協作平台内容</b><br>最近的協作平台活動<br>頁面                                          | <b>標題:</b> 瀏覽                                                                                   | 和安排側攔項目。 |   |
| <b>協作平台設定</b><br>一般<br>共用<br>営利<br>網址<br><u>協作平台外観</u><br><u>協作平台版面配置</u> | 頁面: <ul> <li>首頁</li> <li>教學目誌</li> <li>教學相簿</li> <li>上課地點</li> <li>檔案觀</li> <li>学員名冊</li> </ul> |          |   |
| 主題                                                                        | 新增項目         包括以下項目的連結:         ✓ 協作平台地圖         量近的協作平台活動         確定         取消                |          |   |
| <                                                                         |                                                                                                 | >        |   |

## 設定導覽後,可按[確定]儲存。

| Google Google                    | 協作平台 Manage webdesignbyfree                                               | ^ |
|----------------------------------|---------------------------------------------------------------------------|---|
| <u>« 返回協作平台</u>                  | 儲存變更 預覽 取消                                                                |   |
| <b>協作平台内容</b><br>最近的協作平台活動<br>頁面 | 自訂您的協作平台版面配置<br>這個頁面可讓您變更協作平台的版面配置,包括指定元件的高度和寬度以及新增和安排側欄項目。<br>變更協作平台版面配置 |   |
| <b>協作平台設定</b><br>一般<br>共用        | <b>標題</b><br><b>高度:</b> 使用標誌大小 <u>(逆更標誌)</u>                              |   |
| 營利<br>網址                         | ● ● ● ● ● ● ● ● ● ● ● ● ● ● ● ● ● ● ●                                     |   |
| <mark>協作平台外親</mark><br>協作平台版面配置  | 要顯示的活動數: 5                                                                |   |
| 色彩及字型<br>主題                      | 確定」取消                                                                     |   |
|                                  | 前数<br>減極 则除<br>+ 薪增制器項目                                                   |   |
|                                  | <b>頁尾</b> 此區域預留給協作平台連結                                                    |   |
|                                  | 儲存變更 預覽 取消                                                                |   |
| <                                |                                                                           |   |

設定最近的協作平台活動要顯示的次數。

| Gmail 日暦 文件 相片                   | <u> 聽讀器 操作平台 所有網頁 更多</u> ▼ ns5927@gmail.com   <u>我的操作平台</u>   <u>說明</u>   <u>登出</u>                                                                                                    |
|----------------------------------|----------------------------------------------------------------------------------------------------|
| Google Google 協作                 | 作平台 Manage webdesignbyfree                                                                                                    |
| <u>«返回協作平台</u>                   | 儲存變更預覽取消                                                                                                    |
| <b>協作平台內容</b><br>最近的協作平台活動<br>頁面 | 自訂您的協作平台版面配置<br>這個頁面可讓您變更協作平台的版面配置,包括指定元件的高度和寬度以及新增和安排側構項目。                                                                                                    |
| <b>協作平台設定</b>                    |                                                                                                    |
| 共用                               | <b>活動:</b> 鮮程成果發表                                                                                                    |
| 網址                               | 活動日期:<br>深環回照 2000 mc 日15日                                                                                                    |
| <mark>協作平台外觀</mark><br>協作平台版面配置  | 《2009》《6月》                                                                                                    |
| 色彩及字型                            | 週日 週一 週二 週四 週五 週六<br>31 1 2 3 4 5 6                                                                                                    |
| 主題                               | 7       8       9       10       11       12       13         14       15       16       17       18       19       20         21       22       23       24       25       26       27         28       29       30       1       2       3       4 |
|                                  | ● 今大 +新常標櫃項目                                                                                                    |

設定某活動的倒數。

4.6.3.2 色彩及字型

| <u>Gmail 日曆 文件 相片 閥</u>               | <u>讀器</u> 186作平台 所有網頁 3                                                              | 更多 ▼      ns5927@gmail.com   <u>我的協作平台</u>   <u>說明</u>   登出 _ ^                                               |
|---------------------------------------|--------------------------------------------------------------------------------------|----------------------------------------------------------------------------------------------------|
| Google Google 協作                      | 平台 Manage webdesigr                                                                  | nbyfree                                                                                                    |
| <u>« 返回協作平台</u>                       | 儲存變更取消                                                                               |                                                                                                    |
| <b>協作平台内容</b><br>最近的協作平台活動<br>頁面      | 整個頁面<br>頁面背景色彩<br>頁面背景圖片                                                             | <ul> <li>▲ 選擇色彩:</li> <li>④ 使用主題預設<br/>值</li> </ul>                                                           |
| <b>協作平台設定</b><br>一般<br>共用<br>營利<br>網址 | 頁面整體背景圖片<br>頁面字型<br>頁面連結色彩<br>已造訪頁面連結色彩<br>校 <b>在亚二連</b> 頭                           | · ● 無<br>○ 自訂                                                                                                 |
| <b>協作平台外親</b><br>協作平台版面配置             | <sup>預覽</sup><br>使用Google協                                                           | <b>游作平台-</b> 搜尋協作平台                                                                                           |
| 巴彩及子型<br>主題                           | 架設網站不必                                                                               | 花錢                                                                                                    |
|                                       | <b>首頁</b><br>教學日誌<br>教學相簿<br>上課地點<br>檔案櫃<br>學員名冊<br>協作平台地圖<br><b>最新協作平台活動</b><br>擋案櫃 | 首頁<br>・<br>你還在為架設<br>網站傷腦筋<br>嗎?<br>→<br>生業須知網站頁面運用<br>下列五個範本:網頁 資<br>訊主頁 通告 檔案櫃 清<br>單 網頁內容需有日<br>層、相簿、影片、地圖 |
| 可透過修改協作平台                             | 台的色彩及字型,設                                                                            | <b>t計出獨一無二的外觀。</b>                                                                                            |

第 110 頁,共 111 頁

## 4.6.3.3 主題

| <u>Gmail 日曆 文件 相片 </u><br>Coogle Coogle 按作 | <u><br/>調査器<br/>協作平台所有網頁</u><br>· 亚会 Manago wobdocio | <u>更多</u> ▼ ns5927@           | 》gmail.com   <u>我的協作平台</u>   <u>說明</u> | 登出 ^ |
|--------------------------------------------|------------------------------------------------------|-------------------------------|----------------------------------------|------|
| <u>«گوالمد ۴۳۵</u>                         | 儲存變更 預覽 取消                                           | упрушее                       |                                        |      |
| <b>協作平台内容</b><br>最近的協作平台活動<br>頁面           | 主題是我們預先為您準備的協<br>彩及字型] 中所做的任何變更。                     | 作平台版面配置、色彩及圖)<br>您的網站元素將保留不變。 | 计的組合。 變更您的主題將會捨棄您在                     | 色    |
| <b>協作平台設定</b><br>一般<br>共用<br>營利<br>網址      | ○<br>預設                                              | ○ 純白色                         | ○ 深灰                                   |      |
| <b>協作平台外親</b><br>協作平台版面配置<br>色彩及字型<br>主題   | 通覧                                                   | <u>度覧</u>                     | <u> </u>                               |      |
|                                            |                                                      |                               |                                        |      |

主題是預先為您準備的協作平台版面配置、色彩及圖片的組合。 但變更您的主題將 會捨棄您在 [色彩及字型] 中所做的任何變更。 您的網站元素將保留不變。